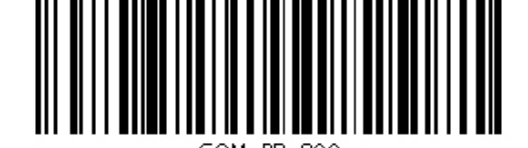

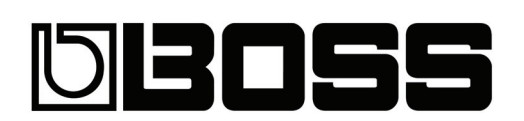

# BR-800 Digital Recorder

## Bedienungsanleitung

Wir bedanken uns für Ihre Entscheidung zum BOSS BR-800 Digital Recorder.

Bevor Sie dieses Gerät verwenden, lesen Sie bitte die Abschnitte "WICHTIGE SICHERHEITS-HINWEISE" (S. 2-3) und "WICHTIGE HINWEISE" (S. 4-5). Diese Abschnitte enthalten wichtige Informationen für den sicheren Betrieb dieses Gerätes. Um einen guten Überblick über die Möglichkeiten dieses Gerätes zu bekommen, empfehlen wir Ihnen, diese Anleitung vollständig zu lesen. Das Handbuch sollten Sie zu Referenzzwecken aufbewahren.

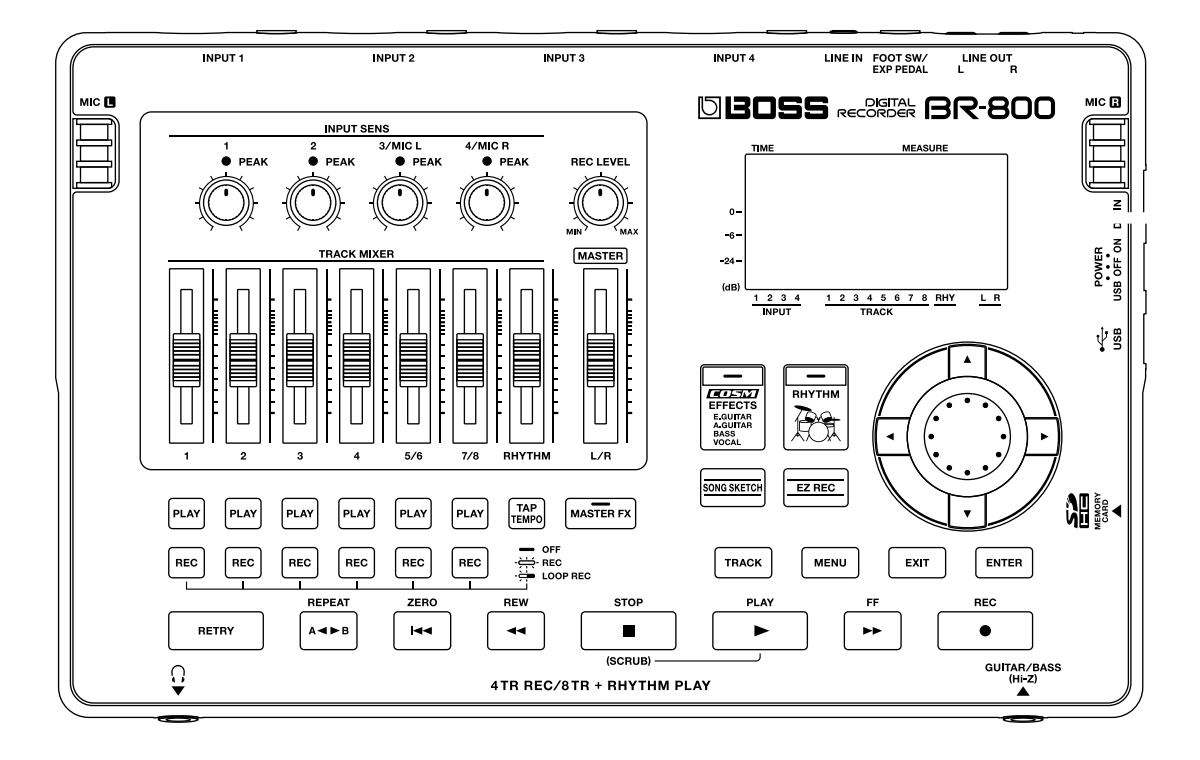

Copyright © 2010 BOSS CORPORATION

Alle Rechte vorbehalten. Nachdruck, auch auszugsweise, bedarf einer ausdrücklichen, schriftlichen Genehmigung der BOSS CORPORATION.

BOSS ist ein eingetragenes Warenzeichen der BOSS CORPORATION in den USA und anderen Ländern.

#### Liste der ROLAND-Vertretungen

#### AFRICA

#### EGYPT

Al Fanny Trading Office 9, EBN Hagar Al Askalany Street, ARD E1 Golf, Heliopolis Cairo 11341, EGYPT TEL: (022)-417-1828

REUNION MARCEL FO-YAM Sarl 25 Rue Jules Hermann Chaudron - BP79 97 491 Ste Clotilde Cedex, REUNION ISLAND TEL: (0262) 218-429

SOUTH AFRICA T.O.M.S. Sound & Music (Pty)Ltd. 2 ASTRON ROAD DENVER JOHANNESBURG ZA 2195, SOUTH AFRICA TEL: (011)417 3400

Paul Bothner(PTY)Ltd Royal Cape Park, Unit 24 Londonderry Road, Ottery 7800 Cape Town, SOUTH AFRICA TEL: (021) 799 4900

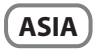

CHINA **Roland Shanghai Electronics** Co., I td. 5F. No.1500 Pingliang Road Shanghai 200090, CHINA TEL: (021) 5580-0800

**Roland Shanghai Electronics** Co.,Ltd. (BEIJING OFFICE) . 10F. No.18 3 Section Anhuaxil Chaoyang District Beijing 100011 CHINA TEL: (010) 6426-5050

HONG KONG Tom Lee Music Co., Ltd. Service Division 22-32 Pun Shan Street, Tsuen Wan, New Territories, HONG KONG TEL: 2415 0911

Parsons Music Ltd. 8th Floor, Railway Plaza, 39 Chatham Road South, T.S.T. Kowloon, HONG KONG TEL: 2333 1863

INDIA Rivera Digitec (India) Pvt. Ltd. 411, Nirman Kendra Mahalaxmi Flats Compound Off. Dr. Edwin Moses Road, Mumbai-400011, INDIA TEL: (022) 2493 9051

INDONESIA PT Citra IntiRama Jl. Cideng Timur No. 15J-15O Jakarta Pusat INDONESIA TEL: (021) 6324170

KOREA Cosmos Corporation 1461-9, Seocho-Dong, Seocho Ku, Seoul, KOREA TEL: (02) 3486-8855

MALAYSIA Roland Asia Pacific Sdn. Bhd. 45-1, Block C2, Jalan PJU 1/39, Dataran Prima, 47301 Petaling Jaya, Selangor, MALAYSIA TEL: (03) 7805-3263

VIET NAM VIET THUONG CORPORATION 386 CACH MANG THANG TAM ST. DIST 3 HO CHI MINH CITY VIET NAM TEL: 9316540

PHILIPPINES **G.A. Yupangco & Co. Inc.** 339 Gil J. Puyat Avenue Makati, Metro Manila 1200

PHILIPPINES TEL: (02) 899 9801 SINGAPORE SWEE LEE MUSIC COMPANY

PTE. LTD. 150 Sims Drive SINGAPORE 387381 TEL: 6846-3676

TAIWAN **ROLAND TAIWAN ENTERPRISE** CO., LTD. Room 5, 9fl. No. 112 Chung Shan N.Road Sec.2, Taipei, TAIWAN, R.O.C.

TEL: (02) 2561 3339 THAILAND

Theera Music Co., Ltd. 100-108 Soi Verng Nakornkasem, New Road, Sumpantawongse, Bangkok 10100 THAILAND TEL: (02) 224-8821

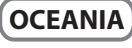

AUSTRALIA/ **NEW ZEALAND** Roland Corporatio Australia Ptv., Ltd. 38 Campbell Avenue Dee Why West. NSW 2099 AUSTRALIA

For Australia Tel: (02) 9982 8266 For New Zealand Tel: (09) 3098 715

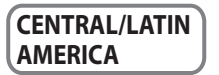

ARGENTINA Instrumentos Musicales S.A. Av.Santa Fe 2055 (1123) Buenos Aires ARGENTINA TEL: (011) 4508-2700

BARBADOS A&B Music Supplies LTD 12 Webster Industrial Park Wildey, St.Michael, Barbados TEL: (246)430-1100

BRAZIL Roland Brasil Ltda. Rua San Jose, 211 Parque Industrial San Jose Cotia - Sao Paulo - SP, BRAZIL TEL: (011) 4615 5666

CHILE Comercial Fancy II S.A. Rut.: 96.919.420-1 Nataniel Cox #739, 4th Floor Santiago - Centro, CHILE TEL: (02) 688-9540

COLOMBIA Centro Musical Ltda. Cra 43 B No 25 A 41 Bododega 9 Medellin, Colombia TEL: (574)3812529

**COSTA RICA** JUAN Bansbach Instrumentos Musicales Ave.1. Calle 11, Apartado 10237 San Jose, COSTA RICA TEL: 258-0211

CURACAO Zeelandia Music Center Inc.

Orionweg 30 Curacao Netherland Antilles TEL:(305)5926866 DOMINICAN REPUBLIC

Instrumentos Fernando Giraldez Calle Provecto Central No.3 Ens.La Esperilla Santo Domingo,

Dominican Republic TEL:(809) 683 0305 FCUADOR Mas Musika Rumichaca 822 y Zaruma Guayaquil - Ecuador

TEL:(593-4)2302364

FL SALVADOR OMNI MUSIC 75 Avenida Norte v Final Alameda Juan Pablo II, Edificio No.4010 San Salvador, FL SALVADOR TEL: 262-0788

**GUATEMALA** Casa Instrumental Calzada Roosevelt 34-01,zona 11 Ciudad de Guatemala Guatemala TEL:(502) 599-2888

HONDURAS Almacen Pajaro Azul S.A. de C.V. BO.Paz Barahona 3 Ave.11 Calle S.O. San Pedro Sula, Hondura: TEL: (504) 553-2029

MARTINIOUF Musique & Son Z.I.Les Mangle 97232 Le Lamantin Martinique F.W.I. TEL: 596 596 426860

**Gigamusic SARL** 10 Rte De La Folie 97200 Fort De France Martinique F.W.I TEL: 596 596 715222

MEXICO Casa Veerkamp, s.a. de c.v. Av. Toluca No. 323, Col. Olivar de los Padres 01780 Mexico D.F. MEXICO TEL: (55) 5668-6699

NICARAGUA Bansbach Instrumentos Musicales Nicaragua Altamira D'Este Calle Principal de la Farmacia 5ta.Avenida 1 Cuadra al Lago.#503 Managua, Nicaragua TEL: (505)277-2557

PANAMA SUPRO MUNDIAL, S.A. Boulevard Andrews, Albrook Panama City, REP, DE PANAMA TEL: 315-0101

PARAGUAY Distribuidora De Instrumentos Musicales J.E. Olear y ESQ. Manduvira Asuncion PARAGUAY TEL: (595) 21 492147

PFRI Audionet Distribuciones Musicales SAC Juan Fanning 530 Miraflores Lima - Peru TEL: (511) 4461388

TRINIDAD AMR Ltd Ground Floor Maritime Plaza Barataria Trinidad W.I. TEL: (868) 638 6385 URUGUAY Todo Musica S.A. Francisco Acuna de Figueroa 1771 C.P.: 11.800

Montevideo, URUGUAY TEL: (02) 924-2335 VENEZUELA Instrumentos Musicales Allegro, C.A. Av.las industrias edf.Guitar import #7 zona Industrial de Turumo Caracas, Venezuela TEL: (212) 244-1122

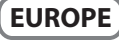

AUSTRIA **Roland Elektronische** Musikinstrumente HmbH. Austrian Office Eduard-Bodem-Gasse 8, A-6020 Innsbruck, AUSTRIA TEL: (0512) 26 44 260

**BELGIUM/FRANCE**/ HOLLAND/ LUXEMBOURG Roland Central Europe N.V. Houtstraat 3, B-2260, Oevel

Westerlo) BELGIUM TEL: (014) 575811 CROATIA

ART-CENTAR Degenova 3. HR - 10000 Zagreb TEL: (1) 466 8493

CZECH REPUBLIC DISTRIBUTOR s.r.o Voctárova 247/16

CZ - 180 00 PRAHA 8. CZECH REP. TEL: (2) 830 20270 DENMARK

Roland Scandinavia A/S Nordhavnsvej 7, Postbox 880, DK-2100 Copenhagen DENMARK TEL: 3916 6200

FINLAND Roland Scandinavia As, Filial Finland Vanha Nurmijarventie 62 01670 Vantaa

Finland TEL: (0)9 68 24 020 GERMANY **Roland Elektronische** Musikinstrumente HmbH. Oststrasse 96, 22844 Norderstedt, GERMANY

TEL: (040) 52 60090 **GREECE/CYPRUS** STOLLAS S.A. Music Sound Light

155, New National Road Patras 26442, GREECE TEL: 2610 435400

HUNGARY Roland East Europe Ltd. 2045 Torokbalint, FSD Park, building 3. TEL: (23) 511011

IRELAND **Roland Ireland** G2 Calmount Park, Calmount Avenue, Dublin 12 Republic of IRELAND TEL: (01) 4294444

ITALY Roland Italy S. p. A. Viale delle Industrie 8, 20020 Arese, Milano, ITALY TEL: (02) 937-78300

NORWAY Roland Scandinavia Avd. Kontor Norge Lilleakerveien 2 Postboks 95 Lilleaker N-0216 Oslo NORWAY TEL: 2273 0074

POLAND ROLAND POLSKA SP. Z O.O. ul. Kty Grodziskie 16B 03-289 Warszawa, POLAND TEL: (022) 678 9512

PORTUGAL Roland Iberia, S.L. **Branch Office Porto** Edifício Tower Plaza Rotunda Eng. Edgar Cardoso 23, 9°G 4400-676 VILA NOVA DE GAIA PORTUGAL TEL:(+351) 22 608 00 60

ROMANIA FBS LINES Piata Libertatii 1. 535500 Gheorgheni, ROMANIA TEL: (266) 364 609

RUSSIA MuTek Dorozhnava ul.3.korp.6 117 545 Moscow, RUSSIA TEL: (095) 981-4967

**SLOVAKIA** DAN Acoustic s.r.o. Povazská 18. SK - 940 01 Nové Zámky TEL: (035) 6424 330

**SPAIN** Roland Iberia, S.L. Paseo García Faria, 33-35 08005 Barcelona SPAIN TEL: 93 493 91 00

SWEDEN Roland Scandinavia A/S SWEDISH SALES OFFICE Danvik Center 28, 2 tr. S-131 30 Nacka SWEDEN TEL: (0)8 702 00 20

SWITZERLAND Roland (Switzerland) AG Landstrasse 5. Postfach CH-4452 Itingen, SWITZERLAND TEL:(061)975-9987

UKRAINE EURHYTHMICS Ltd. P.O.Box: 37-a Nedecey Str. 30 UA - 89600 Mukachevo, UKRAINE TEL: (03131) 414-40

UNITED KINGDOM Roland (U.K.) Ltd. Atlantic Close Swansea Enterprise Park, SWANSEA SA7 9FJ, UNITED KINGDOM TEL: (01792) 702701

#### **MIDDLE EAST**

BAHRAIN Moon Stores No.1231&1249 Rumaytha Building Road 3931, Manama 339 BAHRAIN TEL: 17 813 942

IRAN MOCO INC. No.41 Nike St., Dr.Shariyati Ave., Roberoye Cerahe Mirdamad Tehran, IRAN TEL: (021)-2285-4169

ISRAEL Halilit P. Greenspoon & Sons

**Ltd.** 8 Retzif Ha'alia Hashnia St Tel-Aviv-Yafo ISRAEL TEL: (03) 6823666

JORDAN MUSIC HOUSE CO. LTD. FREDDY FOR MUSIC P. O. Box 922846 Amman 11192 JORDAN TEL: (06) 5692696

KUWAIT FASA HUSAIN AI -YOUSIFI & SONS CO. Al-Yousifi Service Center P.O.Box 126 (Safat) 13002 KUWAIT TEL · 00 965 802929

I FRANON Chahine S.A.L. George Zeidan St., Chahine Bldg., Achrafieh, P.O.Box: 16-5857 Beirut, LEBANON TEL: (01) 20-1441

OMAN TALENTZ CENTRE L.L.C. Malatan House No.1 Al Noor Street, Ruwi SULTANATE OF OMAN TEL: 2478 3443

OATAR Al Emadi Co. (Badie Studio & Stores) P.O. Box 62, Doha, QATAR TEL: 4423-554

SAUDI ARABIA aDawliah Universal Electronics 

Behind Pizza Inn Prince Turkey Street aDawliah Building, PO BOX 2154, Alkhobar 31952 SAUDI ARABIA TEL: (03) 8643601

**SYRIA** Technical Light & Sound Center PO BOX 13520 BLDG No.17 ABDUL WAHAB KANAWATI.ST RAWDA DAMASCUS, SYRIA TEL: (011) 223-5384

TURKEY ZUHAL DIS TICARET A.S. Galip Dede Cad, No.37 p Dede Cad. NO.57 oglu - Istanbul / TURKEY TEL: (0212) 249 85 10

U.A.E. Zak Electronics & Musical Instruments Co. L.L.C. Zabeel Road, Al Sherooq Bldg., No. 14, Ground Floor, Dubai, UAF TEL: (04) 3360715

#### NORTH AMERICA

CANADA Roland Canada I td. (Head Office) 5480 Parkwood Way Richmond B. C., V6V 2M4 CANADA TEL: (604) 270 6626

Roland Canada Ltd. (Toronto Office) 170 Admiral Boulevard Mississauga On L5T 2N6 CANADA TEL: (905) 362 9707

U. S. A. Roland Corporation U.S. 5100 S. Eastern Avenue Los Angeles, CA 90040-2938, TEL: (323) 890 3700

Stand: August 2009

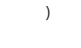

CZECH REP.

## Die verschiedenen Arbeitsschritte

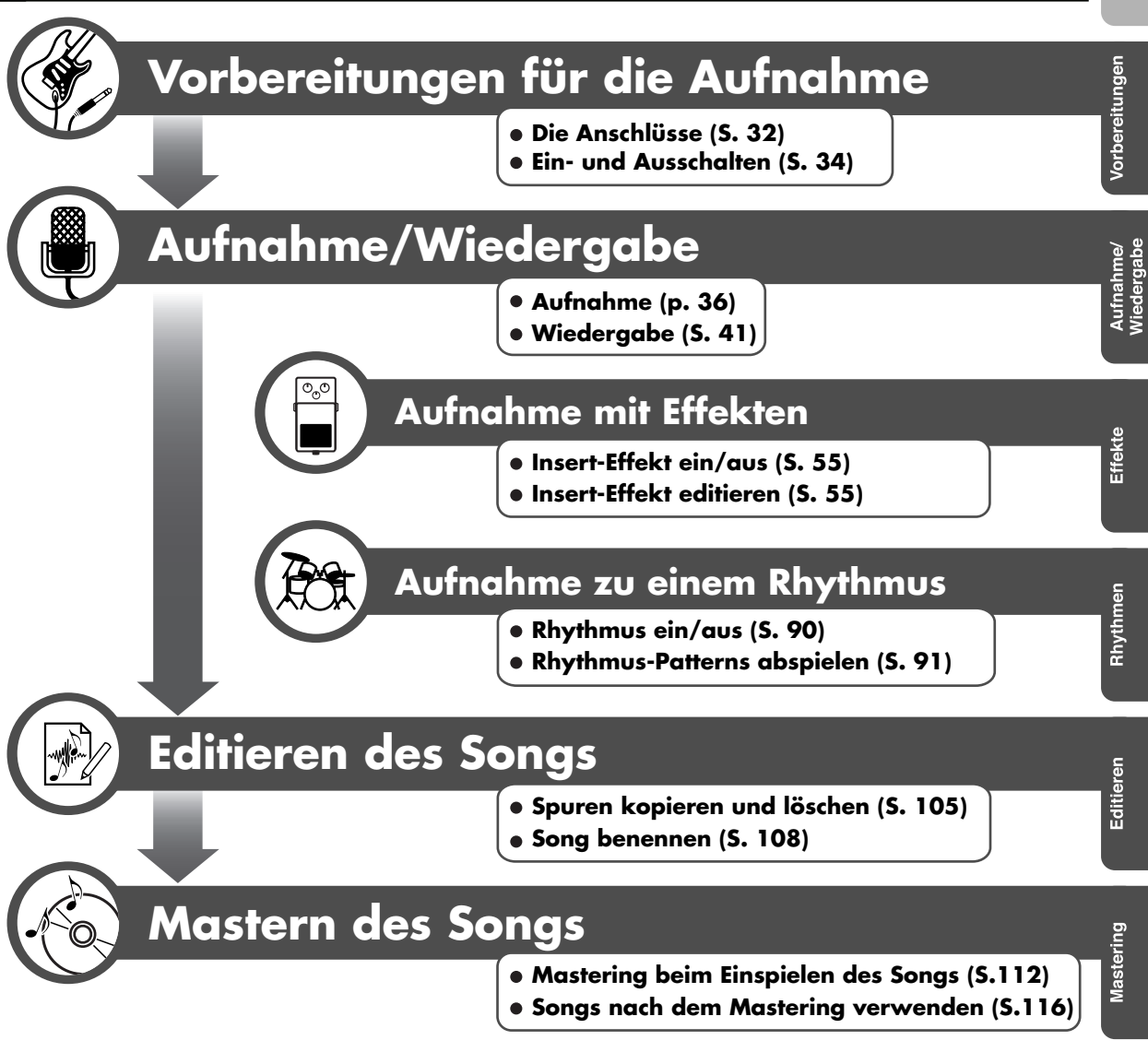

## SICHERHEITSHINWEISE

#### Hinweise zur Vermeidung von Feuer, elektrischen Schlägen oder Verletzungen von Personen

#### Über die Warnung- und Vorsicht-Hinweise

#### Über die Symbole

|                   | Diese Warnungen sollen den Anwender<br>auf die Gefahren hinweisen, die bei<br>unsachgemäßem Gebrauch des Gerätes<br>bestehen.                                                                                                    |
|-------------------|----------------------------------------------------------------------------------------------------|
| <b>▲ VORSICHT</b> | Dieses Zeichen wird verwendet, um<br>den Anwender auf das Risiko von<br>Verletzungen oder Materialschäden<br>hinzuweisen, die bei unsachgemäßem<br>Gebrauch des Gerätes entstehen<br>können.<br>* Die o.g. Faktoren beziehen sich<br>sowohl auf häusliches Inventar als<br>auch auf Haustiere. |

#### Das $\Delta$ Symbol macht auf wichtige Hinweise und Warnungen aufmerksam. Das Zeichen im Dreieck gibt eine genaue Definition der Bedeutung (Beispiel: Das ∕!∖ Zeichen links weist auf allgemeine Gefähren hin).

Das 🚫 Symbol weist auf Dinge hin, die zu unterlassen sind. Das Symbol im Kreis definiert dieses Verbot näher (Beispiel: Das Zeichen links besagt, dass das  $(\mathbb{T})$ Gerät nicht geöffnet bzw. auseinandergenommen werden darf).

Das ● Symbol weist auf Dinge hin, die zu tun sind. Das Symbol im Kreis definiert diese Aktion näher (Beispiel: Das Zeichen links besagt, dass der Netzstecker des Gerätes aus der Steckdose zu ziehen ist).

----- BEACHTEN SIE AUCH DIESE HINWEISE ------

#### 🗥 WARNUNG

Das Gerät bzw. das Netzteil darf nicht geöffnet oder in irgendeiner Weise verändert werden.

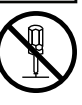

 Nehmen Sie keine eigenen Reparaturversuche vor. Überlassen Sie dieses einem qualifizierten Techniker.

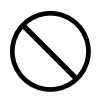

- Vermeiden Sie Umgebungen mit:
  - extremen Temperaturen (z.B. direkte Sonneneinstrahlung, direkte Nähe zu einem Heizkörper usw.)
  - Feuchtigkeit bzw. zu hoher Luftfeuchtigkeit
  - Rauchentwicklung
  - hohem Salzgehalt in der Luft
  - Regen
  - Staub
  - Vibration.
- ..... Achten Sie darauf, dass das Gerät waagerecht und sicher steht.

.....

.....

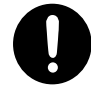

Verwenden Sie nur den für das Gerät empfohlenen Netzadapter. Die Verwendung eines anderen Netzadapters kann das Gerät und den Netzadapter beschädigen bzw. zu gefährlichen Stromschlägen führen. Verwenden Sie den Netzadapter nicht mit anderen Geräten.

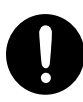

· Bevor Sie das Gerät im Ausland verwenden, sollten Sie Ihren BOSS/Roland-Vertragspartner zu Rate ziehen.

.....

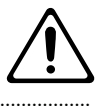

#### 

.....

Vermeiden Sie Beschädigungen des Netzkabels. Knicken Sie es nicht, treten Sie nicht darauf und stellen Sie keine schweren Gegenstände auf das Kabel. Ein beschädigtes Kabel birgt nicht nur die Gefahr elektrischer Schläge, sondern kann auch einen Brand auslösen. Verwenden Sie deshalb niemals ein beschädigtes Netzkabel!

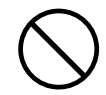

oder Lautsprechern Lautstärken erzeugen, die eventuell Ihr Gehör beeinträchtigen können. Sollte dieses eintreten, suchen Sie sofort einen Gehörspezialisten auf. Generell sollten Sie das Gerät immer mit einer verträglichen Lautstärke spielen. .....

Dieses Gerät kann zusammen mit Kopfhörern

Achten Sie darauf, dass keine kleinen Gegenstände bzw. Flüssigkeiten in das Gehäuse gelangen.

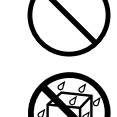

Schalten Sie das Gerät sofort aus, trennen Sie es von der Stromversorgung und benachrichtigen Sie Ihren Roland/BOSS-Vertragspartner, wenn:

.....

- der Netzadapter bzw. das Netzkabel beschädigt sind
- Rauchentwicklung eintritt
- Gegenstände bzw. Flüssigkeit in das Innere des Gehäuses gelangt sind
- das Gerät nass geworden ist (z.B. durch Regen)
- das Gerät anderweitig nicht normal funktioniert.
- ..... In Haushalten mit Kindern sollte ein Erwachsener solange für Aufsicht sorgen, bis das betreffende Kind das Gerät unter Beachtung aller Sicherheitsvorschriften zu bedienen weiß.

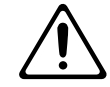

#### 🗥 WARNUNG

- Bewahren Sie das Gerät vor heftigen Stößen, und lassen Sie es nicht fallen.
  - Vermeiden Sie es, das Gerät mit vielen anderen Geräten zusammen an derselben Steckdose zu betreiben. Ganz besonders vorsichtig sollten Sie bei der Verwendung von Verlängerungen mit Mehrfachsteckdosen sein. Der Gesamtverbrauch aller an sie

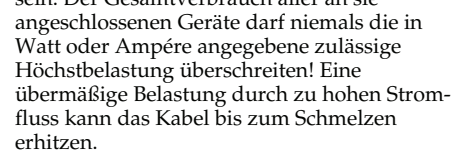

Batterien dürfen nicht wieder aufgeladen, erhitzt, auseinander genommen oder in Feuer oder Wasser geworfen werden.

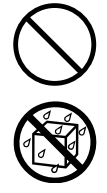

## 🗥 VORSICHT

Achten Sie darauf, dass das Gerät und das Netzteil ausreichend belüftet werden.

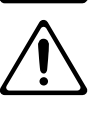

· Ziehen Sie nie am Kabel, sondern fassen Sie beim Aus- und Einstöpseln des Netzadapters immer nur den Stecker an.

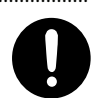

Achten Sie darauf, dass sich am Netzkabel bzw. Netzstecker kein Staub befindet. Entfernen Sie Staubpartikel regelmäßig. Trennen Sie das Netzkabel von der Stromversorgung, wenn Sie das Gerät längere Zeit nicht benutzen.

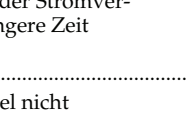

 Achten Sie darauf, dass die Kabel nicht durcheinander geraten. Verlegen Sie die Kabel ausserdem so, dass Kinder nicht an sie herankommen.

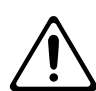

- Stellen Sie sich nicht auf das Gerät, und belasten Sie es nicht mit schweren Gegenständen.
- · Fassen Sie das Netzkabel bzw. den Netzadapter niemals mit nassen Händen an.

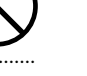

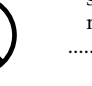

#### ..... · Wenn Sie das Gerät reinigen wollen, schalten

🗥 VORSICHT

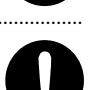

- Sie es vorher aus, und trennen Sie es von der Stromversorgung.
- Bei Gewitter sollten Sie das Gerät vom Stromnetz trennen.

.....

Wenn Sie das Gerät bewegen möchten,

trennen Sie vorher alle Kabel vom Gerät.

Befolgen Sie die folgenden Hinweise bez. der Batterien:

.....

- Achten Sie beim Einbau immer auf die korrekte Polarität.
- Mischen Sie nie alte mit neuen Batterien, und verwenden Sie immer Batterien des gleichen Typs.
- Wenn Sie das Gerät längere Zeit nicht verwenden, nehmen Sie die Batterien aus dem Batteriefach.
- Falls eine Batterie ausgelaufen ist, reinigen Sie das Batteriefach mit einem trockenen Tuch. Setzen Sie dann neue Batterien ein. Achten Sie darauf, dass keine Batterieflüssigkeit auf Ihre Haut bzw. in die Augen gelangt. Falls dieses passiert, entfernen Sie die Batterieflüssigkeit sofort mit laufendem Leitungswasser, und suchen Sie sofort einen Arzt auf.
- Bewahren Sie Batterien nie in der Nähe von metallischen Gegenständen auf (z.B. Büroklammern).
- Achten Sie immer auf eine umweltgerechte Entsorgung alter Batterien.

.....

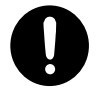

• Wenn Sie Schrauben lösen, bewahren Sie diese Gegenstände immer ausserhalb der Reichweite von Kindern auf, um Unfällen wie z.B. das Verschlucken kleiner Gegenstände vorzubeugen.

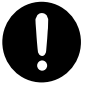

• Wenn Sie ein Mikrofon verwenden, das keine Phantomspeisung benötigt, müssen Sie die Phantomspeisung ausschalten, ansonsten können Fehlfunktionen bzw. Beschädigungen auftreten. Lesen Sie dazu die Anleitung des verwendeten Mikrofons. (Die Phantomspeisung dieses Gerätes beträgt: 48 V DC, 10 mA Max.) 

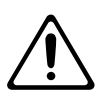

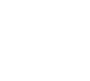

## Stromversorgung/Batterien

- Verwenden Sie keinen Stromkreis, an den auch Störgeräusche produzierende Geräte angeschlossen sind, z.B. Motoren oder Lichtsysteme. Verwenden Sie bei Bedarf ein Geräuschfilter-System.
- Der AC-Adapter erwärmt sich während des Betriebes. Dieses ist normal.
- Verwenden Sie möglichst immer das Netzteil für die Stromversorgung. Wenn Sie Batterien benötigen, verwenden Sie Alkaline-Batterien.
- Wenn Sie Batterien austauschen bzw. einbauen, schalten Sie das Gerät vorher aus und trennen Sie es von der Stromversorgung.
- Schalten Sie alle beteiligten Geräte aus, bevor Sie Kabelverbindungen vornehmen, um Fehlfunktionen oder Beschädigungen vorzubeugen.

## Positionierung

- Vermeiden Sie den Betrieb in der direkten Nähe von Verstärkern, um Brummgeräuschen vorzubeugen.
- Verwenden Sie dieses Gerät nicht in der Nähe von Radio- und TV-Geräten, um Einstreuungen zu vermeiden.
- Der Betrieb von z.B. Funkgeräten oder Mobiltelefonen in der direkten Nähe des Gerätes kann Nebengeräusche erzeugen. Vergrößern Sie in diesem Fall die Distanz zwischen Gerät und dem externen Funkgerät bzw. Mobiltelefon, oder schalten Sie diese ab.
- Setzen Sie das Gerät keinen extremen Temperaturen aus (z.B. direkte Sonneneinstrahlung oder die Aufstellung neben einem Heizkörper). Vermeiden Sie ausserdem, dass das Instrument mit starker Beleuchtung angestrahlt wird. Dadurch kann die Oberfläche verfärben bzw. beschädigt werden.
- Wenn das Gerät Temperaturunterschieden ausgesetzt war (z.B. nach einem Transport), warten Sie, bis sich das Instrument der Raumtemperatur angepasst hat, bevor Sie es einschalten. Ansonsten können durch Kondensierungs-Flüssigkeit Schäden verursacht werden.
- Die Gummifüße an der Unterseite können Abdrücke erzeugen, die eventuell nicht mehr zu beseitigen sind. Legen Sie zur Sicherheit ein Tuch unter das Gerät. Gleichzeitig müssen Sie darauf achten, dass das Gerät nicht verrutschen und herunter fallen kann.

## Reinigung

- Verwenden Sie ein trockenes oder leicht angefeuchtetes Tuch. Bei Bedarf kann auch ein mildes, neutrales Reinigungsmittel verwendet werden. Reiben Sie danach die Geräteoberfläche wieder trocken.
- Verwenden Sie niemals Benzin, Verdünnung, Alkohol oder ähnliches, damit keine Verformungen oder Verfärbungen des Gehäuses auftreten.

## Reparaturen und Datensicherung

- Es kann vorkommen, dass durch eine Fehlbedienung oder eine Fehlfunktion die Daten im User-Speicher gelöscht werden bzw. bei einer technischen Überprüfung das Gerät auf die Werksvoreinstellungen zurückgesetzt werden muss. Um jedes Risiko zu vermeiden, sichern Sie Ihre Daten regelmäßig auf einer Speicherkarte. Roland übernimmt keine Haftung für jegliche Art von Datenverlusten.
- Sichern Sie die Daten auf mehrere Datenträgern. Roland übernimmt keine Haftung für Datenverluste, die sich aufgrund beschädigter Datenträger ergeben können.

## Zusätzliche Hinweise

- Behandeln Sie die Bedienoberfläche (Regler, Taster usw.) mit der notwendigen Sorgfalt.
- Drücken bzw. schlagen Sie nicht auf das Display.
- Wenn Sie Kabel mit dem Gerät verbinden oder abziehen, fassen Sie immer am Stecker und nicht am Kabel selbst an. Damit beugen Sie Beschädigungen des Kabels vor.
- Spielen Sie das Gerät mit einer moderaten Lautstärke, auch wenn Sie Kopfhörer verwenden.
- Wenn Sie das Gerät transportieren möchten, verwenden Sie entweder die Originalverpackung, eine andere gleichwertige Verpackung oder ein Flightcase.
- Verwenden Sie nur das von Roland empfohlene Expression-Pedal (EV-5, BOSS FV-500L/FV-500H – zusätzliches Zubehör). Die Verwendung anderer Expression-Pedale (die nicht von BOSS/Roland sind), können zu Fehlfunktionen führen.
- Verwenden Sie nur Audiokabel ohne eingebauten Widerstand. Bei der Benutzung von Kabeln mit integriertem Widerstand wird die Lautstärke deutlich herabgesetzt.

## Die SD-Speicherkarten

### Verwendung einer SD-Karte

• Stecken Sie die SD-Karte vorsichtig in den Card Slot des Gerätes.

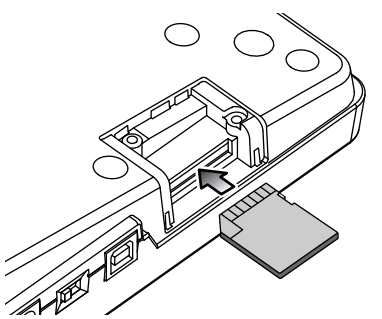

- Berühren Sie nicht die elektrischen Kontakte der Karte. Achten Sie darauf, dass die Kontakte nicht verschmutzen.
- Beachten Sie die folgenden Hinweise bezüglich der Behandlung von SD-Karten:
  - Um eine Beschädigung durch statische Elektrizität vorzubeugen, entladen Sie diese durch Berühren eines metallischen Gegenstandes, bevor Sie die SD-Karte berühren. Achten Sie dabei darauf, nicht einen Metall-Gegenstand anzufassen, der potentiell gefährlich ist (z.b. eine Gasrohrleitung).
  - Berühren Sie nicht die Kontakte der SD-Karte.
  - Biegen Sie die Karte nicht, lassen Sie diese nicht fallen, und setzen Sie die Karte keinen Erschütterungen bzw. Vibrationen aus.
  - Setzen Sie die Karte keiner direkten Hitzestrahlung aus (z.B. direktes Sonnenlicht oder direkte Nähe zu einem Heizkörper).
  - Achten Sie darauf, dass die Karte nicht nass wird.
  - Die Karte darf nicht geöffnet bzw. modifiziert werden.

## Behandlung von DVD-ROMs

 Achten Sie darauf, dass die Unterseite der DVD (auf der die Daten gesichert sind) nicht verschmutzt bzw. nicht beschädigt wird (z.B. durch Kratzer), ansonsten können die Daten der DVD nicht mehr gelesen werden. Verwenden Sie zur Reinigung ein handelsübliches DVD-Reinigungsmittel.

## Informationen zum Copyright

- Das Aufzeichnen, Vertreiben, Verkaufen, Verleihen, Aufführen oder Senden von geschütztem Audio- und Videomaterial (vollständig oder in Ausschnitten) unterliegt den gesetzlichen Copyright-Bestimmungen und ist ohne Genehmigung des Copyright-Inhabers nicht gestattet.
- Verwenden Sie dieses Gerät nicht mit per Copyright geschützten Audiodaten, wenn Sie keine Genehmigung des Copyright-Inhabers besitzen. Roland übernimmt keine Haftung für Forderungen, die sich auf Grund der Verletzung der Copyright-Bestimmungen ergeben können.

## Die Bedientaster/felder

- Die Bedientaster bzw. Bedienfelder reagieren eventuell nicht korrekt, wenn:
  - Sie Handschuhe tragen
  - diese mit einem Stift betätigt werden
  - die Geräteoberfläche feucht ist
  - auf dem Gerät ein Gegenstand abgelegt ist
  - zwei oder mehr Taster/Felder gleichzeitig berührt werden.

## Zusätzliche Hinweise

Microsoft und Windows sind eingetragene Warenzeichen der Microsoft Corporation.

Apple und Macintosh sind Warenzeichen der Apple Inc. MAC OS ist ein Warenzeichen der Apple Inc.

Alle anderen Produktbezeichungen sind Warenzeichen bzw. eingetragene Warenzeichen des jeweiligen Herstellers. Das SD-Logo und das SDHC Logo sind Warenzeichen der SD-3C, LLC.

MMP (More Microprocessor Portfolio) ist ein Patent für Mikroprozessoren, entwickelt von der TPL (Technology Properties Limited). Roland ist ein Lizenznehmer der TPL-Gruppe.

# Inhalt

| Die verschiedenen Arbeitsschritte 3    |
|----------------------------------------|
| Sicherheitshinweise4                   |
| Wichtige Hinweise 6                    |
| Die Eigenschaften des BR-80011         |
| Die Bedienoberfläche und Anschlüsse 12 |
| Die Bedienoberfläche12                 |
| Die Anschlüsse an der Vorderseite 16   |
| Die Rückseite 17                       |
| Die Anschlüsse an der Seite 18         |
| Einsetzen der Batterien19              |
|                                        |

## Quick Start ..... 21

| Abspielen der Demo Songs          | 22 |
|-----------------------------------|----|
| 1. Die Anschlüsse                 | 22 |
| 2. Einschalten                    | 23 |
| 3. Abspielen der Demo Songs       | 24 |
| Die EZ Recording-Funktion         | 26 |
| 1. Einstellungen für die Aufnahme | 26 |
| 2. Die Aufnahme                   | 27 |
| 3. Abspielen des Songs            | 29 |
| Die EZ Recording Parameterliste   | 30 |
|                                   |    |

## Die Anschlüsse...... 31

| Die Anschlüsse       | 32 |
|----------------------|----|
| Die Kabelsicherung   | 33 |
| Ein- und Ausschalten | 34 |
| Einschalten          | 34 |
| Ausschalten          | 34 |

## 

| Die Aufnahme                              | . 36 |
|-------------------------------------------|------|
| Erstellen eines neuen Songs (SONG<br>NEW) | 36   |
| Auswählen eines Songs (SONG SELECT)       | . 36 |
| Auswahl der Eingangsquelle                | . 37 |
| Einstellen der Eingangsempfindlichkeit    | 37   |
| Einstellen des Aufnahmepegels             | . 38 |
|                                           |      |

| Auswahl der Aufnahmespur38                           |
|------------------------------------------------------|
| Auswahl der V-Tracks                                 |
| Einstellen der Panorama-Position des                 |
| Eingangssignals (PAN)40                              |
| Die Aufnahme41                                       |
| Die Loop-Aufnahme41                                  |
| Abspielen der Aufnahme41                             |
| Aufnahme zusätzlicher Audiodaten<br>(Overdubbing)42  |
| Wiederholtes Abspielen eines                         |
| Abschnitts43                                         |
| Bestimmen des Wiederhol-Bereiches<br>(Repeat)43      |
| Quantisieren der Start- und Endpunkte 44             |
| Neu-Aufnahme eines Abschnitts                        |
| (Punch-In/Out)45                                     |
| Manuelles Punch-In/Out45                             |
| Automatisches Punch-In/Out46                         |
| Die UNDO/REDO-Funktion48                             |
| Löschen des letzten Bedienschrittes<br>(UNDO)48      |
| Zurückholen des letzten Bedienschrittes (REDO)48     |
| Anzeigen der Song-Information49                      |
| Anzeigen der noch verfügbaren                        |
| Aufnahmezeit                                         |
| Anzeigen der Song-Information49                      |
| Die SONG SKETCH-Funktion50                           |
| Aktivieren des Song Sketch Mode 50                   |
| Die Aufnahme50                                       |
| Abspielen einer im SKETCH-Ordner gesicherten Datei51 |
| Löschen einer WAV-Datei                              |
| Benennen einer WAV-Datei52                           |
| Anzeigen der WAV-Datei-Information 52                |
|                                                      |

## Die Effekte ..... 53

## Die Rhythmus-Funktion ...... 87

| Die Rhythmus-Sektion88                                     |
|------------------------------------------------------------|
| Patterns und Arrangements 88                               |
| Die Drum Sounds (Drum Kits) 89                             |
| Ein- und Ausschalten des Rhythmus 90                       |
| Umschalten zwischen Pattern Mode und<br>Arrangement Mode90 |
| Abspielen von Patterns91                                   |
| Verändern des Tempos92                                     |
| Eingabe des Tempos mit dem<br>[TAP TEMPO]-Taster           |
| Abspielen eines Arrangements93                             |
| Verändern des Tempos94                                     |
| Eingabe des Tempos mit dem<br>[TAP TEMPO]-Taster           |
| Auswahl der Drum Sounds (Drum Kit) 95                      |
| Auswahl eines Drum-Kits95                                  |
| Erstellen eines Arrangements96                             |

| Einfügen eines Steps                                             | 98  |
|------------------------------------------------------------------|-----|
| Entfernen eines Steps                                            | 98  |
| Benennen des Arrangements                                        | 99  |
| Kopieren eines Arrangements                                      | 100 |
| Löschen eines Arrangements                                       | 101 |
| Versetztes Abspielen eines Patterns<br>bzw Arrangements (OFFSET) | 102 |

## Editieren der Spuren und Songs......103

| Finden einer exakten Position mit den<br>Funktionen Scrub und Preview)104 |
|---------------------------------------------------------------------------|
| Das Editieren der Songdaten105                                            |
| Die Track Edit-Funktionen 105                                             |
| Kopieren eines Songs (SONG COPY). 107                                     |
| Löschen eines Songs von der SD-Karte                                      |
| (SONG ERASE)107                                                           |
| Benennen eines Songs (SONG NAME) 108                                      |
| Aktivieren des Schreibschutzes                                            |
| (SONG PROTECT)108                                                         |
| Speichern eines Songs<br>(SAVE CURRENT STATE)109                          |
|                                                                           |

## Das Mastering......111

| Anwendung des Mastering112                                                 |
|----------------------------------------------------------------------------|
| Editieren der Mastering Effekt-<br>Einstellungen114                        |
| Benennen und Sichern der Mastering-<br>Einstellungen (Write)115            |
| Liste der Parameter 115                                                    |
| Verwenden des Songs nach dem                                               |
| Mastering116                                                               |
| Verwenden der Songs auf einem Rechner. 116                                 |
| Überspielen der Mastering-Stereospur<br>auf ein externes Aufnahmegerät 116 |

## Die USB-Schnittstelle ...... 117

| Hinweise zur USB-Schnittstelle118                        |
|----------------------------------------------------------|
| Die BR-800 DVD-ROM und Installieren des USB-Treibers118  |
| Die Datenstruktur der Speicherkarte 118                  |
| Der BR-800 als Audio Interface 119                       |
| Übertragen von Audiodaten des<br>BR-800 in den Rechner   |
| Abhören von Songs des Rechners über<br>den BR-800119     |
| Aufzeichnen von Songs des Rechners<br>mit dem BR-800119  |
| Der BR-800 als Controller120                             |
| Mit SONAR LE 120                                         |
| Die Controller im Control Surface Mode 120               |
| Austauschen von Daten mit einem<br>Rechner               |
| Die BOSS BR Wave Converter-Software 121                  |
| Übertragen von WAV-Daten 121                             |
| Erstellen einer Sicherheitskopie<br>(Backup/Recover) 123 |
| Die USB-Einstellungen 125                                |
| Parameter-Liste                                          |
|                                                          |

## Weitere Funktionen ...... 127

| Einstellen des Display-Kontrasts 128                                    |
|-------------------------------------------------------------------------|
| Fußschalter und Expression Pedal 129                                    |
| Die Expression Pedal-Funktionen 129                                     |
| Die Fußschalter-Funktionen 129                                          |
| Das interne Stimmgerät (TUNER) 130                                      |
| Anwahl des Stimmgerätes130                                              |
| Stimmen einer Saite 130                                                 |
| Einstellen der Referenz-Tonhöhe des                                     |
| Stimmgerätes 131                                                        |
| Hinzumischen des Sounds eines externen<br>Audiogerätes (LINE IN MIX)132 |

| Die OUTPUT-Einstellungen                                             | .133     |
|----------------------------------------------------------------------|----------|
| Output-Einstellungen für LINE OUT und<br>den Kopfhörer (OUTPUT MODE) | l<br>133 |
| Einstellen der Kopfhörer-Lautstärke<br>(PHONES LEVEL)                | 133      |
| Die PHRASE TRAINER-Funktion                                          | .134     |
| Halbieren der Abspiel-Geschwindigkeit<br>(TIME STRETCH)              | 134      |
| Ausblenden des Signals in der Mitte des Stereofeldes (CENTER CANCEL) | 135      |
| Abrufen der Werksvoreinstellungen<br>(FACTORY RESET)                 | .136     |
| Formatieren der SD-Karte (FORMAT)                                    | .137     |
| Abrufen der SD Card-Information<br>(SD CARD INFORMATION)             | .138     |
| Verlängern der Lebensdauer der<br>Batterien (POWER SAVE)             | .139     |
| Anschließen eines Kondensator-<br>Mikrofons (PHANTOM POWER)          | .140     |
|                                                                      |          |

### Anhang.....141

| SD-Karten, die mit dem BR-800<br>verwendet werden können | 142 |
|----------------------------------------------------------|-----|
| Arrangement/Pattern-Liste                                | 144 |
| Preset Arrangement-Liste                                 |     |
| Preset Pattern-Liste                                     |     |
| Mögliche Fehlerursachen                                  | 146 |
| Liste der Fehlermeldungen                                | 149 |
| Technische Daten                                         | 152 |
| Index                                                    | 153 |
| Der Rhythmus-Editor                                      | 157 |

## 4- Spur Aufnahme/8-Spur Wiedergabe

Sie können bis zu 4 Spuren gleichzeitig aufnehmen bzw. 8 Spuren gleichzeitig abspielen.

# Hochwertige Effekte (S. 53, S. 111)

- COSM-Effekte für E-Gitarre/Bass aus dem BOSS GT-10/10B.
- Effekte für Tonhöhenkorrektur und Modeling einer akustischen Gitarre
- Mastering-Sektion für das Finalisieren der Songdaten.

## Rhythmus-Funktion (S. 87)

Verschiedene Rhythmen mit unterschiedlichen Drumsounds.

Sie können den Rhythmus als Metronom für die Aufnahme verwenden oder auch eigene Rhythmen erstellen und aufzeichnen.

## EZ Recording-Funktion (S. 26)

Die EZ Recording-Funktion führt Sie logisch durch die verschiedenen Bedienschritte bei der Aufnahme.

## Song Sketch-Funktion (S. 50)

Die Song Sketch-Funktion ermöglicht das Aufnehmen und Abspielen von Stereo WAV-Daten. Damit können Sie sehr einfach Skizzen und Ideen als Audiodatei festhalten.

## USB-Anschluss (S. 117)

Der USB-Anschluss ermöglicht den direkten Anschluss an einen Rechner.

### **Eingebautes Stereo-Mikrofon**

Mithilfe des integrierten Stereo-Mikrofons können Sie sehr einfach gute Aufnahmen erstellen, ohne externe Mikrofone verwenden zu müssen.

## Flexible Stromversorgung

Der BR-800 kann über drei Quellen mit Strom versorgt werden: AC-Adapter, Batterien oder über den USB-Anschluss.

#### MEMO COSM (Composite Object Sound Modeling)

"COSM" ist eine Technologie von Roland, welche Objekte wie z.B. Verstärker, Lautsprecher, Mikrofone usw. in einem Gerät nachbildet und dem Anwender die Möglichkeit bietet, diese "Geräte" so zu verwenden, als wären Sie physisch vorhanden. Dabei gibt es die Möglichkeit, auch ungewöhnliche Kombinationen zu programmieren, die normalerweise nicht möglich sind.

# Die Bedienoberfläche und Anschlüsse

## Die Bedienoberfläche

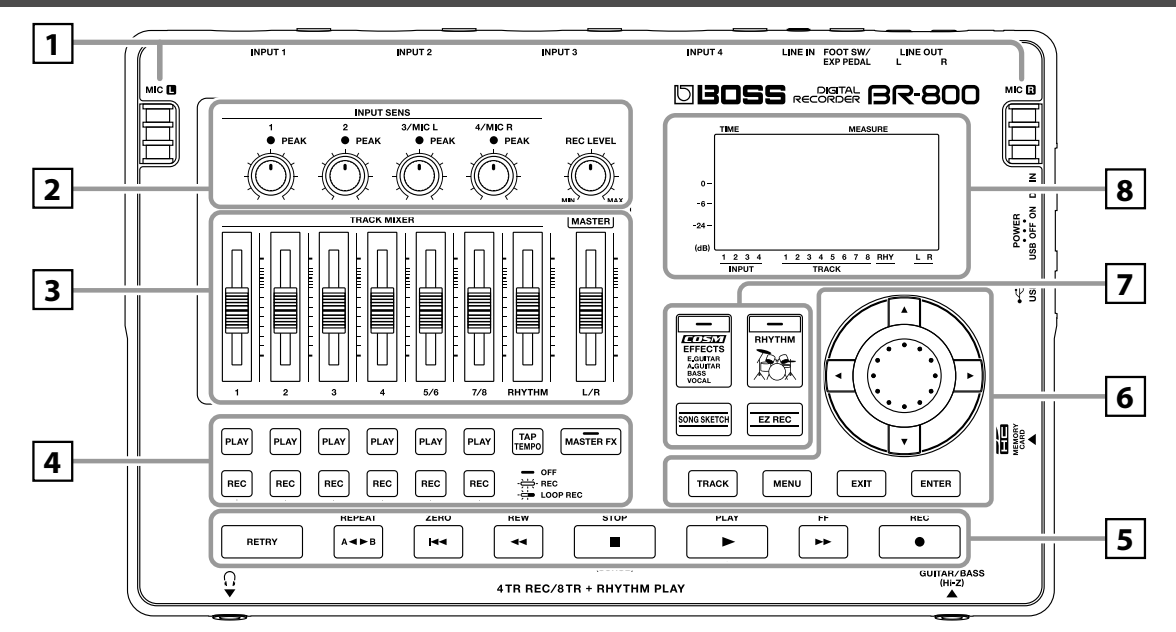

## 1

#### MIC L/R (internes Stereo-Mikrofon L/R)

Über diese Mikrofone können Stereoaufnahmen durchgeführt werden.

#### B

"Auswahl der Eingangsquelle" (S. 37)

\* Der BR-800 besitzt keine Lautsprecher. Sie müssen entweder einen Kopfhörer anschließen oder die LINE OUT-Buchsen mit einem externen Verstärkersystem verbinden.

## 2

#### [INPUT SENS (Input Sensitivity) [1] , [2]-Regler

Diese Regler steuern die Eingangsempfindlichkeit des Signals, das an den INPUT 1/2-Buchsen anliegt.

#### INPUT SENS (Input Sensitivity) [3/MIC L], [4/MIC R]-Regler

Diese Regler steuern die Eingangsempfindlichkeit des Signals, das an den INPUT 3/4-Buchsen bzw. über das interne Stereo-Mikrofon aufgenommen wird.

#### R

"Einstellen der Eingangsempfindlichkeit" (S. 37)

#### **PEAK-Anzeigen**

Zeigt an, wenn ein Eingangssignal (INPUT 1–4-Buchsen) übersteuert und verzerrt.

#### HINT

Diese Anzeigen leuchten bereits bei einem Pegel von ca. [-6 dB] unterhalb des Verzerrpegels. Regeln Sie die INPUT SENS-Regler soweit herunter, dass die PEAK-Anzeige auch bei lauten Signalen nicht mehr aufleuchtet.

#### R

"Einstellen der Eingangsempfindlichkeit" (S. 37)

#### [REC LEVEL] (Recording Level)-Regler

Mit diesem Regler wird der Aufnahmepegel des Eingangssignals eingestellt.

\* Wenn Sie diesen Regler während der Aufnahme verstellen, wird auch das Signal entsprechend lauter bzw. leiser aufgenommen. Wenn Sie die Lautstärke einer Spur während der Aufnahme verändern möchten, ohne dass die Aufnahme-Lautstärke beeinflusst wird, benutzen Sie dafür den MASTER-Fader bzw. die TRACK-Fader.

#### B

"Einstellen des Aufnahmepegels" (S. 38)

## 3

#### Track [1]-[7/8]-Fader

Regeln die Lautstärken der einzelnen Spuren während des Playbacks.

#### [RHYTHM]-Fader

Regelt die Lautstärke des Rhythmus.

R

"Abspielen von Patterns" (S. 91) "Abspielen eines Arrangements" (S. 93)

#### [MASTER]-Fader

Regelt die Gesamtlautstärke des BR-800.

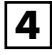

#### Track 1–7/8 [PLAY]-Taster

Diese Taster bestimmen, welche Spur abgespielt werden kann.

**Erloschen:** Die Spur besitzt noch keine aufgenommenen Daten.

Leuchtet: Die Spur besitzt aufgenommene Daten.

Blinkt: Die Spur besitzt Daten, ist aber stummgeschaltet.

#### Track 1-7/8 [REC]-Taster

Diese Taster bestimmen, welche Spur aufnahmebereit ist.

Erloschen: Die Spur ist nicht aufnahmebereit.

Leuchtet: Die Spur ist aufnahmebereit.

Blinkt: Die Spur kann Daten im Loop aufzeichnen.

"Die Aufnahme" (S. 36)

#### [TAP TEMPO]-Taster

Ermöglicht das Eintippen des gewünschten Tempos.

B

"Eingabe des Tempos mit dem [TAP TEMPO]-Taster" (S. 92), (S. 94)

#### [MASTER FX] (Mastering-Effekt)-Taster

Ruft das Einstell-Menü für die Mastering-Effekte auf.

R.

"Das Mastering" (S. 111)

## 5

#### [RETRY]-Taster

Wählt die Position aus, ab der die letzte Aufnahme gestartet wurde.

#### [REPEAT]-Taster

Mit dieser Funktion können Sie einen bestimmten Abschnitt automatisch wiederholen lassen.

Wiederholtes Abspielen eines Abschnitts" (S. 43)

#### [ZERO]-Taster

Wählt den Songanfang aus (Position 00:00:000.0).

#### [REW] (Rewind)-Taster

Bewegt die Songposition in Richtung Songanfang (wie das Zurückspulen einer Kassette).

#### [FF] (Fast-forward)-Taster

Bewegt die Songposition in Richtung Songende (wie das Vorspulen einer Kassette).

#### [STOP]-Taster

Stoppt die Aufnahme bzw. Wiedergabe.

#### R

"Die Aufnahme" (S. 41) "Abspielen der Aufnahme" (S. 41)

#### [PLAY]-Taster

Startet die Wiedergabe. Wenn vorher [REC] gedrückt wurde, so dass die REC-Anzeige blinkt, wird mit [PLAY] die Aufnahme gestartet. Während der laufenden Aufnahme/Wiedergabe leuchtet diese Taster-Anzeige grün.

#### R

"Die Aufnahme" (S. 41) "Abspielen der Aufnahme" (S. 41)

#### [REC] (Recording)-Taster

Mit diesem Taster wird allgemein die Aufnahme aktiviert. Während einer Punch-In/Out-Aufnahme kann man mit diesem Taster manuell die Aufnahme aktivieren bzw. wieder abschalten. Während der Aufnahmebereitschaft blinkt die Anzeige rot, während der aktiven Aufnahme leuchtet dieser Taster konstant rot.

#### R

"Die Aufnahme" (S. 41) "Manuelles Punch-In/Out" (S. 45)

#### Die Bedienoberfläche und Anschlüsse

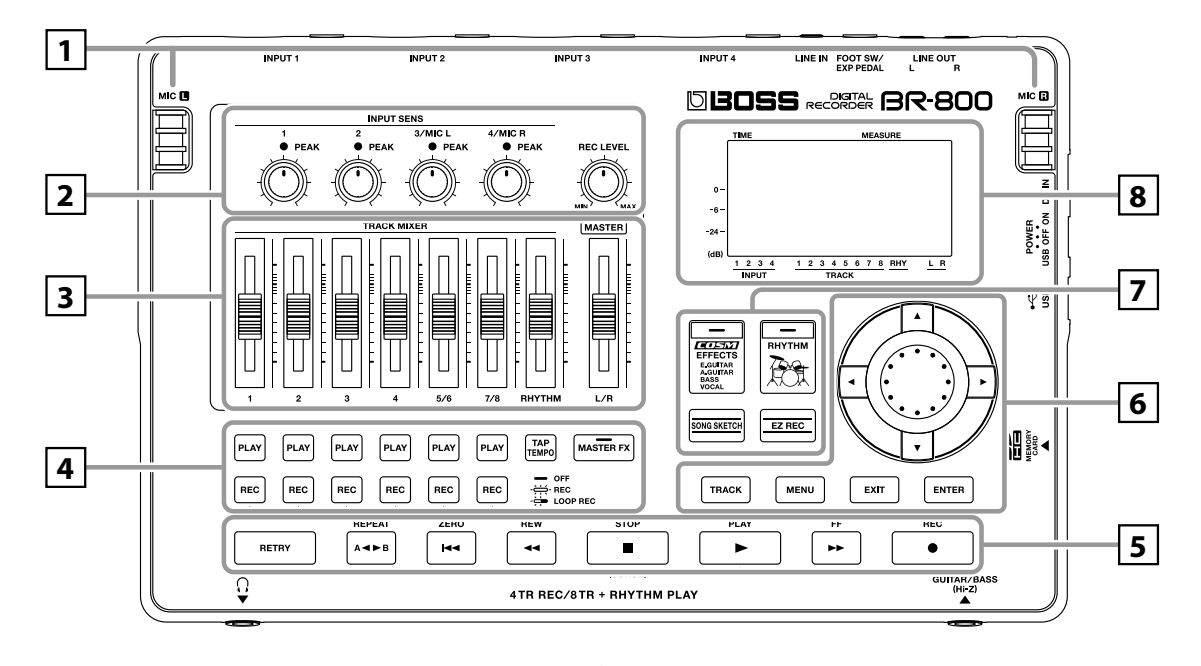

## 6

#### [TRACK]-Taster

Ruft die Einstellungen einer Spur auf (S. 105).

#### [MENU]-Taster

Ruft ein Menü mit verschiedenen Funktionen auf.

#### [EXIT]-Taster

Ruft die vorherige Display-Anzeige auf bzw. bricht einen Bedienvorgang ab.

#### [ENTER]-Taster

Bestätigt einen Vorgang oder eine Eingabe.

#### Drehregler

Verschiebt die Song-Position bzw. verändert den Wert des aktuell gewählten Parameters.

#### **CURSOR-Taster**

Bewegt den Cursor im Display.

## 7

#### [EFFECTS]-Taster

Ruft die Einstellungen der Insert-Effekte auf (S. 54).

#### [RHYTHM]-Taster

Ruft die Einstellungen für den internen Rhythmus auf.

"Die Rhythmus-Sektion" (S. 88)

#### [SONG SKETCH]-Taster

Aktiviert den Song Sketch Mode.

#### R

"Die SONG SKETCH-Funktion" (S. 50)

#### [EZ REC] (EZ Recording)-Taster

Ruft den EZ Recording Mode auf.

#### R

"Die EZ Recording-Funktion" (S. 26)

#### 8

Display

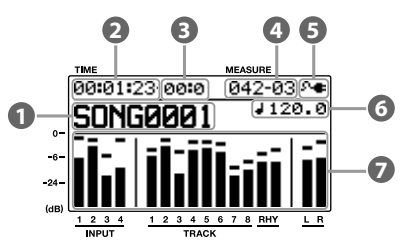

Im Display werden alle wichtigen Informationen angezeigt. Sie können die Helligkeit des Displays nachregeln. Siehe "Einstellen des Display-Kontrasts" (S. 128).

#### 1 Song

Zeigt den Songnamen an.

#### 2 Time

Hier wird die aktuelle Song-Position in Einheiten von "\*\* Stunden \*\* Minuten \*\* Sekunden" angezeigt.

#### 8 Frame

Hier wird die Auflösung der Zeiteinteilung des Songs in "Frames" angezeigt.

#### 4 Measure

Hier wird die Taktnummer (links), Taktschlag-Nummer (Mitte) und Clock-Position (rechts) der aktuellen Position angezeigt.

#### 6 Power

Zeigt an, wie der BR-800 mit Strom versorgt wird.

| Anzeige                                       | Beschreibung                       |
|-----------------------------------------------|------------------------------------|
| 9- <b>e</b> -                                 | über den AC-Adapter                |
| میں بار اور اور اور اور اور اور اور اور اور ا | über USB (einen Rechner)           |
| Ē                                             | Batterien (Ladezustand: ok)        |
|                                               | Batterien (Ladezustand: gering)    |
|                                               | Batterien (Ladezustand: fast leer) |
|                                               | Batterien (Ladezustand: leer)      |

#### 6 Tempo

Zeigt das aktuelle Tempo des Rhythmus an.

#### Level Meter

Zeigt die Lautstärke an.

| Parame-<br>ter | Beschreibung                                  |
|----------------|-----------------------------------------------|
| INPUT          | Lautstärke des Eingangssignals                |
| TRACK          | Lautstärke jeder Spur                         |
| RHY            | Lautstärke des Rhythmus                       |
| LR             | Ausgabe-Lautstärke nach dem<br>[MASTER]-Fader |

#### **Das Play-Display**

Dieses Display isr die Haupt-Anzeige des BR-800, welches nach Einschalten des Gerätes erscheint.

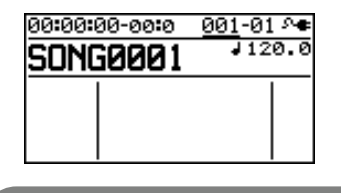

## NOTE

Die in dieser Anleitung verwendeten Display-Darstellungen sind lediglich Beispiele und müssen nicht mit der jeweiligen Abbildung im Display Ihres BR-800 übereinstimmen.

## Die Anschlüsse an der Vorderseite

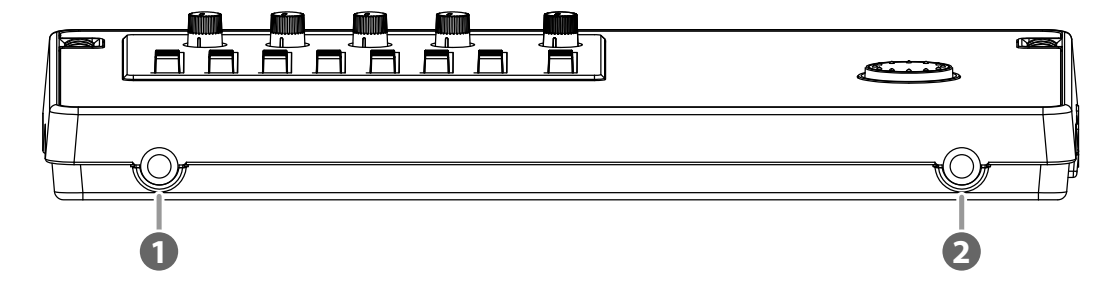

#### **1** PHONES-Buchse (Stereoklinke)

Hier kann ein Stereokopfhörer angeschlossen werden. Im Kopfhörer ist das gleiche Signal hörbar wie über die LINE OUT-Buchsen. Die Lautstärke des Kopfhörers wird mit dem [MASTER]-Fader geregelt.

## NOTE

Wenn der OUTPUT MODE (S. 133) auf "SPLIT" gestellt ist, wird nur der Sound des Rhythmus-Tracks über die PHONES-Buchse ausgegeben.

#### **OUITAR/BASS-Buchse**

Ein hochohmiger Anschluss für eine Gitarre bzw. Bass.

## Die Rückseite

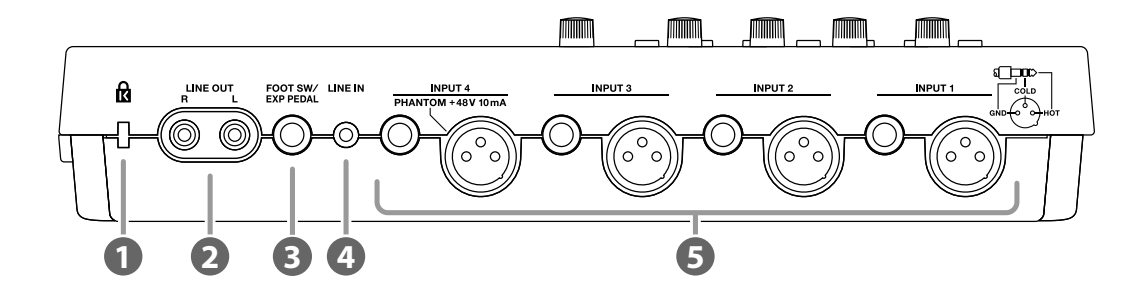

#### 🚺 Diebstahlschutz ( 🕅 )

Hier können Sie eine Sicherheitskette anschließen. Siehe http://www.kensington.com/

#### 2 LINE OUT-Buchsen

Über diese Buchsen wird das Gesamtsignal des BR-800 ausgegeben (S. 116).

#### S FOOT SW/EXP PEDAL (Foot-Schalter/Expression-Pedal)-Buchse

Hier können Sie einen Fußschalter/taster (BOSS FS 5L, FS-5U, FS-6 – zusätzliches Zubehör) oder ein Expression-Pedal (EV-5, BOSS FV-500L/FV-500H – zusätzliches Zubehör) anschließen.

Mit einem Fußschalter können Sie z.B. die Wiedergabe starten/stoppen oder die Punch-In/Out-Aufnahme durchführen, mit einem Expression-Pedal können Sie die internen Effekt-Parameter steuern.

#### R

"Fußschalter und Expression Pedal" (S. 129)

#### 4 LINE IN-Buchse

Über diese Buchsen können Sie ein Eingangssignal (z.B. von einem CD-Player oder einem Keyboard) mit dem BR-800 aufnehmen.

#### **6** INPUT 1–4-Buchsen

Dieses sind Mikrofon- bzw. Line-Eingänge, entweder als Klinkenanschluss (TRS symmetrisch bzw. unsymmetrischer Betrieb möglich) oder XLR-Anschluss (symmetrisch). Der XLR-Anschluss des INPUT 4 kann mit 48V Phantomspeisung versorgt werden.

#### B

"Anschließen eines Kondensator-Mikrofons (PHANTOM POWER)" (S. 140)

\* Der XLR- bzw. Klinkenanschluss eines Eingangs darf nicht parallel verkabelt und kann auch nicht gleichzeitig genutzt werden.

## Die Anschlüsse an der Seite

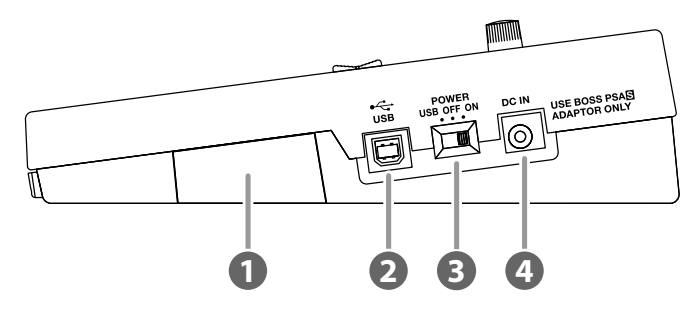

#### MEMORY CARD (SD Card)-Schacht

In diesen Schacht wird die SD-Speicherkarte eingesteckt. Ohne eine solche Karte ist keine Aufnahme möglich.

#### R

"SD-Karten, die mit dem BR-800 verwendet werden können" (S. 142)

#### USB-Anschluss

Über diesen Anschluss können Sie den BR-800 mit einem Rechner verbinden.

Sie können dann:

- den R-800 als Audio Interface und Controller nutzen
- Audiodaten zum Rechner übertragen bzw. von diesem erhalten
- Eigene Rhythmen und Drum Kits erstellen
- Sicherheitskopien Ihrer Daten erstellen.

#### R

"Die USB-Schnittstelle" (S. 117)

#### [POWER]-Schalter

Schaltet den BR-800 ein bzw. aus (S. 34).

| Position | Beschreibung                                                                                                    |
|----------|----------------------------------------------------------------------------------------------------|
| ON       | Das Gerät wird eingeschaltet, wenn der AC-Adapter angeschlossen ist bzw. Batterien eingebaut sind.                                                                                                    |
| OFF      | Das Gerät wird ausgeschaltet.                                                                                                    |
| USB      | <ul> <li>Das Gerät wird eingeschaltet, wenn es über USB mit einem Gerät verbunden ist, welches über USB ausreichend Stromspannung liefern kann.</li> <li>* Um eine Stromversorgung über USB erhalten zu können, muss der BR-800 USB Treiber auf dem Rechner installiert sein (S. 118).</li> </ul> |
|          | * Wenn der Rechner nicht genügend Strom über USB liefern kann, müssen Sie den beigefügten Netzadapter an<br>den BR-800 anschließen.                                                                                                    |

#### OC IN (AC-Adapter)-Buchse

Hier wird der beigefügte AC-Adapter angeschlossen (S. 32).

## NOTE

• Verwenden Sie nur den beigefügten Netzadapter. Die Verwendung eines anderen Adapters kann sowohl den BR-800 als auch das Netzteil beschädigen bzw. Fehlfunktionen auslösen. Ziehen Sie den Netzadapter während des Betriebes nicht ab, ansonsten können Daten auf der Speicherkarte beschädigt werden.

## Einsetzen der Batterien

#### 1

Stezen Sie den [POWER]-Schalter auf "OFF".

2

Drehen Sie den BR-800 um.

#### 3

Entfernen Sie den Batteriefach-Deckel auf der Rückseite des Gerätes.

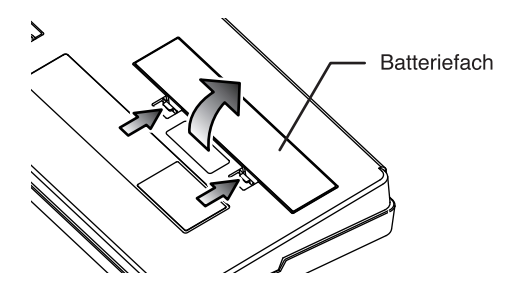

#### 4

Legen Sie sechs Batterien des Typs "AA" in das Batteriefach. Achten Sie auf die korrekte Polarität (positiv (+) und negativ (-)).

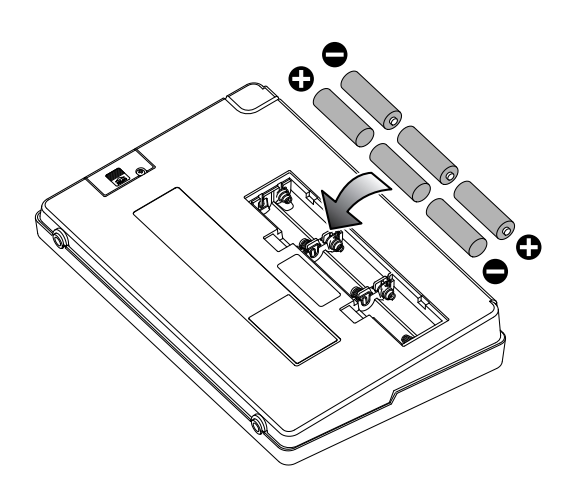

Schließen Sie das Batteriefach wieder.

## NOTE

- Wenn Sie das Gerät umgedreht auf eine Oberfläche legen, achten Sie darauf, dass die Taster und Regler nicht beschädigt werden. Legen Sie das Gerät auf einen weichen Untergrund, z.B. ein Kissen.
- Wenn Sie den BR-800 umdrehen, lassen Sie ihn nicht fallen.
- Befolgen Sie die folgenden Hinweise bez. der Batterien:
  - Achten Sie beim Einbau immer auf die korrekte Polarität.
  - Vermischen Sie nicht alte mit neuen Batterien, bzw. verwenden Sie nicht Batterien unterschiedlichen Typs.
  - Wenn Sie das Gerät längere Zeit nicht verwenden, nehmen Sie die Batterien aus dem Batteriefach.
  - Falls eine Batterie ausgelaufen ist, reinigen Sie das Batteriefach mit einem trockenen Tuch. Setzen Sie dann neue Batterien ein. Achten Sie darauf, dass keine Batterieflüssigkeit auf Ihre Haut bzw. in die Augen gelangt. Falls dieses passiert, entfernen Sie die Batterieflüssigkeit sofort mit laufendem Leitungswasser, und suchen Sie sofort einen Arzt auf.
  - Bewahren Sie Batterien nie in der N\u00e4he von metallischen Gegenst\u00e4nden auf (z.B. B\u00fcroklammern).
- Verwenden Sie nach Möglichkeit Alkaline-Batterien. Diese besitzen eine längere Lebensdauer als herkömmliche Batterien.
- Wenn die Spannung der Batterien nachlässt, erscheint die Warnmeldung "Battery Low!" im Display. Wechseln Sie dann die Batterien so bald wie möglich aus.
- Die Lebendauer der Batterien ist u.a. abhängig vom Typ der Batterie, von den Umgebungsbedingungen sowie vom Typ der verwendeten SD-Karte.

## MEMO

# **Quick Start**

## Abspielen der Demo Songs

Auf der im BR-800 eingebauten SD-Karte befinden sich Demo Songs, die wie nachfolgend beschrieben abgespielt werden können.

## 1. Die Anschlüsse

Lassen Sie alle Geräte ausgeschaltet, und verkabeln Sie diese wie nachfolgend dargestellt.

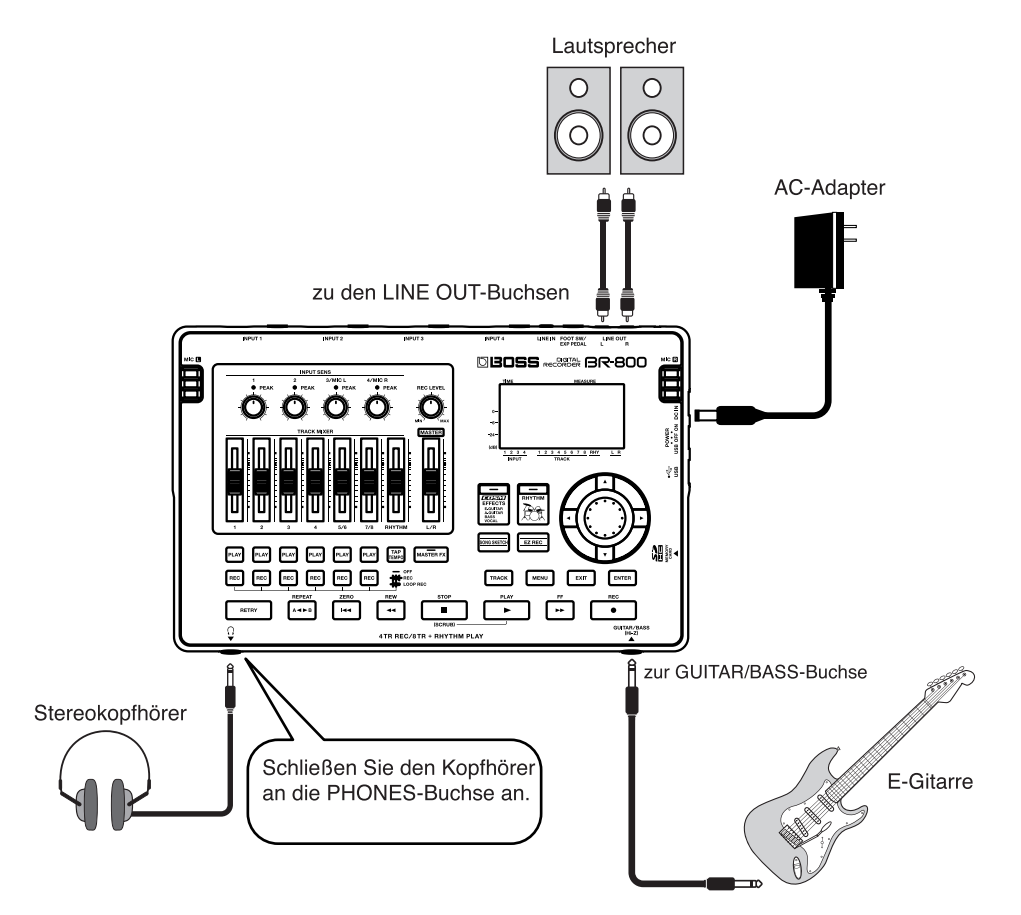

# Quick Start

## 2. Einschalten

\* Nachdem alle Geräte korrekt verkabelt sind, schalten Sie die Instrumente immer in der richtigen Reihenfolge ein (siehe folgenden Abschnitt).

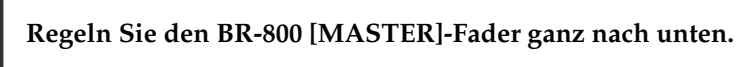

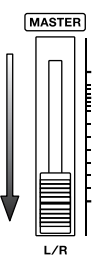

2 Setzen

Setzen Sie den [POWER]-Schalter auf die Position "On".

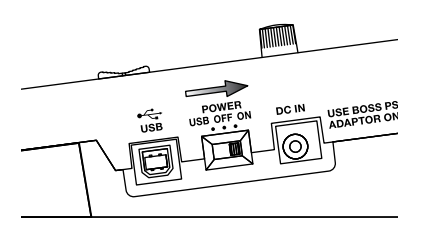

3

Schalten Sie das externe Verstärkersystem ein.

## Ausschalten

Drücken Sie den [STOP]-Taster, um das Song-Playback zu stoppen.

Schalten Sie das externe Verstärkersystem aus.

Setzen Sie den [POWER]-Schalter auf die Position "Off".

\* Schalten Sie das Gerät nicht aus, solange im Display noch "Keep power on!" steht.

## 3. Abspielen der Demo Songs

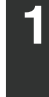

**Drücken Sie den [MENU]-Taster.** Das MENU-Display erscheint.

| 00:00:00-00:0 | 001-01 | 8 <b>4</b> |
|---------------|--------|------------|
| MENU          |        |            |
| INPUT SELECT  |        | ÷          |
| SONG          |        |            |
| UNDO/REDO     |        | - 11       |
| TUNER         |        | Ш          |

2

Bewegen Sie den Cursor mit den [▲] [▼]-Tastern auf "SONG", und drücken Sie den [ENTER]-Taster.

Das SONG-Display erscheint.

| 00:00:00-00:0 | 001-01 | s.€ |
|---------------|--------|-----|
| SONG          |        |     |
| NEW           |        | ÷   |
| SELECT        |        |     |
| NAME          |        |     |
| INFORMATION   |        | П   |

3

Bewegen Sie den Cursor mit den [▲] [▼]-Tastern auf "SELECT", und drücken Sie den [ENTER]-Taster.

Das SONG SELECT-Display erscheint.

| 00:00:00-00:0 | 001-01 🕫 |
|---------------|----------|
| SONG SELECT   | EXEC:(#1 |
| *DemoSong     |          |
|               |          |
|               |          |
|               |          |

4

Bewegen Sie den Cursor mit den [▲] [▼]-Tastern auf "DemoSong", und drücken Sie den [ENTER]-Taster.

Das Play-Display erscheint.

| 00:00:00-00:0 | <u>001</u> -01 ^• |
|---------------|-------------------|
| DemoSons      | 1120.0            |
|               |                   |
|               |                   |

Track-Fader auf normaler Position

[MASTER]-Fader auf Minimum

Anhanc

## Drücken Sie den [PLAY]-Taster. Das Song-Playback wird gestartet. Stellen Sie die gewünschte Lautstärke mit dem [MASTER]-Fader ein.

Stellen Sie die Lautstärke der einzelnen Spuren mit den Track-Fadern ein.

Um das Playback zu stoppen, drücken Sie den [STOP]-Taster.

Stellen Sie die Fader auf die unten gezeigten Positionen.

7/8

BHYTHM

5/6

MASTER

L/B

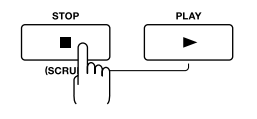

## NOTE

5

6

8

- Beachten Sie bezüglich der Verwendung der Demo Songs bitte die gesetzlichen Copyright-Vorschriften. Die Daten dürfen ohne Genehmigung des Copyright-Inhabers nicht anderweitig verwendet werden.
- Music Data Copyright: © 2010 BOSS Corporation

## **Die EZ Recording-Funktion**

EZ Recording ist eine Funktion, welche einen leichten Einstieg in die Aufnahmefunktion des BR-800 ermöglicht.

Sie müssen nur die Aufnahmequelle, den Musikstil, die gewünschten Effekte und die Rhythmus-Einstellungen vornehmen. Alle anderen Einstellungen werden vom BR-800 automatisch vorgenommen.

Beispiel: Aufnehmen einer Gitarre.

#### R

Siehe auch "1. Die Anschlüsse" (S. 22) und "2. Einschalten" (S. 23).

## 1. Einstellungen für die Aufnahme

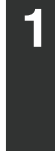

**Drücken Sie den [EZ REC]-Taster.** Das EZ REC-1-Display erscheint.

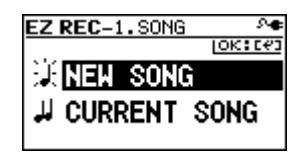

2

Bewegen Sie den Cursor mit den [▲] [▼]-Tastern auf "NEW SONG", und drücken Sie den [ENTER]-Taster.

Das EZ REC-2-Display erscheint.

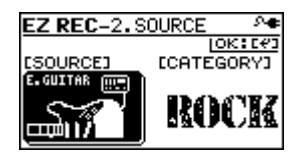

#### MEMO

Bei Auswahl von "NEW SONG" (S. 36) wird ein neuer Song erstellt. Wenn Sie das EZ Recording mit dem aktuellen Song nutzen möchten, wählen Sie "CURRENT SONG".

## 3

Wählen Sie mit den Cursor [ ◀] [ ▶]-Tastern und dem Drehregler die gewünschten Einstellungen für "SOURCE" und "CATEGORY".

Für SOURCE (Quelle) wählen Sie "E. GUITAR". Für CATEGORY wählen Sie die gewünschte Musikstilrichtung.

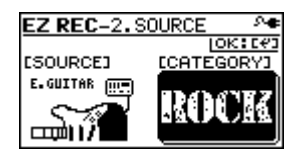

#### B

Mehr Details zu SOURCE und CATEGORY finden Sie unter "Die EZ Recording Parameterliste" (S. 30).

#### Drücken Sie den [ENTER]-Taster.

EZ REC-3. RESULT

EFFECT :01

RHYTHM :002

[GUITAR/BASS]

TNEUT

Das EZ REC-3-Display erscheint. Die Effekte und der Rhythmus für SOURCE und CATEGORY werden angezeigt.

#### MEMO

Mithilfe der CURSOR [▲] [▼]-Taster und des Drehreglers können Sie die Effekte bzw. den Rhythmus umstellen.

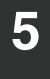

4

#### Drücken Sie den [ENTER]-Taster.

10K:E#3

JC Clean

ROCK1-V1

Damit sind die Voreinstellungen für die nun folgende Aufnahme abgeschlossen.

## 2. Die Aufnahme

Stellen Sie die Fader auf die nachfolgend gezeigten Positionen.

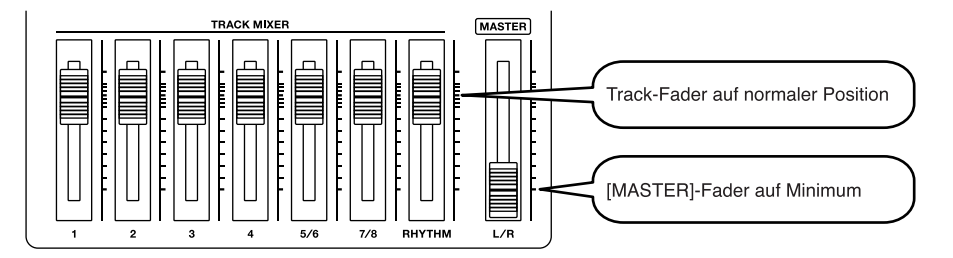

2

#### Stellen Sie mit dem [REC LEVEL]-Regler den Aufnahmepegel ein.

Das INPUT Level Meter darf sich nur im Bereich von [-12]–0 dB bewegen.

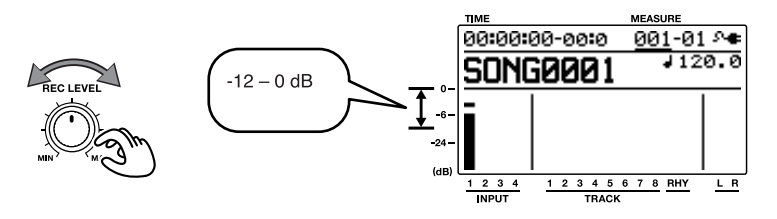

#### **Die EZ Recording-Funktion**

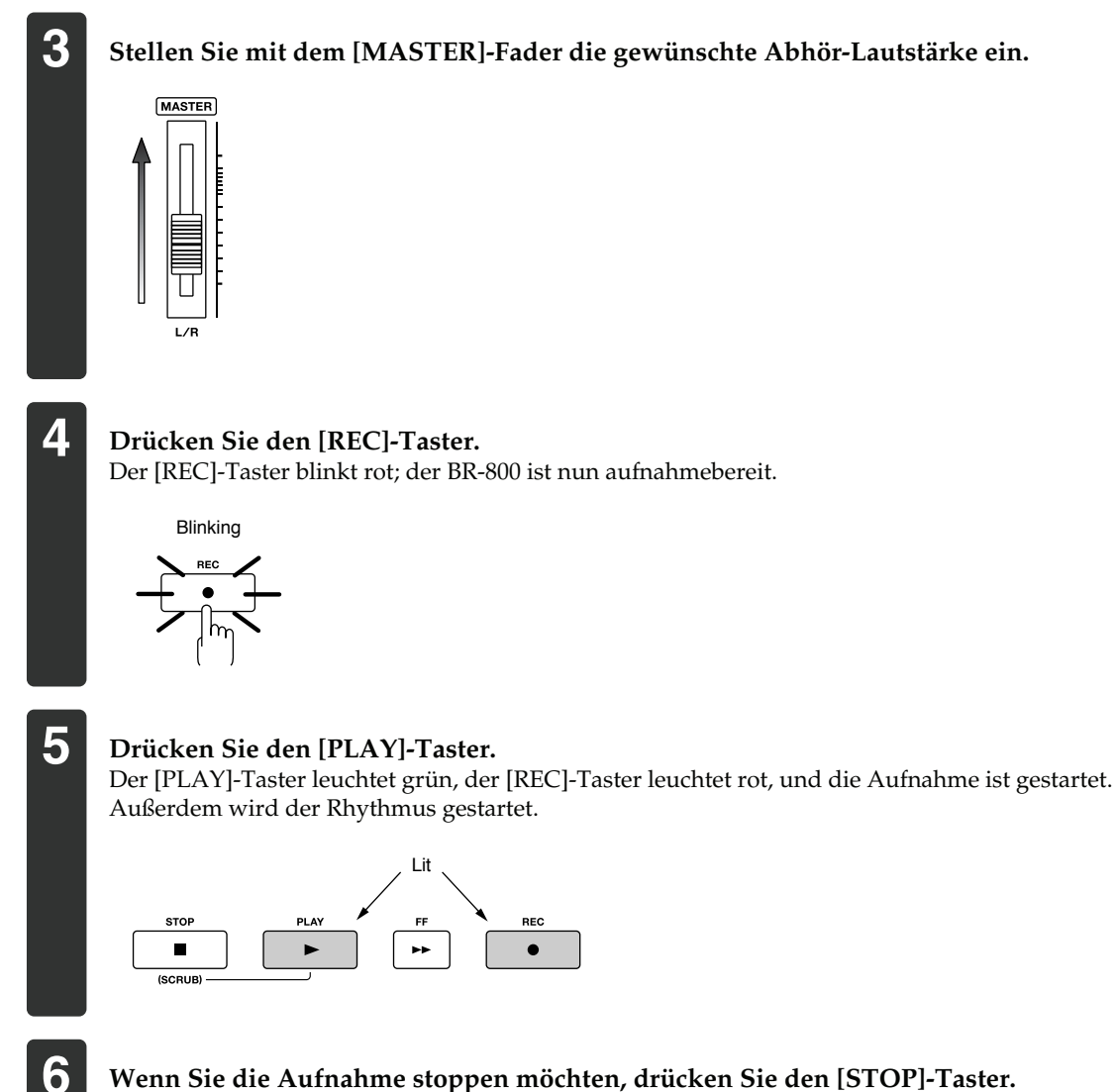

Wenn Sie die Aufnahme stoppen möchten, drücken Sie den [STOP]-Taster. Der Track 1 [PLAY]-Taster leuchtet grün und zeigt damit an, dass auf Spur 1 Daten aufgenommen wurden.

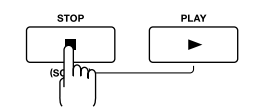

# Quick Start

## 3. Abspielen des Songs

Drücken Sie den [ZERO]-Taster, um den Songanfang anzuwählen. Die Zeitposition des Songanfangs ist 00:00:00-00:0.

1

2

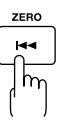

#### Drücken Sie den [PLAY]-Taster.

Das Song-Playback wird gestartet. Stellen Sie mit dem [MASTER]-Fader die gewünschte Abhör-Lautstärke ein.

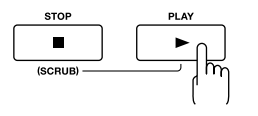

Damit ist die Aufnahme mithilfe der EZ Recording-Funktion bereits beendet! Nutzen Sie diese Funktion auch für weitere Aufnahmen auf den anderen Spuren.

## Die EZ Recording Parameterliste

#### SOURCE

Wählen Sie die Voreinstellung, die zu Ihren Vorstellungen für die Aufnahme am besten passt.

| Parameter             | Beschreibung                                                                                                    |
|-----------------------|----------------------------------------------------------------------------------------------------|
| E.GUITAR              | Aufnahme einer an der GUITAR/<br>BASS-Buchse angeschlossenen E-Gi-<br>tarre                                                                                               |
| AC.GUITAR<br>(GTR IN) | Aufnahme einer an der GUITAR/<br>BASS-Buchse angeschlossenen Akus-<br>tik-Gitarre                                                                                         |
| AC.GUITAR<br>(MIC)    | Aufnahme einer Akustik-Gitarre über<br>die internen Stereo-Mikrofone                                                                                                    |
| BASS                  | Aufnahme eines an der GUITAR/<br>BASS-Buchse angeschlossenen E-Bass                                                                                                    |
| VOCAL (MIC)           | Aufnahme von Gesang über die in-<br>ternen Stereo-Mikrofone                                                                                                    |
| VOCAL (IN4)           | Aufnahme von Gesang über eines an<br>der INPUT4-Buchse angeschlossenen<br>Mikrofons                                                                                       |
| SIMUL<br>(E+IN4)      | Aufnahme sowohl einer an der GUI-<br>TAR/BASS-Buchse angeschlossenen<br>E-Gitarre als auch Gesang über eines<br>an der INPUT4-Buchse angeschlos-<br>senen Mikrofons       |
| SIMUL<br>(AC+IN4)     | Aufnahme sowohl einer an der GUI-<br>TAR/BASS-Buchse angeschlossenen<br>Akustik-Gitarre als auch Gesang über<br>eines an der INPUT4-Buchse ange-<br>schlossenen Mikrofons |
| SIMUL<br>(E+MIC)      | Aufnahme sowohl einer an der GUI-<br>TAR/BASS-Buchse angeschlossenen<br>E-Gitarre als auch Gesang über die in-<br>ternen Stereo-Mikrofone                                 |
| KEYBOARD              | Aufnahme eines Keyboards in stereo<br>über die INPUT 1/2-Buchsen                                                                                                    |
| MIC                   | Aufnahme über die internen Stereo-<br>Mikrofone                                                                                                    |
| IN1&IN2               | Aufnahme über die an den INPUT 1-<br>und INPUT 2-Buchsen angeschlos-<br>senen Mikrofone                                                                                   |
| LINE IN               | Aufnahme über die LINE IN-Buchse<br>(z.B. externer Audio Player)                                                                                                    |
| USB                   | Aufnahme über den USB-Anschluss<br>(z.B. Audiodaten eines Rechners)                                                                                                    |
| 4CH INPUT             | Aufnahme über die an den INPUT 1-4<br>Buchsen angeschlossenen Mikrofone                                                                                                   |

### CATEGORY

Bestimmt die Voreinstellungen der Musikstilrichtung für die Aufnahme.

| Parameter |  |
|-----------|--|
| ROCK      |  |
| METAL     |  |
| POP       |  |
| BALLAD    |  |
| BLUES     |  |
| R&B       |  |
| JAZZ      |  |
| FUSION    |  |
| COUNTRY   |  |

# Die Anschlüsse

Schalten Sie alle Geräte aus, bevor Sie neue Kabelverbindungen vornehmen.

### ■ Vorderseite

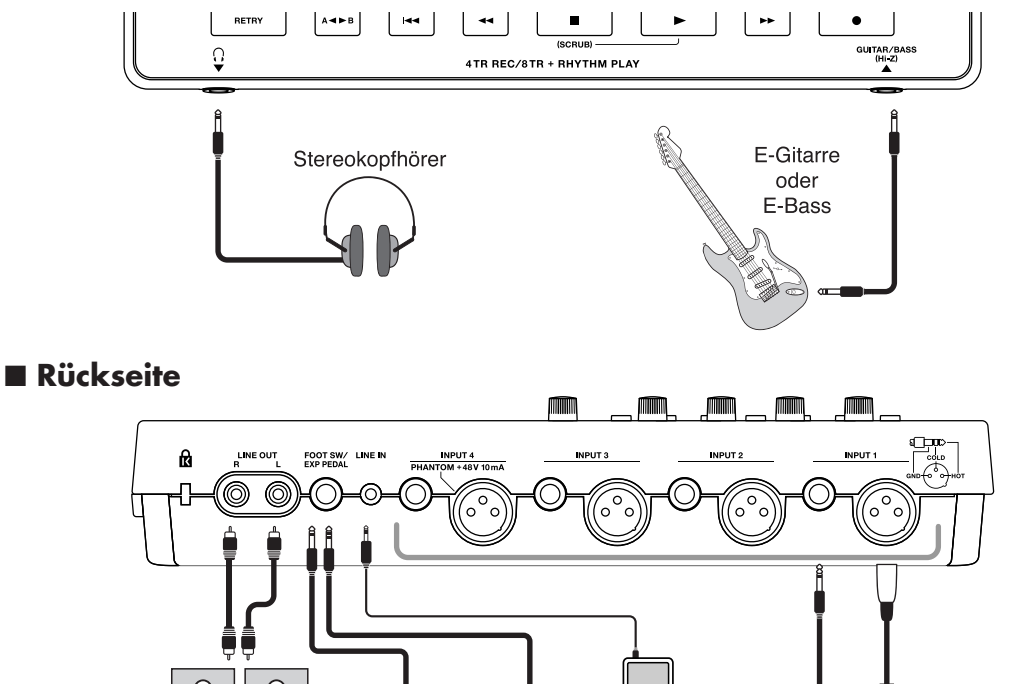

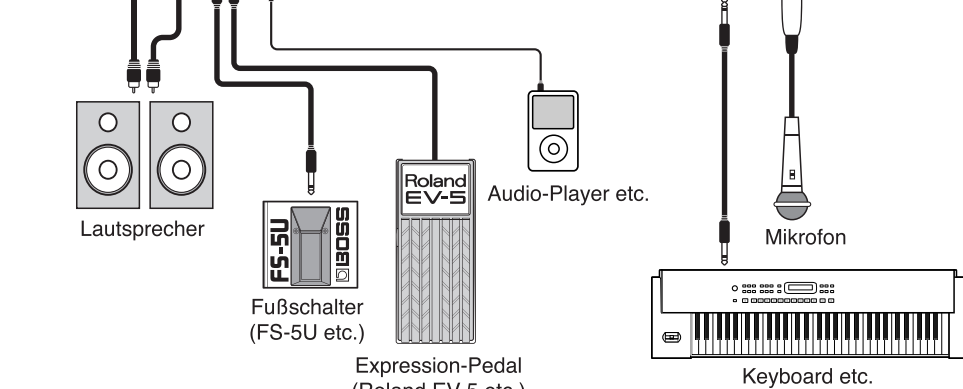

(Roland EV-5 etc.)

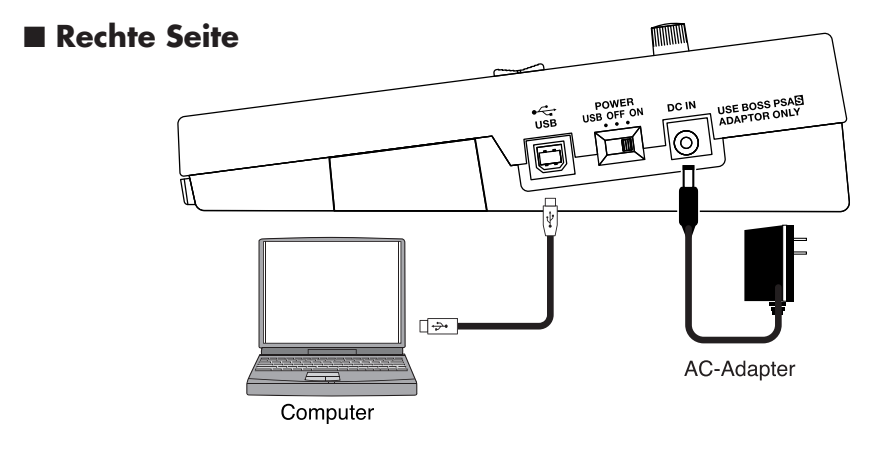

# Vorbereitungen

## NOTE

- Um Beschädigungen empfindlicher Komponenten wie z.B. Lautsprecher vorzubeugen, regeln Sie immer die Lautstärke auf Minimum und schalten Sie alle Geräte aus, bevor Sie neue Kabelverbindungen vornehmen.
- Wenn beim Anschluss eines Mikrofons Rückkopplungen entstehen, gehen Sie wie folgt vor:
  1. Verändern Sie die Richtung des Mikrofons.
  - 2. Vergrößern Sie den Abstand zwischen Mikrofon und Lautsprecher.
  - 3. Verringern Sie die Lautstärke.
- Die Pin-Belegung der XLR-Buchsen ist wie folgt. Stellen Sie sicher, dass das Mikrofon die gleiche Pin-Belegung besitzt.

Der XLR-Anschluss des INPUT 4 kann eine 48 V Phantomspeisung für Kondensator-Mikrofone liefern (S. 140).

COLD GNE RING COLD SLEEVE GND

- Verwenden Sie nur Audiokabel ohne eingebauten Widerstand. Bei der Benutzung von Kabeln mit integriertem Widerstand wird die Lautstärke deutlich herabgesetzt.
- Wenn Sie einen Fußschalter anschließen (FS-5U zusätzliches Zubehör), stellen Sie den Polaritäts-Schalter auf die folgende Position:

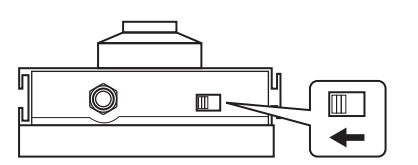

Polaritäts-Schalter

- Verwenden Sie nur ein von Roland/BOSS empfohlenes Expression-Pedal (Roland EV-5, BOSS FV-500L/FV-500H), um eventuellen Funktionen vorzubeugen.
- Wenn Sie ein Expression-Pedal (EV-5 oder FV-500L/ FV-500H) anschließen, stellen Sie am Pedal den MIN Volume Level auf "0".

## **Die Kabelsicherung**

Um einer versehentlichen Unterbrechung der Stromversorgung vorzubeugen, führen Sie das Kabel des Netzadapters um die Kabelsicherung an der Unterseite des BR-800 (siehe folgende Abbildungen).

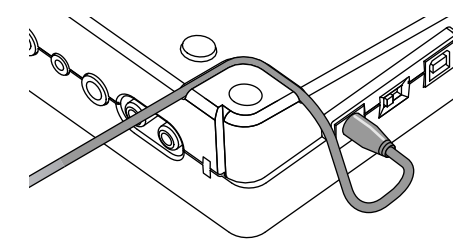

## NOTE

- Achten Sie darauf, das Kabel des Netzadapters nicht zu beschädigen.
- Wenn Sie das Gerät umgedreht auf eine Oberfläche legen, achten Sie darauf, dass die Taster und Regler nicht beschädigt werden. Legen Sie das Gerät auf einen weichen Untergrund, z.B. ein Kissen.
- Lassen Sie das Gerät nicht fallen, wenn Sie es umdrehen.

# Ein- und Ausschalten

## Einschalten

Nachdem alle Geräte korrekt verkabelt sind (S. 32), schalten Sie die Instrumente immer in der richtigen Reihenfolge ein (siehe folgenden Abschnitt).

#### 1

#### Überprüfen Sie zuerst die folgenden Punkte:

- □ Ist der BR-800 orrekt mit den anderen Geräten verbunden?
- Sind die Lautstärke-Regler am BR-800 und den anderen Geräten auf leiseste Lautstärke gestellt?
- Befindet sich eine SD-Karte im Kartenschacht des BR-800? (S. 142)

2

Ziehen Sie den [MASTER]-Fader des BR-800 ganz nach unten.

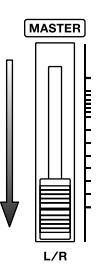

#### 3

Schalten Sie die externen Geräte ein, die mit den Eingangsbuchsen (GUITAR/BASS, INPUT, LINE IN) verkabelt sind.

4

Setzen Sie den [POWER]-Schalter auf "On".

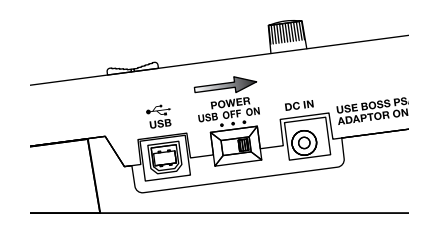

## Ausschalten

**1** Stoppen Sie das Song-Playback.

2

Schalten Sie zuerst die am BR-800 angeschlossenen externen Geräte aus.

3

Stellen Sie sicher, dass im Display des BR-800 NICHT "Keep power on!" erscheint.

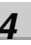

Setzen Sie den [POWER]-Schalter auf "Off".

## NOTE

- Stellen Sie sicher, dass das Playback bzw. die Aufnahme gestoppt ist, bevor Sie den BR-800 ausschalten. Wenn Sie den BR-800 bei laufendem Playback oder laufender Aufnahme ausschalten, kann es passieren, dass Songdaten, Mixer-Einstellungen oder/und Effekt Patch-Daten gelöscht werden.
- Wenn Sie den AC-Adapter angeschlossen haben, stellen Sie sicher, dass dieser während des Betriebes nicht abgezogen wird, ansonsten werden die aufgenommenen Daten eventuell beschädigt und sind nicht mehr lesbar.
- Wenn das Gerät über USB mit Strom versorgt wird und unerwartet das USB-Kabel abgezogen bzw. das über USB abgeschlossene Gerät ausgeschaltet wird, können die Aufnahmedaten im BR-800 beschädigt werden.
- Wenn das Gerät ausgeschaltet wird, während im Display die Anzeige "Keep power on!" abgebildet ist, können die Daten beschädigt werden.
- Das Gerät besitzt einen internen Schutzschaltkreis, der nach Einschalten überbrückt werden muss.
- Der BR-800 wird mit einer ab Werk beigefügten SD-Speicherkarte ausgeliefert.
- Auch wenn die Lautstärke des BR-800 auf Minimum geregelt ist, kann beim Einschalten ein Geräusch erzeugt werden. Dieses ist aber normal und keine Fehlfunktion.
- Berühren Sie beim Einschaltvorgang des BR-800 nicht die Taster-Felder, ansonsten können Fehlfunktionen auftreten.

# Aufnahme/ Playback

# Die Aufnahme

## Erstellen eines neuen Songs (SONG NEW)

Der BR-800 organisiert seine Aufnahmen im Rahmen von "Songs". Um einen neuen Song zu erstellen, gehen Sie wie folgt vor.

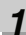

Drücken Sie den [MENU]-Taster.

#### 2

Bewegen Sie den Cursor mit den [▲] [▼]-Tastern auf "SONG", und drücken Sie den [ENTER]-Taster.

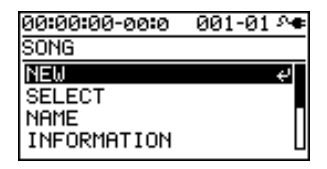

#### 3

Bewegen Sie den Cursor mit den [▲] [▼]-Tastern auf "NEW", und drücken Sie den [ENTER]-Taster. Das SONG NEW-Display erscheint.

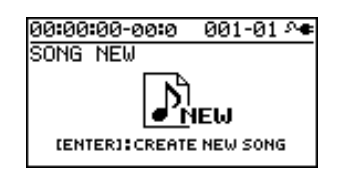

#### 4

#### Drücken Sie den [ENTER]-Taster.

Im Display erscheint "Are you sure?"

#### 5

#### Drücken Sie den [ENTER]-Taster.

Ein neuer Song wird erstellt, und das Play-Display erscheint wieder.

\* Im Display erscheint die Anzeige "Keep power on!". In dieser Phase dürfen Sie den BR-800 nicht ausschalten.

## Auswählen eines Songs (SONG SELECT)

#### 1\_\_

Drücken Sie den [MENU]-Taster.

#### 2

Bewegen Sie den Cursor mit den [▲][▼]-Tastern auf "SONG", und drücken Sie den [ENTER]-Taster.

| 00:00:00-00:0 | 001-01 | ۵. |
|---------------|--------|----|
| SONG          |        |    |
| NEW           |        | ÷  |
| SELECT        |        |    |
| NAME          |        | П  |
| INFORMATION   |        | П  |

#### 3

Bewegen Sie den Cursor mit den [▲] [▼]-Tastern auf "SELECT", und drücken Sie den [ENTER]-Taster. Das SONG SELECT-Display erscheint.

| 00:00:00-00:0 | 001-01 🚈 |
|---------------|----------|
| SONG SELECT   | EXEC:(#1 |
| *SONG0001     |          |
| SONG0002      |          |
| SONG0003      |          |
|               |          |

Das Symbol "\*" bezeichnet den aktuell gewählten Song.

4

Bewegen Sie den Cursor mit den [▲] [▼]-Tastern auf den gewünschten Song.

|    |   |   | - |  |
|----|---|---|---|--|
| 1  | L |   |   |  |
| 15 |   | 1 |   |  |

#### Drücken Sie den [ENTER]-Taster.

Der ausgewählte Song wird aufgerufen, und das Play-Display erscheint wieder.

\* Im Display erscheint die Anzeige "Keep power on!". In dieser Phase dürfen Sie den BR-800 nicht ausschalten.
#### Auswahl der Eingangsquelle

Hier bestimmen Sie, welches Quellsignal aufgenommen wird und wie viele Spuren für die Aufnahme aktiviert werden.

#### 1

Drücken Sie den [MENU]-Taster.

#### 2

Bewegen Sie den Cursor mit den [▲][▼]-Tastern auf "INPUT SELECT", und drücken Sie den [ENTER]-Taster.

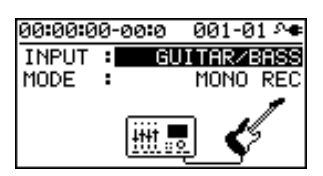

#### 3

Bewegen Sie den Cursor mit den [▲] [▼]-Tastern auf "INPUT", und wählen Sie mit dem Drehregler die gewünschte Eingangsquelle.

| Einstellung      | Beschreibung                                                                                                    |  |  |
|------------------|----------------------------------------------------------------------------------------------------|--|--|
| GUITAR/<br>BASS  | Aufnahme einer an der GUITAR/<br>BASS-Buchse angeschlossenen E-Gi-<br>tarre bzw. E-Bass                                                                           |  |  |
| MIC L/R          | Aufnahme über die internen Stereo-<br>Mikrofone                                                                                                    |  |  |
| INPUT<br>1 & 2   | Aufnahme der an den INPUT 1- und<br>INPUT 2-Buchsen angeschlossenen<br>Mikrofone bzw. Instrumente                                                                 |  |  |
| INPUT4           | Aufnahme des an der INPUT 4-Buchse<br>angeschlossenen Mikrofons bzw. In-<br>struments                                                                             |  |  |
| LINE IN          | Aufnahme des an den LINE IN-Buch-<br>sen angeschlossenen Gerätes                                                                                                  |  |  |
| USB              | Aufnahme des über USB eingehenden<br>Audiosignals                                                                                                    |  |  |
| GTR &<br>MIC L/R | Aufnahme sowohl des an der GUI-<br>TAR/BASS-Buchse angeschlossenen<br>Instruments als auch Gesang über die<br>internen Stereo-Mikrofone                           |  |  |
| GTR &<br>INPUT4  | Aufnahme sowohl des an der GUI-<br>TAR/BASS-Buchse angeschlossenen<br>Instruments als auch Gesang über ein<br>an der INPUT4-Buchse angeschlos-<br>senes Mikrofon. |  |  |
| INPUT 1-4        | Aufnahme der an den INPUT 1–4-<br>Buchsen angeschlossenen Mikrofone<br>bzw. Instrumente.                                                                          |  |  |

#### 4

Bewegen Sie den Cursor mit den [  $\blacktriangle$  ] [  $\blacktriangledown$  ]-Tastern auf "MODE", und stellen Sie mit dem Drehregler die gewünschte Anzahl der Aufnahmespuren ein.

| Einstellung   | Beschreibung                                                                                       |  |
|---------------|----------------------------------------------------------------------------------------------------|--|
| INPUT<br>OFF  | Alle Eingänge sind abgeschaltet (es ist keine Aufnahme möglich).                                   |  |
| MONO<br>REC   | Eine Mono-Spur                                                                                     |  |
| STEREO<br>REC | eine Stereo-Spur                                                                                   |  |
| SIMUL<br>REC  | Die Eingangssignale der einzelnen In-<br>put-Buchsen werden auf individuelle<br>Spuren aufgeteilt. |  |
| 4TRACK<br>REC | Aufnahme auf vier Spuren gleichzei-<br>tig.                                                        |  |

\* Die verfügbaren MODE-Einstellungen sind abhängig davon, welche Eingangsquelle bei INPUT ausgewählt ist.

5

Drücken Sie den [EXIT]-Taster so oft, bis wieder das Play-Display erscheint.

#### Einstellen der Eingangsempfindlichkeit

Sie können die Eingangsempfindlichkeit des Eingangssignal einstellen.

| Input                        | Einstellung                                                                                                    |  |
|------------------------------|----------------------------------------------------------------------------------------------------|--|
| INPUT 1–4-Buch-<br>sen       | Verwenden Sie die INPUT SENS-<br>Regler des entsprechenden Ein-<br>gangs.<br>Die PEAK-Anzeige darf beim lau-<br>testen Signal nur schwach auf-<br>leuchten.<br>Stellen Sie die Lautstärke am ex-<br>ternen Instrument ein. Dieses ist<br>am BR-800 nicht möglich. |  |
| Interne Stereo-<br>Mikrofone |                                                                                                    |  |
| GUITAR/BASS-<br>Buchse       |                                                                                                    |  |
| LINE IN-Buchse               |                                                                                                    |  |
| USB-Anschluss                |                                                                                                    |  |

#### Einstellen des Aufnahmepegels

Sie können die Lautstärke einstellen, mit der die Signale auf den Spuren aufgezeichnet werden..

1

Regeln Sie den [MASTER]-Fader ganz herunter.

2

Stellen Sie den [REC LEVEL]-Regler in die Mittel-Position, und ziehen Sie dann den [MASTER]-Fader nach oben.

3

Stellen Sie mit dem [REC LEVEL]-Regler den gewünschten Aufnahmepegel ein.

Stellen Sie die Lautstärke so ein, dass das INPUT Level Meter im Bereich von ca. -12 dB (zwischen -24 und -6) und 0 dB ausschlägt. Wählen Sie dabei die maximal mögliche Aufnahme-Lautstärke, ohne dass das Signal verzerrt.

4

Stellen Sie mit dem [MASTER]-Fader die gewünschte Abhör-Lautstärke ein.

#### Auswahl der Aufnahmespur

1

Drücken Sie den/die gewünschten Track 1–7/8 [REC]-Taster.

Die Leucht-Anzeigen der Taster bezeichnen den jeweiligen Status.

| Anzeige   | Beschreibung                                            |  |
|-----------|---------------------------------------------------------|--|
| Erloschen | Es werden keine Daten auf der Spur<br>aufgenommen.      |  |
| Leuchtet  | Die Spur ist auf Aufnahme geschaltet.                   |  |
| Blinkt    | Die Spur ist auf Loop-Aufnahme ge-<br>schaltet (S. 41). |  |

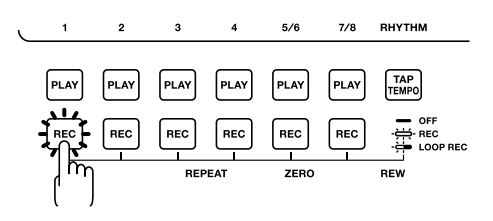

Die mögliche Auswahl der Spur(en) ist abhängig vom vorher eingestellten INPUT MODE.

| MODE       | Beschreibung                                                                                                    |  |
|------------|----------------------------------------------------------------------------------------------------|--|
| MONO REC   | Mono-Aufnahme auf einer der Spuren<br>1–4 bzw. Stereo-Aufnahme, wenn Sie<br>den Track 5/6 [REC]- oder Track 7/8<br>[REC]-Taster drücken.                                                                                                    |  |
| STEREO REC | Stereo-Aufnahme auf zwei Spuren.<br>Drücken Sie den Track 1 [REC]- bzw.<br>Track 2 [REC]-Taster, um das Ste-<br>reopaar 1/2 auszuwählen, oder<br>Drücken Sie den Track 3 [REC]- bzw.<br>Track 4 [REC]-Taster, um das Ste-<br>reopaar 3/4 auszuwählen.       |  |
| SIMUL REC  | Aufnahme auf zwei Spuren gleichzeitig.<br>Drücken Sie den Track 1 [REC]- bzw.<br>Track 2 [REC]-Taster, um das Ste-<br>reopaar 1/2 auszuwählen, oder<br>drücken Sie den Track 3 [REC]- bzw.<br>Track 4 [REC]-Taster, um das Ste-<br>reopaar 3/4 auszuwählen. |  |
| 4TRACK REC | Aufnahme auf vier Spuren gleichzeitig.<br>Drücken Sie einen der Track 1–4<br>[REC]-Taster, um die Spuren 1-4 aus-<br>zuwählen bzw. den Track 5/6 [REC]-<br>oder Track 7/8 [REC]-Taster, um die<br>Spuren 5-8 auszuwählen.                                   |  |

# orbereitunge

Auswahl der V-Tracks

Jede der acht Spuren des BR-800 besitzt jeweils 8 Unter-Spuren, die **V-Tracks**. Damit stehen Ihnen insgesamt 64 Spuren für die Aufnahme zur Verfügung. Stellen Sie sich die V-Tracks wie 8 Stapel mit Karteikarten vor. Bei jedem Stapel liegt eine Karte oben. Diese ist der für jede Spur aktuell ausgewählte V-Track.

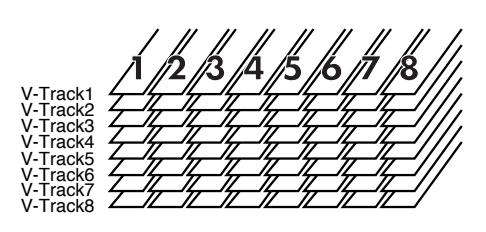

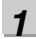

Drücken Sie den [TRACK]-Taster.

#### 2

Bewegen Sie den Cursor mit den [▲] [▼]-Tastern auf "V-TRACK", und drücken Sie den [ENTER]-Taster.

Das V-TRACK-Display erscheint.

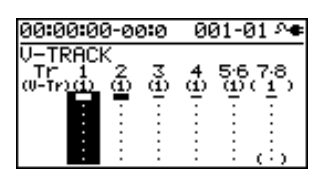

| Anzeige | Beschreibung                                        |  |
|---------|-----------------------------------------------------|--|
|         | aktuell ausgewählter V-Track<br>(mit Aufnahmedaten) |  |
| -       | aktuell ausgewählter V-Track<br>(ohne Daten)        |  |
|         | V-Track mit Aufnahmedaten                           |  |
| •       | V-Track ohne Daten                                  |  |

#### 3

Wählen Sie mit den Track 1–7/8 [REC]-Tastern bzw. den CURSOR [ ◀] [ ▶ ]-Taster die Spur aus, deren V-Track Sie umschalten möchten.

#### 4

Wählen Sie den gewünschten V-Track mit dem Drehregler aus. \* Der V-Track V-MST der Spur 7/8 ist der V-Track für das Mastering. Dieser kann aber auch für eine reguläre Aufnahme verwendet werden.

#### 5

#### Drücken Sie den [EXIT]-Taster so oft, bis wieder das Play-Display erscheint.

#### Einstellen der Panorama-Position des Eingangssignals (PAN)

Sie können die Panorama-Position des Eingangssignals frei einstellen.

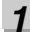

Drücken Sie den [TRACK]-Taster.

#### 2

Bewegen Sie den Cursor mit den [▲] [▼]-Tastern auf "PAN", und drücken Sie den [ENTER]-Taster.

Das PAN-Display erscheint.

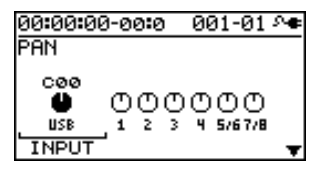

3

Bewegen Sie den Cursor mit den [ ◀ ] [ ▶ ]-Tastern auf den gewünschten Eingang bzw. die gewünschte Spur.

\* Alternative: Drücken Sie den gewünschten Track [REC]-Taster.

#### 4

Stellen Sie mit dem Frehregler die Panorama-Position des Eingangssignals ein.

Diese Einstellung gilt auch für das aufgenommene Signal auf der gewählten Aufnahmespur, d.h., das Signal behält seine bei der Aufnahme gewählte Panorama-Position.

5

Drücken Sie den [EXIT]-Taster so oft, bis wieder das Play-Display erscheint.

#### HINT

Das Verschieben der Panorama-Position wird häufig in Fällen angewandt, bei denen viele Signale vorhanden sind und das neu aufzunehmende Signal nur schwer eindeutig zu identifizieren ist. Die bereits aufgenommenen Signale werden dann nach links bzw. rechts verstellt, so dass die Mitte für das neu aufzunehmende Signal frei bleibt.

#### Die Aufnahme

#### 1

#### Drücken Sie den [REC]-Taster.

Der [REC]-Taster blinkt rot, und der BR-800 ist aufnahmebereit.

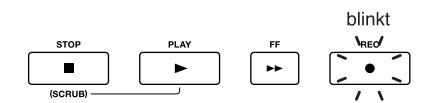

#### 2

#### Drücken Sie den [PLAY]-Taster.

Die Aufnahme ist gestartet.

Der [PLAY]-Taster leuchtet grün, und der [REC]-Taster leuchtet rot.

| leuchtet |    | leuchtet                                |
|----------|----|-----------------------------------------|
| PLAY     | FF | NREC/                                   |
|          | 44 | $\left[ \right] \bullet \left[ \right]$ |
| 11       |    | - / \                                   |

#### 3

#### Um die Aufnahme zu stoppen, drücken Sie den [STOP]-Taster.

Der Track [PLAY]-Taster leuchtet grün und zeigt damit an, dass auf dieser Spur Daten aufgenommen wurden.

- \* Signale, die kürzer sind als eine Sekunde, können nicht abgespielt werden.
- \* Im Display erscheint die Anzeige "Keep power on!". In dieser Phase dürfen Sie den BR-800 nicht ausschalten.

#### MEMO Wiederholen der Aufnahme

Drücken Sie den [RETRY]-Taster, um direkt die Zeit-Position anzuwählen, ab der die letzte Aufnahme gestartet wurde. Sie können dieses sogar während der laufenden Aufnahme bzw. während des laufenden Playbacks auszuführen.

#### Die Loop-Aufnahme

Mithilfe der Loop-Funktion können Sie eine Passage aufzeichnen und dann über eine Strecke von ca. 200 Takten automatisch wiederholen lassen, nachdem die Aufnahme gestoppt wurde.

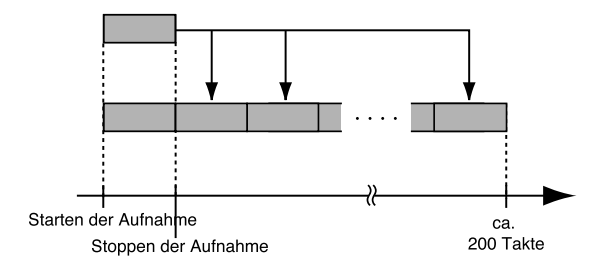

1

2

Drücken Sie den gewünschten Track 1–7/8 [REC]-Taster so oft, bis dessen Anzeige blinkt.

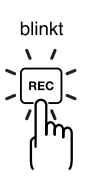

#### Führen Sie die Aufnahme durch wie beschrieben unter "Die Aufnahme" (S. 41).

Nach Beenden der Aufnahme wird der aufgezeichnete Abschnitt so oft wiederholt, bis ca. 200 Takte belegt sind.

#### Abspielen der Aufnahme

#### **1** Drücken Sie den [ZERO]-Taster.

Die Song-Position 00:00:00-00:0 wird angewählt.

#### 2

#### Drücken Sie den [PLAY]-Taster.

Der [PLAY]-Taster leuchtet grün, und das Playback ist gestartet. Mit den Track-Fadern können Sie die Lautstärke der einzelnen Spuren einstellen.

#### 3

Um das Playback zu stoppen, drücken Sie den [STOP]-Taster.

### Aufnahme zusätzlicher Audiodaten (Overdubbing)

Spuren, deren [PLAY]-Taster entweder leuchten oder blinken, sind bereits aufgenommen. Sie können diese Spuren abspielen, während Sie auf einer anderen Spur gleichzeitig neu aufnehmen. Dieses Verfahren wird als **Overdubbing** bezeichnet.

1

#### Drücken Sie einen der Track 1–7/8 [PLAY]-Taster, um die Aufnahmespur auszuwählen.

Der Status jeder Spur wird durch die Leucht-Anzeige des jeweiligen [PLAY]-Tasters wie folgt dargestellt:

| Anzeige   | Beschreibung                    |  |
|-----------|---------------------------------|--|
| Erloschen | leere Spur (keine Daten)        |  |
| Leuchtet  | Spur, die abgespielt wird       |  |
| Blinkt    | Spur, die nicht abgespielt wird |  |

2

Stellen Sie mit den Track-Fadern die gewünschte Lautstärke für die Spuren ein.

3

#### Drücken Sie den [REC]-Taster.

Der [REC]-Taster blinkt rot, und der BR-800 ist aufnahmebereit.

#### 4

#### Drücken Sie den [PLAY]-Taster.

Die Aufnahme ist gestartet. Der [PLAY]-Taster leuchtet grün, und der [REC]-Taster leuchtet rot.

Nur das neu gespielte Signal wird aufgenommen, die Signale der anderen Spuren werden lediglich abgespielt.

\* Wenn Sie während der Aufnahme den [REC LEVEL]-Regler bewegen, wird das Signal auch mit veränderter Lautstärke aufgenommen. Verwenden Sie daher für die Lautstärkeänderung den [MASTER]-Fader. Nach der Aufnahme können Sie die Lautstärke der Spur mit dem jeweiligen Track-Fader regeln.

5

Um die Aufnahme zu stoppen, drücken Sie den [STOP]-Taster.

#### NOTE

- Wenn Sie eine Spur auswählen, auf der sich bereits Daten befinden, werden diese durch die neue Aufnahme überschrieben.
- Signale, die kürzer sind als eine Sekunde, können nicht abgespielt werden.

#### HINT Tipps für das Overdubbing

Wenn Sie neue Daten aufzeichnen, sollten Sie die Lautstärke der bereits aufgenommenen Daten mit den entsprechenden Fadern herabsetzen, damit Sie die neuen Aufnahmedaten deutlich genug hören. Falls verschiedene Daten links und rechts auf einer Stereospur aufgenommen worden sind, müssen Sie die Panorama-Position verstellen, um die Lautstärke der linken bzw. rechten Seite der Stereospur herabzusetzen.

#### B

"Einstellen der Panorama-Position des Eingangssignals (PAN)" (S. 40)

# Vorbereit

Effekte

## Wiederholtes Abspielen eines Abschnitts

#### Bestimmen des Wiederhol-Bereiches (Repeat)

Mit der **Repeat-Funktion** können Sie einen bestimmten Abschnitt wiederholen lassen, z.B. wenn Sie zu einer bestimmten Passage üben möchten oder wenn Sie eine Loop-Aufnahme mit Punch-In/Out durchführen.

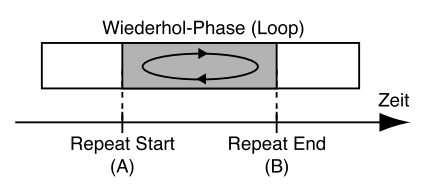

1

Drücken Sie den [REPEAT]-Taster an der Stelle, an der die Wiederholung beginnen soll (Punkt A).

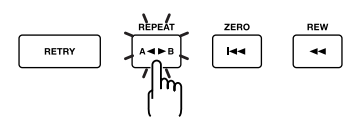

Das Repeat A-Symbol (┪ ┥) erscheint im Display, und der Wiederhol-Startpunkt (A) ist damit eingegeben.

#### 2

Drücken Sie den [REPEAT]-Taster an der Stelle, an der die Wiederholung enden soll (Punkt B).

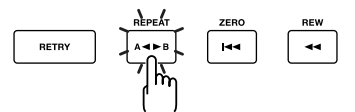

Das Repeat B-Symbol ( ) escheint im Display, und der Wiederhol-Endpunkt (B) ist damit eingegeben.

3

Um den Wiederhol-Positionen zu löschen und die Wiederhol-Funktion auszuschalten, drücken Sie erneut den [REPEAT]-Taster.

Das Repeat-Symbol im Display ist erloschen.

#### 4

Wenn Sie die Einstellungen behalten möchten, sichern Sie den Song.

#### R

"Speichern eines Songs (SAVE CURRENT STATE)" (S. 109)

#### NOTE

- Zwischen den Positionen A und B muss sich mindestens ein Zeitraum von 1 Sekunde befinden.
- Wenn Sie den [REPEAT]-Taster an einer Position drücken, die vor dem bisherigen Wiederhol-Startpunkt (A) liegt, wird der Wiederhol-Startpunkt (A) entsprechend vorverlegt.

#### Quantisieren der Start- und Endpunkte

Sie können bestimmen, dass bei der Eingabe der Wiederhol-Positionen mit dem [REPEAT]-Taster diese automatisch nach einem vorgegebenen Raster positioniert werden. Dieses geschieht mit der Quantize-Funktion.

Bei aktivierter Quantize-Funktion werden die Wiederhol-Start- und Endpunkte automatisch an den Start bzw. das Ende eines Taktes gesetzt.

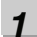

Drücken Sie den [MENU]-Taster.

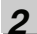

Bewegen Sie den Cursor mit den [▲] [▼]-Tastern auf "SYSTEM", und drücken Sie den [ENTER]-Taster.

#### 3

Bewegen Sie den Cursor mit den [▲] [▼]-Tastern auf "AB QUANTIZE", und wählen Sie mit dem Drehregler die Einstellung "ON".

| 00:00:00 | -00:0 | 00 | 1-01 🐢 |
|----------|-------|----|--------|
| SYSTEM   |       |    |        |
| FOOT SW  | ITCH  | :  | PLAY   |
| LINE IN  | MIX   | :  | OFF    |
| PHANTOM  | POWE  | R  | OFF    |
| AB QUAN  | TIZE  | :  | ON     |

#### 4

Drücken Sie den [EXIT]-Taster so oft, bis wieder das Play-Display erscheint.

#### NOTE

Wenn Sie das Songtempo verändern, nachdem Sie die Wiederhol-Markierungen A und B mit aktivierter Quantize-Funktion gesetzt haben, befinden sich die Wiederhol-Markierungen A und B nicht mehr exakt am Taktanfang bzw. Taktende.

#### HINT

Wenn Sie den [REPEAT]-Taster zweimal an der gleichen Position drücken, ist der Wiederholbereich einen Takt lang.

## Neu-Aufnahme eines Abschnitts (Punch-In/Out)

Während der Aufnahme kann es vorkommen, dass Sie sich an einer bestimmten Stelle verspielt haben oder die Aufnahme nicht so ist, wie Sie sich diese vorgestellt haben. In solchen Fällen können Sie mit **Punch-In/Out** einen bestimmten Abschnitt neu aufnehmen. Sie müssen dann nicht die gesamte Spur neu aufnehmen. Die Umschaltung der Spur von Wiedergabe auf Aufnahme wird als **Punch-In**, die Umschaltung der Spur von Aufnahme zurück auf Wiedergabe wird als **Punch-Out** bezeichnet.

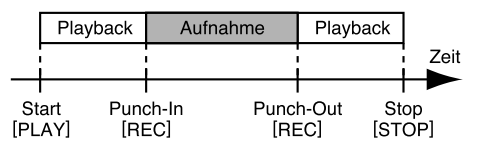

Mit dem BR-800 können Sie das Punch-In/Out entweder manuell durchführen oder automatisch ausführen lassen.

#### Manuelles Punch-In/Out

Das manuelle Punch-In/Out kann entweder durch Drücken des [REC]-Tasters oder durch einen angeschlossenen Fußtaster ausgelöst werden (Roland DP-2, BOSS FS-5U).

\* Beim manuellen Punch-In/Out muss sich zwischen den Punch-In- und Punch Out-Positionen mindestens ein Zeitraum von einer Sekunde befinden.

#### Mit dem [REC]-Taster

Beispiel: Manuelles Punch In/Out auf eine Aufnahme der Spur 1.

1

**Drücken Sie den Track 1 [REC]-Taster.** Der Track 1 [REC]-Taster leuchtet.

2

Stellen Sie den Track [1]-Fader auf die folgende Position:

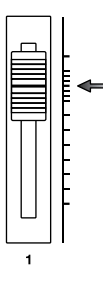

#### 3

Starten Sie das Song-Playback, und stellen Sie mit dem [REC LEVEL]-Regler die Lautstärke des Eingangssignals so ein, dass diese genauso laut ist wie die Lautstärke des bereits aufgenommenen Signals.

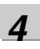

Wählen Sie eine Song-Position aus, die kurz vor der Stelle liegt, ab der Sie neu aufnehmen möchten. Drücken Sie dann den [PLAY]-Taster, um das Playback zu starten.

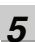

Wenn die Stelle erreicht ist, ab der Sie die Passage neu einspielen möchten, drücken Sie den [REC]-Taster, um die Aufnahme für die Spur 1 einzuschalten.

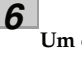

Um die Aufnahme für die Spur 1 wieder abzuschalten, drücken Sie erneut den [REC]-Taster (oder: Drücken Sie den [PLAY]-Taster).

Durch Drücken des [REC]-Tasters können Sie auch an anderen Song-Positionen nach Wunsch zwischen "Spur-Aufnahme" und "Spur-Wiedergabe" umschalten und neue Passagen aufnehmen.

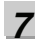

Wenn die Aufnahme beendet werden soll, drücken Sie den [STOP]-Taster.

\* Im Display erscheint die Anzeige "Keep power on!". In dieser Phase dürfen Sie den BR-800 nicht ausschalten.

#### Hören Sie sich das Ergebnis an.

Wählen Sie wieder die Position, die Sie bei Schritt 4 ausgewählt haben, und starten Sie die Wiedergabe. Stellen Sie mit dem Track [1]-Fader die Lautstärke der Spur 1 ein.

#### HINT

Mit der Undo-Funktion (S. 48) können Sie den Aufnahmevorgang wieder rückgängig machen.

<sup>8</sup> 

#### Verwendung eines Fußschalters

Schließen Sie einen Fußtaster (Roland DP-2, BOSS FS-5U) an die FOOT SW/EXP PEDAL-Buchse an. Stellen Sie dann die Punch In/Out-Funktion für den Fußtaster wie folgt ein.

1

Drücken Sie den [MENU]-Taster.

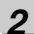

Bewegen Sie den Cursor mit den [▲] [▼]-Tastern auf "SYSTEM", und drücken Sie den [ENTER]-Taster.

| 00:00:00-00 | io 00 | 1-01 🕶 |
|-------------|-------|--------|
| SYSTEM      |       |        |
| LCD CONTRI  | AST : | 10     |
| FOOT SWIT   | СН :  | PLAY   |
| LINE IN M   | IX :  | OFF    |
| PHANTOM P   | OWER: | OFF∐   |

3

Bewegen Sie den Cursor mit den [▲] [▼]-Tastern auf "FOOT SWITCH".

#### 4

Wählen Sie mit dem Drehregler die Einstellung "REC".

| 00:00:00-00:0 | 00: | 1-01 🕶 |
|---------------|-----|--------|
| SYSTEM        |     |        |
| LCD CONTRAST  | :   | 10     |
| FOOT SWITCH   | :   | REC    |
| LINE IN MIX   | :   | OFF    |
| PHANTOM POWER | २:  | OFF∐   |

5

Drücken Sie den [EXIT]-Taster so oft, bis wieder das Play-Display erscheint.

#### MEMO

Anstelle den [REC]-Taster zu betätigen, drücken Sie einfach den Fußtaster.

#### Automatisches Punch-In/Out

Beim **Auto Punch In/Out** wird der Wechsel von Wiedergabe zu Aufnahme (bzw. wieder zurück von Aufnahme zu Wiedergabe) automatisch durchgeführt. Benutzen Sie diese Funktion, wenn Sie keine Möglichkeit haben, das Punch In/Out manuell durchzuführen.

\* Beim automatischen Punch-In/Out muss sich zwischen den Punch-In- und Punch Out-Positionen mindestens ein Zeitraum von einer Sekunde befinden.

#### Bestimmen des Bereiches, innerhalb dessen neu aufgenommen wird

Vor der Aufnahme müssen Sie den Start- und Endpunkt für die Automatische Aufnahme festlegen.

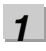

Drücken Sie den [MENU]-Taster.

2

Bewegen Sie den Cursor mit den [  $\blacktriangle$  ] [  $\triangledown$  ]-Tastern auf "AUTO PUNCH IN/OUT", und drücken Sie den [ENTER]-Taster.

| 00:00 | :00-00 | ወ 001-01 斗      |
|-------|--------|-----------------|
| AUTO  | PUNCH  | <u> SET:[#]</u> |
| 0N/0  | FF:    | ON              |
| IN    | :00    | :00:00-00:0     |
| OUT   | :00    | :00:01-00:0     |
| DISP  | :      | TIME            |

3

Bewegen Sie den Cursor mit den [▲] [▼]-Tastern auf "ON/OFF", und wählen Sie mit dem Drehregler die Einstellung "ON".

| Einstellung | Beschreibung                        |
|-------------|-------------------------------------|
| ON          | Auto Punch-in/out ist eingeschaltet |
| OFF         | Auto Punch-in/out ist ausgeschaltet |

#### 4

Bewegen Sie den Cursor mit den [▲] [▼]-Tastern auf "DISP", und wählen Sie mit dem Drehregler die gewünschte Einheit für das Einstellen der Positionen aus.

| Einstellung | Beschreibung                     |
|-------------|----------------------------------|
| TIME        | in Einheiten von Zeit-Positionen |
| MEASURE     | in Einheiten von Takten          |

#### MEMO

Falls Sie nach Eingabe der Positionen die Zeitanzeige wechseln, erscheint ein "+"-Symbol in dem Fall, wenn die vorher eingegebenen Positionen nicht mehr mit den neuen Angaben übereinstimmen. Sie sollten sich daher vorher entscheiden, mit welcher Zeitanzeige Sie arbeiten, ansonsten müssen Sie eventuell alle Werte nachbessern.

5

Bewegen Sie den Cursor mit den [  $\blacktriangle$  ] [  $\blacktriangledown$  ]-Tastern auf "IN", und stellen Sie mit dem Drehregler den Aufnahme-Startpunkt (Punch-In) ein.

#### MEMO

Durch Drücken des [ENTER]-Tasters wird die aktuell gewählte Zeitposition eingegeben.

#### 6

Bewegen Sie den Cursor mit den [  $\blacktriangle$  ] [  $\blacktriangledown$  ]-Tastern auf "OUT", und stellen Sie mit dem Drehregler den Aufnahme-Endpunkt (Punch-Out) ein.

#### 7

Drücken Sie den [EXIT]-Taster so oft, bis wieder das Play-Display erscheint.

Im Display erscheint die Anzeige "A. PUNCH" und zeigt damit an, dass beide Punch In/Out-Positionen eingegeben sind.

#### Die Aufnahme

Beispiel: automatische Neu-Aufnahme einer Passage auf Spur 1.

1

Drücken Sie den Track 1 [REC]-Taster.

Der Track 1 [REC]-Taster leuchtet.

#### 2

Stellen Sie den Track [1]-Fader auf die folgende Position.

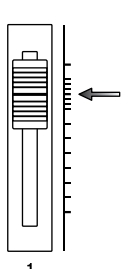

**3.** Starten Sie das Song-Playback, und stellen Sie mit dem [REC LEVEL]-Regler die Lautstärke des Eingangssignals so ein, dass diese genauso laut ist wie die Lautstärke des bereits aufgenommenen Signals.

1

5

6

7

Wählen Sie eine Song-Position aus, die kurz vor der Stelle liegt, ab der Sie neu aufnehmen möchten.

Drücken Sie den [REC]-Taster (Aufnahmebereitschaft) und dann den [PLAY]-Taster. An der Punch-In-Position springt der BR-800 automatisch in die Aufnahme. Spielen Sie ab hier die neue Passage ein. An der Punch-Out-Position springt der BR-800 automatisch zurück in die Wiedergabe.

#### Wenn die Aufnahme abgeschlossen ist, drücken Sie den [STOP]-Taster.

\* Im Display erscheint die Anzeige "Keep power on!". In dieser Phase dürfen Sie den BR-800 nicht ausschalten.

#### Überprüfen Sie das Ergebnis.

Wählen Sie wieder die Position, die Sie bei Schritt 4 ausgewählt haben, und starten Sie die Wiedergabe. Mit dem Track [1]-Fader 1 können Sie die Lautstärke der Spur 1 einstellen.

## **Die UNDO/REDO-Funktion**

Sie können eine Aufnahme bzw. eine Editierung der Aufnahme nachträglich für ungültig erklären. Dieses geschieht über die **Undo**-Funktion. Um das ausgeführten "Undo" wieder rückgängig zu machen, können Sie die **Redo**-Funktion ausführen.

Beispiel: Sie haben mit Punch-In hintereinander zwei Aufnahmen im gleichen Bereich durchgeführt. Danach entscheiden Sie, dass die erste Aufnahme die bessere war. Um die zweite Aufnahme ungültig zu machen und die erste der beiden Aufnahmen zurückzuholen, führen Sie einfach die **Undo**-Funktion aus.

Oder: Sie entscheiden danach, dass Sie doch die zweite Aufnahme vorziehen. Dann führen Sie die **Redo**-Funktion aus, und die zweite der beiden Aufnahmen ist wieder aktiv.

#### NOTE

- Nach einem ausgeführten "Undo" können Sie danach nur ein "Redo" durchführen, nicht aber ein erneutes Undo.
- Der Undo-Vorgang kann nur bei Verändern von Audiodaten verwendet werden, nicht für das Verändern von Parameterwerten.

#### Löschen des letzten Bedienschrittes (UNDO)

1

Drücken Sie den [MENU]-Taster.

#### 2

Bewegen Sie den Cursor mit den [▲][▼]-Tastern auf "UNDO/REDO", und drücken Sie den [ENTER]-Taster.

Das UNDO/REDO-Display erscheint.

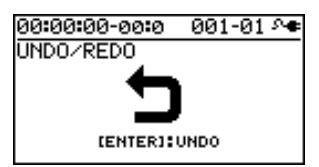

Mit [EXIT] können Sie den Vorgang abbrechen.

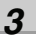

Drücken Sie den [ENTER]-Taster.

Damit wird der zuletzt durchgeführte Editier-Vorgang bzw. die zuletzt ausgeführte Aufnahme für ungültig erklärt.

#### Zurückholen des letzten Bedienschrittes (REDO)

Um den zuletzt ausgeführten Undo für ungültig zu erklären, führen Sie die Funktion "Redo" aus.

1

Drücken Sie den [MENU]-Taster.

2

Bewegen Sie den Cursor mit den [▲][▼]-Tastern auf "UNDO/REDO", und drücken Sie den [ENTER]-

Taster.

Das UNDO/REDO-Display erscheint.

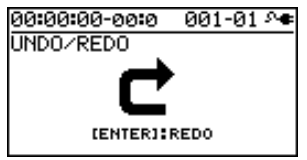

Mit [EXIT] können Sie den Vorgang abbrechen.

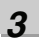

#### Drücken Sie den [ENTER]-Taster.

Damit wird der zuletzt ausgeführte Undo-Vorgang wieder rückgängig gemacht.

## **Anzeigen der Song-Information**

#### Anzeigen der noch verfügbaren Aufnahmezeit

Sie können im Display die bereits aufgezeichnete Aufnahmezeit bzw. die noch verfügbare Aufnahmezeit anzeigen lassen.

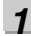

Drücken Sie den [MENU]-Taster.

2

Bewegen Sie den Cursor mit den [▲] [▼]-Tastern auf "SYSTEM", und drücken Sie den [ENTER]-Taster.

#### 3

Bewegen Sie den Cursor mit den [▲] [▼]-Tastern auf "REMAIN INFO", und wählen Sie mit dem Drehregler die Einstellung "ON".

|               | ~~ |      | ~ - |
|---------------|----|------|-----|
| 00:00:00-00:0 | 90 | 1-01 | 246 |
| SYSTEM        |    |      |     |
| LINE IN MIX   | :  | OF   | FΠ  |
| PHANTOM POWER | २: | OF   | F   |
| AB QUANTIZE   | :  | OF   | F   |
| REMAIN INFO   | :  | - 0  | DNL |

| Einstellung | Beschreibung                     |
|-------------|----------------------------------|
| ON          | Die noch verfügbare Aufnahmezeit |
|             | wird in "Stunden:Minuten:        |
|             | Sekunden" angezeigt.             |
| OFF         | Die noch verfügbare Aufnahmezeit |
|             | wird nicht angezeigt.            |

#### 4

#### Drücken Sie den [EXIT]-Taster so oft, bis wieder das Play-Display erscheint.

Wenn Sie im Play-Display den [REC]-Taster drücken, so dass die Anzeige blinkt (Aufnahmebereitschaft), wird die noch zur Verfügung stehende Aufnahmezeit bei oben links bei "REM" angezeigt.

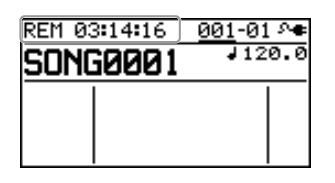

#### Anzeigen der Song-Information

Drücken Sie den [MENU]-Taster.

#### 2

1

Bewegen Sie den Cursor mit den [▲][▼]-Tastern auf "SONG", und drücken Sie den [ENTER]-Taster.

#### 3

Bewegen Sie den Cursor mit den [▲] [▼]-Tastern auf "INFORMATION", und drücken Sie den [ENTER]-Taster.

| 00:00: | 00-00:0 | _001-01 ୬ <b>କ</b> |
|--------|---------|--------------------|
| SONG   | INFORMA | TION               |
| NAME:  | 1       | SONG0001           |
| SIZE:  |         | 512.0MB            |
|        |         |                    |
|        |         |                    |

Die Song-Information wird wie folgt angezeigt:

| SONG<br>INFORMATION | Beschreibung                              |
|---------------------|-------------------------------------------|
| NAME                | Name des aktuell gewählten<br>Songs       |
| SIZE                | Datengröße des aktuell<br>gewählten Songs |

\* Die Datengröße wird in Einheiten von "Megabyte" angezeigt und ist keine exakte, sondern nur eine ungefähre Angabe.

4

Drücken Sie den [EXIT]-Taster so oft, bis wieder das Play-Display erscheint.

## **Die SONG SKETCH-Funktion**

Im Song Sketch Mode können Sie eine Aufnahme als Stereo WAV-Datei aufzeichnen. Damit können Sie schnell Songideen und Probeaufnahmen festhalten.

#### Aktivieren des Song Sketch Mode

 Drücken Sie den [SONG SKETCH]-Taster. Das SONG SKETCH-Display erscheint.

#### 2. Drücken Sie den [EXIT]-Taster.

Im SONG SKETCH-Display sind nun die folgenden Informationen sichtbar:

> Während des Playbacks: 🖬 Größe der Datei Während der Aufnahme: 🛃 Verbleibende Aufnahmezeit

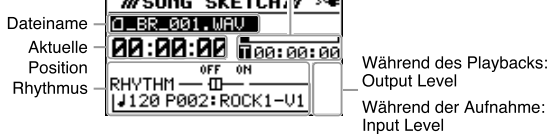

#### **3.** Bewegen Sie den Cursor auf den gewünschten Parameter, und verändern Sie die Einstellung mit dem Drehregler.

| Parameter            | Beschreibung                                                                                                    |
|----------------------|----------------------------------------------------------------------------------------------------|
| Dateiname            | Bestimmt die Audiodatei                                                                                             |
| Aktuelle<br>Position | Bestimmt die Songposition                                                                                           |
| Rhythmus             | Ein/Ausschalten des Rhythmus<br>RHYTHM<br>UI20/P002:ROCK1-U1<br>Einstellen des<br>Tempos<br>Auswahl des<br>Patterns |

#### MEMO

- Sie können bis zu 999 Songs sichern.
- Mithilfe der Repeat-Funktion (S. 43) können Sie einen Abschnitt wiederholen.
- Die Aufnahme wird im WAV-Format mit 44,1 kHz, 16-bit und in stereo ausgeführt.
- Der Sound des ggf. gestarteten Rhythmus wird ebenfalls mit aufgenommen.

#### **Die Aufnahme**

**1** Drücken Sie den [SONG SKETCH]-Taster. Das SONG SKETCH-Display erscheint.

| WSONG SKETCHW 24   |
|--------------------|
| ☐_BR_001.WAV       |
| 00:00:00 00:00:0   |
|                    |
| 120 P002: ROCK1-V1 |

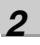

3

Drücken Sie den [MENU]-Taster.

Bewegen Sie den Cursor mit den [▲][▼]-Tastern auf "INPUT SELECT", und drücken Sie den

[ENTER]-Taster.

4

Wählen Sie mit dem Drehregler die gewünschte Eingangsquelle aus.

| Einstellung     | Beschreibung                                                                                       |
|-----------------|----------------------------------------------------------------------------------------------------|
| GUITAR/<br>BASS | Aufnahme einer an der GUITAR/<br>BASS-Buchse angeschlossenen E-Gi-<br>tarre bzw. E-Bass.           |
| MIC L/R         | Aufnahme über die internen Stereo-<br>Mikrofone.                                                   |
| INPUT<br>1 & 2  | Aufnahme der an den INPUT 1- und<br>INPUT 2-Buchsen angeschlossenen<br>Mikrofone bzw. Instrumente. |
| INPUT4          | Aufnahme des an der INPUT 4-Buchse<br>angeschlossenen Mikrofons bzw. In-<br>struments.             |
| LINE IN         | Aufnahme des an den LINE IN-Buch-<br>sen angeschlossenen Gerätes.                                  |

5

Drücken Sie den [EXIT]-Taster so oft, bis wieder das SONG SKETCH-Display erscheint.

#### **Die SONG SKETCH-Funktion**

# Drücken Sie den [ENTER]-Taster.

#### Drücken Sie den [REC]-Taster.

Die Aufnahme ist gestartet.Der [PLAY]-Taster leuchtet grün, und der [REC]-Taster leuchtet rot.

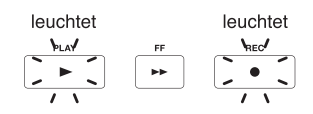

Um die Aufnahme zu stoppen, drücken Sie den [STOP]-Taster.

Die aufgenommene Datei wird im SKETCH-Ordner (S. 118) abgelegt und kann später in eine Aufnahmespur importiert werden.

#### R

"Importieren von Song Sketch-Daten" (S. 106)

#### MEMO Die Dateinamen

Bei Sichern einer WAV-Datei wird der Dateiname wie folgt zugewiesen: (Beispiel) \_BR\_001.WAV BR 999.WAV (\_BR\_, danach fortlaufende Nummer und die Erweiterung .WAV)

#### Abspielen einer im SKETCH-Ordner gesicherten Datei

Drücken Sie den [SONG SKETCH]-Taster. Das SONG SKETCH-Display erscheint.

2

Bewegen Sie den Cursor mit den [▲][▼]-Tastern auf das Dateinamen-Feld, und wählen Sie mit dem Drehregler die gewünschte Datei aus.

Drücken Sie den [PLAY]-Taster. Das Playback wird gestartet.

#### Δ

3

Um das Playback zu stoppen, drücken Sie den [STOP]-Taster.

#### Löschen einer WAV-Datei

1 Drücken Sie den [SONG SKETCH]-Taster. Das SONG SKETCH-Display erscheint.

2

Bewegen Sie den Cursor mit den [▲][▼]-Tastern auf das Dateinamen-Feld, und wählen Sie mit dem Drehregler die gewünschte Datei aus.

#### 3

Drücken Sie den [MENU]-Taster.

#### Л

Bewegen Sie den Cursor mit den [▲][▼]-Tastern auf "FILE", und drücken Sie [ENTER].

#### 5

Bewegen Sie den Cursor mit den [▲] [▼]-Tastern auf "ERASE", und drücken Sie [ENTER]. Das FILE ERASE-Display erscheint.

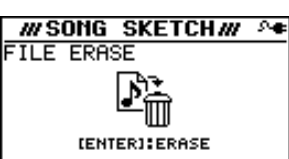

#### 6

Im Display erscheint "Are you sure?"

Drücken Sie erneut den [ENTER]-Taster

Die ausgewählte Datei wird gelöscht.

\* Im Display erscheint die Anzeige "Keep power on!". In dieser Phase dürfen Sie den BR-800 nicht ausschalten.

#### Benennen einer WAV-Datei

**Drücken Sie den [SONG SKETCH]-Taster.** Das SONG SKETCH-Display erscheint.

2 Bewegen Sie den Cursor mit den [▲] [▼]-Tastern auf das Dateinamen-Feld, und wählen Sie mit dem Drehregler die gewünschte Datei aus.

**3** Drücken Sie den [MENU]-Taster.

Bewegen Sie den Cursor mit den [▲] [▼]-Tastern auf "FILE", und drücken Sie den [ENTER]-Taster.

#### 5

1

Bewegen Sie den Cursor mit den [▲] [▼]-Tastern auf "NAME", und drücken Sie den [ENTER]-Taster.

#### 6

**Drücken Sie den [ENTER]-Taster.** Das FILE NAME-Display erscheint.

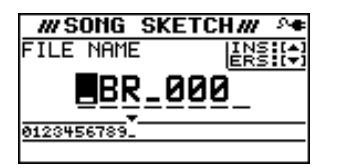

7

Bewegen Sie den Cursor mit den [ ◀] [ ▶ ]-Tastern auf die gewünschte Position, und wählen Sie mit dem Drehregler das gewünschte Zeichen aus.

8

Wiederholen Sie die bei Schritt 7 genannten Vorgänge, bis der Name vollständig eingegeben ist.

9

Drücken Sie den [EXIT]-Taster so oft, bis wieder das SONG SKETCH-Display erscheint.

#### Anzeigen der WAV-Datei-Information

1\_\_\_\_

Drücken Sie den [SONG SKETCH]-Taster. Das SONG SKETCH-Display erscheint.

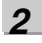

Bewegen Sie den Cursor mit den [  $\blacktriangle$  ] [  $\blacktriangledown$  ]-Tastern auf das Dateinamen-Feld, und wählen Sie mit dem Drehregler die gewünschte Datei aus.

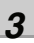

Drücken Sie den [MENU]-Taster.

4

5

Bewegen Sie den Cursor mit den [▲] [▼]-Tastern auf "FILE", und drücken Sie den [ENTER]-Taster.

Bewegen Sie den Cursor mit den [▲] [▼]-Tastern auf "INFORMATION", und drücken Sie den

| /// SONG | SKETCHW   | 8 <b>6</b> |
|----------|-----------|------------|
| FILE INF | ORMATION  |            |
| NAME:    | _BR_001.W | AV         |
| SIZE:    | 80.0      | MВ         |
|          |           |            |
|          |           |            |

[ENTER]-Taster.

Die Song-Information wird wie folgt angezeigt:

| DATEI<br>INFORMATION | Beschreibung                              |
|----------------------|-------------------------------------------|
| NAME                 | Name der aktuell gewählten<br>Datei       |
| SIZE                 | Datengröße der aktuell<br>gewählten Datei |

\* Die Datengröße wird in Einheiten von "Megabyte" angezeigt und ist keine exakte, sondern nur eine ungefähre Angabe.

6

Drücken Sie den [EXIT]-Taster so oft, bis wieder das SONG SKETCH-Display erscheint.

# **Die Effekte**

# Die Insert-Effekte

Der BR-800 besitzt vier Effekt-Bereiche: die Insert-Effekte, die Loop-Effekte, die Track-Equalizer und die Mastering-Effekte.

Diese können gleichzeitig benutzt und unabhängig voneinander eingestellt werden.

In diesem Kapitel werden die Insert-Effekte erklärt, Informationen zu den anderen Bereichen finden Sie unter:

#### ß

"Die Loop-Effekte" (S. 83) "Der Track-Equalizer" (S. 86)

#### MEMO

Die Insert-Effekte können sowohl bei der Aufnahme als auch beim späteren Mischen der Spuren eingesetzt werden. Siehe "Verändern der Insert Effekt-Verknüpfungen (LOCATION)" (S. 58).

#### Die Effekt-Patches und Effekt-Bänke

Alle Einstellungen eines Insert-Effektes sind in einem **Effekt-Patch** gespeichert.

Im BR-800 sind die Effekt-Patches nach Kategorien unterteilt, z.B. Effekte für Gesang, für Instrumente usw.. Eine Effekt-Rubrik wird im BR-800 als **Bank** bezeichnet. Insgesamt 6 Bänke stehen zur Verfügung.

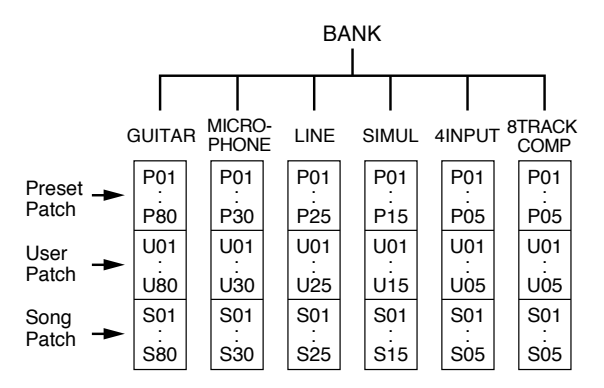

In jeder Bank stehen die folgenden Patches zur Verfügung:

#### **Preset-Patches**

Preset-Patches besitzen Einstellungen, die zwar verändert, aber im Preset-Bereich nicht neu gespeichert werden können. Sie müssen die geänderten Einstellungen im User-Bereich sichern.

#### **User-Patches**

User-Patches besitzen Einstellungen, die verändert und im User-Bereich gespeichert werden können. Diese können Song-übergreifend verwendet werden.

#### Song-Patches

Song-Patches können wie User-Patches frei verändert werden, werden jedoch nicht im internen Speicher gesichert. Stattdessen werden Song-Patches mit dem Song auf der Speicherkarte gesichert. Dieses ist besonders dann sinnvoll, wenn Sie einen Song mit allen Effekt-Einstellungen einem anderen BR-800 Anwender übergeben. Dieser kann dann Ihren Song mit Ihren Effekt-Einstellungen abhören.

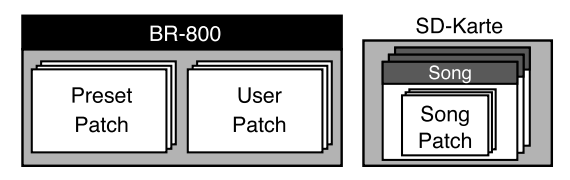

#### NOTE

Wenn keine Speicherkarte eingesteckt ist, kann kein Song-Patch (S) ausgewählt werden.

#### MEMO

In den Werksvoreinstellungen besitzen die User-Patches (U) jeder Bank und Song-Patches (S) die gleichen Einstellungen wie die jeweiligen Preset-Patches (P).

#### Ein- und Ausschalten der Insert-Effekte

#### 1

#### Drücken Sie den [EFFECTS]-Taster.

Der [EFFECTS]-Taster leuchtet, und die Insert-Effekte sind aktiviert.

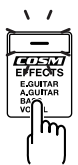

Um die Insert-Effekte wieder auszuschalten, drücken Sie erneut den [EFFECTS]-Taster, so dass die Anzeige erlischt.

#### Schnelle Auswahl eines Insert-Effektes (EZ TONE)

Mithilfe der EZ Tone-Funktion können Sie Ihren Sound finden, ohne einzelne Effekt-Parameter einstellen zu müssen.

\* EZ Tone steht nicht zur Verfügung, wenn als Effekt-Bank 4INPUT oder 8TRACK COMP ausgewählt ist (S. 54).

1

**Drücken Sie den [EFFECTS]-Taster.** Das EFFECT-Display erscheint.

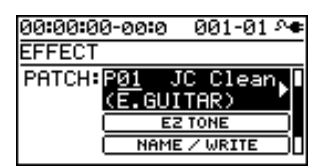

2

Wählen Sie das Effekt-Patch aus, das Ihren Vorstellungen am nächsten kommt.

Verwenden Sie dafür die [CURSOR]-Taster und den Drehregler.

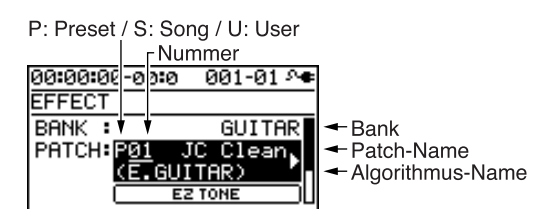

#### 3

Bewegen Sie den Cursor mit den [  $\blacktriangle$  ] [  $\blacktriangledown$  ]-Tastern auf "EZ TONE", und drücken Sie den [ENTER]-Taster.

Das EZ TONE-Display erscheint.

#### 4

Stellen Sie mithilfe der [CURSOR]-Taster den Effektsound ein.

#### In der GUITAR-Bank

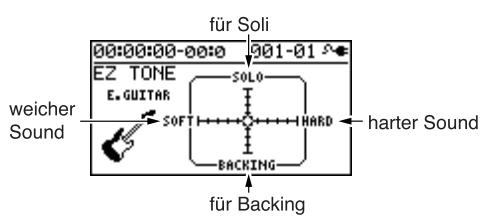

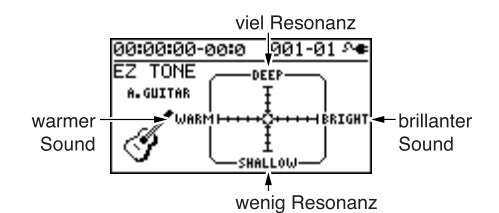

#### In den MICROPHONE- bzw. LINE-Bänken

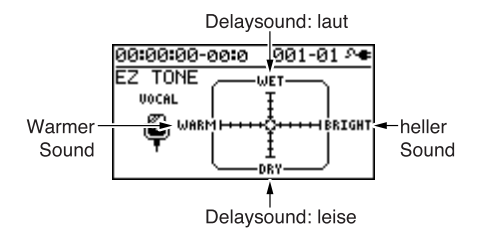

#### In der SIMUL-Bank

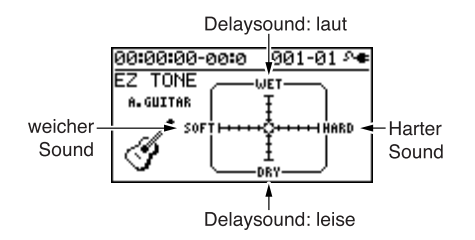

#### Sichern Sie Ihre Einstellungen.

Siehe "Benennen des Effekt-Patches und Sichern der Insert Effekt-Einstellungen (Write)" (S. 57).

#### NOTE

5

Die Effekt-Einstellungen werden im Arbeitsspeicher, dem sog. Temporär-Bereich, vorgenommen. Wenn Sie den Effekt Edit Mode verlassen, ohne die Einstellungen zu sichern, wird das Symbol "\*" angezeigt. Falls Sie nun ein anderes Effekt-Patch anwählen, ohne die Einstellungen zu sichern, werden alle Änderungen des aktuell gewählten Effekt-Patches gelöscht.

#### Editieren der Insert Effect-Einstellungen

Wenn Sie ein eigenes Effekt-Programm erstellen möchten, sollten Sie ein bereits existierendes Patch als dem Presetoder User-Bereich auswählen, die gewünschten Parameter verändern und dann dieses Effekt-Patch unter einer noch freien Nummer im User-Bereich als User- oder Song-Patch sichern.

#### MEMO

Die verfügbaren Effekte sind abhängig von der im Effekt-Patch eingestellten Effekt-Kette (Algorithmus). Siehe "Liste der Algorithmen" (S. 59).

1

Drücken Sie den [EFFECTS]-Taster.

Das EFFECT-Display erscheint.

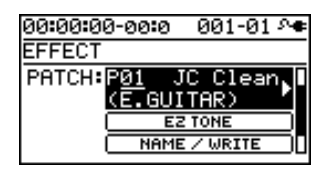

#### 2

Wählen Sie das gewünschte Effekt-Patch aus.

Verwenden Sie dafür die [CURSOR]-Taster und den Drehregler.

#### P: Preset / S: Song / U: User

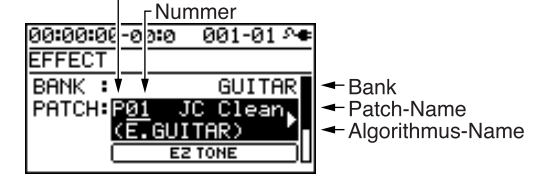

#### 3

Bewegen Sie den Cursor mit den [▲] [▼]-Tastern auf "PATCH", und drücken Sie den [ENTER]-Taster. Das Effect Edit-Display erscheint, und die Effektkette (Algorithmus) wird im Display angezeigt.

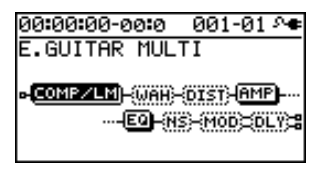

4

Bewegen Sie den Cursor mit den [ ◀] [ ▶]-Tastern auf das gewünschte Effekt-Symbol, und stellen Sie mit dem Drehregler ein, ob der entsprechende Effekt ein- oder ausgeschaltet sein soll.

Der Ein/Aus-Status wird wie folgt angezeigt:

| Anzeige | Beschreibung                        |
|---------|-------------------------------------|
| (AMP)   | Effekt eingeschaltet und ausgewählt |
| AMP     | Effekt eingeschaltet                |
| ame     | Effekt ausgeschaltet und ausgewählt |
| (AMP)   | Effekt ausgeschaltet                |

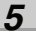

Bewegen Sie den Cursor mit den [ ◀ ] [ ▶ ]-Tastern auf das Effekt-Symbol, dessen einzelne Parameter verändert werden sollen, und drücken Sie den [ENTER]-Taster.

Das entsprechende Parameter Edit-Display erscheint.

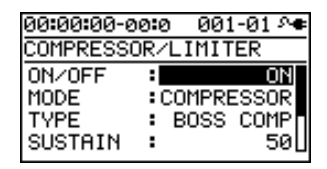

#### **Die Insert-Effekte**

rbereitunge

Bewegen Sie den Cursor mit den [▲] [▼]-Taster auf den gewünschten Parameter, und verändern Sie den Wert mit dem Drehregler.

Wenn Sie weitere Effekt-Parameter einstellen möchten, drücken Sie den [EXIT]-Taster, um wieder das vorherige Display anzuwählen, und wiederholen Sie die Bedienschritte 5–6.

#### 8

7

Sichern Sie Ihre Einstellungen (siehe folgenden Abschnitt).

#### NOTE

Die Effekt-Einstellungen werden im Arbeitsspeicher, dem sog. Temporär-Bereich, vorgenommen. Wenn Sie den Effekt Edit Mode verlassen, ohne die Einstellungen zu sichern, wird das Symbol "\*" angezeigt. Falls Sie nun ein anderes Effekt-Patch anwählen, ohne die Einstellungen zu sichern, werden alle Änderungen des aktuell gewählten Effekt-Patches gelöscht.

#### Benennen des Effekt-Patches und Sichern der Insert Effekt-Einstellungen (Write)

1

Drücken Sie den [EFFECTS]-Taster.

#### 2

Bewegen Sie den Cursor mit den [▲][▼]-Tastern auf "NAME/WRITE", und drücken Sie den [ENTER]-Taster.

Das Write-Display erscheint.

| 00:00:00-00:0 | ) 001-01 🗛  |
|---------------|-------------|
| EFFECT        | NAME:[+]    |
| Write to      | EXEC:[4]    |
| GUITAR        | S <u>Ø1</u> |
|               | [JC Clean]  |

#### 3

Wenn Sie einen neuen Patch-Namen eingeben möchten, drücken Sie den CURSOR [ ▼ ]-Taster. Falls nicht, fahren Sie direkt mit Schritt 6 fort.

00:00:00-00:0

EFFECT NAME

Bewegen Sie in der Namenzeile den Cursor mit den [◀] [▶]-Tastern, und wählen Sie mit dem Drehregler das jeweils gewünschte Zeichen aus.

001-01 斗

WRITE:[A]

#### 5

1

Drücken Sie den CURSOR [ 🔺 ]-Taster.

#### 6

Wählen Sie mithilfe der CURSOR-Taster und dem Drehregler die gewünschte Ziel-Speichernummer aus.

#### 7

#### Drücken Sie den [ENTER]-Taster.

Die Bestätigungs-Abfrage "Are you sure?" erscheint. Wenn Sie den Vorgang abbrechen möchten, drücken Sie hier den [EXIT]-Taster.

#### 8

#### Drücken Sie nochmals den [ENTER]-Taster, um die Einstellungen zu sichern.

Nach Abschluss des Vorgangs erscheint wieder das EFFECT-Display.

\* Im Display erscheint die Anzeige "Keep power on!". In dieser Phase dürfen Sie den BR-800 nicht ausschalten.

#### Verändern der Insert Effekt-Verknüpfungen (LOCATION)

Sie können die Position der Insert-Effekte in der Signalkette frei bestimmen.

1

Wählen Sie das EFFECT-Display aus, drücken Sie den CURSOR [ ▼ ]-Taster, um "LOCATION" anzuwählen, und drücken Sie den [ENTER]-Taster. Das LOCATION-Display erscheint.

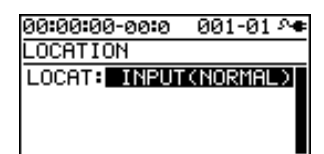

2

Wählen Sie mit dem Drehregler die Position für die Insert-Effekte innerhalb der Signalkette aus.

3

Drücken Sie den [EXIT]-Taster so oft, bis wieder das Play-Display erscheint.

\* Im Display erscheint die Anzeige "Keep power on!". In dieser Phase dürfen Sie den BR-800 nicht ausschalten.

#### Die verschiedenen Möglichkeiten für die Position der Insert-Effekte

#### INPUT <NORMAL>

Dieses ist die normale Einstellung. Das Eingangssignal kann mit Insert-Effekt abgehört bzw. aufgenommen werden.

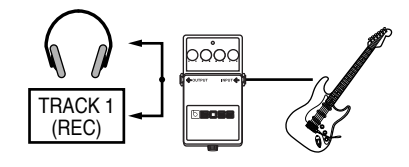

#### ■ INPUT <REC DRY>

Das Eingangssignal kann mit Insert-Effekt abgehört werden, wird aber ohne Insert-Effekt (trocken) aufgenommen. Diese Einstellung ist sinnvoll, wenn Sie eine aufgenommene Spur nachträglich mit verschiedenen Effekten testen möchten.

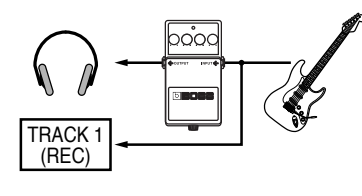

#### TRACK 1-8, 1/2, 3/4, 5/6, 7/8, 1-4, 5-8, 1-8

Der Insert-Effekt wirkt auf den hier ausgewählten Track bzw. die ausgewählte Stereospur. Diese Einstellung ist sinnvoll, wenn Sie nur eine Spur bzw. Stereospur mit verschiedenen Effekten abhören möchten.

\* Abhängig von der ausgewählten Kombination von Effekt und Bank wirkt der Effekt eventuell nicht auf alle Spuren.

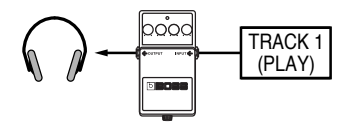

#### 

Der Insert-Effekt wirkt auf den Sound des Rhythmus.

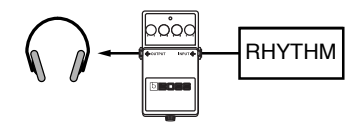

#### MASTER

Der Insert-Effekt wird als Master-Effekt für das Gesamtsignal des BR-800 eingesetzt (S. 112).

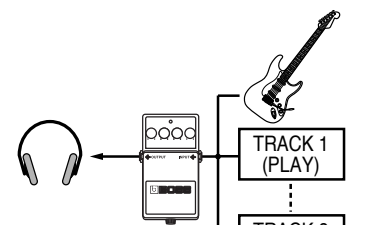

# Vorbereitungen

Aufnahme/

#### Liste der Algorithmen

Die auswählbaren Algorithmen sind abhängig von der ausgewählten Effekt-Bank. Wählen Sie zunächst die Effekt-Bank und dann ein Effekt-Patch aus, welches den gewünschten Algorithmus enthält.

Die waagerechten Linien zeigen an, ob es sich um einen Mono-Effekt (–) oder Stereo-Effekt (=) handelt. (Beispiel)

Output: Mono

Output: Stereo

-[COMP/LM]-[WAH]-

-[MOD]=[DLY]=

#### **BANK : GUITAR**

#### **1. E.GUITAR MULTI**

Dieses ist ein Multi-Effekt für eine E-Gitarre. Enthalten sind u.a. ein Vorverstärker und eine Lautsprecher-Simulation.

#### -[COMP/LM]-[WAH]-[DIST]-[AMP]-

#### L[EQ]-[NS]-[MOD]=[DLY]=

- Compressor/Limiter Wah Distortion Amp Equalizer Noise Suppressor Modulation - Enhancer - Guitar Sim
  - Slow Gear
  - Sitar Sim
  - Octave
  - Pitch Shifter
  - Phaser
  - Flanger
  - Tremolo
  - Rotary
  - Uni-v
  - Pan
  - Vibrato
  - Ring Mod
  - Chorus
  - Doubling Delay

Delay

#### 2. ACOUSTIC SIM

Dieses ist ein Multi-Effekt für eine E-Gitarre, welcher den Klang einer akustischen Gitarre simuliert.

#### -[ASIM]-[COMP/LM]-[EQ]-[NS]-

L[CHO]=[DLY]= Acoustic Simulator Compressor/Limiter Equalizer Noise Suppressor Chorus Delay

59

#### **3. GUITAR TO BASS**

Dieser Effekt simuliert den Klang eines Bass.

\* Spielen Sie die Noten nur monophon und keine Akkorde.

#### -[G->B]-[COMP/LM]-[WAH]-[DIST]-

L[AMP]-[EQ]-[NS]-[MOD]=

Guitar to Bass Compressor/Limiter

Wah

Distortion

Amp

Equalizer

**Noise Suppressor** 

Modulation

- Enhancer
- Slow Gear
- Defretter
- Octave
- Pitch Shifter
- Phaser
- Flanger
- Tremolo
- Pan
- Vibrato
- Ring Mod
- Chorus
- Doubling Delay

#### 4. A.GUITAR MULTI

Dieses ist ein Multi-Effekt für eine akustische Gitarre oder eine elektro-akustische Gitarre (mit Line-Pegel).

#### -[ACP]-[COMP/LM]-[EQ]-[NS]-[CHO]=[DLY]=

Acoustic Processor Compressor/Limiter Equalizer Noise Suppressor Chorus Delay

#### 5. BASS MULTI

Dieses ist ein Multi-Effekt für eine Bass-Gitarre.

#### -[COMP/LM]-[WAH]-[DIST]-[AMP]-

#### L[EQ]-[NS]-[MOD]=[DLY]=

Compressor/Limiter Wah

Distortion

Amp

Equalizer

Noise Suppressor

Modulation

- Enhancer
- Bass Sim
- Slow Gear
- Defretter
- Octave
- Pitch Shifter
- Phaser
- Flanger
- Tremolo
- Pan
- Vibrato
- Ring Mod
- Chorus
- Doubling Delay

#### Delay

# Vorbereitunge

#### **BANK : MICROPHONE**

#### 6. VOCAL MULTI

Dieses ist ein Multi-Effekt für Gesang.

#### -[PCR]-[DYN]-[SFX]-[EQ]-[NS]

L[DB/HR]=[DLY]=

Pitch Correct

Dynamics

Tone/SFX

Equalizer

- Noise Suppressor
- Double/Harmony

Delay

#### 7. MIC MULTI

Dieses ist ein Multi-Effekt für Mikrofonsignale.

#### -[L. CUT]-[COMP/LM]-[EQ]-[NS]-

L[MOD]=[DLY]=

Low Cut

Compressor/Limiter

Equalizer

Noise Suppressor

#### Modulation

- Enhancer
- Pitch Shifter
- Phaser
- Flanger
- Tremolo
- Pan
- Vibrato
- Ring Mod
- Chorus
- Doubling Delay

Delay

#### **BANK : LINE**

#### 8. STEREO MULTI

Dieser Algorithmus besitzt 7 Stereo-Effekte.

#### =[COMP/LM]=[LOFI]=[EQ]=[NS]

- [MOD]=[CHO]=[DLY]=
- Compressor/Limiter
- Lo-fi
- Equalizer

Noise Suppressor

Modulation

- Enhancer
- Slow Gear
- Pitch Shifter
- Phaser
- Flanger
- Tremolo
- Rotary
- Pan
- Vibrato
- Ring Mod
- Doubling Delay

#### Chorus

Delay

#### **BANK: SIMUL**

#### 9. VO + GT.AMP

Dieser Algorithmus ist ideal für die Aufnahme von Gesang und einer E-Gitarre.

#### (GUITAR)

#### -[COMP/LM]-[AMP]-[EQ]-[NS]-[MOD]-[DLY]-

Compressor/Limiter

Amp

Equalizer

**Noise Suppressor** 

Modulation

- Enhancer
- Guitar Sim
- Slow Gear
- Sitar Sim
- Octave
- Pitch Shifter
- Phaser
- Flanger
- Tremolo
- Rotary
- Uni-v
- Vibrato
- Ring Mod
- Chorus
- Doubling Delay

Delay

#### (MIC)

#### -[COMP/LM]-[EQ]-[NS]-[MOD]-[DLY]-

Compressor/Limiter Equalizer Noise Suppressor Modulation - Enhancer

- Pitch Shifter
- Phaser
- Flanger
- Tremolo
- Vibrato
- Ring Mod
- Chorus
- Doubling Delay

#### Delay

# Vorbereitung

# Anhang

10. VO + AC.SIM

Dieser Algorithmus ist ideal für die Aufnahme einer E-Gitarre und Gesang. Der Klang der E-Gitarre kann in den Klang einer akustischen Gitarre umgewandelt werden.

#### (GUITAR)

#### -[ASIM]-[COMP/LM]-[EQ]-[NS]-[CHO]-[DLY]-

Acoustic Simulator Compressor/Limiter Equalizer Noise Suppressor Chorus Delay

#### (MIC)

#### -[COMP/LM]-[EQ]-[NS]-[MOD]-[DLY]-

Compressor/Limiter Equalizer

**Noise Suppressor** 

Modulation

- Enhancer
- Pitch Shifter
- Phaser
- Flanger
- Tremolo
- Vibrato
- Ring Mod
- Chorus
- Doubling Delay

Delay

#### 11. VO + ACOUSTIC

Dieser Algorithmus ist ideal für die Aufnahme von Gesang und einer akustischen Gitarre bzw. einer elektroakustischen Gitarre (mit Line-Pegel).

#### (GUITAR)

#### -[ACP]-[COMP/LM]-[EQ]-[NS]-[CHO]-[DLY]-

Acoustic Processor Compressor/Limiter Equalizer Noise Suppressor Chorus Delay

#### (MIC)

#### -[COMP/LM]-[EQ]-[NS]-[DLY]-

Compressor/Limiter Equalizer Noise Suppressor Delay

#### **BANK: 4INPUT**

#### 12. 4-INPUT MULTI

Dieses ist ein Effekt-Kette für eine 4-Kanal Mikrofonaufnahme.

-[L.CUT]-[COMP/LM]-[EQ]-[NS]--[L.CUT]-[COMP/LM]-[EQ]-[NS]--[L.CUT]-[COMP/LM]-[EQ]-[NS]--[L.CUT]-[COMP/LM]-[EQ]-[NS]-Low Cut Compressor/Limiter Equalizer Noise Suppressor

#### **BANK: 8TRACK COMP**

#### 13. 8-TRACK COMP/LIM

Dieser Effekt stellt pro Kanal jeweils einen unabhängigen Compressor/Limiter zur Verfügung.

-[COMP/LM]--[COMP/LM]--[COMP/LM]--[COMP/LM]= =[COMP/LM]=

Compressor/Limiter

#### Liste der Parameter

Die in dieser Anleitung erwähnten Produktbezeichnungen anderer Hersteller als BOSS sind Warenzeichen des jeweiligen Herstellers. Die Erwähnung dieser Produkte in dieser Anleitung dienen lediglich der Beschreibung der Objekte, die mit dem BOSS BR-800 simuliert werden.

#### **COMPRESSOR/LIMITER**

Der Compressor hebt zu leise Pegel an und dämpft zu laute Pegel ab. Damit wird ein gleichmäßiger Lautstärkepegel erzielt. Der Limiter verhindert eine Signalverzerrung durch Begrenzen des Signalpegels (Threshold Level).

| Parameter/<br>Range                   |            | Beschreibung                                                                                                    |  |
|---------------------------------------|------------|----------------------------------------------------------------------------------------------------|--|
| ON                                    | ON/OFF     |                                                                                                    |  |
| OF                                    | F, ON      | Schaltet den Effekt ein bzw. aus.                                                                                                    |  |
| МС                                    | DE         |                                                                                                    |  |
| Bestimmt den COMPRESSOR/LIMITER Mode. |            |                                                                                                    |  |
| CO                                    | MPRESSOR   | Der Effekt arbeitet als Compressor.                                                                                                    |  |
| LIN                                   | /ITER      | Der Effekt arbeitet als Limiter.                                                                                                    |  |
| ΤY                                    | PE         |                                                                                                    |  |
|                                       | BOSS COMP  | Modell des BOSS CS-3 Compact-Effek-<br>tes.                                                                                                    |  |
| ~                                     | HI-BAND    | Compressor mit starkem Effekt für die<br>hohen Frequenzen.                                                                                                    |  |
| SOF                                   | LIGHT      | Schwache Kompression.                                                                                                    |  |
| SES                                   | D-COMP     | Modell des MXR DynaComp.                                                                                                    |  |
| OMPI                                  | ORANGE     | Modell des DAN ARMSTRONG<br>ORANGE SQUEEZER.                                                                                                    |  |
|                                       | FAT        | Compressor mit dichtem Sound und<br>Verstärkung der Mitten-Frequenzen.                                                                                         |  |
|                                       | MILD       | Compressor mit Filter für hohe Fre-<br>quenzen.                                                                                                    |  |
| ER                                    | BOSS LIM   | Stereo Limiter-Effekt.                                                                                                    |  |
| ΠI                                    | RACK 160 D | Modell des dbx 160X.                                                                                                    |  |
| TTG RACK U                            |            | Modell des UREI 1178.                                                                                                    |  |
| SUSTAIN *1                            |            |                                                                                                    |  |
| 0–100                                 |            | Bestimmt den Zeitraum, in dem sich<br>der Sound auf einem stabilen<br>Lautstärkepegel befindet. Je höher der<br>Wert, desto länger ist die Sustain-Dau-<br>er. |  |

#### Die Insert-Effekte

| Parameter/<br>Range            | Beschreibung                                                                                                    |
|--------------------------------|----------------------------------------------------------------------------------------------------|
| ATTACK                         |                                                                                                    |
| 0–100                          | Bestimmt die Stärke des Saiten-Attacks<br>bei Spielen der Saiten. Je höher der<br>Wert, desto schärfer das Attack.                                                                                                   |
| TONE *1                        |                                                                                                    |
| -50-+50                        | Bestimmt die Klangfarbe.                                                                                                    |
| THRESHOLD *2                   |                                                                                                    |
| 0–100                          | Der Compressor-Effekt setzt oberhalb<br>des hier eingestellten Pegels ein.                                                                                                    |
| RATIO *2                       |                                                                                                    |
| 1:1–∞:1                        | Bestimmt die Limiter Kompressions<br>Ratio. Je höher der Wert, desto stärker<br>ist der Kompressions-Effekt.                                                                                                    |
| RELEASE *2                     |                                                                                                    |
| 0–100                          | Bestimmt die Zeit, die vergeht, wenn<br>das Signal den Threshold Level unter-<br>schreitet und die Kompression aufhört<br>zu wirken. Je niedriger der Wert, desto<br>schneller hört der Compressor auf zu<br>wirken. |
| LEVEL                          |                                                                                                    |
| 0–100                          | Bestimmt die Lautstärke.                                                                                                    |
| *1 Verfügbar bei M             | ODE=COMPRESSOR.                                                                                                    |
| *2 Verfügbar bei MODE=LIMITER. |                                                                                                    |

#### Für "BASS MULTI"-Algorithmen

| Par<br>Rai | rameter/<br>nge | Beschreibung                                |
|------------|-----------------|---------------------------------------------|
| ON         | /OFF            |                                             |
| OF         | F, ON           | Schaltet den Effekt ein bzw. aus.           |
| TΥ         | PE              |                                             |
| ESSOR      | BOSS COMP       | Modell des BOSS CS-3 Compact-Effek-<br>tes. |
| COMPF      | D-COMP          | Modell des MXR DynaComp.                    |
| ER         | BOSS LIM        | Stereo Limiter-Effekt.                      |
| TIM        | RACK 160 D      | Modell des dbx 160X.                        |
| LIN        | VTG RACK U      | Modell des UREI 1178.                       |

| -          |                                  |                                                                                                    |  |
|------------|----------------------------------|----------------------------------------------------------------------------------------------------|--|
| Pai<br>Rai | rameter/<br>nge                  | Beschreibung                                                                                                    |  |
| LIMITER    | MULTI BAND                       | Dieser Limiter teilt das Eingangssignal<br>in vier verschiedene Frequenzbänder<br>auf: —ultra-tief, tief, hoch und ultra-<br>hoch. Mit XOVER F L, M und H kön-<br>nen Sie die verschiedenen Frequenzen<br>einstellen.<br>XOVER F M<br>XOVER F L<br>Ultra-tiefe<br>Frequenzen<br>Tiefe Frequenzen<br>Ultra-hohe<br>Frequenzen<br>Der Limiter wirkt absichtlich<br>weder auf den ultra-tiefen noch auf<br>den ultra-hohen Bereich. |  |
|            | NATURAL                          | Dieser Compressor verwendet die glei-<br>che Frequenzaufteilung wie MULTI<br>BAND, aber mit vereinfachten Parame-<br>ter-Einstellungen.                                                                                                    |  |
| SUSTAIN *1 |                                  |                                                                                                    |  |
| 0–1        | 00                               | Bestimmt den Zeitraum, in dem sich<br>der Sound auf einem stabilen<br>Lautstärkepegel befindet. Je höher der<br>Wert, desto länger ist die Sustain-Dau-<br>er.                                                                                                    |  |
| AT         | TACK *2                          |                                                                                                    |  |
| 0–1        | 00                               | Bestimmt die Stärke des Saiten-Attacks<br>bei Spielen der Saiten. Je höher der<br>Wert, desto schärfer das Attack.                                                                                                    |  |
| то         | NE                               |                                                                                                    |  |
| -50        | -50–+50 Bestimmt die Klangfarbe. |                                                                                                    |  |
| ΤН         | THRESHOLD *3                     |                                                                                                    |  |
| 0–1        | 00                               | Der Limiter-Effekt setzt oberhalb des<br>hier eingestellten Pegels ein.                                                                                                    |  |
| RA         | TIO *3                           |                                                                                                    |  |
| 1:1-       | -∞:1                             | Bestimmt die Limiter Kompressions<br>Ratio. Je höher der Wert, desto stärker<br>ist der Kompressions-Effekt.                                                                                                    |  |
|            |                                  |                                                                                                    |  |

65

| Parameter/<br>Range                                                 | Beschreibung                                                                                                    |  |
|---------------------------------------------------------------------|----------------------------------------------------------------------------------------------------|--|
| RELEASE *3                                                          |                                                                                                    |  |
| 0–100                                                               | Bestimmt die Zeit, die vergeht, wenn<br>das Signal den Threshold Level unter-<br>schreitet und die Kompression aufhört<br>zu wirken. Je niedriger der Wert, desto<br>schneller hört der LImiter auf zu<br>wirken. |  |
| LO THRES *4                                                         |                                                                                                    |  |
| 0–100                                                               | Der Limiter-Effekt setzt oberhalb des<br>hier eingestellten Pegels für die tiefen<br>Frequenzen ein.                                                                                                    |  |
| LO RATIO *4                                                         |                                                                                                    |  |
| 1:1-∞:1                                                             | Bestimmt die Limiter Kompressions<br>Ratio für die tiefen Frequenzen. Je<br>höher der Wert, desto stärker ist der<br>Kompressions-Effekt.                                                                         |  |
| HI THRES *4                                                         |                                                                                                    |  |
| 0–100                                                               | Der Limiter-Effekt setzt oberhalb des<br>hier eingestellten Pegels für die hohen<br>Frequenzen ein.                                                                                                    |  |
| HI RATIO *4                                                         |                                                                                                    |  |
| 1:1-∞:1                                                             | Bestimmt die Limiter Kompressions<br>Ratio für die hohen Frequenzen. Je<br>höher der Wert, desto stärker ist der<br>Kompressions-Effekt.                                                                          |  |
| XOVER F L (Cros                                                     | sover Frequency Low) *4                                                                                                    |  |
| 32Hz-315Hz                                                          | Bestimmt die Trenn-Frequenz zwischen ul-<br>tra-tiefen und tiefen Frequenzen.                                                                                                    |  |
| XOVER F M (Cros                                                     | ssover Frequency Middle) *4                                                                                                    |  |
| 100Hz-4.00kHz                                                       | Bestimmt die Trenn-Frequenz zwischen tiefen und hohen Frequenzen.                                                                                                    |  |
| XOVER F H (Cros                                                     | ssover Frequency High) *4                                                                                                    |  |
| 2.50kHz-10.0kHz                                                     | Bestimmt die Trenn-Frequenz zwischen ho-<br>hen und ultra-hohen Frequenzen.                                                                                                    |  |
| DRIVE *5                                                            |                                                                                                    |  |
| 0–100                                                               | Bestimmt die Zeit, über die die tiefen<br>Frequenzen verstärkt werden. Je höher<br>der Wert, desto länger ist der Sustain-<br>Effekt.                                                                             |  |
| LEVEL                                                               |                                                                                                    |  |
| 0–100                                                               | Bestimmt die Lautstärke.                                                                                                    |  |
| <ul><li>*1 Einstellung verfü</li><li>*2 Einstellung averf</li></ul> | gbar bei TYPE=BOSS COMP/D-COMP.<br>ügbar bei TYPE=BOSS COMP, D-COMP,                                                                                                    |  |

- BOSS LIM, RACK 160 D oder VTG RACK U.
  \*3 Einstellung verfügbar bei TYPE=BOSS LIM, RACK 160 D, oder VTG RACK U.
- \*4 Einstellung verfügbar bei TYPE=MULTI BAND.
- \*5 Einstellung verfügbar bei TYPE=NATURAL.

#### WAH

Der Wah-Effekt erzeugt eine Modulation der Filter-Frequenz eines Sounds.

| Parameter/<br>Range |                                                                                            | Beschreibung                                                                                                    |  |
|---------------------|--------------------------------------------------------------------------------------------|----------------------------------------------------------------------------------------------------|--|
| ON                  | I/OFF                                                                                      | 1                                                                                                    |  |
| ON                  | I, OFF                                                                                     | Schaltet den Effekt ein bzw. aus.                                                                                                    |  |
| МС                  | DDE                                                                                        |                                                                                                    |  |
| Bes                 | stimmt den W                                                                               | /ah Mode.                                                                                                    |  |
| то                  | UCU                                                                                        | Der Wah-Effekt wird durch die Spieldy-                                                                                                    |  |
|                     | ОСП                                                                                        | namik der Gitarre bzw. des Bass erzeugt.                                                                                                    |  |
|                     |                                                                                            | Der Wah-Effekt wird in Echtzeit durch ein                                                                                                    |  |
| PE                  | DAL                                                                                        | an der FOOT SW/EXP PEDAL-Buchse an-                                                                                                    |  |
| ту                  | DF                                                                                         | geschlossenes Expression redai gesteuert.                                                                                                    |  |
| Bos                 | timmt don W                                                                                | Jah Mode                                                                                                    |  |
| T                   |                                                                                            | Wab Effekt mit weitem Frequenzbereich                                                                                                    |  |
| ß                   |                                                                                            | Wah-Effekt mit schmalom Froquenz-                                                                                                    |  |
| TOI                 | BPF                                                                                        | bereich.                                                                                                    |  |
|                     | CRY WAH                                                                                    | Modell des CRY BABY Wah-Pedals.                                                                                                    |  |
|                     | VO WAH                                                                                     | Modell des VOX V846.                                                                                                    |  |
|                     | FAT WAH                                                                                    | Wah-Effekt mit dichtem Sound.                                                                                                    |  |
| ÅL                  | LIGHT<br>WAH                                                                               | Leichter Wah-Effekt.                                                                                                    |  |
| PED,                | 7STRWAH<br>*1                                                                              | Wah mit speziellem Frequenzbereich für<br>7-Saitige oder tiefer gestimmte Gitarren.                                                                                                    |  |
|                     | BASS<br>WAH *2                                                                             | Wah-Effekt mit Betonung der Bass-Fre-<br>quenzen.                                                                                                    |  |
|                     | RESO<br>WAH                                                                                | Wah-Effekt mit Resonanz ähnlich analo-<br>ger Synthesizer-Filter.                                                                                                    |  |
| PO                  | LARITY *3                                                                                  |                                                                                                    |  |
| Bes                 | stimmt die W                                                                               | irkungs-Richtung des Wah-Effektes.                                                                                                    |  |
| DC                  | WN                                                                                         | Die Filter-Frequenz wird gesenkt.                                                                                                    |  |
| UP                  |                                                                                            | Die Filter-Frequenz wird angehoben.                                                                                                    |  |
| SE                  | NS (Sensiti                                                                                | vity) *3                                                                                                    |  |
| 0–100               |                                                                                            | Bestimmt die Empfindlichkeit der<br>Ansprache des Filters.<br>Je höher der Wert, desto dynamischer re-<br>agiert das Filter auf unterschiedlich laute<br>Eingangssignale. Bei "0" hat die Spieldy-<br>namik keinen Effekt. |  |
| FR                  | EQUENCY                                                                                    | *3                                                                                                    |  |
| 0–1                 | .00                                                                                        | Bestimmt die Mittel-Frequenz des Wah-<br>Effektes.                                                                                                    |  |
| PE                  | AK *3                                                                                      | ·                                                                                                    |  |
| Bes<br>Un           | Bestimmt die Wirkung des Wah-Effektes im direkten<br>Umgebungsbereich der Mittel-Frequenz. |                                                                                                    |  |

#### Die Insert-Effekte

Anhang

| Parameter/<br>Range                                   | Beschreibung                                                                      |  |  |
|-------------------------------------------------------|-----------------------------------------------------------------------------------|--|--|
| 0–100                                                 | Je höher der Wert, desto stärker ist dieser<br>Effekt. "50" ist der Standardwert. |  |  |
| PEDAL POS (F                                          | PEDAL POS (Pedal Position) *4                                                     |  |  |
| 0–100                                                 | Bestimmt die Position des Wah-Pedals.                                             |  |  |
| PEDAL MIN (P                                          | edal Minimum) *4                                                                  |  |  |
| 0–100                                                 | Bestimmt den Sound bei vollständig<br>zurückgenommenem Pedal.                     |  |  |
| PEDAL MAX (Pedal Maximum) *4                          |                                                                                   |  |  |
| 0–100                                                 | Bestimmt den Sound bei vollständig<br>durchgedrücktem Pedal.                      |  |  |
| E.LEVEL (Effe                                         | ct Level)                                                                         |  |  |
| 0–100                                                 | Bestimmt die Lautstärke des Effektsignals.                                        |  |  |
| D.LEVEL (Direct Level)                                |                                                                                   |  |  |
| 0–100                                                 | Bestimmt die Lautstärke des Direktsig-<br>nals.                                   |  |  |
| *1 Einstellung verfügbar, wenn der Algorithmus=GUITAR |                                                                                   |  |  |

- MULTI. \*2 Einstellung verfügbar, wenn der Algorithmus=BASS MULTI
- oder GUITAR TO BASS. \*3 Einstellung verfügbar, wenn MODE=TOUCH.
- \*4 Einstellung verfügbar, wenn MODE=PEDAL.

#### DISTORTION

Dieser Effekt verzerrt bz. übersteuert den Sound.

| Par<br>Rai | rameter/<br>nge | Beschreibung                                                                                                    |
|------------|-----------------|----------------------------------------------------------------------------------------------------|
| ON         | /OFF            |                                                                                                    |
| OF         | F, ON           | Schaltet den Effekt ein bzw. aus.                                                                                                 |
| ΤY         | PE              |                                                                                                    |
| Bes        | timmt den Disto | ortion-Typ.                                                                                                    |
| STER       | MID BOOST       | Ein Booster mit einem ausgeprägten<br>Mittenbereich. Sehr gut geeignet<br>zum Vorschalten vor den Preamp<br>für einen Solo-Sound. |
| õ          | CLN BOOST       | Produziert einen klaren Ton.                                                                                                    |
| H          | TREB BOOST      | Booster mit angehobenem Höhen-<br>bereich.                                                                                        |
|            | BLUES OD        | Angezerrter Sound eines BOSS BD-2.                                                                                                |
| UES        | CRUNCH          | Angezerrter Sound mit der Simula-<br>tion eines übersteuerten Verstärkers.                                                        |
| B          | NATURAL<br>OD   | Verzerrer mit harmonischer Über-<br>steuerung.                                                                                    |

| Parameter/<br>Range    |                        | Beschreibung                                                                                                    |
|------------------------|------------------------|----------------------------------------------------------------------------------------------------|
|                        | OD-1                   | Sound des BOSS OD-1                                                                                                    |
| OD                     | T-SCREAM               | Modell des Ibanez TS-808                                                                                                    |
|                        | TURBO OD               | High-Gain Overdrive-Sound des BOSS<br>OD-2.                                                                                                    |
|                        | WARM OD                | Übersteuerung mit erhöhten Mitten-<br>Frequenzen.                                                                                                    |
|                        | DISTORTION             | Normale Verzerrung des Sounds.                                                                                                    |
| ST                     | MILD DS                | Schwache Verzerrung des Sounds.                                                                                                    |
| D                      | MID DS                 | Verzerrung mit Verstärkung der Mit-<br>ten-Frequenzen.                                                                                                    |
| SIC                    | RAT                    | Modell des Proco RAT.                                                                                                    |
| ASC                    | GUV DS                 | Modell des Marshall GUV' NOR.                                                                                                    |
| C                      | DST+                   | Modell des MXR DISTORTION+.                                                                                                    |
| Z                      | MODERN DS              | Verzerrung eines High Gain-Amps.                                                                                                    |
| DER                    | SOLID DS               | Höhenbetonter Distortion-Sound.                                                                                                    |
| IOM                    | STACK                  | Simulation der Verzerrung eines Stack<br>Amps (fetter Sound).                                                                                                    |
|                        | LOUD                   | Distortion-Sound mit angehobenen<br>Bass-Frequenzen.                                                                                                    |
| ETAL                   | METAL<br>ZONE          | Sound des BOSS MT-2.                                                                                                    |
| ME                     | LEAD                   | Erzeugt einen warmen Distortion<br>Sound mit genügend Höhen für Lead-<br>Sounds.                                                                                            |
|                        | '60s FUZZ              | Modell des FUZZFACE.                                                                                                    |
| ZZ                     | OCT FUZZ               | Modell des ACETONE FUZZ.                                                                                                    |
| FU                     | MUFF FUZZ              | Modell des Electro-Harmonix Big<br>Muff.                                                                                                    |
| DR                     | RIVE                   |                                                                                                    |
| 0-1                    | 20                     | Bestimmt die Stärke der Verzerrung.                                                                                                    |
| ВОТТОМ                 |                        |                                                                                                    |
| -50                    | -+50                   | Regelt den Anteil der tiefen Frequen-<br>zen. Im Minusbereich werden die Bass<br>Frequenzen abgesenkt, im Plusbereich<br>angehoben. Bei "0" ist die normale Pos-<br>tition. |
| TONE                   |                        |                                                                                                    |
| -50                    | -+50                   | Bestimmt die Klangfarbe.                                                                                                    |
| E.LEVEL (Effect Level) |                        | Level)                                                                                                    |
| 0–1                    | .00                    | Bestimmt die Lautstärke des Effektsignals.                                                                                                    |
| D.I                    | D.LEVEL (Direct Level) |                                                                                                    |
| 0-1                    | .00                    | Bestimmt die Lautstärke des Direktsignals.                                                                                                    |
|                        |                        |                                                                                                    |

#### "BASS MULTI" oder "GUITAR TO BASS"

| Parameter/<br>Range | Beschreibung                                                |
|---------------------|-------------------------------------------------------------|
| ON/OFF              |                                                             |
| OFF, ON             | Schaltet den Effekt ein bzw. aus.                           |
| TYPE                |                                                             |
| Bestimmt den I      | Distortion-Typ.                                             |
| BOOSTER             | Booster mit Clean-Sound.                                    |
| NATURAL             | Overdrive-Sound.                                            |
| BASS DRIVER         | Modell des TECH21 SANSAMP BASS<br>DRIVER DI.                |
| BASS OD             | Overdrive-Sound für Bass-Gitarren.                          |
| BLUES OD            | Crunch-Sound des BOSS BD-2.                                 |
| BASS DS             | Distortion-Sound für Bass-Gitarren.                         |
| GUV DS              | Modell des Marshall GUV' NOR.                               |
| BASS MT             | Starker Distortion-Sound.                                   |
| METAL<br>ZONE       | Sound des BOSS MT-2.                                        |
| BASS FUZZ           | Fuzz-Sound für Bass-Gitarren.                               |
| MUFF FUZZ           | Modell des Electro-Harmonix big Muff                        |
| HI BAND<br>DRV      | Distortion-Sound mit Verstärkung der ho-<br>hen Frequenzen. |
| DRIVE               |                                                             |
| 0-100               | Bestimmt die Stärke der Verzerrung.                         |
| TONE                |                                                             |
| -50-+50             | Bestimmt die Klangfarbe.                                    |

| Parameter/<br>Range    | Beschreibung                                                                                                    |
|------------------------|----------------------------------------------------------------------------------------------------|
| E.LEVEL (Effe          | ect Level)                                                                                                    |
| 0–100                  | Bestimmt die Lautstärke des Effektsignals.                                                                                    |
| D.LEVEL (Direct Level) |                                                                                                    |
| 0–100                  | Bestimmt die Lautstärke des Direktsignals.                                                                                    |
| воттом                 |                                                                                                    |
| 0–100                  | Extrahiert die Anteile der tiefen Frequen-<br>zen des Eingangssignals und bestimmt den<br>Anteil dieser für das Effektsignal. |

#### AMP

Mit der COSM-Technologie können verschiedene Vorverstärker, Lautsprechergrößen und Gehäuse nachbilden.

| Parameter/<br>Range                       |                | Beschreibung                                                                 |  |  |  |
|-------------------------------------------|----------------|------------------------------------------------------------------------------|--|--|--|
| ON/OFF                                    |                |                                                                              |  |  |  |
| OFF, ON Schaltet den Effekt ein bzw. aus. |                |                                                                              |  |  |  |
| TΥ                                        | ТҮРЕ           |                                                                              |  |  |  |
| Bestimmt den Preamp-Typ.                  |                |                                                                              |  |  |  |
|                                           | BOSS CLEAN     | Normaler Verstärker mit Röhren.                                              |  |  |  |
| ,EAN                                      | JC-120         | Der Sound des Roland "JC-120" (Jazz<br>Chorus 120).                          |  |  |  |
| U                                         | JAZZ COMBO     | Sound eines Jazz Combo-Amps.                                                 |  |  |  |
| ы                                         | FULL RANGE     | Sound, der alle Frequenzen abdeckt.<br>Gut geeignet für akustische Gitarren. |  |  |  |
| / CLEAN                                   | CLEAN TWIN     | Modell des Fender TWIN REVERB.                                               |  |  |  |
|                                           | PRO CRNCH      | Modell des Fender PRO REVERB.                                                |  |  |  |
|                                           | TWEED          | Modell des Fender Bassman 4 x 10"<br>Combo.                                  |  |  |  |
| ΔT                                        | DELUX<br>CRNCH | Modell des Fender DELUXE REVERB.                                             |  |  |  |
|                                           | BOSS CRNCH     | Crunch-Sound.                                                                |  |  |  |
| H                                         | BLUES          | Blues-Amp.                                                                   |  |  |  |
| CRUNC                                     | WILD<br>CRNCH  | Crunch-Sound mit starker Verzerrung                                          |  |  |  |
|                                           | STACK<br>CRNCH | Crunch-Sound mit verstärken Höhen.                                           |  |  |  |
| COMBO                                     | VO DRIVE       | Modell des Drive-Sounds eines VOX<br>AC-30TB (British Rock).                 |  |  |  |
|                                           | VO LEAD        | Modell des Lead-Sounds eines VOX<br>AC-30TB.                                 |  |  |  |
|                                           | VO CLEAN       | Modell des Clean-Sounds eines VOX<br>AC-30TB.                                |  |  |  |

#### Die Insert-Effekte

| Parameter/<br>Range |                                                                              | Beschreibung                                                       |  |  |  |
|---------------------|------------------------------------------------------------------------------|--------------------------------------------------------------------|--|--|--|
| Ŧ                   | MATCH<br>DRIVE                                                               | Modell des Matchless D/C-30.                                       |  |  |  |
| AATCF               | FAT MATCH                                                                    | Modell des Matchless mit veränderten<br>High Gain.                 |  |  |  |
| 2                   | MATCH<br>LEAD                                                                | Modell des rechten Eingangs des<br>Matchless D/C-30.               |  |  |  |
| G LEAD              | BG LEAD                                                                      | Modell des Lead-Sounds des MESA/<br>Boogie Combo Amps.             |  |  |  |
|                     | BG DRIVE                                                                     | Modell des MESA/Boogie mit aktivier<br>tem TREBLE SHIFT-Schalter.  |  |  |  |
| B                   | BG RHYTHM                                                                    | Modell des Rhythmus-Kanals des<br>MESA/Boogie.                     |  |  |  |
| SIC                 | MS1959 I                                                                     | Modell des Input I des Marshall 1959.                              |  |  |  |
| MS CLASS            | MS1959 I+II                                                                  | Modell der kombinierten Inputs I/II<br>des Marshall 1959.          |  |  |  |
| MS MODERN           | MS HIGAIN Modell des Marshall mit verstärkten<br>Mitten-Frequenzen.          |                                                                    |  |  |  |
|                     | MS SCOOP                                                                     | Marshall-Amp mit spezieller Einstel-<br>lung für Metal-Sounds.     |  |  |  |
| R-FIER              | R-FIER VNT Modell des Kanals 2 VINTAGE Model des MESA/Boogie DUAL Rectifier. |                                                                    |  |  |  |
|                     | R-FIER MDN                                                                   | Modell des Kanals 2 MODERN Mode<br>des MESA/Boogie DUAL Rectifier. |  |  |  |
|                     | R-FIER CLN                                                                   | Modell des Kanals 1 CLEAN Mode des<br>MESA/Boogie DUAL Rectifier.  |  |  |  |
|                     | T-AMP LEAD                                                                   | Modell des Hughes & Kettner Triamp<br>AMP3.                        |  |  |  |
| T-AMF               | T-AMP<br>CRNCH                                                               | Modell des Hughes & Kettner Triamp<br>AMP2.                        |  |  |  |
| Г                   | T-AMP<br>CLEAN                                                               | Modell des Hughes & Kettner Triamp<br>AMP1.                        |  |  |  |
| GAIN                | BOSS DRIVE                                                                   | Typischer BOSS Overdrive/Distortion-<br>Effekt.                    |  |  |  |
|                     | SLDN                                                                         | Modell des Soldano SLO-100.                                        |  |  |  |
| Η̈́Ξ                | LEAD STACK                                                                   | Lead-Sound mit High Gain.                                          |  |  |  |
|                     | HEAVY LEAD                                                                   | Lead-Sound mit starker Verzerrung.                                 |  |  |  |
|                     | BOSS METAL                                                                   | Metal-Sound für laute Riffs.                                       |  |  |  |
| METAL               | 5150 DRIVE                                                                   | Modell des Lead-Kanals des Peavey<br>EVH 5150.                     |  |  |  |
|                     | METAL LEAD                                                                   | Amp für Metal Solo-Sounds                                          |  |  |  |
|                     | EDGE LEAD                                                                    | Harter, scharfer Lead-Sound.                                       |  |  |  |
| GA                  | IN                                                                           |                                                                    |  |  |  |
| 0–1                 | 20                                                                           | Bestimmt die Stärke der Verzerrung.                                |  |  |  |
| BA                  | SS                                                                           |                                                                    |  |  |  |
| 0–100               |                                                                              | Bestimmt die Lautstärke der tiefen Fre-<br>quenzen.                |  |  |  |

| Parameter/<br>Bange                                 | Beschreibung                                                                                    |  |  |  |
|-----------------------------------------------------|-------------------------------------------------------------------------------------------------|--|--|--|
| MIDDLE                                              |                                                                                                 |  |  |  |
| 0–100                                               | Bestimmt die Lautstärke der Mitten-<br>Frequenzen.                                              |  |  |  |
| TREBLE                                              | 1                                                                                               |  |  |  |
| 0–100                                               | Bestimmt die Lautstärke der hohen<br>Frequenzen.                                                |  |  |  |
| PRESENCE                                            | 1                                                                                               |  |  |  |
|                                                     | Bestimmt die Lautstärke der ultra-ho-                                                           |  |  |  |
| 0–100                                               | hen Frequenzen.                                                                                 |  |  |  |
| LEVEL                                               |                                                                                                 |  |  |  |
| 0–100                                               | Bestimmt die Gesamtlautstärke des<br>Vorverstärkers.<br>* Stellen Sie diesen Wert nicht zu hoch |  |  |  |
|                                                     | ein.                                                                                            |  |  |  |
| BRIGHT                                              |                                                                                                 |  |  |  |
| Fügt zusätzliche Hö                                 | öhen-Frequenzen hinzu.                                                                          |  |  |  |
| * Dieser Parameter s<br>CLEAN, TW CLE<br>Verfügung. | teth nur für Teile der Preamp-Bereiche JC<br>AN, CRUNCH und BG LEAD zur                         |  |  |  |
| OFF                                                 | Der Bright-Effekt ist ausgeschaltet.                                                            |  |  |  |
| ON                                                  | Der Bright-Effekt ist eingeschaltet.                                                            |  |  |  |
| GAIN SW                                             |                                                                                                 |  |  |  |
| LOW,<br>MIDDLE,                                     | Bestimmt die Stärke der Verzerrung:<br>LOW (wenig), MIDDLE (normal) und<br>HIGH (viel).         |  |  |  |
| піGн                                                | * Die normale Einstellung ist MIDDLE.                                                           |  |  |  |
| SP TYPE (Speake                                     | er Type)                                                                                        |  |  |  |
| Bestimmt den Lauts                                  | sprechertyp.                                                                                    |  |  |  |
| OFF                                                 | Schaltet den Speaker Simulator aus.                                                             |  |  |  |
| ORIGINAL                                            | Simulation der Original-Lautsprecher des angewählten Verstärkers.                               |  |  |  |
| 1x8″                                                | 8 Zoll Lautsprecher in einer Box mit of-<br>fener Rückwand.                                     |  |  |  |
| 1x10″                                               | 10 Zoll Lautsprecher in einer Box mit offe-ner Rückwand.                                        |  |  |  |
| 1x12″                                               | 12 Zoll Lautsprecher in einer Box mit offener Rückwand.                                         |  |  |  |
| 2x12″                                               | Zwei 12 Zoll Lautsprecher in einer Box mit offener Rückwand.                                    |  |  |  |
| 4x10″                                               | Vier 10 Zoll Lautsprecher in einer Box<br>mit geschlossener Rückwand.                           |  |  |  |
| 4x12″                                               | Vier 12 Zoll Lautsprecher in einer Box mit geschlossener Rückwand.                              |  |  |  |
| 8x12″                                               | Dies ist ein Stack aus zwei geschloss-<br>enen Boxen mit je vier 10 Zoll Lautspre-<br>chern.    |  |  |  |

| Parameter/<br>Range                                                               | Beschreibung                                                                                                    |  |  |  |  |
|-----------------------------------------------------------------------------------|----------------------------------------------------------------------------------------------------|--|--|--|--|
| MIC TYPE                                                                          |                                                                                                    |  |  |  |  |
| Bestimmt das simulierte Abnahme-Mikrofon für die<br>Lautsprecherbox.              |                                                                                                    |  |  |  |  |
| DYN57                                                                             | Sound des SHURE SM-57.<br>Typisches dynamisches Mikrofon für<br>Instrumente und Gesang. Perfekt zur<br>Abnahme von Gitarrenverstärkern. |  |  |  |  |
| DYN421                                                                            | Sound des SENNHEISER MD-421.<br>Dynamisches Mikrofon mit höherem<br>Bassbereich.                                                        |  |  |  |  |
| CND451                                                                            | Sound des AKG C451B.<br>Kleines Kondensatormikrofon für die<br>Abnahme von Instrumenten.                                                |  |  |  |  |
| CND87                                                                             | Sound des NEUMANN U87.<br>Kondensatormikrofon mit neutralem<br>Frequenzgang.                                                            |  |  |  |  |
| FLAT                                                                              | Simuliert ein Mikrofon mit neutralem<br>Frequenzang. Klingt, als würde man<br>selbst vor der Box stehen.                                |  |  |  |  |
| MIC DIS (Mic Distance)                                                            |                                                                                                    |  |  |  |  |
| Simuliert den Absta                                                               | and des Mikrofons.                                                                                                    |  |  |  |  |
| OFF MIC                                                                           | Das Mikrofon ist weiter weg vom<br>Lautsprecher.                                                                                        |  |  |  |  |
| ON MIC                                                                            | Das Mikrofon zeigt direkt auf den<br>Lautsprecher.                                                                                      |  |  |  |  |
| MIC POS (Mic Position)                                                            |                                                                                                    |  |  |  |  |
| Bestimmt die Positi                                                               | on des virtuellen Mikrofons.                                                                                                    |  |  |  |  |
| CENTER Das virtuelle Mikrofon befindet sich<br>genau vor der Mitte des Lautsprech |                                                                                                    |  |  |  |  |
| 1–10 (cm)                                                                         | Das Mikrofon wird vom Zentrum zum<br>Rand des Lautsprechers bewegt.                                                                     |  |  |  |  |

| Parameter/<br>Range    | Beschreibung                               |  |  |  |
|------------------------|--------------------------------------------|--|--|--|
| MIC LEV (Mic Level)    |                                            |  |  |  |
| 0–100                  | Bestimmt die Lautstärke des Mikrofons.     |  |  |  |
| D.LEVEL (Direct Level) |                                            |  |  |  |
| 0–100                  | Bestimmt die Lautstärke des Direktsignals. |  |  |  |

#### Für die Algorithmen "BASS MULTI" oder "GUITAR TO BASS"

| Parameter/<br>Range      | Beschreibung                                           |  |  |  |
|--------------------------|--------------------------------------------------------|--|--|--|
| ON/OFF                   |                                                        |  |  |  |
| OFF, ON                  | Schaltet den Effekt ein bzw. aus.                      |  |  |  |
| ТҮРЕ                     |                                                        |  |  |  |
| Bestimmt den Preamp-Typ. |                                                        |  |  |  |
| SUPER FLAT               | Amp mit neutraler Einstellung.                         |  |  |  |
| FLIP TOP                 | Modell des Ampeg B-15.                                 |  |  |  |
| B MAN                    | Modell des Fender Bassman 100.                         |  |  |  |
| CONCERT 810              | Modell des Ampeg SVT.                                  |  |  |  |
| BASS 360                 | Modell des Acoustic 360.                               |  |  |  |
| T.E.                     | Modell des Trace Elliot AH600SMX.                      |  |  |  |
| SESSION                  | Modell des SWR SM-400.                                 |  |  |  |
| AC BASS                  | Amp für ACOUSTIC BASS.                                 |  |  |  |
| GAIN                     |                                                        |  |  |  |
| 0–100                    | Bestimmt die Stärke der Verzerrung.                    |  |  |  |
| BASS                     |                                                        |  |  |  |
| 0-100                    | Bestimmt die Lautstärke der tiefen Fre-                |  |  |  |
|                          | quenzen.                                               |  |  |  |
| MIDDLE                   |                                                        |  |  |  |
| 0–100                    | Bestimmt die Lautstärke der Mitten-Fre-<br>quenzen.    |  |  |  |
| MID FREQ (M              | iddle Frequency) *1                                    |  |  |  |
| 220Hz,800Hz,             | Bestimmt die Mittel-Frequenz, die mit Mid              |  |  |  |
| 3.0kHz                   | Freq eingestellt wird.                                 |  |  |  |
| TREBLE                   |                                                        |  |  |  |
| 0–100                    | Bestimmt die Lautstärke der hohen Fre-<br>quenzen.     |  |  |  |
| PRESENCE *2              |                                                        |  |  |  |
| 0–100                    | Bestimmt die Lautstärke der ultra-hohen<br>Frequenzen. |  |  |  |
| LEVEL                    | LEVEL                                                  |  |  |  |
| 0–100                    | Bestimmt die Gesamtlautstärke des Vor-<br>verstärkers. |  |  |  |
|                          | * Stellen Sie diesen Wert nicht zu hoch ein.           |  |  |  |
|                          |                                                        |  |  |  |

#### **Die Insert-Effekte**

Anhang

| BRIGHT *3                                |                                                                                       |   | *2 | Einstellung verfügbar, wenn |
|------------------------------------------|---------------------------------------------------------------------------------------|---|----|-----------------------------|
| Fügt zusätzliche Höhen-Frequenzen hinzu. |                                                                                       |   |    | BASS.                       |
| OFF                                      | Der Bright-Effekt ist ausgeschaltet.                                                  |   | *3 | Einstellung verfügbar, wenn |
| ON                                       | Der Bright-Effekt ist eingeschaltet.                                                  |   |    | 810, oder BASS 360.         |
| DEEP *4                                  |                                                                                       |   | *4 | Einstellung verfügbar, wenn |
| OFF, ON                                  | Schaltet die Klangänderung der tiefen Fre-<br>quenzen ein bzw. aus.                   |   | *5 | Einstellung verfügbar, wenn |
| ULTRA LO *5                              |                                                                                       |   | *6 | Einstellung verfügbar, wenn |
| -, 0, +                                  | Bestimmt den Klangcharakter der tiefen<br>Frequenzen.                                 |   | *7 | Einstellung verfügbar, wenn |
| ULTRA HI *5                              |                                                                                       |   |    |                             |
| OFF, ON                                  | Schaltet die Klangänderung der hohen Fre-<br>quenzen ein bzw. aus.                    |   |    |                             |
| PRE SHAPE *                              | 6                                                                                     |   |    |                             |
| OFF, 1, 2                                | Schaltet die Klangänderung der Mitten-<br>Frequenzen ein bzw. aus.                    |   |    |                             |
| ENHANCER *                               | 7                                                                                     |   |    |                             |
| 0–100                                    | Bestimmt die Stärke des Enhancer-Effektes.                                            |   |    |                             |
| RESPONSE *                               | 1                                                                                     |   |    |                             |
| BASS, FLAT                               | Bestimmt den Klangcharakter des Ver-<br>stärkers.                                     |   |    |                             |
| SP TYPE (Spe                             | eaker Type)                                                                           |   |    |                             |
| Bestimmt den I                           | autsprechertyp.                                                                       |   |    |                             |
| OFF                                      | Schaltet den Speaker Simulator aus.                                                   |   |    |                             |
| ORIGINAL                                 | Simulation der Original-Lautsprecher des angewählten Verstärkers.                     |   |    |                             |
| 1x15″                                    | 15 Zoll Lautsprecher in einer Box mit offener Rückwand.                               |   |    |                             |
| 1x18″                                    | 18 Zoll Lautsprecher in einer Box mit offener Rückwand.                               |   |    |                             |
| 2x15″                                    | Zwei 15 Zoll Lautsprecher in einer Box mit offener Rückwand.                          |   |    |                             |
| 4x10″                                    | Vier 10 Zoll Lautsprecher in einer Box mit geschlossener Rückwand.                    |   |    |                             |
| 8x10″                                    | Dies ist ein Stack aus zwei geschlossenen<br>Boxen mit je vier 10 Zoll Lautsprechern. |   |    |                             |
| MIC POS (Mic                             | Position)                                                                             |   |    |                             |
| Bestimmt die P                           | osition des virtuellen Mikrofons.                                                     |   |    |                             |
| CENTER                                   | Das virtuelle Mikrofon befindet sich genau<br>vor der Mitte des Lautsprechers.        |   |    |                             |
| 1–10                                     | Das Mikrofon wird vom Zentrum zum<br>Rand des Lautsprechers bewegt.                   |   |    |                             |
| MIC LEV (Mic                             | Level)                                                                                |   |    |                             |
| 0–100                                    | Bestimmt die Lautstärke des Mikrofons.                                                |   |    |                             |
| D.LEVEL (Dire                            | ect Level)                                                                            |   |    |                             |
| 0–100                                    | Bestimmt die Lautstärke des Direktsignals.                                            | 1 |    |                             |

Parameter/

Range

Beschreibung

- Einstellung verfügbar, wenn TYPE=FLIP TOP, B MAN, \*1 CONCERT 810, T.E. oder SESSION.
- TYPE=SUPER FLAT oder AC
- *TYPE=FLIP TOP, CONCERT*
- TYPE=B MAN.
- TYPE=CONCERT 810.
- TYPE=T.E.
- TYPE=SESSION.

#### EQUALIZER

Dieses ist ein Equalizer mit parametrischer Regelung für die oberen und unteren Mitten-Frequenzen.

| Parameter/<br>Beschreibung                             |                                                                                                    |  |  |  |  |
|--------------------------------------------------------|----------------------------------------------------------------------------------------------------|--|--|--|--|
| ON/OFF                                                 |                                                                                                    |  |  |  |  |
| OFF, ON                                                | Schaltet den Effekt ein bzw. aus.                                                                                              |  |  |  |  |
| LOW CUT (Low Cut Filter)                               |                                                                                                    |  |  |  |  |
| FLAT,<br>55Hz–800Hz                                    | Bestimmt die Frequenz, ab der der Low Cut<br>Filter beginnt zu arbeiten. Bei "FLAT" ist<br>der Low Cut Filter ausgeschaltet.   |  |  |  |  |
| LOW GAIN                                               |                                                                                                    |  |  |  |  |
| -20-+20dB                                              | Bestimmt die Lautstärke der tiefen Fre-<br>quenzen.                                                                            |  |  |  |  |
| LOW-MID F (L                                           | ow Middle Frequency)                                                                                                    |  |  |  |  |
| 20.0Hz–<br>10.0kHz                                     | Bestimmt die Mittel-Frequenz für die un-<br>teren Mitten-Frequenzen.                                                           |  |  |  |  |
| LOW-MID Q (I                                           | Low Middle Q)                                                                                                    |  |  |  |  |
| 0.5–16                                                 | Bestimmt die Breite für das zu bearbei-<br>tende Mitten-Frequenzband.                                                          |  |  |  |  |
| LOW-MID G (I                                           | Low Middle Gain)                                                                                                    |  |  |  |  |
| -20-+20dB                                              | Bestimmt die Lautstärke für die unteren<br>Mitten-Frequenzen.                                                                  |  |  |  |  |
| HI-MID F (Hig                                          | h Middle Frequency)                                                                                                    |  |  |  |  |
| 20.0Hz–<br>10.0kHz                                     | Bestimmt die Mittel-Frequenz für die obe-<br>ren Mitten-Frequenzen.                                                            |  |  |  |  |
| HI-MID Q (Hig                                          | h Middle Q)                                                                                                    |  |  |  |  |
| 0.5–16                                                 | Bestimmt die Breite für das zu bearbei-<br>tende Mitten-Frequenzband.                                                          |  |  |  |  |
| HI-MID G (Hig                                          | h Middle Gain)                                                                                                    |  |  |  |  |
| -20-+20dB                                              | Bestimmt die Lautstärke für die oberen<br>Mitten-Frequenzen.                                                                   |  |  |  |  |
| HIGH GAIN                                              |                                                                                                    |  |  |  |  |
| -20-+20dB                                              | Bestimmt die Lautstärke der hohen Fre-<br>quenzen.                                                                             |  |  |  |  |
| HIGH CUT (High Cut Filter)                             |                                                                                                    |  |  |  |  |
| 700Hz–<br>11.0kHz,<br>FLAT                             | Bestimmt die Frequenz, ab der der High<br>Cut Filter beginnt zu arbeiten. Bei "FLAT"<br>ist der High Cut Filter ausgeschaltet. |  |  |  |  |
| LEVEL                                                  |                                                                                                    |  |  |  |  |
| -20–+20dB Bestimmt die Lautstärke nach dem E<br>lizer. |                                                                                                    |  |  |  |  |
|                                                        |                                                                                                    |  |  |  |  |

#### **NOISE SUPPRESSOR**

Dieser Effekt blendet Rauschen und Brummen aus. Da sich der Noise Suppressor automatisch der Hüllkurve des Sounds anpasst, wird das Originalsignal nur sehr gering beeinflusst.

| Parameter/<br>Beschreibung |                                                                                                    |  |  |  |
|----------------------------|----------------------------------------------------------------------------------------------------|--|--|--|
| ON/OFF                     |                                                                                                    |  |  |  |
| OFF, ON                    | Schaltet den Effekt ein bzw. aus.                                                                                                    |  |  |  |
| THRESHOLD                  |                                                                                                    |  |  |  |
| 0–100                      | Bestimmt den Pegel, ab dem<br>Nebengeräusche gefiltert werden. Stellen<br>Sie den Wert nicht zu hoch ein, so dass der<br>Sound normal ausklingen kann. Wenn der<br>Pegel des Nebengeräusches hoch ist, stellen<br>Sie den Wert entsprechend höher ein.<br>* Wenn der Threshold zu hoch eingestellt ist,<br>ist eventuell kein Sound hörbar, wenn das<br>Eingangssignal zu leise ist. |  |  |  |
| RELEASE                    |                                                                                                    |  |  |  |
| 0–100                      | Bestimmt den Zeitraum von Einsatz des<br>Noise Suppressor bis Erreichen des<br>Lautstärkewertes "0".                                                                                                    |  |  |  |

#### **MODULATION**

Mit TYPE wird der Modulationstyp ausgewählt.

| Parameter/<br>Range                                                                                                    | Beschreibung                      |       |  |  |  |  |
|----------------------------------------------------------------------------------------------------|-----------------------------------|-------|--|--|--|--|
| ON/OFF                                                                                                    |                                   |       |  |  |  |  |
| OFF, ON                                                                                                    | Schaltet den Effekt ein bzw. aus. |       |  |  |  |  |
| MOD TYPE (Mod                                                                                                    | MOD TYPE (Modulation Type)        |       |  |  |  |  |
| Bestimmt den Modulationstyp.                                                                                                    |                                   |       |  |  |  |  |
| <ul> <li>* Die verfügbaren Modulationstypen sind abhängig vom<br/>ausgewählten Algorithmus. Siehe "Liste der Algorithmen" (S.<br/>59).</li> </ul> |                                   |       |  |  |  |  |
| ENHANCER                                                                                                    | Enhancer                          | P.73  |  |  |  |  |
| GTR SIM                                                                                                    | Guitar Simulator                  | P.73  |  |  |  |  |
| BASS SIM                                                                                                    | Bass Simulator                    | P.74  |  |  |  |  |
| SLOW GEAR                                                                                                    | Slow Gear                         | P.74  |  |  |  |  |
| DEFRETTER                                                                                                    | Defretter                         | P.74  |  |  |  |  |
| SITAR SIM                                                                                                    | Sitar Simulator                   | S. 75 |  |  |  |  |
| OCTAVE                                                                                                    | Octave                            | S. 75 |  |  |  |  |
| P SHIFTER                                                                                                    | Pitch Shifter                     | S. 75 |  |  |  |  |
| PHASER                                                                                                    | Phaser                            | S. 76 |  |  |  |  |
| FLANGER                                                                                                    | Flanger                           | S. 76 |  |  |  |  |
| TREMOLO                                                                                                    | Tremolo                           | S. 76 |  |  |  |  |
Anhang

| Parameter/<br>Range | Beschreibung   |       |
|---------------------|----------------|-------|
| ROTARY              | Rotary         | S. 77 |
| UNI-V               | Uni-Vibe       | S. 77 |
| PAN                 | Pan            | S. 77 |
| VIBRATO             | Vibrato        | S. 77 |
| RING MOD            | Ring Modulator | S. 77 |
| CHORUS              | Chorus         | S. 78 |
| DBL DELAY           | Doubling Delay | S. 78 |

### **ENHANCER**

Dieser Effekt fügt dem Originalsignal phasenverschobene Signale hinzu und holt den Sound so in den Vordergrund.

| Parameter/<br>Range      | Beschreibung                                                                                             |
|--------------------------|----------------------------------------------------------------------------------------------------|
| SENS (Sensitivity)       |                                                                                                    |
| 0–100                    | Bestimmt die Ansprech-Empfindlichkeit<br>des Effektes abhängig von der Lautstärke<br>des Eingangsignals. |
| LOW FREQ (Low Frequency) |                                                                                                    |
| 31.5Hz-125Hz             | Bestimmt die Tiefen-Frequenz, die ver-<br>stärkt wird.                                                   |

| Parameter/<br>Range | Beschreibung                                          |  |  |
|---------------------|-------------------------------------------------------|--|--|
| LOW LEVEL           |                                                       |  |  |
| 0–100               | Bestimmt die Lautstärke der tiefen Fre-<br>quenzen.   |  |  |
| HIGH FREQ (I        | HIGH FREQ (High Frequency)                            |  |  |
| 800Hz–<br>8.00kHz   | Bestimmt die Höhen-Frequenz, die ver-<br>stärkt wird. |  |  |
| HIGH LEVEL          |                                                       |  |  |
| 0–100               | Bestimmt die Lautstärke der hohen Fre-<br>quenzen.    |  |  |

## **GTR SIM (Guitar Simulator)**

Simulation von verschiedenen Komponenten der Gitarre (Tonabnehmer, Korpus), die entscheidend für den Gesamtklang des Instruments sind.

| Parameter/<br>Range | Beschreibung                                                                                                    |
|---------------------|----------------------------------------------------------------------------------------------------|
| TYPE                |                                                                                                    |
| Bestimmt die A      | rt des Gitarren-Simulators.                                                                                                    |
| S→H                 | Wandelt einen Single Coil-Tonabnehmer in einen Humbucker Sound.                                                                                                    |
| H→S                 | Wandelt den Humbucker-Tonabnehmer in<br>den Sound von zwei Single Coils (die Zwis-<br>chenposition bei einer Stratocaster) .                                                                                                    |
| H→HF                | Wandelt den Sound eines Humbuckers in den Sound eines Single Coils.                                                                                                    |
| S→HOLLOW            | Wandelt den Sound eines Single Coils in den Sound einer Halbakustischen Gitarre.                                                                                                    |
| H→HOLLOW            | Wandelt einen Humbucker-Tonabnehmer<br>in den Sound einer Halbakustischen Gi-<br>tarre.                                                                                                    |
| LOW                 |                                                                                                    |
| -50-+50             | Regelt den Anteil der Bass Frequenzen.                                                                                                    |
| HIGH                |                                                                                                    |
| -50-+50             | Regelt den Anteil der hohen Frequenzen.                                                                                                    |
| BODY                |                                                                                                    |
| 0–100               | Regelt die Größe des virtuellen<br>Klangkörpers, wenn<br>Type=S $\rightarrow$ HOLLOW oder H $\rightarrow$ HOLLOW.<br>Je höher der Wert, desto größer ist der vir-<br>tuelle Korpus, bei niedrigen Werten wird<br>ein Piezo-Tonabnehmer ähnlicher Sound<br>erzeugt. |
| LEVEL               |                                                                                                    |
| 0–100               | Bestimmt die Lautstärke.                                                                                                    |

## **BASS SIM (Bass Simulator)**

Simulation von verschiedenen Komponenten der Bass-Gitarre (Tonabnehmer, Korpus), die entscheidend für den Gesamtklang des Instruments sind.

| Parameter/<br>Range | Beschreibung                                                                                                    |  |
|---------------------|----------------------------------------------------------------------------------------------------|--|
| TYPE                |                                                                                                    |  |
| Bestimmt die A      | rt des Bass-Simulators.                                                                                                    |  |
| PAS→ACT             | Wandelt den Sound eines passiven Tonab-<br>nehmers in den eines aktiven Tonabneh-<br>mers um.                                                                                                    |  |
| ACT→PAS             | Wandelt den Sound eines aktiven Tonab-<br>nehmers in den eines passivenn Tonabneh-<br>mers um.                                                                                                    |  |
| SGL→HUM             | Wandelt einen Single Coil-Tonabnehmer in einen Humbucker Sound.                                                                                                    |  |
| HUM→SGL             | Wandelt den Sound eines Humbuckers in den Sound eines Single Coils.                                                                                                    |  |
| SLD→HLW             | Wandelt den Sound des E-Bass in den<br>Sound einer Halbakustischen Basses.                                                                                                    |  |
| SGL→ACO             | Wandelt einen Single Coil-Tonabnehmer in den Sound eines akustischen Basses.                                                                                                    |  |
| HUM→ACO             | Wandelt den Sound eines Humbuckers in den Sound eines akustischen Basses.                                                                                                    |  |
| LOW                 |                                                                                                    |  |
| -50-+50             | Regelt den Anteil der Bass Frequenzen.                                                                                                    |  |
| HIGH                |                                                                                                    |  |
| -50-+50             | Regelt den Anteil der hohen Frequenzen.                                                                                                    |  |
| BODY                |                                                                                                    |  |
| 0–100               | Regelt die Größe des virtuellen<br>Klangkörpers, wenn<br>Type=SLD $\rightarrow$ HLW, SGL $\rightarrow$ ACO oder<br>HUM $\rightarrow$ ACO.<br>Je höher der Wert, desto größer ist der vir-<br>tuelle Korpus, bei niedrigen Werten wird<br>ein Piezo-Tonabnehmer ähnlicher Sound<br>erzeugt. |  |
| LEVEL               |                                                                                                    |  |
| 0–100               | Bestimmt die Lautstärke.                                                                                                    |  |

## **SLOW GEAR**

Dieser Effekt blendet den Ton langsam ein (Volume-Swell).

| Parameter/<br>Range | Beschreibung                                                                                                    |
|---------------------|----------------------------------------------------------------------------------------------------|
| SENS (Sensit        | ivity)                                                                                                    |
| 0–100               | Hier wird die Empfindlichkeit des Effekts<br>eingestellt. Bei einem niedrigen Wert<br>spricht der Effekt nur bei hartem Anschlag<br>der Saite an. Bei einem hohen Wert wird<br>der Effekt selbst bei leichtem Anschlag aus-<br>gelöst. |
| RISE TIME           |                                                                                                    |
| 0–100               | Bestimmt die Zeit zwischen Anschlag des<br>Tones und dem Erreichen der maximalen<br>Lautstärke.                                                                                                    |

### DEFRETTER

Simuliert eine Fretless-Gitarre (Gitarre ohne Bünde).

| Parameter/<br>Range    | Beschreibung                                               |  |  |
|------------------------|------------------------------------------------------------|--|--|
| TONE                   |                                                            |  |  |
| -50-+50                | Regelt die Stärke des "Verwischens"<br>zwischen den Tönen. |  |  |
| SENS (Sensitivity)     |                                                            |  |  |
| 0–100                  | Regelt die Eingangsempfindlichkeit des<br>Defretters.      |  |  |
| ATTACK                 | ATTACK                                                     |  |  |
| 0–100                  | Regelt die Stärke des Anschlagklangs.                      |  |  |
| E.LEVEL (Effect Level) |                                                            |  |  |
| 0–100                  | Regelt die Lautstärke des Effekt-Sounds.                   |  |  |
| D.LEVEL (DIRECT Level) |                                                            |  |  |
| 0–100                  | Regelt die Lautstärke des Originalsounds.                  |  |  |

## SITAR SIM (Sitar Simulator)

Simuliert den Sound einer Sitar.

| Parameter/<br>Range    | Beschreibung                                                                                                    |  |
|------------------------|----------------------------------------------------------------------------------------------------|--|
| TONE                   |                                                                                                    |  |
| -50-+50                | Regelt den Klang.<br>Die Höhen werden bei ansteigendem Wert<br>angehoben.                                                                                                    |  |
| SENS (Sensit           | ivity)                                                                                                    |  |
| 0–100                  | Regelt die Empfindlichkeit des Sitar Ef-<br>fekts. Bei niedrigem Wert wird der Effekt<br>nur durch harten Anschlag der Saiten aus-<br>gelöst. Bei höherem Wert setzt der Effekt<br>immer ein. |  |
| DEPTH                  |                                                                                                    |  |
| 0–100                  | Regelt die Stärke des Effekts.                                                                                                    |  |
| RESONANCE              |                                                                                                    |  |
| 0–100                  | Einstellen der typischen Resonanz.                                                                                                    |  |
| BUZZ                   |                                                                                                    |  |
| 0–100                  | Regelt den Anteil des für die Sitar typi-<br>schen "Schnarren" der Saiten.                                                                                                    |  |
| E.LEVEL (Effect Level) |                                                                                                    |  |
| 0–100                  | Regelt die Lautstärke des Effekts.                                                                                                    |  |
| D.LEVEL (Direct Level) |                                                                                                    |  |
| 0–100                  | Regelt die Lautstärke des Originalsounds.                                                                                                    |  |

## OCTAVE

Fügt dem Originalton einen Zusatzton eine Oktave tiefer hinzu.

## MEMO

Zur Gewährleistung der korrekten Tonhöhen-Analyse wird empfohlen, nur einzelne Noten zu spielen.

| Parameter/<br>Range      | Beschreibung                               |  |
|--------------------------|--------------------------------------------|--|
| OCT LEVEL (Octave Level) |                                            |  |
| 0–100                    | Regelt die Lautstärke des Oktav-Tons.      |  |
| D.LEVEL (Direct Level)   |                                            |  |
| 0–100                    | Regelt die Lautstärke des Originalsignals. |  |

## **P SHIFTER**

Der Pitch-Shifter fügt dem Originalsound einen oder zwei Zusatztöne in immer gleich bleibendem Abstand hinzu. Die Zusatztöne können bis zu zwei Oktaven höher oder tiefer sein.

| Parameter/              | Beschreibung                                                                                                    |  |
|-------------------------|----------------------------------------------------------------------------------------------------|--|
| Range                   |                                                                                                    |  |
| TYPE                    |                                                                                                    |  |
| Bestimmt den T          | yp des Pitch Shifter-Effektes.                                                                                                    |  |
| MANUAL                  | Einfacher Pitch Shifter-Effekt.                                                                                                    |  |
| PEDAL                   | Pedal Pitch Shifter-Effekt, der mithilfe<br>eines Expression-Pedals in Echtzeit ge-<br>steuert werden kann. Siehe "Die Expres-<br>sion Pedal-Funktionen" (S. 129).     |  |
| MODE                    |                                                                                                    |  |
| Bestimmt die St         | tärke des Pitch Shifter-Effektes.                                                                                                    |  |
| FAST, MEDI-<br>UM, SLOW | Stärke der Ansprache-Empfindlichkeit und<br>gleichzeitig verringerte Modulation<br>FAST (deutlicher Effekt), MEDIUM (nor-<br>maler Effekt) und SLOW (geringer Effekt). |  |
| PITCH                   |                                                                                                    |  |
| -24-+24                 | Hier stellen Sie die Tonhöhe der Zusatz-<br>töne in Halbtonschritten ein.                                                                                              |  |
| FINE                    |                                                                                                    |  |
| -50-+50                 | Hier können Sie die Tonhöhe der Zusatz-<br>töne fein einstellen.                                                                                                    |  |
| PRE DELAY               |                                                                                                    |  |
| 0ms-300ms               | Regelt die Zeit, bis der Zusatzton einsetzt.<br>Für den normalen Gebrauch ist die Einstel-<br>lung "0ms" richtig.                                                      |  |
| FBK (Feedback)          |                                                                                                    |  |
| 0–100                   | Regelt die Rückkopplung des Zusatztons.                                                                                                    |  |
| LEVEL                   |                                                                                                    |  |
| 0–100                   | Regelt die Lautstärke des Pitch Shift-<br>Sounds.                                                                                                    |  |
| D.LEVEL (Direct Level)  |                                                                                                    |  |
| 0–100                   | Regelt die Lautstärke des Originalsounds.                                                                                                    |  |

Zusätzliche Funktionen

Anhanc

### PHASER

Durch die verzögerte, phasenverschobene Ausgabe des Originalsignals erzeugt der Phaser einen sehr eigenen, rotierenden Modulations-Sound.

| Parameter/<br>Range                        | Beschreibung                                                                                                    |  |
|--------------------------------------------|----------------------------------------------------------------------------------------------------|--|
| ТҮРЕ                                       |                                                                                                    |  |
| Auswahl der Anzahl der Stufen des Phasers. |                                                                                                    |  |
| 4 STAGE                                    | Vierstufen-Phaser. Leichter Phaser-Effekt.                                                                                                    |  |
| 8 STAGE                                    | Achtstufen Phaser, Standard Phaser-Effekt.                                                                                                    |  |
| 12 STAGE                                   | Zwölfstufen-Phaser, starker Phaser-Effekt.                                                                                                    |  |
| BI-PHASE                                   | Zwei Phaser hintereinander geschaltet.                                                                                                    |  |
| RATE                                       |                                                                                                    |  |
| 0–100                                      | Regelt die Geschwindigkeit des Phaser Effektes.                                                                                                    |  |
| DEPTH                                      |                                                                                                    |  |
| 0–100                                      | Regelt die Stärke des Phaser-Effektes.                                                                                                    |  |
| MANUAL                                     |                                                                                                    |  |
| 0–100                                      | Regelt die Mittel-Frequenz des Effektes.                                                                                                    |  |
| RESONANCE                                  |                                                                                                    |  |
| 0–100                                      | Regelt den Anteil des Phaser-Effekts, der<br>wieder zum Eingang zurückgeführt wird.<br>Je höher der Wert, desto extremer und un-<br>natürlicher wird der Sound.                                                                                                    |  |
| STEP RATE                                  |                                                                                                    |  |
| OFF, 0–100                                 | Beim Step Phaser ist kein gleichmäßig ro-<br>tierender Sound zu hören, sondern<br>Sprünge in der Bewegung.<br>Dieser Parameter regelt die Anzahl der<br>Sprünge. Je höher der Wert, desto schneller<br>die "Sprünge". Beim Wert "OFF" ist der<br>Step Phaser ausgeschaltet. |  |
| E.LEVEL (Effect Level)                     |                                                                                                    |  |
| 0–100                                      | Regelt die Lautstärke des Phaser Effekts.                                                                                                    |  |
| D.LEVEL (Dire                              | ect Level)                                                                                                    |  |
| 0–100                                      | Regelt die Lautstärke des Originalsounds.                                                                                                    |  |

### FLANGER

Der Flanger ist eine Weiterentwicklung des Chorus, der Effekt ist aber extremer ("Jet" Simulation).

| Parameter/<br>Range    | Beschreibung                                                                                                    |  |
|------------------------|----------------------------------------------------------------------------------------------------|--|
| RATE                   |                                                                                                    |  |
| 0–100                  | Regelt die Geschwindigkeit des Flanger-Ef-<br>fektes.                                                                                                    |  |
| DEPTH                  |                                                                                                    |  |
| 0–100                  | Regelt die Stärke des Flanger-Effektes.                                                                                                    |  |
| MANUAL                 |                                                                                                    |  |
| 0–100                  | Regelt die Mittel-Frequenz des Flanger-Ef-<br>fektes.                                                                                                    |  |
| RESONANCE              |                                                                                                    |  |
| 0–100                  | Regelt den Anteil des Flanger-Effektes, der<br>wieder zum Eingang zurückgeführt wird.<br>Je höher der Wert, desto extremer und un-<br>natürlicher der Sound. |  |
| SEPARATION             |                                                                                                    |  |
| 0–100                  | Regelt die Breite des Effektes. Je höher der<br>Wert, desto breiter wirkt der Flanger<br>Sound.                                                              |  |
| E.LEVEL (Effect Level) |                                                                                                    |  |
| 0–100                  | Regelt die Lautstärke des Flangers.                                                                                                    |  |
| D.LEVEL (Direct Level) |                                                                                                    |  |
| 0–100                  | Regelt die Lautstärke des Originalsounds.                                                                                                    |  |

## TREMOLO

Beim Tremolo ändert sich periodisch die Lautstärke.

| Parameter/<br>Range | Beschreibung                                                                  |  |  |
|---------------------|-------------------------------------------------------------------------------|--|--|
| WAVE SHAPE          |                                                                               |  |  |
| 0–100               | Hier kann stufenlos die Wellenform der<br>Lautstärke-Änderung gewählt werden. |  |  |
| RATE                |                                                                               |  |  |
| 0–100               | Regelt die Geschwindigkeit der Lautstärke-<br>Änderung.                       |  |  |
| DEPTH               |                                                                               |  |  |
| 0–100               | Regelt die Stärke des Effektes.                                               |  |  |

## Die Insert-Effekte

## ROTARY

Hier wird der Sound der rotierenden Lautsprecher eines Leslie Kabinetts simuliert.

| Parameter/<br>Range | Beschreibung                                                                                                    |  |  |
|---------------------|----------------------------------------------------------------------------------------------------|--|--|
| SPEED SEL (         | Speed Select)                                                                                                    |  |  |
| SLOW, FAST          | Schaltet die beiden Geschwindigkeiten der rotierenden Lautsprecher um.                                                      |  |  |
| RATE-SLOW           |                                                                                                    |  |  |
| 0–100               | Regelt die Geschwindigkeit beim lang-<br>samen Tempo ("Slow").                                                              |  |  |
| RATE-FAST           |                                                                                                    |  |  |
| 0–100               | Regelt die Geschwindigkeit beim schnellen<br>Tempo ("Fast").                                                                |  |  |
| RISE TIME           |                                                                                                    |  |  |
| 0–100               | Regelt die Zeitspanne, bis die virtuellen<br>Lautsprecher vom langsamen Tempo auf<br>das schnelle Tempo beschleunigt haben. |  |  |
| FALL TIME           |                                                                                                    |  |  |
| 0–100               | Regelt die Zeitspanne, bis die virtuellen<br>Lautsprecher vom schnellen Tempo auf<br>das langsame Tempo beschleunigt haben. |  |  |
| DEPTH               |                                                                                                    |  |  |
| 0–100               | Regelt die Stärke des Effektes.                                                                                             |  |  |

## UNI-V (Uni-Vibe)

Dies ist eine Simulation des berühmten UNI-VIBE-Pedals, das durch Jimi Hendrix bekannt wurde. Der Effekt ist dem Phaser sehr ähnlich.

| Parameter/<br>Range | Beschreibung                             |  |  |
|---------------------|------------------------------------------|--|--|
| RATE                |                                          |  |  |
| 0–100               | Regelt die Geschwindigkeit des Effektes. |  |  |
| DEPTH               |                                          |  |  |
| 0–100               | Regelt die Stärke des Effektes.          |  |  |
| LEVEL               |                                          |  |  |
| 0–100               | Regelt die Lautstärke des Effektes.      |  |  |

## PAN

Bei Stereobetrieb dreht dieser Effekt die Lautstärke abwechselnd auf der linken und auf der rechten Seite auf. So scheint das Instrument im Stereobild hin- und herzuwandern.

| Parameter/<br>Range | Beschreibung                                                         |  |
|---------------------|----------------------------------------------------------------------|--|
| WAVE SHAPE          |                                                                      |  |
| 0–100               | Bestimmt die Wellenform des Pan-Effektes.                            |  |
| RATE                |                                                                      |  |
| 0–100               | Regelt die Geschwindigkeit des Positions-<br>Wechsels im Stereofeld. |  |
| DEPTH               |                                                                      |  |
| 0–100               | Regelt die Stärke des Effektes.                                      |  |

## VIBRATO

Das Vibrato ist eine periodische Veränderung der Tonhöhe.

| Parameter/<br>Range | Beschreibung                             |  |
|---------------------|------------------------------------------|--|
| RATE                |                                          |  |
| 0–100               | Regelt die Geschwindigkeit des Vibratos. |  |
| DEPTH               |                                          |  |
| 0–100               | Regelt die Stärke des Vibratos.          |  |

## **RING MOD (Ring Modulator)**

Dieser Effekt erzeugt einen eigenwilligen Sound durch Modulation des Gitarrensounds mit einem internen Oszillator. Der entstehende Klang wirkt unmusikalisch und ohne feste Tonhöhe. Ein kurzzeitiger Einsatz in einem Solo kann sehr interessant klingen.

| Parameter/<br>Range    | Beschreibung                                       |  |
|------------------------|----------------------------------------------------|--|
| FREQUENCY              |                                                    |  |
| 0–100                  | Regelt die Frequenz des internen Oszilla-<br>tors. |  |
| E.LEVEL (Effect Level) |                                                    |  |
| 0–100                  | Bestimmt die Lautstärke des Effektsignals.         |  |
| D.LEVEL (Direct Level) |                                                    |  |
| 0–100                  | Bestimmt die Lautstärke des Direktsignals.         |  |

## CHORUS

Bei diesem Effekt wird der Ton leicht verstimmt und dem Originalsound hinzugefügt.

| Parameter/<br>Range    | Beschreibung                                                                                                    |  |  |
|------------------------|----------------------------------------------------------------------------------------------------|--|--|
| MODE                   |                                                                                                    |  |  |
| Bestimmt die A         | art des Chorus.                                                                                                    |  |  |
| MONO                   | Der Chorus Sound ist an beiden Ausgängen gleich.                                                                                                    |  |  |
| STEREO1                | Stereo Chorus-Effekt, der beiden Ausgän-<br>gen unterschiedliche Verstimmungen<br>zufügt.                                                                                                    |  |  |
| STEREO2                | Stereo Chorus-Effekt, der eine bestimmte<br>Synthese aus den Charakteristiken des<br>Direkt- und Effektsignals bildet.                                                                                                    |  |  |
| RATE                   |                                                                                                    |  |  |
| 0–100                  | Geschwindigkeit des Chorus-Effektes.                                                                                                    |  |  |
| DEPTH                  |                                                                                                    |  |  |
| 0–100                  | Regelt die Stärke der Verstimmung<br>(=Stärke) des Chorus-Effektes.                                                                                                    |  |  |
| PRE DELAY              |                                                                                                    |  |  |
| 0.0ms-40.0ms           | Stellt die Zeit ein, die das Effektsignal<br>braucht, bis es am Ausgang zu hören ist (im<br>Gegensatz zum Originalton, der immer so-<br>fort zu hören ist).<br>Durch eine höhere Verzögerung verstärkt<br>sich der Effekt, und es klingt als würden<br>zwei Gitarristen denselben Part spielen<br>(Doubling-Effekt). |  |  |
| E.LEVEL (Effect Level) |                                                                                                    |  |  |
| 0-100                  | Bestimmt die Lautstärke des Effektsignals.                                                                                                    |  |  |

## DBL DELAY (Doubling Delay)

Dieser Effekt erzeugt ein Echo, welches klingt, als ob zwei Gitarristen denselben Part spielen würden. Der Effekt ist am besten zu hören, wenn Sie eine Stereo-Aufnahme durchführen.

| Parameter/<br>Range    | Beschreibung                                                                                                    |  |
|------------------------|----------------------------------------------------------------------------------------------------|--|
| DLY TME (Delay Time)   |                                                                                                    |  |
| 0.5–50.0 ms            | Bestimmt die Verzögerungs-Zeit.                                                                                                    |  |
| SEPARATION             |                                                                                                    |  |
| -50-+50                | Bestimmt die Position der Direkt- und Ef-<br>fektsignale im Stereofeld. Dieser Effekt ist<br>nur zu hören, wenn Sie eine Stereo-<br>Aufnahme durchführen (zwei Spuren). |  |
| E.LEVEL (Effect Level) |                                                                                                    |  |
| 0–120                  | Bestimmt die Lautstärke des Effektsignals.                                                                                                    |  |

## DELAY

Dieses ist ein Echo-Effekt

| Parameter/<br>Range        | Beschreibung                                                                                                    |  |  |
|----------------------------|----------------------------------------------------------------------------------------------------|--|--|
| ON/OFF                     |                                                                                                    |  |  |
| OFF, ON                    | Schaltet den Effekt ein bzw. aus.                                                                                                    |  |  |
| TYPE                       | -                                                                                                    |  |  |
| Bestimmt den I             | Delaytyp.                                                                                                    |  |  |
| STANDARD                   | Einfaches Delay.                                                                                                    |  |  |
|                            | Delay mit Links/Rechts-Panoramawech-<br>sel.                                                                                                    |  |  |
| PAN                        | E.LEVEL<br>INPUT DELAY<br>FEEDBACK                                                                                                    |  |  |
| DLY TIME (Delay Time)      |                                                                                                    |  |  |
| 1ms-3400ms                 | Bestimmt die Delayzeit.                                                                                                    |  |  |
| FEEDBACK                   |                                                                                                    |  |  |
| 0–100                      | Regelt die Anzahl der Wiederholungen.<br>Ein höherer Wert erhöht die Anzahl der<br>Wiederholungen.                                                                                                    |  |  |
| HIGH CUT (High Cut Filter) |                                                                                                    |  |  |
| 700Hz–11kHz,<br>FLAT       | Einstellung der Frequenz, ab der die<br>Höhen abgesenkt werden.<br>Durch diese Höhenabsenkung können die<br>Echowiederholungen milder eingestellt<br>werden. Bei der Einstellung "FLAT" wer-<br>den die Höhen nicht abgeschnitten. |  |  |

### Die Insert-Effekte

| MEMO |
|------|
|------|

Zur Gewährleistung der korrekten Tonhöhen-Analyse wird empfohlen, nur einzelne Noten zu spielen.

| Parameter/<br>Range | Beschreibung                      |  |
|---------------------|-----------------------------------|--|
| ON/OFF              |                                   |  |
| OFF, ON             | Schaltet den Effekt ein bzw. aus. |  |
|                     |                                   |  |

| Parameter/<br>Range    | Beschreibung                                                                                                    |  |
|------------------------|----------------------------------------------------------------------------------------------------|--|
| E.LEVEL (Effe          | E.LEVEL (Effect Level)                                                                                                    |  |
| 0–120                  | Bestimmt die Lautstärke des Effektsignals.                                                                                             |  |
| D.LEVEL (Direct Level) |                                                                                                    |  |
| 0–100                  | Bestimmt die Lautstärke des Direktsignals.                                                                                             |  |
| TAP TIME               |                                                                                                    |  |
| 0–100%                 | Bestimmt die Delayzeit des Echos des<br>linken Kanals relativ zur Delayzeit des<br>Echos des rechten Kanals (mit 100% an-<br>gegeben). |  |

\*1 Einstellung verfügbar, wenn TYPE=PAN.

## **ACOUSTIC SIMULATOR**

Simulation von verschiedenen Komponenten der Akustik-Gitarre (Tonabnehmer, Korpus), die entscheidend für den Gesamtklang des Instruments sind.

| Parameter/<br>Range | Beschreibung                                                                                                    |  |
|---------------------|----------------------------------------------------------------------------------------------------|--|
| ON/OFF              |                                                                                                    |  |
| OFF, ON             | Schaltet den Effekt ein bzw. aus.                                                                                                    |  |
| TYPE                |                                                                                                    |  |
| Bestimmt den T      | Typ des Acoustic Simulator.                                                                                                    |  |
| S→AC                | Wandelt einen Single Coil-Tonabnehmer in den Sound einer akustischen Gitarre.                                                                                                    |  |
| H→AC                | Wandelt den Humbucker-Tonabnehmer in den Sound einer akustischen Gitarre.                                                                                                    |  |
| LOW                 |                                                                                                    |  |
| -50-+50             | Regelt den Anteil der Bass Frequenzen.                                                                                                    |  |
| HIGH                |                                                                                                    |  |
| -50-+50             | Regelt den Anteil der hohen Frequenzen.                                                                                                    |  |
| BODY                |                                                                                                    |  |
| 0–100               | Regelt die Größe des virtuellen<br>Klangkörpers, wenn<br>Type=S $\rightarrow$ AC oder H $\rightarrow$ AC.<br>Je höher der Wert, desto größer ist der vir-<br>tuelle Korpus, bei niedrigen Werten wird<br>ein Piezo-Tonabnehmer ähnlicher Sound<br>erzeugt. |  |
| LEVEL               |                                                                                                    |  |
| 0–100               | Bestimmt die Lautstärke.                                                                                                    |  |

## **GUITAR TO BASS**

Simuliert den Sound einer Bass-Gitarre bei Spielen einer E-Gitarre.

| Parameter/<br>Range         | Beschreibung                                                                           |  |
|-----------------------------|----------------------------------------------------------------------------------------|--|
| TYPE                        | ТҮРЕ                                                                                   |  |
| Bestimmt den T              | Bestimmt den Typ des GUITAR TO BASS-Prozessors.                                        |  |
| JB                          | Der Sound eines Fender Jazz Bass.                                                      |  |
| РВ                          | Der Sound eines Fender Precision Bass.                                                 |  |
| REAR VOL (Rear Volume) *1   |                                                                                        |  |
| 0–100                       | Bestimmt die Lautstärke des hinteren Ton-<br>abnehmers. Bei "0" ist kein Sound hörbar. |  |
| FRONT VOL (Front Volume) *1 |                                                                                        |  |
| 0–100                       | Bestimmt die Lautstärke des vorderen Ton-<br>abnehmers. Bei "0" ist kein Sound hörbar. |  |
| TONE                        |                                                                                        |  |
| 0–100                       | Bestimmt die Klangfarbe.                                                               |  |
| LEVEL                       |                                                                                        |  |
| 0–100                       | Bestimmt die Lautstärke.                                                               |  |

\*1 Einstellung verfügbar, wenn TYPE=JB.

## **ACOUSTIC PROCESSOR**

Simulation von verschiedenen Komponenten der Akustik-Gitarre (Tonabnehmer, Korpus), die entscheidend für den Gesamtklang des Instruments sind.

| Parameter/<br>Range | Beschreibung                                                             |
|---------------------|--------------------------------------------------------------------------|
| ON/OFF              |                                                                          |
| OFF, ON             | Schaltet den Effekt ein bzw. aus.                                        |
| TYPE                |                                                                          |
| Bestimmt den T      | Typ des Acoustic-Processors.                                             |
| BRIGHT              | Heller Sound mit Saitenresonanz.                                         |
| WARM                | Warmer Sound mit Resonanzen des<br>Klangkörpers.                         |
| BODY                |                                                                          |
| 0–100               | Regelt die Größe des virtuellen<br>Klangkörpers der akustischen Gitarre. |
| LEVEL               |                                                                          |
| 0–100               | Bestimmt die Lautstärke.                                                 |

## **PITCH CORRECT**

Mit diesem Effekt können Sie die Tonhöhe einzelner Signale korrigieren. Damit sind auch die aus der aktuellen Popmusik bekannten Halbtonsprünge zu erreichen.

| Parameter/<br>Range                                             | Beschreibung                                                          |  |
|-----------------------------------------------------------------|-----------------------------------------------------------------------|--|
| ON/OFF                                                          |                                                                       |  |
| OFF, ON                                                         | Schaltet den Effekt ein bzw. aus.                                     |  |
| TYPE                                                            |                                                                       |  |
| Bestimmt dem Typ des PITCH CORRECT-Effektes.                    |                                                                       |  |
| SOFT                                                            | Die Tonhöhe wird behutsam korrigiert.                                 |  |
| HARD                                                            | Die Tonhöhe wird abrupt korrigiert.                                   |  |
| ELECTRIC                                                        | Erzeugt eine Korrektur auf Halbtonbasis.                              |  |
| ROBOT                                                           | Korrigiert die Tonhöhe auf die angegebene<br>Note.                    |  |
| SCALE *1                                                        |                                                                       |  |
| CHROMATIC                                                       | Die Tonhöhe wird auf den am nächsten<br>liegenden Halbton verschoben. |  |
| MAJ (MIN)                                                       | Korrigiert die Tonhöhe auf die angegebene<br>Tonart (Key).            |  |
| KEY *2                                                          |                                                                       |  |
| C–B, Cm–Bm                                                      | Bestimmt die Tonart.                                                  |  |
| NOTE *3                                                         |                                                                       |  |
| С-В                                                             | Bestimmt die Tonhöhe.                                                 |  |
| GENDER                                                          |                                                                       |  |
| -10-0-+10                                                       | Verändert die Stimme in Richtung<br>"männlich" bzw. "weiblich".       |  |
| OCTAVE                                                          |                                                                       |  |
| -10CT, 0,<br>+10CT                                              | Bestimmt die Bandbreite der Tonhöhen-<br>Veränderung.                 |  |
| *1 Einstellung verfügbar, wenn TYPE=SOFT, HARD,<br>or ELECTRIC. |                                                                       |  |

- \*2 Einstellung verfügbar, wenn SCALE=MAJ (MIN).
- \*3 Einstellung verfügbar, wenn TYPE=ROBOT.

## **DYNAMICS**

Dieser Effekt erzeugt eine stabile Lautstärke des Signals.

| Parameter/<br>Range | Beschreibung                                                                                               |
|---------------------|----------------------------------------------------------------------------------------------------|
| ON/OFF              |                                                                                                    |
| OFF, ON             | Schaltet den Effekt ein bzw. aus.                                                                          |
| DEPTH               |                                                                                                    |
| 0–100               | Bestimmt die Stärke des Effektes.                                                                          |
| ENHANCE             |                                                                                                    |
| 0–10                | Bestimmt die Stärke des Enhance-Effektes.<br>Je höher der Wert, desto mehr erhält der<br>Sound an Schärfe. |

## Die Insert-Effekte

Anhanc

## TONE/SFX

Dieser Effekt beeinflusst die Klangfarbe bzw. fügt einen Spezialeffekt hinzu.

| Parameter/<br>Range                            | Beschreibung                                                                    |  |
|------------------------------------------------|---------------------------------------------------------------------------------|--|
| ON/OFF                                         | ON/OFF                                                                          |  |
| OFF, ON                                        | Schaltet den Effekt ein bzw. aus.                                               |  |
| ТҮРЕ                                           |                                                                                 |  |
| DISTORTION                                     | Erzeugt eine verzerrte Stimme.                                                  |  |
| RADIO                                          | Erzeugt eine Radio-ähnliche Stimme.                                             |  |
| STROBE                                         | Teilt die Stimme in einzelne Abschnitte<br>auf (ähnlich eines Slicer-Effektes). |  |
| CHORUS                                         | Verbreitert den Sound im Stereofeld.                                            |  |
| FLANGER                                        | Erzeugt einen Modulations-Effekt.                                               |  |
| DRIVE *1                                       |                                                                                 |  |
| 0–100                                          | Bestimmt die Stärke der Verzerrung.                                             |  |
| TONE *1                                        |                                                                                 |  |
| -50-0-+50                                      | Bestimmt die Klangfarbe.                                                        |  |
| SPEED *2                                       |                                                                                 |  |
| 0–100                                          | Bestimmt die Modulations-Geschwin-<br>digkeit.                                  |  |
| DEPTH *3                                       |                                                                                 |  |
| 0–100                                          | Bestimmt die Stärke des Chorus-Effektes.                                        |  |
| *1 Einstellung verfüghar, wenn TYPE=DISTORTION |                                                                                 |  |

\*1 Einstellung verfügbar, wenn TYPE=DISTORTION.

\*2 Einstellung verfügbar, wenn TYPE=STROBE oder FLANGER.

\*3 Einstellung verfügbar, wenn TYPE=CHORUS.

## DOUBLE/HARMONY

Erzeugt einen Doubling- bzw. Harmonie-Effekt. Sie können zweit Parts (PART 1 und PART 2) übereinander legen.

## ?

Das Doubling erzeugt einen Effekt, als ob zwei Gitarristen die gleiche Melodie leicht versetzt zusammen spielen würden.

| Parameter/<br>Range | Beschreibung                      |
|---------------------|-----------------------------------|
| ON/OFF              |                                   |
| OFF, ON             | Schaltet den Effekt ein bzw. aus. |
| PART1TYPE           |                                   |
| DOUBLE              | Erzeugt einen Doubling-Effekt.    |

| Parameter/<br>Range                                               | Beschreibung                                                                                                    |  |
|-------------------------------------------------------------------|----------------------------------------------------------------------------------------------------|--|
| -10CT- +10CT                                                      | Wenn Sie die Tonart des Songs eingegeben<br>haben, können Sie mit dieser Intervall-Ein-<br>stellung eine Harmoniestimme hinzufü-<br>gen. |  |
| UNISON                                                            | Erzeugt einen Effekt, als ob zwei Sänger<br>die gleiche Passage leicht versetzt zusam-<br>men singen.                                    |  |
| PART1DBL (Pa                                                      | art 1 Double) *1                                                                                                    |  |
| LIGHT,<br>NORMAL,<br>DEEP                                         | Bestimmt die Stärke des Doubling-Effek-<br>tes (LIGHT / NORMAL / DEEP).                                                                  |  |
| PART1LEVEL                                                        | *2                                                                                                    |  |
| 0–100                                                             | Bestimmt die Lautstärke des Parts.                                                                                                    |  |
| PART1GENDE                                                        | R *2                                                                                                    |  |
| -10-0-+10                                                         | Verändert die Stimme in Richtung<br>"männlich" bzw. "weiblich".                                                                          |  |
| PART1PAN                                                          |                                                                                                    |  |
| L50-CENTER-<br>R50                                                | Bestimmt die Stereo-Position) des Sounds.                                                                                                |  |
| PART2TYPE                                                         |                                                                                                    |  |
| DOUBLE                                                            | Erzeugt einen Doubling-Effekt.                                                                                                    |  |
| -10CT- +10CT                                                      | Wenn Sie die Tonart des Songs eingegeben<br>haben, können Sie mit dieser Inervall-Ein-<br>stellung eine Harmoniestimme hinzufü-<br>gen.  |  |
| UNISON                                                            | Erzeugt einen Effekt, als ob zwei Sänger<br>die gleiche Passage leicht versetzt zusam-<br>men singen.                                    |  |
| PART2DBL (Pa                                                      | art 2 Double) *1                                                                                                    |  |
| LIGHT,<br>NORMAL,<br>DEEP                                         | Bestimmt die Stärke des Doubling-Effek-<br>tes (LIGHT / NORMAL / DEEP).                                                                  |  |
| PART2LEVEL *2                                                     |                                                                                                    |  |
| 0–100                                                             | Bestimmt die Lautstärke des Parts.                                                                                                    |  |
| PART2GENDE                                                        | R *2                                                                                                    |  |
| -10-0-+10                                                         | Verändert die Stimme in Richtung<br>"männlich" bzw. "weiblich".                                                                          |  |
| PART2PAN                                                          |                                                                                                    |  |
| L50-CENTER-<br>R50                                                | Bestimmt die Stereo-Position) des Sounds.                                                                                                |  |
| KEY *2                                                            |                                                                                                    |  |
| C–B, Cm–Bm                                                        | Bestimmt die Tonart.                                                                                                    |  |
| *1 Einstellung ve                                                 | erfügbar, wenn TYPE=DOUBLE.                                                                                                    |  |
| *2 Einstellung verfügbar, wenn TYPE=-10CT – +10CT oder<br>UNISON. |                                                                                                    |  |

## LOW CUT

Dieses Filter eliminiert Nebengeräusche im unteren Frequenzbereich.

| Parameter/<br>Range | Beschreibung                               |
|---------------------|--------------------------------------------|
| ON/OFF              |                                            |
| OFF, ON             | Schaltet den Effekt ein bzw. aus.          |
| DEPTH               |                                            |
| 20 –2000 Hz         | Bestimmt die Frequenz, die gefiltert wird. |

## LO-FI

Dieser Effekt beinhaltet unterschiedliche Lofi-Effekte. Diese setzen die Klangqualität absichtlich herab.

| Parameter/<br>Range | Beschreibung                                                                                                    |  |
|---------------------|----------------------------------------------------------------------------------------------------|--|
| ON/OFF              |                                                                                                    |  |
| OFF, ON             | Schaltet den Effekt ein bzw. aus.                                                                                                   |  |
| TYPE                |                                                                                                    |  |
| Bestimmt den        | Typ des Lofi-Effektes.                                                                                                    |  |
| RADIO               | AM-Radiosound ("Mittelwelle"). Mit "Tun-<br>ing" können Sie die Radiofrequenz<br>verändern.                                         |  |
| VINYL               | Grammophon-Sound inkl. Kratzer und<br>Nebengeräusche.                                                                               |  |
| DIGITAL             | Lofi-Sound durch Herabsetzen der Sample<br>Rate bzw. der Bitbreite. Mit den Filtern kann<br>der Sound in Echtzeit verändert werden. |  |
| TUNING *1           |                                                                                                    |  |
| 0–100               | Parameter für "RADIO". Simuliert das<br>Stimmen eines Radios im Mittelwellen-Be-<br>reich.                                          |  |
| WOW FLUTT           | ER *2                                                                                                    |  |
| 0–100               | Parameter für "VINYL". Simuliert die Un-<br>regelmäßigkeit der Abspiel-Geschwindig-<br>keit eines Plattenspielers.                  |  |
| NOISE *3            |                                                                                                    |  |
| 0–100               | Simuliert Nebengeräusche.                                                                                                    |  |
| FILTER *3           |                                                                                                    |  |
| 0–100               | Bestimmt die Filter-Einstellung.                                                                                                    |  |
| D:E *3              |                                                                                                    |  |
| 100:0-0:100         | Bestimmt das Lautstärke-Verhältnis zwi-<br>schen Direkt- und Effektsignal.                                                          |  |

| Parameter/                                   | Beschreibung                                                                                                    |
|----------------------------------------------|----------------------------------------------------------------------------------------------------|
| Range                                        | */                                                                                                    |
| OFF, ON                                      | Dieses Filter verringert die digitale Verzer-<br>rung. Wenn das Filter ausgeschaltet ist, erz-<br>ielen Sie einen extremen Lofi-Sound mit<br>Alias-Geräuschen.                                                                                                    |
| SAMPLE RA                                    | TE *4                                                                                                    |
| OFF,<br>1/2–1/32                             | Bestimmt die Sample Rate.                                                                                                    |
| BIT *4                                       |                                                                                                    |
| OFF, 15–1                                    | Bestimmt die Bitbreite des Sounds. Bei der<br>Einstellung "Off" bleibt die Bitbreite un-<br>verändert. Bei niedrigen Einstellungen sind<br>laute Nebengeräusche hörbar, auch wenn<br>kein Eingangsignal anliegt. Wenn Sie die<br>Nebengeräusche nicht hören möchten, müs-<br>sen Sie den Threshold des Noise Suppressor<br>anheben. |
| POST FILTE                                   | R *4                                                                                                    |
| OFF, ON                                      | Dieses Filter verringert die digitale Verzer-<br>rung. Wenn das Filter ausgeschaltet ist, er-<br>zielen Sie einen extremen Lofi-Sound.                                                                                                    |
| E.LEVEL (Eff                                 | ect Level) *4                                                                                                    |
| 0–100                                        | Bestimmt die Lautstärke des Effektsignals.                                                                                                    |
| D.LEVEL (Di                                  | rect Level) *4                                                                                                    |
| 0–100                                        | Bestimmt die Lautstärke des Direktsignals.                                                                                                    |
| MODIFY FIL                                   | (Modify Filter) *4                                                                                                    |
| Bestimmt den                                 | Filtertyp.                                                                                                    |
| OFF                                          | Das Filter ist ausgeschaltet.                                                                                                    |
| LPF                                          | Das Low Pass Filter ist ausgewählt.                                                                                                    |
| BPF                                          | Das Band Pass Filter ist ausgewählt.                                                                                                    |
| HPF                                          | Das High Pass Filter ist ausgewählt.                                                                                                    |
| CUTOFF F *4                                  | L                                                                                                    |
| 0–100                                        | Bestimmt die Cutoff-Frequenz.                                                                                                    |
| RESONANCE *4                                 |                                                                                                    |
| 0–100                                        | Bestimmt die Resonanz.                                                                                                    |
| GAIN *4                                      |                                                                                                    |
| 0– +24 dB                                    | Bestimmt die Lautstärke des Sounds nach dem Filter.                                                                                                    |
| *1 verfügbar, u                              | venn TYPE=RADIO.                                                                                                    |
| *2 verfügbar, u                              | venn TYPE=VINYL.                                                                                                    |
| *3 verfügbar, u                              | venn TYPE=RADIO oder VINYL.                                                                                                    |
| *4 Einstellung verfügbar, wenn TYPE=DIGITAL. |                                                                                                    |

Anhand

## Die Loop-Effekte

Der Mixer des BR-800 besitzt die Loop-Effekte Reverb, Chorus und Delay, welche Sie in eine oder mehrere Spuren einschleifen können.

Beispiel: starker Hallanteil für den Gesang, wenig Hallanteil für das Schlagzeug.

## Einstellen der Anteile der Loop-Effekte

Dieses geschieht über die Parameter "Send Level".

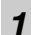

Drücken Sie den [TRACK]-Taster.

#### 2

Bewegen Sie den Cursor mit den [▲] [▼]-Tastern auf "REVERB" oder "CHO/DLY", und drücken Sie den [ENTER]-Taster.

Das Send Level Edit-Display erscheint.

#### Für REVERB

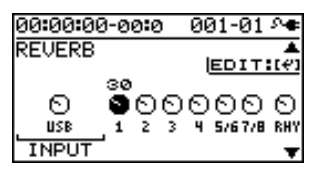

#### Für CHO/DLY

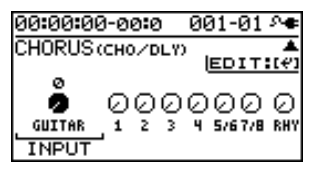

## 3

Bewegen Sie den Cursor mit den [ ◀ ] [ ▶ ]-Tastern auf den gewünschten Parameter, und verändern Sie den Send Level-Wert mit dem Drehregler.

- \* Auswahl einer Spur: Drücken Sie den entsprechenden Track [REC]-Taster.
- \* "INPUT": Send Level für das Eingangssignal. "RHY": Send Level für den internen Rhythmus.

#### 4

Drücken Sie den [EXIT]-Taster so oft, bis wieder das Play-Display erscheint.

## Editieren des Loop-Effektes

**1** Drücken Sie den [TRACK]-Taster.

2

Bewegen Sie den Cursor mit den [▲] [▼]-Tastern auf "REVERB" oder "CHO/DLY", und drücken Sie den [ENTER]-Taster.

Das Send Level-Display erscheint.

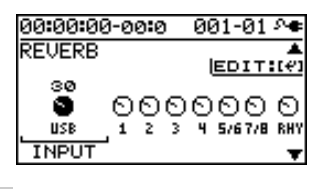

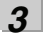

Drücken Sie den [ENTER]-Taster.

Das Loop Effect Parameter Edit-Display erscheint.

#### Für REVERB

| 00:00:00-00 | 0 | 001-01 🗛 |
|-------------|---|----------|
| REVERB      |   |          |
| TYPE        | : | HALL 2   |
| REV TIME    | : | 2.7s     |
| PRE DELAY   | : | 0ms      |
| LOW CUT     | : | FLATU    |

#### Für CHO/DLY

| 00:00:00-00 | 0 | 001-01 | 8 <b>4</b> |
|-------------|---|--------|------------|
| CHO/DLY     |   |        |            |
| TYPE        | : | CHORU  | JS         |
| RATE        | : |        | 0          |
| DEPTH       | : |        | 0          |
| PRE DELAY   | : | 0.5r   | ns[        |

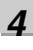

Bewegen Sie den Cursor mit den [▲] [▼]-Tastern auf den gewünschten Parameter, und verändern Sie den Wert mit dem Drehregler.

#### R

Siehe "Liste der Parameter" (S. 84).

5

Drücken Sie den [EXIT]-Taster so oft, bis wieder das Play-Display erscheint.

### MEMO

Die Einstellungen der Loop-Effekte werden nicht in Patches, sondern mit dem Song gespeichert.

## Liste der Parameter

## REVERB

Reverb (Hall) ist ein Effekt, der die Reflektionen eines Raumes simuliert. Dabei werden wichtige Komponenten, welche die Reflektionen beeinflussen, berücksichtigt.

| Parameter/<br>Range        | Beschreibung                                                                                                    |  |  |  |  |
|----------------------------|----------------------------------------------------------------------------------------------------|--|--|--|--|
| TYPE                       | ТҮРЕ                                                                                                    |  |  |  |  |
| Bestimmt das H             | Bestimmt das Hall-Programm.                                                                                                    |  |  |  |  |
| AMBIENCE                   | Simuliert ein vom Instrument etwas ent-<br>fernt stehendes Mikrofon. Hierbei ist noch<br>kein wirklicher Nachhall zu hören, aber die<br>Distanz zum Mikrofon macht den Ton<br>noch etwas räumlicher und breiter. |  |  |  |  |
| ROOM                       | Simuliert den Nachhall in einem kleinen<br>Raum. Der Nachhall klingt warm und<br>rund.                                                                                                    |  |  |  |  |
| HALL 1                     | Simuliert den Nachhall in einem Konzert-<br>saal. Der Hall ist sehr klar, nicht verw-<br>aschen und klingt sehr räumlich.                                                                                        |  |  |  |  |
| HALL 2                     | Simuliert den Hall in einem Konzertsaal.<br>Dieser Hall klingt aber wärmer als Hall1.                                                                                                    |  |  |  |  |
| PLATE                      | Simuliert einen Plattenhall (früher wurden<br>Metallplatten aufgehängt, um Hall künst-<br>lich zu erzeugen). Der Sound klingt recht<br>metallisch mit ausgeprägtem oberen Fre-<br>quenzspektrum.                 |  |  |  |  |
| SPRING                     | Simuliert den Sound des Federhalls von einem Gitarrenverstärker.                                                                                                    |  |  |  |  |
| MODULATE                   | Fügt dem Hallsignal noch einen Modula-<br>tionseffekt hinzu. Erzeugt einen warmen,<br>breiten Hallsound.                                                                                                    |  |  |  |  |
| REV TIME (Re               | everb Time)                                                                                                    |  |  |  |  |
| 0.1s-10.0s                 | Regelt die Länge (Dauer) des Nachhalls.                                                                                                    |  |  |  |  |
| PRE DELAY                  |                                                                                                    |  |  |  |  |
| 0ms-500ms                  | Regelt die Dauer, bis der Hall einsetzt.                                                                                                    |  |  |  |  |
| LOW CUT (Lo                | w Cut Filter)                                                                                                    |  |  |  |  |
| FLAT,<br>55Hz–800Hz        | Einstellen der Frequenz, ab der die Bassfre-<br>quenzen des Hallsignals abgesenkt werden.<br>Bei "Flat" findet keine Absenkung statt.                                                                            |  |  |  |  |
| HIGH CUT (High Cut Filter) |                                                                                                    |  |  |  |  |
| 700Hz–11kHz,<br>FLAT       | Einstellen der Frequenz, ab der die Höhen-<br>frequenzen des Hallsignals abgesenkt wer-<br>den. Bei "Flat" findet keine Absenkung<br>statt.                                                                      |  |  |  |  |
| DENSITY                    |                                                                                                    |  |  |  |  |
| 0–10                       | Bestimmt die Dichte des Hallsounds.                                                                                                    |  |  |  |  |

| Parameter/<br>Range                                                                                                    | Beschreibung                             |  |  |
|----------------------------------------------------------------------------------------------------|------------------------------------------|--|--|
| E.LEVEL (Effe                                                                                                    | E.LEVEL (Effect Level)                   |  |  |
| 0–100                                                                                                    | Regelt die Lautstärke des Effektsignals. |  |  |
| SPRG SENS (Spring Sensitivity) *1                                                                                                    |                                          |  |  |
| 0–100 Einstellen der Empfindlichkeit des Spring<br>Reverbs. Bei hohen Werten ist der Effekt<br>sogar bei leichtem Anschlag gut hörbar. |                                          |  |  |

\*1 Einstellung verfügbar, wenn TYPE=SPRING.

## Die Loop-Effekte

## CHORUS/DELAY

| Parameter/<br>Range       | Beschreibung                                                                                                    |  |  |  |
|---------------------------|----------------------------------------------------------------------------------------------------|--|--|--|
| ТҮРЕ                      |                                                                                                    |  |  |  |
| Bestimmt den E            | ffekttyp.                                                                                                    |  |  |  |
| CHORUS                    | Chorus-Effekt (Verbreitern des Sounds im Stereofeld).                                                                                                    |  |  |  |
| DELAY                     | Echo-Effekt.                                                                                                    |  |  |  |
| RATE *1                   |                                                                                                    |  |  |  |
| 0 – 100                   | Modulations-Geschwindigkeit des Cho-<br>rus-Effektes.                                                                                                    |  |  |  |
| DEPTH *1                  |                                                                                                    |  |  |  |
| 0 - 100                   | Stärke des Chorus-Effektes.                                                                                                    |  |  |  |
| PRE DLY (Pre              | Delay) *1                                                                                                    |  |  |  |
| 0.5 – 50.0ms              | Stellt die Zeit ein, die das Effektsignal<br>braucht bis es am Ausgang zu hören ist, im<br>Gegensatz zum Originalton, der immer so-<br>fort zu hören ist. |  |  |  |
| E.LEVEL (Effe             | ect Level) *1                                                                                                    |  |  |  |
| 0 - 100                   | Bestimmt die Lautstärke des Effektsignals.                                                                                                    |  |  |  |
| DLY TME (Del              | ay Time) *2                                                                                                    |  |  |  |
| 10 – 1000ms               | Bestimmt die Delayzeit (Intervalle für die<br>Wiederholsignale des Echo-Effektes).                                                                        |  |  |  |
| FEEDBACK *2               | 2                                                                                                    |  |  |  |
| 0 – 100                   | Bestimmt die Anzahl der Wiederholungen<br>der Effektsignale.                                                                                              |  |  |  |
| E.LEVEL (Effect Level) *2 |                                                                                                    |  |  |  |
| 0 - 100                   | Bestimmt die Lautstärke des Effektsignals.                                                                                                    |  |  |  |
| REV SEND (R               | everb SEND) *2                                                                                                    |  |  |  |
| 0 - 100                   | Bestimmt die Lautstärke des Reverb-Effek-<br>tes für den Delaysound.                                                                                      |  |  |  |

\*1 Einstellung verfügbar, wenn TYPE=CHORUS.

\*2 Einstellung verfügbar, wenn TYPE=DELAY.

## Der Track-Equalizer

Der BR-800 stellt für jede Spur einen 3-Band Equalizer zur Verfügung.

## Editieren des Track EQ

Drücken Sie den [TRACK]-Taster.

#### 2

Bewegen Sie den Cursor mit den [▲] [▼]-Tastern auf "EQ", und drücken Sie den [ENTER]-Taster. Das EQ Edit-Display erscheint.

| 00:00 | :00-0 | 20 <b>:</b> 0 | - 0        | 01-0         | 1 🕫          |
|-------|-------|---------------|------------|--------------|--------------|
| EQ    |       |               |            | EDI          | ▲<br>T:(€)   |
|       | (OFF) | (OFF)         | (OFF)<br>4 | (0FF)<br>5/6 | (0FF)<br>7/8 |
| -     | -     | -             | •          | 2.2          | <b>.</b>     |

#### 3

Bewegen Sie den Cursor mit den [ ◀] [ ▶ ]-Taster auf das gewünschte EQ-Feld, und stellen Sie mit dem Drehregler entweder "On" (Track EQ eingeschaltet) oder "OFF" (Track EQ ausgeschaltet) ein.

\* Alternative: Drücken Sie den entsprechenden Track [REC]-Taster.

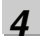

Drücken Sie den [ENTER]-Taster.

Das EQ Parameter Edit-Display erscheint.

| 00:00:00-00 | ) <b>:</b> 0 | 001-01 Me |
|-------------|--------------|-----------|
| TR 1:EQ     |              |           |
| ON/OFF      | :            | OFF       |
| LOW GAIN    | :            | ØdB       |
| LOW FREQ    | :            | 250Hz     |
| MID GAIN    | :            | 04B[]     |

## 5

Bewegen Sie den Cursor mit den [  $\blacktriangle$  ] [  $\blacktriangledown$  ]-Tastern auf den gewünschten Parameter, und verändern Sie den Wert mit dem Drehregler.

R

Siehe "Liste der Parameter" (S. 86).

6

Drücken Sie den [EXIT]-Taster so oft, bis wieder das Play-Display erscheint.

### MEMO

Die Einstellungen der Track EQs werden nicht in Patches, sondern mit dem Song gespeichert.

## Liste der Parameter

| Parameter/<br>Range         | Beschreibung                                                                                                    |  |
|-----------------------------|----------------------------------------------------------------------------------------------------|--|
| ON/OFF                      |                                                                                                    |  |
| OFF, ON                     | Schaltet den Effekt ein bzw. aus.                                                                                              |  |
| LOW GAIN                    |                                                                                                    |  |
| -12-+12dB                   | Bestimmt den Pegel der tiefen Frequenzen.                                                                                      |  |
| LOW FREQ (L                 | ow Frequency)                                                                                                    |  |
| 40Hz-1.6kHz                 | Bestimmt die Frequenz der tiefen Frequen-<br>zen.                                                                              |  |
| MID GAIN (Mi                | ddle Gain)                                                                                                    |  |
| -12-+12dB                   | Bestimmt den Pegel der Mitten-Frequen-<br>zen.                                                                                 |  |
| MID FREQ (Middle Frequency) |                                                                                                    |  |
| 20Hz–10kHz                  | Bestimmt die Mittel-Frequenz, deren<br>Lautstärke mit MID GAIN eingestellt wird.                                               |  |
| MID Q (Middle               | ≥ Q)                                                                                                    |  |
| 0.5–16                      | Bestimmt die Güte (Bandbreite) des EQ für<br>die Mitten-Frequenzen. Je höher der Wert,<br>desto enger ist der Frequenzbereich. |  |
| HIGH GAIN                   |                                                                                                    |  |
| -12-+12dB                   | Bestimmt den Pegel der hohen Frequenzen.                                                                                       |  |
| HIGH FREQ (High Frequency)  |                                                                                                    |  |
| 400Hz-16kHz                 | Bestimmt die Frequenz der hohen Frequen-<br>zen.                                                                               |  |

## NOTE

In einigen Fällen kann es vorkommen, dass, wenn der EQ bei Spielen des Sounds verändert wird, Nebengeräusche auftreten. Dieses ist keine Fehlfunktion.

# Die Rhythmus-Funktion

## **Die Rhythmus-Sektion**

Der BR-800 besitzt einen internen Rhythmus-Generator, unabhängig von den Audiospuren 1–7/8.

Wenn Sie Ihre Aufnahmen machen oder auch nur zu einem Rhythmus spielen oder üben möchten, ist es sinnvoll, als Taktgeber das interne Rhythmusgerät zu verwenden.

## **Patterns und Arrangements**

Der BR-800 besitzt zwei Betriebsarten zum Abspielen der Rhythmen: den Pattern Mode und den Arrangement Mode.

## Patterns

Ein Pattern ist eine Phrase mit einem oder zwei Takten.

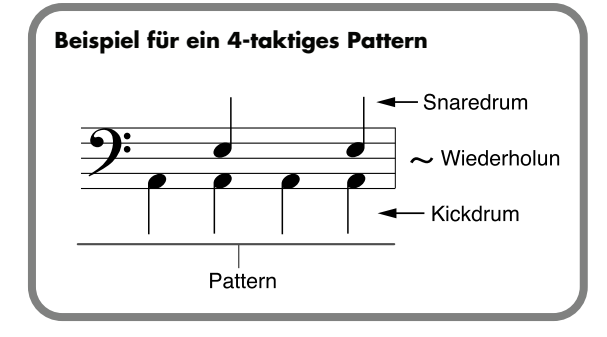

## Song-Patterns (S001–S100)

Bis zu 100 Song-Patterns können für jeden Song auf der Karte gesichert werden.

## Preset-Patterns (P001–P327)

Die internern Preset-Patterns sind für die sofortige Verwendung vorbereitet. 327 Patterns (P001 – P327) verschiedener Stilrichtungen wie z.B. "Rock" oder "Jazz" stehen zur Verfügung.

\* Die Preset-Patterns können nicht verändert bzw. überschrieben werden.

## B

Siehe "Abspielen von Patterns" (S. 91).

## MEMO

Die Preset-Patterns bestehen aus verschiedenen Formen wie z.B. Intros, Verse, Fill-Ins und Endings. Sie erkennen die Form eines Patterns an der Bezeichnung am Ende des Pattern-Namens.

(Beispiel) ROCK1-IN (Intro) ROCK1-V1 (Vers 1) ROCK1-V2 (Vers 2) ROCK1-F1 (Fill 1) ROCK1-F2 (Fill 2) ROCK1-E (Ending)

## B

"Preset Pattern-Liste" (S. 145)

**IN (Intro)** Dieses ist eine Einleitungs-Phrase.

**V (Vers) 1, 2** "1" ist ein Basis-Pattern, "2" ist ein erweitertes Pattern.

F (Fill) 1, 2 Dieses sind verschiedene Zwischenspiel-Phrasen.

## E (Ending)

Dieses ist eine Abschluss-Phrase.

## Der BR-800 Rhythm Editor

Mithilfe der "BR-800 Rhythm Editor-Software" können Sie an einem Rechner Ihre eigenen Patterns, Arrangements und Drum Kits erstellen.

Den "BR-800 Rhythm Editor" finden Sie auf der "BR-800 DVD-ROM". Lesen Sie dazu die Datei "ReadmeEN.txt" auf der "BR-800 DVD-ROM".

- \* Sie kännen im BR-800 selbst keine eigenen Patterns oder Drum Kits erstellen.
- \* Sie müssen für die Nutzung der Editor-Software vorher den USB-Treiber installieren. Siehe "Die BR-800 DVD-ROM und Installieren des USB-Treibers" (S. 118).

## Arrangements

Die Arrangements sind Pattern-Reihenfolgen, die als Sequenz abgespielt werden, auch mit unterschiedlichen Tempi. Beispiel: Intro  $\rightarrow$  Chorus  $\rightarrow$  Break  $\rightarrow$  Ending.

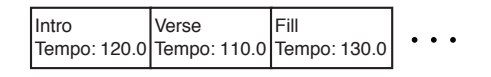

## Preset-Arrangements (P01–P50)

Die internern Preset-Arrangements sind für die sofortige Verwendung vorbereitet. 50 Arrangements verschiedener Stilrichtungen wie z.B. "Rock" oder "Jazz" stehen zur Verfügung.

\* Die Preset-Arrangements können nicht verändert bzw. überschrieben werden.

In jedem Preset-Arrangement (außer Metro 4/4) wird nach dem END (Ending) ein BREAK (Pause) von drei Takten erzeugt und danach der V1 (Verse 1) wiederholt abgespielt.

R

"Preset Arrangement-Liste" (S. 144)

## Song-Arrangements (S01–S05)

Bis zu 5 Song-Arrangements können für jeden Song auf der Karte gesichert werden.

## R

Der BR-800 muss sich für das Abspielen von Arrangements in den Arrangement Mode geschaltet sein. Siehe "Abspielen eines Arrangements" (S. 93).

## Die Drum Sounds (Drum Kits)

Der BR-800 besitzt neun verschiedene Drum-Kits für verschiedene Musikstilrichtungen.

## Ein- und Ausschalten des Rhythmus

#### 1

#### Drücken Sie den [RHYTHM]-Taster.

Der [RHYTHM]-Taster leuchtet, und der Rhythmus ist eingeschaltet.

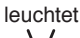

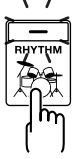

Um den Rhythmus wieder auszuschalten, drücken Sie erneut den [RHYTHM]-Taster, so dass die Anzeige erlischt.

## Umschalten zwischen Pattern Mode und Arrangement Mode

## **Pattern Mode**

In diesem Modus wird das ausgewählte Pattern wiederholt abgespielt und wird nicht automatisch umgeschaltet.

## **Arrangement Mode**

In diesem Modus wird die ausgewählte Pattern-Kette abgespielt, und innerhalb dieser Kette werden Patterns automatisch umgeschaltet.

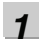

Drücken Sie den [RHYTHM]-Taster.

2

Bewegen Sie den Cursor mit den [▲] [▼]-Tastern auf "TYPE".

#### Im Pattern Mode

| 00:00:00-00:0 | 001-01 🕫 |
|---------------|----------|
| RHYTHM        |          |
| TYPE :        | PATTERN  |
| PATRN: P002   | ROCK1-V1 |
| KIT :P4       | HARD     |
| TEMPO:        | J120.0   |

#### Im Arrangement Mode

| 00:00:00-00:0 | 001-01 🕫 |
|---------------|----------|
| RHYTHM        |          |
| TYPE :        | ARRANGE  |
| ARRNG:SØ1     | EMPTY001 |
| KIT :P1       | STD 1    |
|               | EDIT     |

3

Wählen Sie mit dem Drehregler den gewünschten Modus aus.

| Einstellung | Beschreibung     |
|-------------|------------------|
| PATTERN     | Pattern Mode     |
| ARRANGE     | Arrangement Mode |

4

Drücken Sie den [EXIT]-Taster so oft, bis wieder das Play-Display erscheint.

## Abspielen von Patterns

## Dieser Abschnitt beschreib, wie die internen Patterns abgespielt werden.

#### 1

#### Drücken Sie den [RHYTHM]-Taster.

Der [RHYTHM]-Taster leuchtet, und der Rhythmus ist eingeschaltet.

#### 2

Bewegen Sie den Cursor mit den [▲] [▼]-Tastern auf "TYPE".

3

Wählen Sie mit dem Drehregler "PATTERN" aus.

4

Bewegen Sie den Cursor mit den [▲] [▼]-Tastern auf "PATRN".

#### 5

Bewegen Sie den Cursor mit den [ ◀ ] [ ▶ ]-Tastern und dem Drehregler auf das gewünschte Pattern.

| 00:00:00-00:0 | 001-01 斗 |
|---------------|----------|
| RHYTHM        |          |
| TYPE :        | PATTERN  |
| PATRN: P002   | ROCK1-V1 |
| KIT :P4       | HARD     |
| TEMPO:        | J120.0   |

| Einstellung | Beschreibung           |
|-------------|------------------------|
| P001–P327   | Preset-Patterns 1–327  |
| S001–S100   | Song-Patterns 1–100 *1 |

\*1 Eigene Patterns können Sie mithilfe der "BR-800 Rhythm Editor-Software" erstellen.

## R

"Der BR-800 Rhythm Editor" (S. 88)

#### 6

Drücken Sie den [EXIT]-Taster so oft, bis wieder das Play-Display erscheint.

#### 7

Drücken Sie den [PLAY]-Taster.

Das Playback und der Rhythmus werden gleichzeitig gestartet.

## 8

Stellen Sie die Lautstärke mit dem [RHYTHM]-Fader und dem [MASTER]-Fader ein.

## 9

Um das Playback zu stoppen, drücken Sie den [STOP]-Taster.

## NOTE

- Ab Werk besitzen die Song-Patterns (S001 S100) keine Daten.
- Bei Auswahl des Patterns "P327: BREAK" wird kein Sound gespielt, da dieses Pattern eine Pause darstellt und keine Daten enthält.

## Verändern des Tempos

Sie können das Abspiel-Tempo vorläufig im Play-Display ändern.

1

Bewegen Sie den Cursor mit den [▲] [▼]-Tastern auf das Tempo-Feld.

| 00:00:00-00:0 | 001-01 ^ <b>e</b> |
|---------------|-------------------|
| Songøøø1      | ↓ <u>120</u> .0   |
|               |                   |
|               |                   |
|               |                   |

2

Verändern Sie das Tempo mit dem Drehregler.

## Eingabe des Tempos mit dem [TAP TEMPO]-Taster

1. Tippen Sie mindestens viermal den [TAP(TEMPO)]-Taster.

Der BR-800 errechnet einen Durchschnittswert für das Tempo des Patterns.

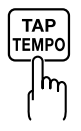

## NOTE

- Das aktuelle Pattern-Tempo wird entweder nach Ende der Aufnahme bzw. bei Speichern des Songs gesichert (S. 109). Pro Song kann eine Tempo-Einstellung gespeichert werden.
- Das eingestellte Tempo gilt für alle Patterns und kann nicht für einzelne Patterns unterschiedlich eingestellt werden.
- Der Einstellbereich für das Tempo ist 25.0 bis 250.0.

# Vorbereitunge

## IVIASL

## **Abspielen eines Arrangements**

Dieser Abschnitt beschreib, wie die internen Arrangements. abgespielt werden.

## 1

#### Drücken Sie den [RHYTHM]-Taster.

Der [RHYTHM]-Taster leuchtet, und der Rhythmus ist eingeschaltet.

### 2

Bewegen Sie den Cursor mit den [▲] [▼]-Tastern auf "TYPE".

3

Wählen Sie mit dem Drehregler "ARRANGE" aus.

4

Bewegen Sie den Cursor mit den [▲] [▼]-Tastern auf "ARRNG".

#### 5

Bewegen Sie den Cursor mit den [ ◀ ] [ ▶ ]-Tastern und dem Drehregler auf das gewünschte Arrangement.

| 00:00:00-00:0 | 001-01 🗡 |
|---------------|----------|
| RHYTHM        |          |
| TYPE :        | ARRANGE  |
| ARRNG: SØ1    | EMPTY001 |
| KIT :P1       | STD 1    |
|               | EDIT     |

| Einstel-<br>lung | Beschreibung             |  |
|------------------|--------------------------|--|
| P01-P50          | Preset-Arrangements 1–50 |  |
| S01-S05          | Song-Arrangements 1–5    |  |

#### 6

Drücken Sie den [EXIT]-Taster so oft, bis wieder das Play-Display erscheint.

#### 7

Drücken Sie den [ZERO]-Taster, um den Anfang des Songs anzuwählen.

## 8

Drücken Sie den [PLAY]-Taster.

Das Playback des ausgewählten Arrangements werden gestartet.

## 9

Stellen Sie die Lautstärke mit dem [RHYTHM]-Fader und dem [MASTER]-Fader ein.

## 10

Um das Playback zu stoppen, drücken Sie den [STOP]-Taster.

## NOTE

Ab Werk besitzen die Song-Arrangments (S01–S05) keine Daten.

## Verändern des Tempos

Sie können das Abspiel-Tempo vorläufig im Play-Display ändern.

1

Bewegen Sie den Cursor mit den [▲] [▼]-Tastern auf das Tempo-Feld.

| 00:00:00-00:0 | 001-01 ^ <b>e</b> |
|---------------|-------------------|
| SONG0001      | ↓ <u>120</u> .0   |
|               |                   |
|               |                   |
|               |                   |

2

Verändern Sie das Tempo mit dem Drehregler.

## Eingabe des Tempos mit dem [TAP TEMPO]-Taster

1. Tippen Sie mindestens viermal den [TAP(TEMPO)]-Taster.

Der BR-800 errechnet einen Durchschnittswert für das Tempo des Arrangements.

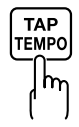

## NOTE

- Das für das Arrangement gespeicherte Tempo wird vorläufig ignoriert.
- Sie können das geänderte Tempo des Arrangements sichern. Siehe "Erstellen eines Arrangements" (S. 96).
- Der Einstellbereich für das Tempo ist 25.0 bis 250.0.

## Auswahl der Drum Sounds (Drum Kit)

Drum Kits sind eine Zusammenstellung von verschiedenen Drumsounds (z.B. Kick, Snare, Hi-hat, Cymbals usw.) in einem Schlagzeug-Set. Der BR-800 besitzt neun Preset Drum Kits unterschiedlicher Musikstilrichtungen.

Mithilfe der "BR-800 Rhythm Editor-Software" können Sie fünf eigene Drum-Kits erstellen.

Drum-Kits können für jeden Song auf der SD-Karte gespeichert werden.

## B

"Der BR-800 Rhythm Editor" (S. 88)

Die Sounds eines Drum Kits werden für die Arrangements und Patterns verwendet.

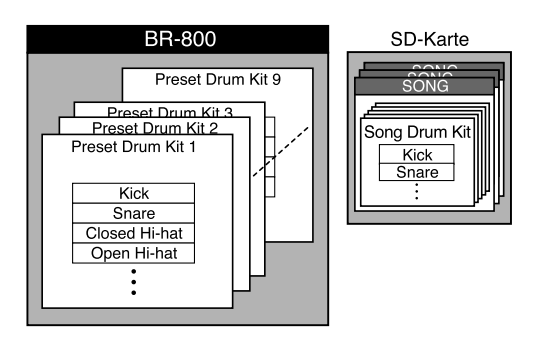

## NOTE

- Die Auswahl des Drum Kits wird mit jedem Arrangement individuell gespeichert.
- Das Drum-Kit kann nicht gewechselt werden, wenn ein Preset-Arrangement ausgewählt ist.

## Auswahl eines Drum-Kits

Drücken Sie den [RHYTHM]-Taster.

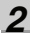

Bewegen Sie den Cursor mit den [▲][▼]-Tastern auf "KIT".

#### Im Pattern Mode

| 00:00:00-00:0 | 001-01 A |
|---------------|----------|
| RHYTHM        |          |
| TYPE :        | PATTERN  |
| PATRN: P002   | ROCK1-V1 |
| KIT :P4       | HARD     |
| TEMP0:        | J120.0   |

#### Im Arrangement Mode

| 00:00:00-00:0                | ା 001-01 ୬ <b>କ</b> |
|------------------------------|---------------------|
| RHYTHM                       |                     |
| TYPE :                       | ARRANGE             |
| ARRNG: SØ1                   | EMPTY001            |
| КІТ : <mark>Р<u>1</u></mark> | STD 1               |
|                              | EDIT )              |

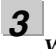

#### Wählen Sie mit dem Drehregler das gewünschte Drum-Kit aus.

| Einst | ellung   | Beschreibung                |  |
|-------|----------|-----------------------------|--|
| P1    | STD 1    | Standard Drum-Kits          |  |
| P2    | STD 2    |                             |  |
| P3    | ROOM     | Drum Set mit etwas Raumhall |  |
| P4    | HARD     | Hard Rock-Set               |  |
| P5    | JAZZ     | Jazz-Set                    |  |
| P6    | HIP-HOP  | Hin Hon /House Cote         |  |
| P7    | HOUSE    | Hip Hop/House-Sets          |  |
| P8    | REGGAE   | Reggae-Set                  |  |
|       |          | Drum Set mit Sounds der     |  |
| P9    | 808      | Roland TR-808               |  |
|       |          | Rhythmusmaschine            |  |
| S1    | SongKit1 |                             |  |
| S2    | SongKit2 |                             |  |
| S3    | SongKit3 | Die Drum Kits des Songs     |  |
| S4    | SongKit4 |                             |  |
| S5    | SongKit5 |                             |  |

4

#### Drücken Sie den [EXIT]-Taster so oft, bis wieder das Play-Display erscheint.

## **Erstellen eines Arrangements**

Ein Arrangement (Song-Arrangement) kann bis zu 999 Takte besitzen.

## MEMO Steps

Das Arrangement setzt sich aus den sog. "Steps" zusammen. Jeder "Step" beinhaltet die Information über seine Start-Position und die zugehörige Pattern-Nummer.

#### Beispiel

| Sektion  | Taktlänge    | Pattern      |
|----------|--------------|--------------|
| Intro    | 2 Takte      | Pattern P001 |
|          | $\downarrow$ |              |
| Melody A | 16 Takte     | Pattern S002 |
|          | Ļ            |              |
| Melody B | 8 Takte      | Pattern S003 |
|          | $\downarrow$ |              |
| Break    | 8 Takte      | Pattern S099 |
|          | $\downarrow$ |              |
| Ending   | 2 Takte      | Pattern P006 |

Die Abfolge während des Playbacks ist dann wie folgt:

| Start-Takt   | Pattern-Nr.                                                                                                    |
|--------------|----------------------------------------------------------------------------------------------------|
| 1            | P001: ROCK-1 IN                                                                                                    |
| $\downarrow$ |                                                                                                    |
| 3            | S002: OriginalA                                                                                                    |
| $\downarrow$ |                                                                                                    |
| 19           | S003: OriginalB                                                                                                    |
| $\downarrow$ |                                                                                                    |
| 27           | S099: OriginalC                                                                                                    |
| $\downarrow$ |                                                                                                    |
| 35           | P006: ROCK-1 E                                                                                                    |
| $\downarrow$ |                                                                                                    |
| 37           | P327: BREAK                                                                                                    |
|              | $\begin{array}{c} \text{Start-Takt} \\ 1 \\ \downarrow \\ 3 \\ \downarrow \\ 19 \\ \downarrow \\ 27 \\ \downarrow \\ 35 \\ \downarrow \\ 37 \end{array}$ |

Sie können bis zu 50 Steps in einem Arrangement eingeben.

## 1

2

#### Drücken Sie den [RHYTHM]-Taster.

Der [RHYTHM]-Taster leuchtet.

Bewegen Sie den Cursor mit den [  $\blacktriangle$  ] [  $\blacktriangledown$  ]-Tastern auf "TYPE".

## 3

Wählen Sie mit dem Drehregler "ARRANGE" aus.

## 4

Bewegen Sie den Cursor mit den [▲] [▼]-Tastern auf "EDIT", und drücken Sie den [ENTER]-Taster.

\* Wenn Sie ein Preset-Arrangement augewählt haben sollten, können Sie dessen Einstellungen nicht verändern.

#### 5

**Bewegen Sie den Cursor mit den [ ▲ ] [ ▼ ]-Tastern auf "STEP", und drücken Sie den [ENTER]-Taster.** Das ARRANGE STEP-Display erscheint.

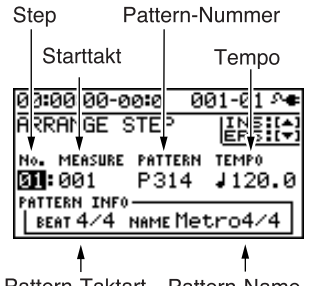

Pattern-Taktart Pattern-Name

6

Bewegen Sie den Cursor mit den [ ◀ ] [ ▶ ]-Tastern auf die "Step"-Nummer, und wählen Sie mit dem Drehregler den gewünschten Step aus.

Mit dem [REW]-Taster kann der jeweils vorherige und mit dem [FF]-Taster der jeweils nachfolgende Step angewählt werden.

Aufnahme/ Wiedergabe

Bewegen Sie den Cursor mit den [ ◀ ] [ ▶ ]-Tastern auf den gewünschten Parameter, und verändern Sie den Wert mit dem Drehregler.

Durch Drücken des [PLAY]-Tasters können Sie das für den aktuellen Step ausgewählte Pattern starten.

#### Starttakt

7

Bestimmt den Takt, ab dem das für den aktuellen Step ausgewählte Pattern beginnt.

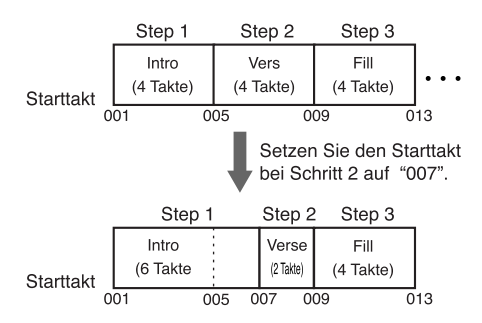

#### **Pattern-Nummer**

Bestimmt das Pattern für einen Step.

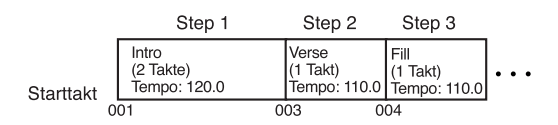

#### Taktart

Bestimmt die Taktart des Patterns des aktuellen Steps.

#### Tempo

Bestimmt das Tempo des Patterns des aktuellen Steps. Range: 25.0-250.0

## 8

Drücken Sie den [EXIT]-Taster so oft, bis wieder das Play-Display erscheint.

Das geänderte Arrangement wird automatisch gesichert.

Im Display erscheint die Anzeige "Keep power on!". In dieser Phase dürfen Sie den BR-800 nicht ausschalten.

## NOTE

- Der Starttakt für Step 1 ist immer "001" und kann nicht verändert werden.
- Sie können keinen Starttakt auswählen, der an der gleichen Position oder vor dem Starttakt des vorherigen Step liegt.
- Sie können keinen Starttakt auswählen, der nach dem Starttakt des nachfolgenden Step liegt.
- Wenn ein Arrangement im Play-Display gestartet wird, wird dieses bis zum Ende abgespielt und danach das Pattern des letzten Step dauerhaft wiederholt.

Wenn Sie für den letzten Step das Pattern "P327 BREAK" auswählen, wird dieses Pausen-Pattern permanent wiederholt, und dieses ist gleichbedeutend mit dem Ende des Arrangment-Playbacks.

(Beispiel)

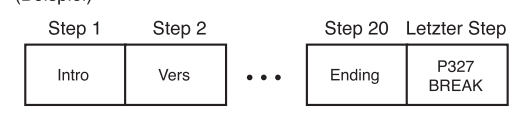

## Einfügen eines Steps

Sie können einen neuen Step an die Position des z. Zt. ausgewählten Step einfügen.

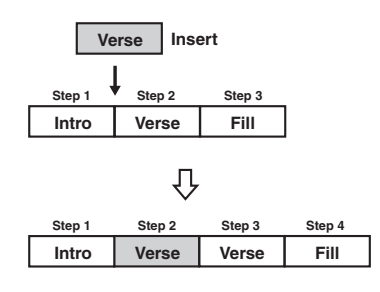

#### 1

Wählen Sie das ARRANGE STEP-Display aus.

Siehe Schritte 1–5 bei "Erstellen eines Arrangements" (S. 96).

#### 2

Bewegen Sie den Cursor mit den [◀] [▶]-Tastern auf die gewünschte Step-Nummer, und wählen Sie mit dem Drehregler die Position aus, an der ein Step eingefügt werden soll.

| 00:00:00-0             | 0:0 0:0         | 01-01 斗          |
|------------------------|-----------------|------------------|
| ARRANGE \$             | STEP            | INS (+)          |
| No. MEASURE            | PATTERN<br>P314 | темро<br>J 120.0 |
| BEAT 4/4 NAME Metro4/4 |                 |                  |

## 3

Drücken Sie den CURSOR [ 🛦 ]-Taster.

Im Display erscheint "Insert?"

#### 4

#### Drücken Sie den [ENTER]-Taster.

Der Step wurde kopiert und eingefügt. Danach erscheint wieder das ARRANGE STEP-Display.

## **Entfernen eines Steps**

Mit diesem Vorgang wird der aktuell ausgewählte Step mit seinen Inhalten gelöscht. Die nachfolgenden Steps werden entsprechend in Richtung Songfang zurück verschoben.

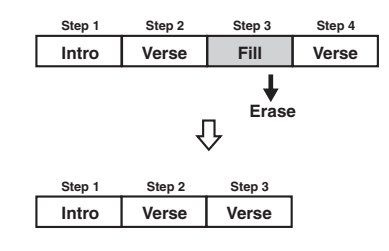

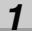

#### Wählen Sie das ARRANGE STEP-Display aus.

Siehe Schritte 1–5 bei "Erstellen eines Arrangements" (S. 96).

2

Bewegen Sie den Cursor mit den [ ◀] [ ▶ ]-Tastern auf die gewünschte Step-Nummer, und wählen Sie mit dem Drehregler die Position aus, an der ein Step entfernt werden soll.

| 00:00:00-0      | 10:0 0   | 01-01 斗 |
|-----------------|----------|---------|
| ARRANGE \$      | STEP     |         |
| No. MEASURE     | PATTERN  | TEMPO   |
| 0 <b>1:</b> 001 | P314     | J120.0  |
| PATTERN INFO    |          |         |
| BEAT 4/4        | NAME Met | tro4/4  |

3

#### Drücken Sie den CURSOR [ ▼ ]-Taster.

Im Display erscheint "Erase?"

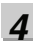

## Drücken Sie den [ENTER]-Taster.

Der Step wurde entfernt. Danach erscheint wieder das ARRANGE STEP-Display.

## Aufnahme/ Wiedergabe

## Benennen des Arrangements

Sie können ein Arrangment mit bis zu 8 Zeichen benennen.

## 1

Drücken Sie den [RHYTHM]-Taster.

### 2

Bewegen Sie den Cursor mit den [▲][▼]-Tastern auf "TYPE".

## 3

Wählen Sie mit dem Drehregler "ARRANGE" aus.

## 4

Bewegen Sie den Cursor mit den [▲][▼]-Tastern auf "ARRNG".

| 00:00:00-00:0 | 001-01 A |
|---------------|----------|
| RHYTHM        |          |
| TYPE :        | ARRANGE  |
| ARRNG: SØ1    | EMPTY001 |
| KIT :P1       | STD 1    |
|               | EDIT     |

## 5

Bewegen Sie den Cursor mit den [ ◀] [ ▶]-Tastern auf das ARRNG-Feld, und wählen Sie mit dem Drehregler das gewünschte Song-Arrangement (S01– 05) aus.

## 6

Bewegen Sie den Cursor mit den [ ◀] [ ▶ ]-Tastern auf "EDIT", und drücken Sie den [ENTER]-Taster.

#### 7

Bewegen Sie den Cursor mit den [▲] [▼]-Tastern auf "NAME", und drücken Sie den [ENTER]-Taster. Das ARRANGE NAME-Display erscheint.

## 8

Bewegen Sie den Cursor mit den [◀] [▶]-Tastern auf die gewünschte Position in der Namenzeile, und wählen Sie mit dem Drehregler das gewünschte Zeichen aus.

## 9

#### Drücken Sie den [EXIT]-Taster so oft, bis wieder das Play-Display erscheint.

Im Display erscheint "Keep power on!", und der geänderte Name des Arrangements wird gesichert.

## NOTE

Der Name eines Preset-Arrangements kann nicht verändert werden.

## Kopieren eines Arrangements

Sie können ein Arrangement (Preset oder ein eigenes) in einen anderen Song Arrangement-Speicherplatz kopieren und dort verändern und speichern

Drücken Sie den [RHYTHM]-Taster.

2 Bewegen Sie den Cursor mit den [▲] [▼]-Tastern auf "TYPE".

Wählen Sie mit dem Drehregler "ARRANGE" aus.

Bewegen Sie den Cursor mit den [▲] [▼]-Tastern auf "ARRNG".

5 Wählen Sie mit den [ ◀] [ ► ]-Tastern und dem Drehregler das Arrangement aus (P01–P50, S01–05), das kopiert werden soll.

Bewegen Sie den Cursor mit den [▲] [▼]-Tastern auf "EDIT", und drücken Sie [ENTER].

Bewegen Sie den Cursor mit den [▲] [▼]-Tastern auf "COPY", und drücken Sie den [ENTER]-Taster. Das ARRANGE COPY-Display erscheint.

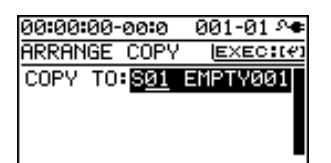

#### 8

1

3

Λ

6

7

Wählen Sie mit dem Drehregler die Ziel-Speichernummer des Song-Arrangements aus (S01– S05).

## **9**

Drücken Sie den [ENTER]-Taster.

Die folgende Bestätigungs-Abfrage erscheint.

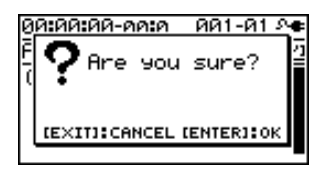

## 10

#### Drücken Sie emeut den [ENTER]-Taster.

Im Display erscheint "Keep power on!", und der Vorgang wird ausgeführt.

11

Drücken Sie den [EXIT]-Taster so oft, bis wieder das Play-Display erscheint.

## NOTE

Sie können keine Daten in ein Preset-Arrangement kopieren.

Aufnahme/

## Rhythmen

## Löschen eines Arrangements

Mit diesem Vorgang werden alle Steps ab Step 2 und deren Inhalte gelöscht. Für Step 1 wird "Metro" (das Metronom) ausgewählt.

Drücken Sie den [RHYTHM]-Taster.

2 Bewegen Sie den Cursor mit den [▲] [▼]-Tastern auf "TYPE".

Wählen Sie mit dem Drehregler "ARRANGE" aus.

Bewegen Sie den Cursor mit den [▲][▼]-Tastern auf "EDIT", und drücken Sie den [ENTER]-Taster.

#### 5

3

Δ

1

Bewegen Sie den Cursor mit den [▲] [▼]-Tastern auf "ERASE", und drücken Sie den [ENTER]-Taster. Das ARRANGE ERASE-Display erscheint.

00:00:00-00:0 001-01 ^ ARRANGE ERASE (<u>E×EC:(4)</u> ERASE:<mark>S01 EMPTY001</mark>

#### 6

Wählen Sie mit dem Drehregler das Song-Arrangement (S01–S05) aus, das gelöscht werden soll.

#### 7

Drücken Sie den [ENTER]-Taster.

Die folgende Bestätigungs-Abfrage erscheint.

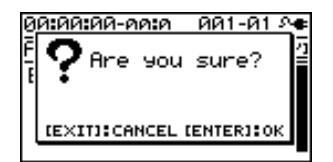

Wenn Sie den Vorgang abbrechen möchten, drücken Sie hier den [EXIT]-Taster.

## 8

## Drücken Sie den [ENTER]-Taster.

Im Display erscheint "Keep power on!", und der Vorgang wird ausgeführt.

## 9

Drücken Sie den [EXIT]-Taster so oft, bis wieder das Play-Display erscheint.

## NOTE

Ein Preset-Arrangement kann nicht gelöscht werden.

## Versetztes Abspielen eines Patterns bzw Arrangements (OFFSET)

Sie können das Playback eines Patterns bzw. Arrangments mit einem Versatz versehen, um dieses an das Timing der Audiospuren anpassen zu können.

1

Drücken Sie den [RHYTHM]-Taster.

### 2

Bewegen Sie den Cursor mit den [▲] [▼]-Tastern auf "OFFSET", und drücken Sie den [ENTER]-Taster.

00:00:00-00:0 001-01 ^\* RHYTHM OFFSET (SET:(\*) OFFSET: 00:00-00:0

#### 3

Bewegen Sie den Cursor mit den [◀] [▶]-Tastern auf das gewünschte Zeitfeld, und stellen Sie mit dem Drehregler den gewünschten Wert ein.

Range: 00:00:00-00:0-23:59:59-29:9

#### MEMO

Durch Drücken des [ENTER]-Tasters wird die aktuelle Zeitposition eingegeben.

4

Drücken Sie den [EXIT]-Taster so oft, bis wieder das Play-Display erscheint.

## MEMO

Diese Einstellung wird individuell pro Song gespeichert.

# Editieren der Spuren und Songs

## Finden einer exakten Position mit den Funktionen Scrub und Preview)

2

3

## **Die Scrub-Funktion**

Der BR-800 besitzt eine "Scrub"-Funktion, mit der Sie eine Stelle exakt bestimmen können. Wenn Sie die Scrub-Funktion aktivieren, wird ein sehr kurzer Abschnitt (in einem Bereich von ca. 45 msec) fortlaufend wiederholt (dieses klingt wie ein Stotter-Effekt).

## **Die Preview-Funktion**

Mit Preview können Sie einen Bereich von einer Sekunde vor und nach der "aktuellen Zeitposition" abspielen lassen und so einen Editierpunkt exakt nach Gehör bestimmen. Mit Preview wird eine Passage von einer Sekunde abgespielt.

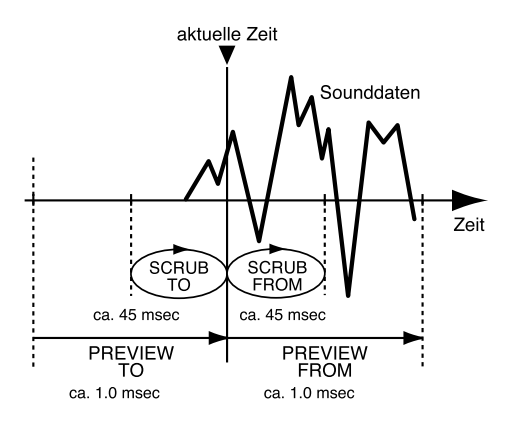

1

Halten Sie den [STOP]-Taster, und drücken Sie den [PLAY]-Taster.

Der [PLAY]-Taster blinkt, und das Scrub-Playback beginnt.

Im Tempo-Feld erscheint entweder "∎∎∎ " (SCRUB FROM) oder "∎∎ " (SCRUB TO). Wenn der Cursor sich unterhalb des Scrub-Position-Symbols befindet (oben rechts), können Sie die Scrub-Abspielrichtung mit dem Drehregler verändern.

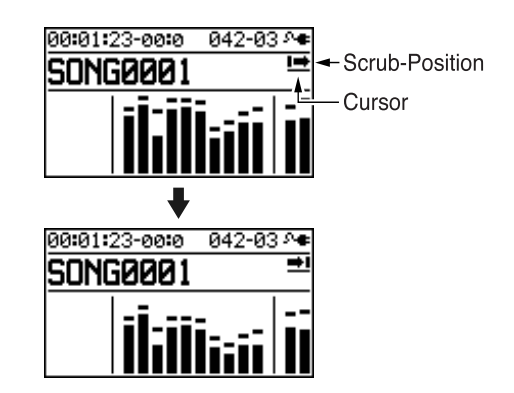

Verändern Sie mit dem Drehregler die Position, und suchen Sie nach Gehör die gewünschte Stelle.

Wenn Sie die gewünschte Stelle gefunden haben, drücken Sie den [STOP]-Taster, um das Scrub-Playback zu stoppen.

#### **Die Preview-Funktion**

- Durch Drücken des [PLAY]-Tasters können Sie die Preview-Funktion aktivieren.
  - PREVIEW FROM
  - PREVIEW TO
- Während des Scrub-Playbacks können Sie Folgendes ausführen:

Drücken des [FF]-Tasters: PREVIEW FROM Drücken des [REW]-Tasters:PREVIEW TO

## Das Editieren der Songdaten

## **Die Track Edit-Funktionen**

Sie können Spuren kopieren oder löschen bzw. Song Sketch-Daten importieren.

## MEMO

Die geänderten Daten werden automatisch gesichert, wenn Sie vom Track Edit-Display wieder in das Play-Display umschalten.

## Kopieren von Daten

Mit der COPY-Funktion können Sie sehr leicht einen bestimmten Abschnitt an eine oder mehrere andere Positionen innerhalb des Songs kopieren. Beispiel: Sie haben ein Gitarren-Solo aufgenommen und möchten dieses mehrfach verwenden. Anstelle den Gitarristen zu bitten, das Solo noch mehrfach hintereinander an den entsprechenden Stellen zu spielen, kopieren Sie einfach das erste Solo mehrfach hintereinander an die gewünschten Positionen im Song.

1

Drücken Sie den [TRACK]-Taster.

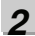

Bewegen Sie den Cursor mit den [▲][▼]-Tastern auf "TRACK EDIT", und drücken Sie den [ENTER]-Taster.

| 00:00:00-00:0 | 001-01 | 2 <b>6</b> |
|---------------|--------|------------|
| TRACK EDIT    |        |            |
| COPY          |        | ÷          |
| ERASE         |        |            |
| SONG SKETCH   | IMPORT |            |
|               |        |            |

3

Bewegen Sie den Cursor mit den [  $\blacktriangle$  ] [  $\blacktriangledown$  ]-Tastern auf "COPY", und drücken Sie den [ENTER]-Taster.

4

Wählen Sie mit den Cursor-Tastern und dem Drehregler den Quell-V-Track und den Ziel-V-Track aus.

| 00:00: | 00-00 <b>:</b> 0 | 001-01 | _ <b>∿</b> ●    |
|--------|------------------|--------|-----------------|
| TRACK  | COPY             | EXEC   | :::(*)          |
| SOURC  | E: TR            | ACK 1- | V1              |
| DEST   | : TR             | ACK 1- | $\overline{v1}$ |
|        |                  |        |                 |

## 5

Drücken Sie den [ENTER]-Taster.

Im Display erscheint "Are you sure?"

**6** 

7

Drücken Sie erneut den [ENTER]-Taster.

Der Vorgang wird ausgeführt.

\* Im Display erscheint die Anzeige "Keep power on!". In dieser Phase dürfen Sie den BR-800 nicht ausschalten.

Drücken Sie den [EXIT]-Taster so oft, bis wieder das Play-Display erscheint. Effekte

#### Das Editieren der Songdaten

## Löschen von Spurdaten

1

Drücken Sie den [TRACK]-Taster.

#### 2

Bewegen Sie den Cursor mit den [▲] [▼]-Tastern auf "TRACK EDIT", und drücken Sie den [ENTER]-Taster.

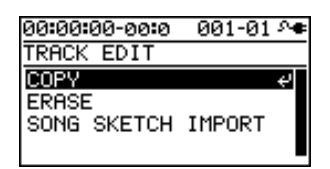

#### 3

Bewegen Sie den Cursor mit den [▲] [▼]-Tastern auf "ERASE", und drücken Sie den [ENTER]-Taster.

#### 4

Bewegen Sie den Cursor mit den [ ◀ ] [ ▶ ]-Tastern und dem Drehregler auf den gewünschten Track/V-Track, der gelöscht werden soll.

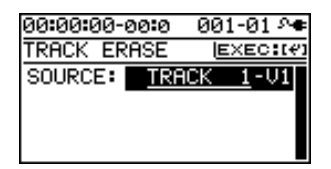

#### 5

Drücken Sie den [ENTER]-Taster. Im Display erscheint "Are you sure?"

## 6

Drücken Sie erneut den [ENTER]-Taster.

Der Vorgang wird ausgeführt.

\* Im Display erscheint die Anzeige "Keep power on!". In dieser Phase dürfen Sie den BR-800 nicht ausschalten.

#### 7

Drücken Sie den [EXIT]-Taster so oft, bis wieder das Play-Display erscheint.

#### Importieren von Song Sketch-Daten

**1** Drücken Sie den [TRACK]-Taster.

#### 2

Bewegen Sie den Cursor mit den [▲] [▼]-Tastern auf "TRACK EDIT", und drücken Sie den [ENTER]-Taster.

| 00:00:00-00:0 | 001-01  | 8 <b>6</b> |
|---------------|---------|------------|
| TRACK EDIT    |         |            |
| COPY          |         | ÷          |
| ERASE         | THEORY. |            |
| SONG SKETCH   | IMPORT  |            |
|               |         |            |

3

4

Bewegen Sie den Cursor mit den [  $\blacktriangle$  ] [  $\triangledown$  ]-Tastern auf "SONG SKETCH IMPORT", und drücken Sie den [ENTER]-Taster.

Bewegen Sie den Cursor mit den CURSOR-Tastern und dem Drehregler auf die Datei, die importiert werden soll.

| 00:00:00 | -00:0 0 | 00-00 ^ <b>e</b> |
|----------|---------|------------------|
| TRACK I  | MPORT   | EXEC:[#]         |
| DISP :   |         | TIME             |
| SOURCE:  | FILENA  | ME.WAV           |
| DEST :   | TRACK   | 1-01             |
| START :  | 00:00:0 | 0-00:0           |

| Parameter | Beschreibung                             |
|-----------|------------------------------------------|
| DISP      | Bestimmt die Anzeige für die Einfüge-Po- |
| 10101     | sition (TIME bzw. MEASURE).              |
| SOURCE    | Die Song Sketch-Datei, die importiert    |
| JUNCE     | wird.                                    |
| DEST      | Der Track, in die die Song Sketch-       |
| DEST      | Datei importiert wird.                   |
| START     | Die Einfüge-Position der Song            |
| SIAKI     | Sketch-Datei.                            |

5

#### Drücken Sie den [ENTER]-Taster.

Im Display erscheint "Are you sure?"

6

#### Drücken Sie erneut den [ENTER]-Taster.

Der Vorgang wird ausgeführt.

\* Im Display erscheint die Anzeige "Keep power on!". In dieser Phase dürfen Sie den BR-800 nicht ausschalten.

7

Drücken Sie den [EXIT]-Taster so oft, bis wieder das Play-Display erscheint.

## Das Editieren der Songdaten

## Kopieren eines Songs SONG COPY

Drücken Sie den [MENU]-Taster.

2

Bewegen Sie den Cursor mit den [▲][▼]-Tastern auf "SONG", und drücken Sie den [ENTER]-Taster.

## 3

Bewegen Sie den Cursor mit den [▲][▼]-Tastern auf "COPY", und drücken Sie den [ENTER]-Taster. Das SONG COPY-Display erscheint.

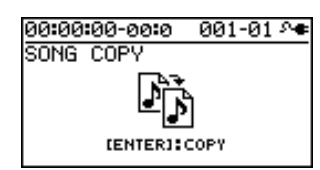

### Δ

Drücken Sie den [ENTER]-Taster.

Im Display erscheint "Are you sure?"

## 5

Drücken Sie erneut den [ENTER]-Taster.

Der Vorgang wird ausgeführt, und danach erscheint wieder das Play-Display.

## NOTE Wenn im Display "Card full!" erscheint

In diesem Fall befindet sich nicht mehr genügend freier Speicher auf der Karte. Sie müssen dann nicht mehr benötigte Daten von der Karte löschen.

## Löschen eines Songs von der SD-Karte (SONG ERASE)

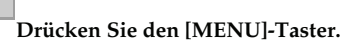

1

2

3

Bewegen Sie den Cursor mit den [▲][▼]-Tastern auf "SONG", und drücken Sie den [ENTER]-Taster.

Bewegen Sie den Cursor mit den [▲][▼]-Tastern auf "ERASE", und drücken Sie den [ENTER]-Taster.

Das SONG ERASE-Display erscheint.

| 00:00:00-00:0 | 001-01 🗡 |
|---------------|----------|
| SONG ERASE    | EXEC:(#1 |
| *SONG0001     |          |
| SONG0002      |          |
| SONG0003      |          |
| SONG0004      |          |

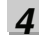

Bewegen Sie den Cursor mit den [▲] [▼]-Tastern auf den Song, der gelöscht werden soll.

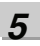

## Drücken Sie den [ENTER]-Taster.

Im Display erscheint "Are you sure?"

6

7

Drücken Sie erneut den [ENTER]-Taster. Der Vorgang wird ausgeführt.

\* Im Display erscheint die Anzeige "Keep power on!". In dieser Phase dürfen Sie den BR-800 nicht ausschalten.

Drücken Sie den [EXIT]-Taster so oft, bis wieder das Play-Display erscheint.

## NOTE

Wenn Sie den aktuell gewählten Song löschen, wird automatisch ein anderer Song der SD-Karte ausgewählt. Wenn auf der SD-Karte kein weiterer Song vorhanden ist, wird ein neuer Song erstellt.

## Benennen eines Songs (SONG NAME)

Wenn Sie einen neuen Song erstellen, wird dieser automatisch benannt, z.B. "SONG 0001". Sie können (und sollten) den Song nach Ihren Vorstellungen umbenennen.

1

Drücken Sie den [MENU]-Taster.

2

Bewegen Sie den Cursor mit den [▲] [▼]-Tastern auf "SONG", und drücken Sie den [ENTER]-Taster.

3

Bewegen Sie den Cursor mit den [▲] [▼]-Tastern auf "NAME", und drücken Sie den [ENTER]-Taster. Das SONG NAME-Display erscheint.

00:00:00-00:0 001-01 \*\* SONG NAME SONG DAME

4

Bewegen Sie den Cursor mit den [ ◀ ] [ ▶ ]-Tastern an die Stelle, an der ein Zeichen eingegeben bzw. geändert werden soll.

#### 5

Wählen Sie mit dem Drehregler das gewünschte Zeichen aus.

#### 6

Wiederholen Sie die Schritte 4 und 5 nach Bedarf.

7

Drücken Sie den [EXIT]-Taster so oft, bis wieder das Play-Display erscheint.

\* Im Display erscheint die Anzeige "Keep power on!". In dieser Phase dürfen Sie den BR-800 nicht ausschalten.

## Aktivieren des Schreibschutzes (SONG PROTECT)

Um zu verhindern, dass ein Song versehentlich gelöscht bzw. Daten im Song verändert werden, können Sie den Schreibschutz (Song Protect) aktivieren.

Die folgenden Bedienvorgänge sind nach Aktivieren des Schreibschutzes nicht mehr möglich:

- Aufnahme
- Track Edit-Funktionen
- Verändern des Song-Namens
- Song Erase
- Rhythm Edit
- Sichern von Song Effekt-Patches
- Undo/Redo
- Factory Reset (SONG EFFECT/RHYTHM/ALL)

1

Drücken Sie den [MENU]-Taster.

2

Bewegen Sie den Cursor mit den [▲] [▼]-Tastern auf "SONG", und drücken Sie den [ENTER]-Taster.

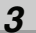

Bewegen Sie den Cursor mit den [  $\blacktriangle$  ] [  $\blacktriangledown$  ]-Tastern auf "PROTECT", und drücken Sie den [ENTER]-

Taster.

Das SONG PROTECT-Display erscheint.

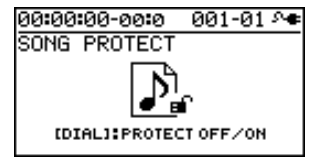

4

Wählen Sie mit dem Drehregler die Einstellung "ON".

5

Drücken Sie den [EXIT]-Taster so oft, bis wieder das Play-Display erscheint.

Das Song Protect-Symbol erscheint im Display.

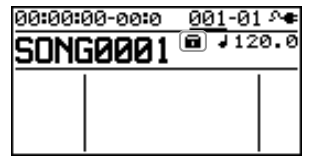

<sup>\*</sup> Im Display erscheint die Anzeige "Keep power on!". In dieser Phase dürfen Sie den BR-800 nicht ausschalten.
#### Das Editieren der Songdaten

## Quick Start

## Speichern eines Songs (SAVE CURRENT STATE)

Die folgenden Einstellungen werden in einem Song gespeichert:

- die aufgenommenen Audiodaten
- der Status des Mixers (Pan, Track EQ, usw.)
- die Song-Patches der Insert-Effekte
- die Song-Patches des Mastering-Effektes
- die Arrangement/Pattern-Einstellung
- die Einstellungen der Loop-Effekte
- die Utility-Einstellungen

Die oben genannten Daten werden automatisch gesichert werden, wenn Sie die Aufnahme beenden bzw. wieder das Play-Display anwählen. Im Display erscheint dann eine entsprechende Hinweismeldung.

Um die aktuellen Daten manuell zu sichern, gehen Sie wie folgt vor:

1

Drücken Sie den [MENU]-Taster.

2

Bewegen Sie den Cursor mit den [▲] [▼]-Tastern auf "SONG", und drücken Sie den [ENTER]-Taster.

3

Bewegen Sie den Cursor mit den [▲] [▼]-Tastern auf "SAVE CURRENT STATE", und drücken Sie den [ENTER]-Taster.

Das SAVE CURRENT STATE-Display erscheint.

#### 4

#### Drücken Sie den [ENTER]-Taster.

Der Vorgang wird ausgeführt.

\* Im Display erscheint die Anzeige "Keep power on!". In dieser Phase dürfen Sie den BR-800 nicht ausschalten.

**5** Drücken Sie den [EXIT]-Taster so oft, bis wieder das Play-Display erscheint.

## MEMO

# Das Mastering

## **Anwendung des Mastering**

Mithilfe des "Mastering"-Effektes können Sie eine Stereo-Masterspur erstellen.

Der Sound des Rhythmus und der Eingangsignale (INPUT SELECT - S. 37) können hier integriert werden.

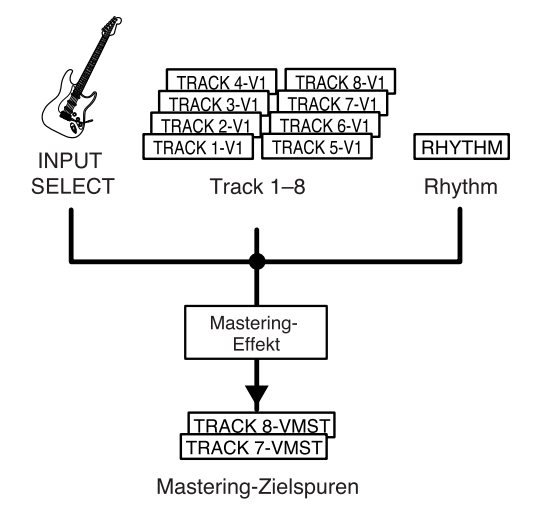

### Die Funktion des Mastering-Effektes

Bei Erstellung einer Audio CD dürfen die Signale nicht verzerren, so dass die Signalpegel so reduziert werden müssen, dass die lauteste Passage die Obergrenze nicht überschreitet. Das Resultat ist jedoch, dass die anderen Passagen in vielen Fällen dann zu leise erklingen. ausserdem besitzen die tiefen Frequenzen einen eventuell zu geringen Pegel. Entsprechend "dünn" klingen dann die Tracks auf der späteren Audio CD.

Diese Mängel lassen sich mithilfe des Mastering-Effektes beseitigen. Sie sollten daher vor Brennen der Stereospur auf einer CD (z.B. mithilfe eines externen Rechners) die Spuren immer mit dem Mastering-Effekt bearbeiten.

\* Im Mastering-Bereich finden Sie 19 vorprogrammierte "Preset Patches" (P01-P19), 19 überschreibbare "User Patches" (U01-U19) und 19 "Song Patches" (S01-S19). Letztere werden mit jedem Song gespeichert.

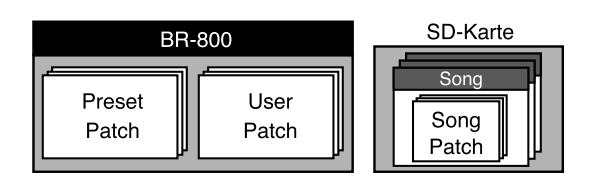

#### MEMO

Sie könnnen den Mastering-Effekt auch aktivieren (z.B. während der Aufnahme), wenn nicht der Mastering Mode ausgewählt ist. Sie hören dann sofort das Klangergebnis mit den Mastering-Einstellungen.

#### Anwendung des Mastering

## Das MASTER FX-Display erscheint. P: Preset / S: Song / U: User Nummer 00:00:00-00:0 001-01 ^+ MASTER FX PATCH: Patch-Name (MIX DOWN) NAME / WRIT 7 Wählen Sie mit den [ ◀ ] [ ▶ ]-Tastern und dem Drehregler das gewünschte Mastering-Programm aus. 8 Drücken Sie den [EXIT]-Taster, um wieder das Play-Display anzuwählen. 9 Drücken Sie den [ZERO]-Taster, um den Songanfang (Position 00:00:00-00:0) anzuwählen. 10 Drücken Sie den [REC]-Taster. Der [REC]-Taster blinkt rot, und der BR-800 ist aufnahembereit. 11 Drücken Sie den [PLAY]-Taster. Die Aufnahme wird gestartet. Der [PLAY]-Taster leuchtet grün, und der [REC]-Taster leuchtet rot. leuchtet leuchtet FF

Drücken Sie den [MENU]-Taster.

2 Bewegen Sie den Cursor mit den [▲] [▼]-Tastern auf "MASTERING", und drücken Sie den [ENTER]-Taster.

3 Stellen Sie mit dem Drehregler den MASTERING-Parameter auf "ON". Der Mastering Mode ist aktiviert.

#### Δ

Drücken Sie den [EXIT]-Taster so ot, bis das MASTERING-Display erscheint.

| 00:00:00-00           | :0 <u>001</u> -0 | 01 🔊 🖝       |
|-----------------------|------------------|--------------|
| MASTERIN<br>TR78-VMST | G ↓1             | 20.0         |
| <br>▲                 | 1                |              |
|                       |                  |              |
|                       |                  |              |
|                       | : V-Trac         | ks mit Daten |
|                       | 🗆 : Leere        | V-Tracks     |
|                       |                  |              |

Aufnahme-Zielspuren

Als Zielspuren für die Mastering-Aufnahme sind "7/8 VMST" voreingestellt, Sie können aber auch mithilfe der CURSOR-Taster und des Drehreglers eine andere Stereospur auswählen.

5

Starten Sie das Song-Playback, und stellen Sie mit den Track-Fadern die Lautstärke-Balance der einzelnen Spuren ein.

Stellen Sie die Gesamt-Lautstärke mit dem [MASTER]-Fader möglichst hoch ein, aber so, dass das Signal nicht verzerrt.

Wenn eine Spur nicht mit gemastert werden soll, ziehen Sie deren Track-Fader ganz nach unten.

\* Mit dem [RHYTHM]-Fader können Sie die Lautstärke des Rhythmus einstellen.

### 6

### Drücken Sie den [MASTER FX]-Taster.

Der [MASTER FX]-Taster leuchtet, und der Mastering-Effekt ist eingeschaltet.

### 12

Um die Mastering-Überspielung zu beenden, drücken Sie den [STOP]-Taster.

Das Aufnahmeergebnis wird auf der vorher eingestellten Mastering-Stereospur gesichert, und das PREVIEW-Display erscheint.

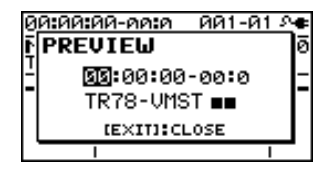

Durch Drücken des [PLAY]-Tasters wird die Mastering-Spur abgespielt.

Mit dem [MASTER]-Fader können Sie die Lautstärke einstellen.

Drücken Sie den [EXIT]-Taster, um wieder das MASTERING-Display anzuwählen.

\* Im Display erscheint die Anzeige "Keep power on!". In dieser Phase dürfen Sie den BR-800 nicht ausschalten.

#### 13

Um den MASTERING Mode wieder auszuschalten, stellen Sie mit dem Drehregler den MASTERING-Parameter auf "OFF".

## Editieren der Mastering Effekt-Einstellungen

Wählen Sie zunächst ein Mastering Effekt-Patch aus, das Ihren Klangvorstellungen am nächsten kommt, verändern Sie dann, falls notwendig, die Einstellungen wie gewünscht, und sichern Sie dann Ihre Einstellungen als Mastering Useroder Song-Patch.

1

#### Drücken Sie den [MASTER FX]-Taster.

Das MASTER FX Select-Display erscheint.

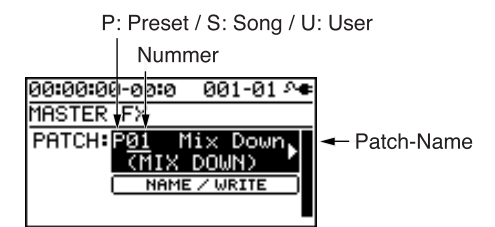

#### 2

3

Wählen Sie mit den Cursor [ ◀] [ ▶ ]-Tastern und dem Drehregler das gewünschte Mastering-Programm aus.

#### Drücken Sie den [ENTER]-Taster.

Das Mastering Effect Edit-Display erscheint.

| 00:00:00-0 | 0:0 | 001-01 | <b>ه</b> ه |
|------------|-----|--------|------------|
| MASTER FX  |     |        |            |
| DYNAMICS   | :   |        | 0          |
| TONE       | :   |        | 0          |
| NATURAL    | :   |        | 0          |
|            |     |        |            |

4

Bewegen Sie den Cursor mit den [  $\blacktriangle$  ] [  $\blacktriangledown$  ]-Tastern auf den gewünschten Parameter, und verändern Sie den Wert mit dem Drehregler.

Siehe "Liste der Parameter" (S. 115).

5

Wenn Sie die aktuellen Einstellungen sichern möchten, folgen Sie den Bedienschritten, die unter "Benennen und Sichern der Mastering-Einstellungen (Write)" (S. 115) aufgeführt sind.

## NOTE

Wenn Sie das Edit-Display verlassen, ohne das geänderte Effekt-Patch zu sichern, erscheint das Symbol "\*" im Display. Wenn Sie nun einen neues Effekt-Patch auswählen, gehen alle nicht gespeicherten Änderungen des aktuell ausgewählten Effekt-Patches verloren.

## usätzliche

### Benennen und Sichern der Mastering-Einstellungen (Write)

Wählen Sie das Mastering Effect Select-Display aus, drücken Sie den CURSOR [▼]-Taster, um "NAME/ WRITE" auszuwählen, und drücken Sie den [ENTER]-Taster.

Das Write-Display erscheint.

| 00:00:00-00:0 | 000-00 ^ <b>e</b> |
|---------------|-------------------|
| MASTER FX     | NAME:[A]          |
| Write to      | EXEC:(4)          |
| <u>S</u> Ø1   | [Mix Down]        |
|               |                   |

#### 2

Wenn Sie den Patch-Namen ändern möchten, srücken Sie den CURSOR [♥]-Taster.

Falls nicht, fahren Sie direkt mit Schritt 5 fort.

00:00:00-00:0 001-01 A MASTER FX NAME (WRITE: (A) ix Down ABCDEFGHIJKLMNOPARSTUUWXYZ

#### 3

Bewegen Sie den Cursor mit den [ ◀ ] [ ▶ ]-Tastern an die Stelle, an der ein Zeichen eingegeben bzw. geändert werden soll, und wählen Sie mit dem Drehregler das gewünschte Zeichen aus.

#### 4

Wiederholen Sie Schritt 3 nach Bedarf.

#### 5

Drücken Sie den CURSOR [ ▲ ]-Taster.

#### 6

Wählen Sie mit den CURSOR [ ◀] [ ▶ ]-Tastern und dem Drehregler die gewünschte Ziel-Speichernummer aus.

#### 7

Drücken Sie den [ENTER]-Taster.

Die Anzeige "Are you sure?" erscheint im Display. Wenn Sie den Vorgang abbrechen möchten, drücken Sie hier den [EXIT]-Taster.

#### 8

## Drücken Sie erneut den [ENTER]-Taster.

Der Vorgang wird ausgeführt. Danach erscheint wieder das Mastering Effect Select-Display.

\* Im Display erscheint die Anzeige "Keep power on!". In dieser Phase dürfen Sie den BR-800 nicht ausschalten. is shown.

## Liste der Parameter

| Beschreibung                                                                                                    |
|----------------------------------------------------------------------------------------------------|
|                                                                                                    |
| Bestimmt das Verhältnis zwischen lauten<br>und leisen Passagen.<br>Je höher der Wert, desto mehr werden die<br>Lautstärke-Unterschiede ausgeglichen.<br>Je niedriger der Wert, desto weniger wer-<br>den die Lautstärke-Unterschiede ausge-<br>glichen.<br>Bei "0" ist die Standard-Einstellung aus-<br>gewählt.               |
|                                                                                                    |
| Je höher der Wert, desto mehr werden die<br>tiefen und hohen Frequenzen verstärkt,<br>der Gesamtsound wird "aggresssiver".<br>Je niedriger der Wert, desto mehr werden<br>die tiefen und hohen Frequenzen abge-<br>schwächt, der Gesamtsound erklingt<br>"moderater".<br>Bei "0" ist die Standard-Einstellung aus-<br>gewählt. |
|                                                                                                    |
| Je höher der Wert, desto träger reagiert<br>der Mastering-Effekt auf Lautstärke-Un-<br>terschiede.<br>Je niedriger der Wert, desto schneller re-<br>agiert der Mastering-Effekt auf<br>Lautstärke-Unterschiede.<br>Bei "0" ist die Standard-Einstellung aus-<br>gewählt.                                                       |
|                                                                                                    |

## Verwenden des Songs nach dem Mastering

## Verwenden der Songs auf einem Rechner

Die mit dem BR-800 erstellen Songs können mithilfe der "BOSS BR Wave Converter-Software" in das WAV- bzw. AIFF-Format konvertiert werden. Sie können dann:

- die Songs am Rechner direkt abspielen
- die Songs mithilfe des Rechners auf eine CD brennen
- die Songs auf einen portablen Audio Player übertragen

#### R

"Die BOSS BR Wave Converter-Software" (S. 121)

## Überspielen der Mastering-Stereospur auf ein externes Aufnahmegerät

### 1

Verbinden Sie die BR-800 LINE OUT-Buchsen mit den Eingangsbuchsen des externen Aufnahmegerätes.

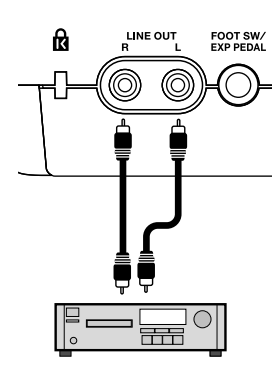

CD Recorder etc.

2

Starten Sie die Aufnahme des externen Aufnahmegerätes.

#### 3

Drücken Sie den BR-800 [PLAY]-Taster, um die Überspielung zu starten.

#### 4

Wenn die Überspielung beendet werden soll, stoppen Sie die Aufnahme des externen Aufnahmegerätes, und drücken Sie am BR-800 dessen [STOP]-Taster.

# Die USB-Schnittstelle

## Hinweise zur USB-Schnittstelle

Der BR-800 besitzt einen USB-Anschluss, der folgende Möglichkeiten bietet:

- Verwenden des BR-800 als Audio Interface oder Controller-Oberfläche (S. 119, S. 120).
- Austauschen von Audiodaten zwischen BR-800 und Rechner (S. 121).
- Erstellen eigener Rhythmen und Drum Kits für den BR-800 (S. 88).
- Erstellen von Sicherheitskopien der BR-800-Daten (S. 123).

#### MEMO

Weitere Hinweise zu den Systemvoraussetzungen finden Sie auf der Webseite http://www.roland.com/.

## Die BR-800 DVD-ROM und Installieren des USB-Treibers

Dem BR-800 ist eine DVD-ROM beigefügt, auf der Sie u.a. den USB-Treiber für den BR-800 finden.

Bevor Sie den BR-800 mit einem Rechner verbinden, müssen Sie den USB-Treiber auf Ihrem Rechner installieren.

Lesen Sie vor der Installation die auf der DVD-ROM enthaltene Textdatei "ReadmeEN.txt" sowie die "Readme.htm"-Datei des von Ihnen verwendeten Betriebsystems.

## Die Datenstruktur der Speicherkarte

Die Speicherkarte besitzt nach der Formatierung im BR-800 die folgende Struktur:

\* Sie dürfen keine Ordner bzw. Dateien löschen bzw. umbenennen.

Wurzelverzeichnis (root)

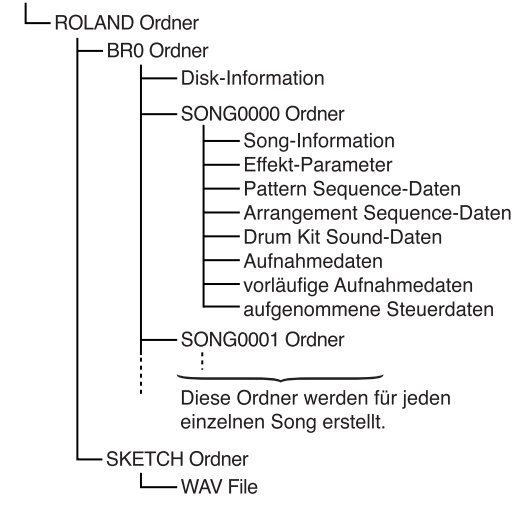

### Die Unterordner im ROLAND-Ordner

Der BR-800 legt die Daten in den folgenden Ordnern ab:

#### **BRO-Ordner**

In jedem Song-Ordner werden die Songdaten gesichert.

#### SKETCH-Ordner

In diesem Ordner werden WAV/AIFF-Daten für den Song Sketch Mode gesichert.

Wenn Sie eine WAV- bzw. AIFF-Datei in diesen Ordner platzieren, kann diese mit dem BR-800 abgespielt werden.

Mit dem BR-800 erstellte WAV- bzw. AIFF-Dateien können vom SKETCH-Ordner auf einen Rechner kopiert werden.

Siehe "Übertragen von WAV-Daten" (S. 121).

## Der BR-800 als Audio Interface

## NOTE

Für diese Zwecke muss der BR-800 USB-Treiber installiert sein (S. 118).

## Übertragen von Audiodaten <u>des BR-800</u> in den Rechner

Sie können die Audiodaten des BR-800 über USB direkt in eine Rechner-Software übertragen.

Sie können auch bestimmen, wie die Daten des BR-800 ausgegeben werden.

R

"OUT POSITION (Output-Position)" (S. 126)

Verbinden Sie den BR-800 und den Rechner mit einem USB-Kabel.

Wählen Sie in der Audio-Software den Audioeingang, der dem BR-800 entspricht.

Lesen Sie dazu die Anleitung der verwendeten Software.

### Abhören von Songs des Rechners über den BR-800

Sie können die in der Audio-Software abgespielte Audiodatei über USB zum BR-800 leiten und dort direkt abhören.

Verbinden Sie den BR-800 und den Rechner mit einem USB-Kabel.

Routen Sie den Ausgang der gewünschten Audiospur auf den USB-Anschluss des BR-800.

Lesen Sie dazu die Anleitung der verwendeten Software.

## Aufzeichnen von Songs des **Rechners mit dem BR-800**

Sie können die in der Audio-Software abgespielte Audiodatei über USB zum BR-800 leiten und dort aufzeichnen.

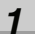

Verbinden Sie den BR-800 und den Rechner mit einem USB-Kabel.

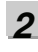

#### Routen Sie den Ausgang der gewünschten Audiospur auf den USB-Anschluss des BR-800.

Lesen Sie dazu die Anleitung der verwendeten Software.

3

Drücken Sie [MENU].

Das MENU-Display erscheint.

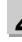

Bewegen Sie den Cursor mit den [▲] [▼]-Tastern auf "INPUT SELECT", und drücken Sie den [ENTER]-Taster.

Das INPUT SELECT-Display erscheint.

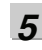

Bewegen Sie den Cursor mit den [ ▲ ] [ ▼ ]-Tastern auf "INPUT", und wählen Sie mit dem Drehregler die Einstellung "USB".

| 00:00:0 | 0-00:0 | 001-0  | 1 🔊 🖝 |
|---------|--------|--------|-------|
| INPUT   | :      |        | USB   |
| MODE    | :      | STEREO | REC   |
|         | İtti   |        |       |

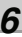

Drücken Sie [EXIT] so oft, bis wieder das Play-Display erscheint.

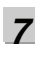

Zeichnen Sie die Daten im BR-800 auf. Siehe "Die Aufnahme" (S. 36).

119

## Der BR-800 als Controller

### NOTE

Für diese Zwecke muss der BR-800 USB-Treiber installiert sein (S. 118).

Der BR-800 kann über USB als Controller für verschiedene DAW Software-Programme arbeiten.

- \* Versetzen Sie den BR-800 in den Control Surface Mode, bevor Sie die jeweilige DAW-Software starten, ansonsten funktioniert die Kommunikation zwischen BR-800 und DAW-Software nicht korrekt.
- \* Auch im Control Surface Mode ist der BR-800 weiterhin als USB Audio Interface aktiv.

1

Verbinden Sie den BR-800 und den Rechner mit einem USB-Kabel.

2

**Drücken Sie den [MENU]-Taster.** Das MENU-Display erscheint.

3

Bewegen Sie den Cursor mit den [▲] [▼]-Tastern auf "USB", und drücken Sie den [ENTER]-Taster. Das USB-Display erscheint.

#### 4

Bewegen Sie den Cursor mit den [▲] [▼]-Tastern auf "CONTROL SURFACE", und drücken Sie den [ENTER]-Taster.

Damit ist der Control Surface Mode aktiviert.

#### 5

Starten Sie am Rechner die DAW-Software.

### 6

Wählen Sie in der DAW-Software die Option "Mackie Control".

Lesen Sie dazu die Anleitung der verwendeten Software.

#### 7

Um den Control Surface Mode wieder zu verlassen, drücken Sie den [EXIT]-Taster so oft, bis wieder das Play-Display erscheint.

## Mit SONAR LE

Die SONAR LE DAW-Software finden Sie auf der "BR-800 DVD-ROM". Lesen Sie dazu die auf der DVD-ROM enthaltene Textdatei "ReadmeEN.txt".

\* SONAR LE läuft nur unter Windows, nicht unter Mac OS.

## Die Controller im Control Surface Mode

Sie können im Control Surface Mode die folgenden Controller zur Steuerung der DAW-Software nutzen.

| Controller          | Funktion                                                       |  |
|---------------------|----------------------------------------------------------------|--|
| Track-Fader         | Steuert den Fader der aus-<br>gewählten Spur.                  |  |
| [MASTER]-Fader      | Steuert den MASTER-Fader                                       |  |
| Track [PLAY]-Taster | Schaltet die ausgewählte<br>Spur stumm.                        |  |
| Track [REC]-Taster  | Schaltet die ausgewählte<br>Spur in Aufnahmebereit-<br>schaft. |  |
| [TAP TEMPO]-Taster  | Versetzt die Track-Gruppe<br>abwärts (-).                      |  |
| [MASTER FX]-Taster  | Versetzt die Track-Gruppe<br>aufwärts (+).                     |  |
| [ENTER]-Taster      | Bestätigt eine Eingabe.                                        |  |
| Dial                | Verändert einen Wert.                                          |  |
| [CURSOR]-Taster     | Bewegt den Cursor.                                             |  |
| [REW]-Taster        | Setzt die Song-Position zurück.                                |  |
| [STOP]-Taster       | Stoppt die Aufnahme bzw.<br>das Playback.                      |  |
| [PLAY]-Taster       | Startet das Playback.                                          |  |
| [FF]-Taster         | Setzt die Song-Position vor.                                   |  |
| [REC]-Taster        | Aktiviert die Aufnahme.                                        |  |

- \* Die Track 1–7/8-Fader, der Track [PLAY]-Taster und der Track [REC]-Taster steuern die Tracks 1–6 der DAW-Software. Um andere Spuren zu steuern, versetzen Sie die Track-Gruppe mithilfe der [TAP TEMPO]- oder [MASTER FX]-Taster.
- \* Die folgenden Controllers haben im Control Surface Mode keine Funktion:
  - [RHYTHM]-Fader, [RHYTHM]-Taster
  - [SONG SKETCH]-Taster, [EZ REC]-Taster
  - [TRACK]-Taster, [RETRY]-Taster
  - [REPEAT]-Taster, [ZERO]-Taster

## rbereitungel

## Austauschen von Daten mit einem Rechner

### NOTE

- Für diese Zwecke muss der BR-800 USB-Treiber installiert sein (S. 118).
- Der BR-800 unterstützt nur Dateinamen mit maximal 8 Zeichen (zzgl. Dateinamen-Erweiterung). Längere Namen-Bezeichnungen werden nicht korrekt angezeigt. (Beispiel)

123MUSIC.WAV (= 8 Zeichen)

Der BR-800 kann die folgenden Zeichen verwenden:

A-Z (Grossschreibung)

- 0–9 (Ziffern
- \_(Unterstrich)

## Die BOSS BR Wave Converter-Software

Mit der BOSS BR Wave Converter-Software (zu finden auf der BR-800 DVD-ROM) können Sie die Audiodaten des BR-800 in WAV- bzw. AIFF-Daten konvertieren.

Lesen Sie vor der Installation der Software die Textdatei "ReadmeEN.txt" (ebenfalls zu finden auf der BR-800 DVD-ROM).

## Übertragen von WAV-Daten

#### NOTE

Der BR-800 kann WAV-Daten des folgenden Formats verwenden:

- Stereo
- Sampling Rate: 44.1 kHz
- Samplebreite: 16-bit

Andere WAV-Formate werden nicht erkannt.

#### 1

Verbinden Sie den BR-800 und den Rechner mit einem USB-Kabel.

#### 2

**Drücken Sie den [MENU]-Taster.** Das MENU-Display erscheint.

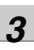

Bewegen Sie den Cursor mit den [▲] [▼]-Tastern auf "USB", und drücken Sie den [ENTER]-Taster.

Das USB-Display erscheint.

| 00:00:00-00:0 | 001-01 🕫 |
|---------------|----------|
| USB           |          |
| BACKUP        | ц.       |
| CONTROL SURF  | ACE      |
| RHYTHM EDITO  | IR       |
| WAVE CONVERT  | 'ER 🛛    |

#### 4

Bewegen Sie den Cursor mit den [  $\blacktriangle$  ] [  $\blacktriangledown$  ]-Tastern auf "BACKUP", und drücken Sie den [ENTER]-

Taster.

Das BACKUP-Display erscheint.

00:00:00-00:0 001-01 ^● BACKUP Press **[ENTER]** to start connection. 5

#### Drücken Sie [ENTER].

Das Idling-Display erscheint.

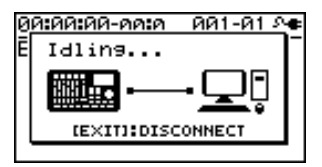

Das "BOSS\_BR-800"-Symbol (oder ein "Removable Disk (\*:)"-Symbol) erscheint auf dem Schreibtisch des Rechners.

\* Wenn das Idling-Display nicht erscheint, können Sie nicht mit den weiteren Bedienschritten fortfahren. Überprüfen Sie dann die USB-Verbindung.

6

Übertragen bzw. kopieren Sie die gewünschte WAV-Datei.

#### Vom BR-800 in den Rechner

 Klicken Sie doppelt auf das "BOSS\_BR-800"-Symbol (oder das "Removable Disk (\*:)"-Symbol). Der "ROLAND"-Ordner erscheint.

Die Audiodateien sind im "SKETCH"-Ordner innerhalb des "ROLAND"-Ordners sichtbar.

 Öffnen Sie den SKETCH-Ordner, und kopieren Sie die gewünschten WAV-Dateien in einen Ordner auf dem Rechner.

Nach Abschluss des Kopiervorgangs erscheint wieder das Idling-Display.

#### Vom Rechner in den BR-800

 Klicken Sie doppelt auf das "BOSS\_BR-800"-Symbol (oder das "Removable Disk (\*:)"-Symbol). Der "ROLAND"-Ordner erscheint.

Klicken Sie doppelt auf den "ROLAND"-Ordner. Der "SKETCH"-Ordner erscheint.

 Kopieren Sie die gewünschten WAV-Dateien in den "SKETCH"-Ordner.

Nach Abschluss des Kopiervorgangs erscheint wieder das Idling-Display.

#### 7

Unterbrechen Sie die Verbindung zwischen BR-800 und Rechner.

#### **Unter Windows**

Klicken Sie unter My Computer mit der rechten Maustaste auf das "BOSS\_BR-800"-Symbol (oder das "Removable Disk (\*:)"-Symbol), und wählen Sie "Auswerfen" (Eject).

#### Unter Mac OS

Ziehen Sie das "BR-800"-Symbol auf das Papierkorb-Symbol.

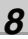

Drücken Sie [EXIT].

Das Play-Display erscheint wieder.

\* Wenn das folgende Display erscheint, drücken Sie den [ENTER]-Taster.

BAIAAIAA-AAIA AA1-A1 Se Disconnect OK?

### NOTE

Wenn Sie die Verbindung nicht wie oben beschrieben korrekt ausführen, kann es passieren, dass Daten auf der SD-Karte beschädigt werden.

## Erstellen einer Sicherheitskopie (Backup/Recover)

## NOTE

Für diese Zwecke muss der BR-800 USB-Treiber installiert sein (S. 118).

Wenn die SD-Karte voll ist oder Sie wichtige Daten als Sicherheitskopie auf einem Rechner ablegen möchten, können Sie dieses mithilfe der Backup-Funktion durchführen.

Die folgenden Daten werden dabei gesichert:

- die aufgenommenen Audiodaten
- der Mixer-Status (Pan, Track EQ, usw.)
- die Insert Effekt Song-Patches
- die Mastering Effekt Song-Patches
- die Patterns (Song)
- die Arrangements (Song)
- die Einstellungen der Loop-Effekte

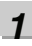

Verbinden Sie den BR-800 und den Rechner mit einem USB-Kabel.

#### 2

**Drücken Sie den [MENU]-Taster.** Das MENU-Display erscheint.

#### 3

Bewegen Sie den Cursor mit den [▲] [▼]-Tastern auf "USB", und drücken Sie den [ENTER]-Taster. Das USB-Display erscheint.

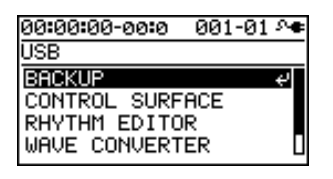

### 4

Bewegen Sie den Cursor mit den [▲][▼]-Tastern auf "BACKUP", und drücken Sie den [ENTER]-Taster.

Das BACKUP-Display erscheint.

00:00:00-00:0 001-01 ^ቁ BACKUP

Press **[ENTER]** to start connection.

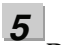

Drücken Sie [ENTER].

Das Idling-Display erscheint.

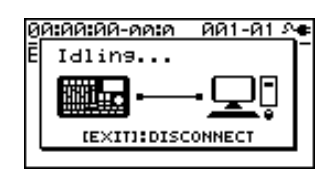

Das "BOSS\_BR-800"-Symbol (oder ein "Removable Disk (\*:)"-Symbol) erscheint auf dem Schreibtisch des Rechners.

\* Wenn das Idling-Display nicht erscheint, können Sie nicht mit den weiteren Bedienschritten fortfahren. Überprüfen Sie dann die USB-Verbindung.

### 6

Übertragen Sie die gewünschten Daten.

#### Vom BR-800 in den Rechner (Backup)

- Klicken Sie doppelt auf das "BOSS\_BR-800"-Symbol (oder das "Removable Disk (\*:)"-Symbol).
- Ziehen Sie den "ROLAND"-Ordner auf den Schreibtisch des Rechners. Die Daten werden kopiert.

Nach Abschluss des Vorgangs erscheint wieder das Idling-Display.

#### Vom Rechner in den BR-800 (Recover)

Ziehen Sie den "ROLAND"-Ordner auf das "BOSS\_BR-800"-Symbol (oder das "Removable Disk (\*:)"-Symbol).

Nach Abschluss des Vorgangs erscheint wieder das Idling-Display.

### NOTE

- Beim Backup oder Recover muss immer der gesamte "ROLAND"-Ordner kopiert werden, um sicher zu stellen, dass der BR-800 den Datensatz korrekt erkennt.
- Wenn während des Recover-Vorgangs eine Abfrage für das Überschreiben von Daten (Overwrite?) erscheint, bestätigen Sie dieses immer mit "Yes". Wenn Sie "No" wählen, kann es sein, dass die Daten später nicht korrekt funktionieren.
- Bei Übertragen der Daten vom Rechner in den BR-800 werden die bisherigen Daten der SD-Karte überschrieben.

Unterbrechen Sie die Verbindung zwischen BR-800 und Rechner.

#### **Unter Windows**

Klicken Sie unter My Computer mit der rechten Maustaste auf das "BOSS\_BR-800"-Symbol (oder das "Removable Disk (\*:)"-Symbol), und wählen Sie "Auswerfen" (Eject).

#### Unter Mac OS

Ziehen Sie das "BR-800"-Symbol auf das Papierkorb-Symbol.

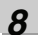

7

#### Drücken Sie [EXIT].

Das Play-Display erscheint wieder.

\* Wenn das folgende Display erscheint, drücken Sie den [ENTER]-Taster.

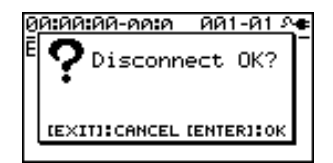

### NOTE

Wenn Sie die Verbindung nicht wie oben beschrieben korrekt ausführen, kann es passieren, dass Daten auf der SD-Karte beschädigt werden.

#### In diesem Kapitel werden die verschiedenen USB-Parameter des BR-800 beschrieben.

#### 1

#### Drücken Sie den [MENU]-Taster.

Das MENU-Display erscheint.

#### 2

#### Bewegen Sie den Cursor mit den [▲][▼]-Tastern auf "USB", und drücken Sie [ENTER].

Das USB-Display erscheint.

| 001-01 斗 |
|----------|
|          |
| به       |
| ACE      |
| २ ।      |
| ER 🛛     |
|          |

#### 3

Bewegen Sie den Cursor mit den [▲] [▼]-Tastern auf "SETTING", und drücken Sie den [ENTER]-Taster.

Das Setting-Display erscheint.

| 00:00:00-00:0 | 001-0 | 31 Me |
|---------------|-------|-------|
| SETTING       |       |       |
| DIR MONITOR   | :     | ON    |
| INPUT LEVEL   | :     | ØdB   |
| OUTPUT LEVEL  |       | ØdB   |
| INPUT MIX     | :     | OND   |

4

Bewegen Sie den Cursor mit den  $[\blacktriangle] [\triangledown]$ -Tastern auf den gewünschten Parameter, und stellen Sie den Wert mit dem Drehregler ein.

Siehe "Parameter-Liste" (S. 125).

#### 5

Drücken Sie den [EXIT]-Taster so oft, bis wieder das Play-Display erscheint.

## **Parameter-Liste**

| Parameter/<br>Wert | Beschreibung |
|--------------------|--------------|
|--------------------|--------------|

#### **DIR MONITOR (Direct Monitor)**

Bestimmt, ob die ausgehenden Audiodaten des BR-800 über die PHONES-Buchse und die LINE OUT-Buchsen ausgegeben werden.

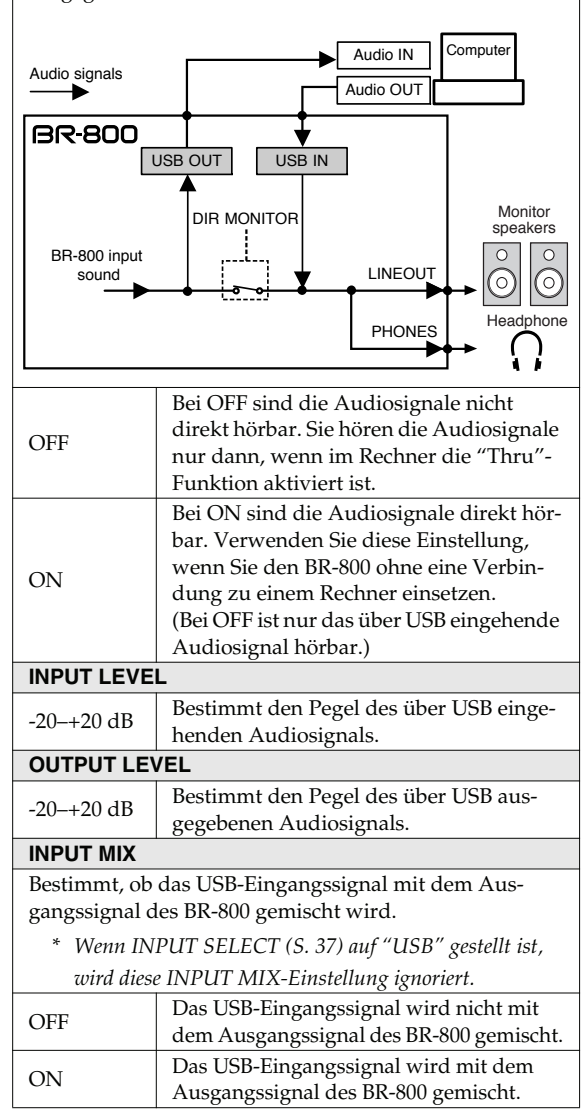

#### Die USB-Einstellungen

| Parameter/<br>Wert                                    | Beschreibung                                                                                                    |  |  |
|-------------------------------------------------------|----------------------------------------------------------------------------------------------------|--|--|
| OUT POSITIO                                           | OUT POSITION (Output-Position)                                                                                                    |  |  |
| Bestimmt, ob<br>gegeben wird                          | das Audiosignal des BR-800 über USB aus-<br>l.                                                                                                    |  |  |
| * Im Control Surface Mode wird das Signal, das direkt |                                                                                                    |  |  |
| nach dem [REC LEVEL]-Regler anliegt, ausgegeben.      |                                                                                                    |  |  |
| MASTER                                                | Das Signal, dass direkt nach dem [MAS-<br>TER]-Fader anliegt, wird über USB aus-<br>gegeben.                                                                                             |  |  |
| REC LEV                                               | Das Signal, dass direkt nach dem [REC<br>LEVEL]-Regler anliegt (d.h., das vom BR-<br>800 aufgenommene Signal) wird über<br>USB ausgegeben.<br>* <i>Wenn für INPUT SELECT (S. 37) die</i> |  |  |
|                                                       | werden nur die an den INPUT 1–4 gewann ist,<br>werden nur die an den INPUTs 1+2<br>anliegenden Signale ausgegeben.                                                                       |  |  |

# Weitere Funktionen

## Einstellen des Display-Kontrasts

Abhängig von den lokalen Lichtverhältnissen müssen Sie eventuell den Kontrast des Displays nachregeln.

1

Drücken Sie den [MENU]-Taster.

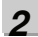

Bewegen Sie den Cursor mit den [▲] [▼]-Tastern auf "SYSTEM", und drücken Sie den [ENTER]-Taster.

#### 3

Bewegen Sie den Cursor mit den [▲][▼]-Tastern auf "LCD CONTRAST", und stellen Sie den Display-Kontrast mit dem Drehregler ein.

| 00:00:00-00:0 | 00: | 1-01 斗 |
|---------------|-----|--------|
| SYSTEM        |     |        |
| LCD CONTRAST  | :   | 10     |
| FOOT SWITCH   | :   | PLAY   |
| LINE IN MIX   | :   | OFF    |
| PHANTOM POWER | २:  | OFF∐   |

Bereich: 1–16

#### 4

Drücken Sie den [EXIT]-Taster so oft, bis wieder das Play-Display erscheint.

## **Fußschalter und Expression Pedal**

Sie können an die FOOT SW/EXP PEDAL-Buchse auf der Rückseite einen Fußschalter (z.B. BOSS FS-5U oder Roland DP-2) oder ein Expression Pedal (z.B. Roland EV-5 oder BOSS FV-500L/FV-500H) anschließen und eine von verschiedenen Funktionen steuern.

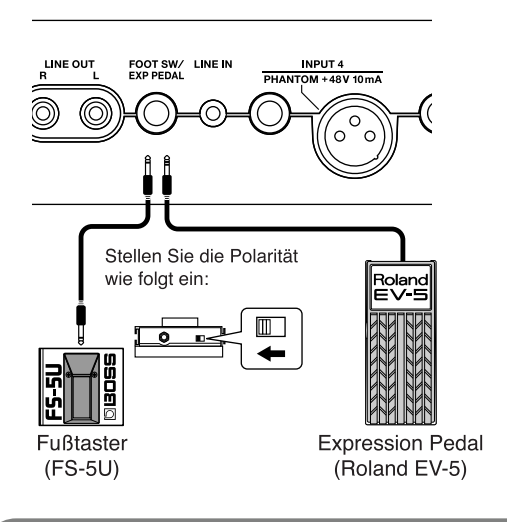

## NOTE

- Verwenden Sie als Expression Pedal nur das Roland EV-5 bzw. BOSS FV-500L/500H. Die Verwendung des Expression Pedals eines anderen Herstellers kann zu Fehlfunktionen führen.
- Stellen Sie am EV-5 bzw. FV-500L/500H den MIN Volume-Regler auf "0".

## Die Expression Pedal-Funktionen

Das Expression-Pedal kann eingesetzt werden, wenn der Insert-Effekt eingeschaltet ist.

Das Expression Pedal besitzt abhängig vom ausgewählten Effekt die folgende Funktion:

- arbeitet als Wah-Pedal, wenn der "WAH TYPE" (S. 66) auf "PEDAL" gestellt ist.
- arbeitet als Pitch Shifter-Pedal, wenn der PITCH SHIFTER TYPE (S. 75) auf "PEDAL" gestellt ist.
- Wenn WAH und PITCH SHIFTER ausgeschaltet sind, arbeitet das Expression-Pedal als Lautstärke-Pedal.

## Die Fußschalter-Funktionen

Drücken Sie den [MENU]-Taster.

2

Bewegen Sie den Cursor mit den [▲] [▼]-Tastern auf "SYSTEM", und drücken Sie den [ENTER]-Taster.

## 3

Bewegen Sie den Cursor mit den [  $\blacktriangle$  ] [  $\blacktriangledown$  ]-Tastern auf "FOOT SWITCH", und wählen Sie mit dem Drehregler die gewünschte Funktion aus.

| 00:00:00-00:0 | 00        | 1-01 🚈 |
|---------------|-----------|--------|
| SYSTEM        |           |        |
| LCD CONTRAST  | :         | 10     |
| FOOT SWITCH   | :         | PLAY   |
| LINE IN MIX   | :         | OFF    |
| PHANTOM POWER | <b>?:</b> | OFFU   |

| Wert | Beschreibung                                                      |
|------|-------------------------------------------------------------------|
| PLAY | Das Playback wird gestartet bzw.<br>gestoppt.                     |
| REC  | Führt die gleiche Funktion aus wie das Drücken des [REC]-Tasters. |

#### 4

Drücken Sie den [EXIT]-Taster so oft, bis wieder das Play-Display erscheint.

## Das interne Stimmgerät (TUNER)

Der BR-800 besitzt ein internes chromatisches Stimmgerät, mit dem Sie eine Gitarre oder einen Bass stimmen können, ohne das Instrument umkabeln zu müssen.

\* Wenn der Tuner ausgewählt ist, können keine Spuren abgespielt bzw. aufgenommen werden.

#### Überprüfen Sie zunächst die folgenden Punkte:

- Die Gitarre bzw. der Bass muss an der GUITAR/BASS-Buchse angeschlossen sein.
- Der Parameter INPUT SELECT (S. 37) muss auf "GUITAR/BASS" eingestellt sein.

## Anwahl des Stimmgerätes

1

Drücken Sie den [MENU]-Taster.

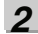

Bewegen Sie den Cursor mit den [▲] [▼]-Tastern auf "TUNER", und drücken Sie den [ENTER]-Taster. Das TUNER-Display erscheint.

3

Um das Tuner-Display wieder zu verlassen, drücken Sie erneut den [EXIT]-Taster.

#### MEMO

Wenn das Signal der Gitarre bzw. des Bass während des Stimmens nicht über die Output-Buchsen ausgegeben werden soll, regeln Sie den [MASTER]-Fader ganz herunter.

#### Die Anzeigen im Tuner-Display

Im Display erscheinen die Referenz-Tonhöhe, der Notenname und die Stimm-Anzeige.

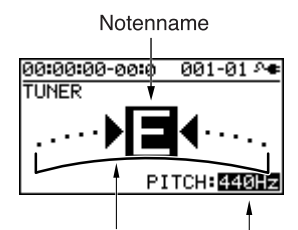

Stimm-Anzeige Referenz-Tonhöhe

Falls die Differenz zwischen im Display angegebener Note und gespielter Tonhöhe im Toleranzbereich von +/-50 Cents liegt, wird in der Stimmgerät-Anzeige dieser Tonhöhen-Unterschied angezeigt.

## Stimmen einer Saite

#### 1

#### Spielen Sie eine offene Saite.

Im Display erscheint der Name der Note, welcher der Tonhöhe der gespielten Saite am nächsten liegt.

\* Stellen Sie sicher, dass Sie nur eine Saite und nicht etwas mehrere Saiten gleichzeitig spielen.

### 2

Stimmen Sie die Saite so, dass die Tonhöhe dieser Saite im Display erscheint.

Normale Stimmung

|        | 7te<br>Saite | 6te<br>Saite | 5te<br>Saite | 4te<br>Saite | 3te<br>Saite | 2te<br>Saite | 1te<br>Saite |
|--------|--------------|--------------|--------------|--------------|--------------|--------------|--------------|
| Guitar | В            | Е            | A            | D            | G            | В            | Е            |
| Bass   | -            | -            | В            | E            | A            | D            | G            |

3

#### Achten Sie auf die Stimm-Anzeige, und stimmen Sie die Seite so, dass die mittlere Anzeige leuchtet.

Falls die Differenz zwischen im Display angegebener Note und gespielter Tonhöhe im Toleranzbereich von +/-50 Cents liegt, wird in der Stimmgerät-Anzeige dieser Tonhöhen-Unterschied angezeigt.

### Wenn die Saite zu hoch gestimmt ist

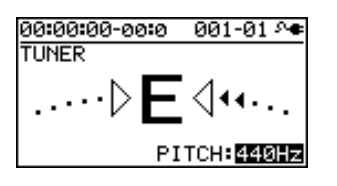

#### Wenn die Saite exakt gestimmt ist

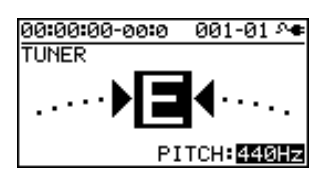

#### Wenn die Saite zu niedrig gestimmt ist

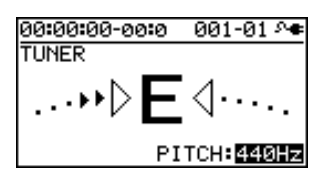

#### 4

Wiederholen Sie die Schritte 1–3, um alle Saiten Ihrer Gitarre bzw. Ihres Bass zu stimmen.

#### MEMO

Wenn Ihre Gitarre einen Tremolohebel besitzt, sollten Sie alle Saiten zuerst grob stimmen, so dass der richtige Notenname im Tuner-Display erscheint. Erst dann sollten Sie die Saiten nacheinander auf die exakte Tonhöhe feinstimmen.

## Einstellen der Referenz-Tonhöhe des Stimmgerätes

Die Frequenz der Note "A4" (das mittlere "A" auf einem Piano) wird als Referenz-Tonhöhe für das Stimmen der Tonhöhe verwendet.

Im BR-800 können Sie die Tonhöhe dieser Referenz-Note im einem Bereich von 435-445 Hz einstellen.

\* Die Werksvoreinstellung ist 440 Hz.

#### MEMO

Die aktuell eingestellte Referenz-Tonhöhe wird im BR-800 gespeichert.

## Hinzumischen des Sounds eines externen Audiogerätes (LINE IN MIX)

Mit der "Line In Mix"-Funktion können Sie das am LINE IN anliegende Eingangssignal direkt am LINE OUT ausgeben. Das Audiosignal des am BR-800 angeschlossenen Instrumentes wird direkt über die LINE OUT-Buchsen ausgegeben und kann so abgehört werden, ohne dass dafür ein externes Mischpult benötigt wird.

#### LINE IN MIX: OFF

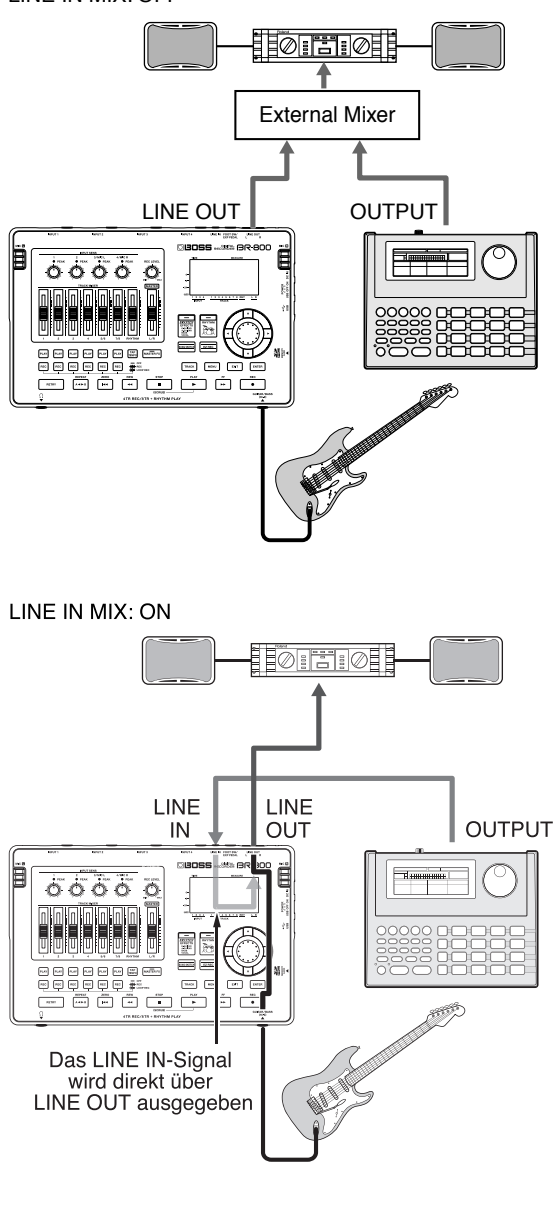

1

Drücken Sie den [MENU]-Taster.

2

Bewegen Sie den Cursor mit den [▲] [▼]-Tastern auf "SYSTEM", und drücken Sie den [ENTER]-Taster.

3

Bewegen Sie den Cursor mit den [▲][▼]-Tastern auf "LINE IN MIX", und wählen Sie mit dem Drehregler die Einstellung "ON".

| 00:00:00-00:0 | 00  | 1-01 🚈 |
|---------------|-----|--------|
| SYSTEM        |     |        |
| LCD CONTRAST  | :   | 10     |
| FOOT SWITCH   | ÷., | PLAY   |
| LINE IN MIX   |     | ON     |
| PHANTOM POWER | <:  | OFFU   |

| Einstellung | Beschreibung                   |
|-------------|--------------------------------|
| OFF         | Line In Mix ist ausgeschaltet. |
| ON          | Line In Mix ist eingeschaltet. |

4

Drücken Sie den [EXIT]-Taster so oft, bis wieder das Play-Display erscheint.

## NOTE

Wenn der Parameter INPUT SELECT (S. 37) auf "LINE IN" gestellt ist, ist die Line In Mix-Funktion de-aktiviert, auch wenn LINE IN MIX auf "ON" gestellt ist.

## **Die OUTPUT-Einstellungen**

## Output-Einstellungen für LINE OUT und den Kopfhörer (OUTPUT MODE)

Sie können das Signal der Audiospuren und des Rhythmus auf die LINE OUT-Buchsen und die PHONES-Buchse aufteilen.

Damit können Sie den Sound der Audiospuren nur über die LINE OUT-Buchsen und gleichzeitig den Rhythmus nur über die Kopfhörerbuchse ausgeben.

Drücken Sie den [MENU]-Taster.

#### 2

Bewegen Sie den Cursor mit den [▲][▼]-Tastern auf "OUTPUT", und drücken Sie den [ENTER]-Taster.

#### 3

Bewegen Sie den Cursor mit den [▲] [▼]-Tastern auf "OUTPUT MODE", und wählen Sie mit dem Drehregler die Einstellung "SPLIT".

| 00:00:00-0 | a:a 00 | 1-01 🚈 |
|------------|--------|--------|
| OUTPUT MO  | DE :   | SPLIT  |
| PHONES LE  | VEL:   | 100    |
| LINE :     | INPUT/ | TRACK  |
| PHONES :   | RHYTHM | 1 ONLY |

| Einstellung | Beschreibung                                                                                                    |
|-------------|----------------------------------------------------------------------------------------------------|
| NORMAL      | Das Signal der Audiospuren und der<br>Rhythmus werden beide sowohl über die<br>LINE OUT-Buchsen als auch über die<br>PHONES-Buchse ausgegeben. |
| SPLIT       | Das Signal der Audiospuren wird über<br>LINE OUT und das Signal des Rhythmus<br>über die PHONES-Buchse ausgegeben.                             |

#### Δ

5

Bewegen Sie den Cursor mit den [▲] [▼]-Tastern auf "PHONES", und stellen Sie mit dem Drehregler die Lautstärke des PHONES-Signals ein.

Drücken Sie den [EXIT]-Taster so oft, bis wieder das Play-Display erscheint.

## Einstellen der Kopfhörer-Lautstärke (PHONES LEVEL)

Drücken Sie den [MENU]-Taster.

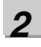

1

Bewegen Sie den Cursor mit den [▲][▼]-Tastern auf "OUTPUT", und drücken Sie den [ENTER]-Taster.

### 3

Bewegen Sie den Cursor mit den [▲] [▼]-Tastern auf "PHONES LEVEL", und stellen Sie mit dem Drehregler die Lautstärke des Kopfhörersignals ein.

| 00.00.00 | 2.04 |     |    | 201.1 | 24  | 0.0 |
|----------|------|-----|----|-------|-----|-----|
| 00:00:06 | 0-06 | 3:0 |    | 901-0 | 91  |     |
| OUTPUT   | MO   | DE  | :  | NC    | ١R١ | 1AL |
| PHONES   | LE   | VEL |    |       |     | .00 |
| LINE     | :    | Μ   | AS | TER   | 0   | υT  |
| PHONES   | ::   | М   | AS | TER   | 0   | υтJ |

Drücken Sie den [EXIT]-Taster so oft, bis wieder das Play-Display erscheint.

## NOTE

Λ

Nach Einschalten des BR-800 ist der "PHONES LEVEL" imm er auf "100" gestellt.

## **Die PHRASE TRAINER-Funktion**

Der **Phrase Trainer** ermöglicht Ihnen, mit dem BR-800 Passagen z.B. von CDs aufzunehmen und dann diese Passage wiederholt abzuspielen. Sie können die Abspiel-Geschwindigkeit verlangsamen und das Signal in der Mitte des Stereofeldes ausblenden. Der Phrase Trainer ist damit eine ideale Hilfe beim Einstudieren Ihres eigenen Spiels.

\* Der Phrase Trainer kann nur mit den Spuren 5/6 verwendet werden.

## Halbieren der Abspiel-Geschwindigkeit (TIME STRETCH)

Sie können die Abspiel-Geschwindigkeit um die Hälfte verringern, ohne dass die Tonhöhe der abgespielten Passage verändert wird.

1

Zeichnen Sie die Übe-Phrase auf den Spuren 5/6 auf bzw. kopieren Sie die zu übende Phrase auf die Spuren 5/6.

2

Drücken Sie den [MENU]-Taster.

3

Bewegen Sie den Cursor mit den [▲] [▼]-Tastern auf "PHRASE TRAINER", und drücken Sie den [ENTER]-Taster.

4

Bewegen Sie den Cursor mit den [▲] [▼]-Tastern auf "TIME STRETCH", und wählen Sie mit dem Drehregler die Einstellung "ON".

| 00:00:00-00:0 | 001-01 ^ <b>e</b> |
|---------------|-------------------|
| PHRASE TRAINE | ER                |
| TIME STRETCH  | : ON              |
| CENTER CANCE  | L: OFF            |
| LOW BOOST     | : 0               |
| CENTER ADJUS  | т: с00∎           |

| Einstellung | Beschreibung                         |
|-------------|--------------------------------------|
|             | Die Abspiel-Geschwindigkeit wird     |
| ON          | um die Hälfte verringert, und die    |
|             | Tonhöhe bleibt unverändert.          |
| OFF         | Die Time Stretch-Funktion ist ausge- |
| OFF         | schaltet.                            |

5

#### Drücken Sie [PLAY], um das Playback zu starten.

Die auf den Tracks 5/6 befindliche Phrase wird mit der halben der normalen Geschwindigkeit abgespielt.

## NOTE

- Während der Nutzung des Phrase Trainers (Time Stretch oder/und Center Cancel) kann keine Aufnahme durchgeführt werden.
- Während der Nutzung des Phrase Trainers kann kein Rhythmus abgespielt werden.

#### Die PHRASE TRAINER-Funktion

## Ausblenden des Signals in der Mitte des Stereofeldes (CENTER CANCEL)

Sie können das Signal in der Mitte des Stereofeldes des Signals ausblenden. Dieses ist besonders dann sinnvoll, wenn dort ein Gitarrensolo oder der Gesang aufgenommen ist. Sie können dann zum reduzierten Playback Ihr eigenes Gitarrensolo spielen oder auch eine Gesangspassage üben.

\* Die Center Cancel-Funktion kann nur mit den Spuren 5/6 verwendet werden.

Drücken Sie den [MENU]-Taster.

#### 2

Bewegen Sie den Cursor mit den [▲] [▼]-Tastern auf "PHRASE TRAINER", und drücken Sie den [ENTER]-Taster.

#### 3

Bewegen Sie den Cursor mit den [  $\blacktriangle$  ] [  $\blacktriangledown$  ]-Tastern auf "CENTER CANCEL", und wählen Sie mit dem Drehregler die Einstellung "ON".

| 00:00:00-00:0 0 | 01-01 🐢 |
|-----------------|---------|
| PHRASE TRAINER  |         |
| TIME STRETCH :  | OFF     |
| CENTER CANCEL:  | ON      |
| LOW BOOST :     | 0       |
| CENTER ADJUST:  | C00     |
|                 |         |

| Einstellung | Beschreibung                                       |
|-------------|----------------------------------------------------|
| ON          | Die Center Cancel-Funktion ist<br>eingeschaltet.   |
| OFF         | Die Center Cancel-Funktion ist aus-<br>geschaltet. |

Sie können bei eingeschalteter Center Cancel-Funktion den Bereich der Ausblendung einengen bzw.

erweitern. Ausserdem können Sie die Wiedergabe der Bass-Frequenzen verstärken oder verringern (siehe die beiden nachfolgenden Schritte).

 Bewegen Sie den Cursor mit den CURSOR [▲] [▼]-Tastern auf "Low Boost", und stellen Sie mit dem Drehregler die Lautstärke der Bass-Frequenzen ein.

| 00:00:00-00:0 | 001-01 A |
|---------------|----------|
| PHRASE TRAINE | ER       |
| TIME STRETCH  | : OFF    |
| CENTER CANCE  | L: OFF   |
| LOW BOOST     | : 0      |
| CENTER ADJUS  | т: соо   |

|   | l  |   |   |
|---|----|---|---|
| 7 | 1  | ٩ | ١ |
| ÷ | i. | J | , |
|   |    |   |   |

Bewegen Sie den Cursor mit den [  $\blacktriangle$  ] [  $\blacktriangledown$  ]-Tastern auf "CENTER ADJUST", und stellen Sie mit dem Drehregler die Bandbreite für die Center Cancel-Funktion ein.

| 00:00:00-00:0 ( | 001-01 ^ <b>e</b> |
|-----------------|-------------------|
| PHRASE TRAINER  | 2                 |
| TIME STRETCH    | : OFF             |
| CENTER CANCEL   | • OFF             |
| LOW BOOST       | . 0               |
| CENTER ADJUST   | - C00             |

Drücken Sie den [EXIT]-Taster, um wieder das Play-Display anzuwählen.

## NOTE

6

- Es ist im Normalfall nicht immer möglich, die Signale in der Mitte vollständig zu entfernen.
   Dieses ist u.a. auch abhängig von der Struktur der Aufnahme.
- Bei Einsatz der Center Cancel-Funktion wird das Signal in mono abgespielt.

#### MEMO

Die Funktionen "Time Stretch" und "Center Cancel" können gleichzeitig verwendet werden.

## Abrufen der Werksvoreinstellungen (FACTORY RESET)

Mithilf der "Factory Reset"-Funktion können Sie die Parameter des BR-800 auf ihre Voreinstellungen zurück setzen.

Sie können dafür auch die Bandbreite bestimmen, innerhalb derer die Parameter zurück gesetzt werden sollen.

1

Drücken Sie den [MENU]-Taster.

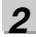

Bewegen Sie den Cursor mit den [▲][▼]-Tastern auf "FACTORY RESET", und drücken Sie den [ENTER]-Taster.

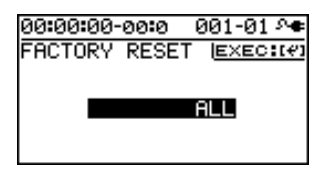

#### 3

Wählen Sie mit dem Drehregler die Parameter aus, deren Einstellungen zurück gesetzt werden sollen.

| Parameter | Parameter, die initialisiert werden         |  |
|-----------|---------------------------------------------|--|
|           | System-Parameter                            |  |
|           | <ul> <li>Rhythmus (Arrangements/</li> </ul> |  |
| ALL       | Patterns/Drum-Kits) *1                      |  |
|           | • Effekt User-Patches                       |  |
|           | <ul> <li>Effekt Song-Patches *1</li> </ul>  |  |
| SYSTEM    | System-Parameter                            |  |
|           | Rhythmus (Arrangements/Pat-                 |  |
| KHTIHM    | terns/Drum-Kits)*1                          |  |
| USER      | Effekt Heer Patabas                         |  |
| EFFECT    | Ellekt Oser-Fatches                         |  |
| SONG      | Effekt Song-Patches *1                      |  |
| EFFECT    |                                             |  |

\*1 Die Einstellungen des aktuell gewählten Songs werden initialisiert.

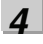

#### Drücken Sie den [ENTER]-Taster.

Die Meldung "Are you sure?" erscheint im Display.

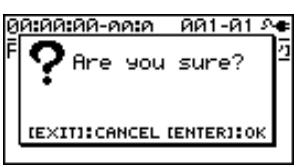

Wenn Sie den Vorgang abbrechen möchten, drücken Sie hier den [EXIT]-Taster.

| 7 |  |
|---|--|
| - |  |
|   |  |

## Drücken Sie erneut den [ENTER]-Taster, um den Vorgang auszuführen.

Nach Abschluss des Vorgangs erscheint wieder das Play-Display.

## Formatieren der SD-Karte (FORMAT)

## 

- Eine neue bzw. mit einem anderen Gerät verwendete SD-Karte muss mit dem BR-800 formatiert werden, damit diese mit dem BR-800 verwendet werden kann. Bei der Formatierung werden alle Daten der Karte gelöscht. Erstellen Sie ggf. vorher eine Sicherheitskopie der Daten (S. 123).
- Bei Formatieren der dem BR-800 beigefügten SD-Karte werden die Demo Song-Daten gelöscht.
- Bevor Sie eine Karte herausnehmen bzw. einstecken, müssen Sie den BR-800 ausschalten. Wenn der BR-800 noch eingeschaltet ist und Sie eine Karte herausnehmen bzw. einstecken, kann es passieren, dass die Daten der Karte zerstört werden bzw. die Karte insgesamt unbrauchbar wird.
- Die Dauer des Formatier-Vorgangs ist abhängig von der Speicherkapazität der Karte. Dieses kann einige Minuten dauern. Schalten Sie den BR-800 während der laufenden Formatierung in keinem Fall aus, da dadurch die Karte unbrauchbar werden kann.
- Schalten Sie den BR-800 generell nie aus, solange im Display die Anzeige "Keep power on!" erscheint, ansonsten können die Daten der Karte zerstört werden bzw. die Karte ist danach eventuell nicht mehr zu verwenden.

#### 1

Drücken Sie den [MENU]-Taster.

#### 2

Bewegen Sie den Cursor mit den [▲] [▼]-Tastern auf "SD CARD", und drücken Sie den [ENTER]-Taster.

| 00:00:00-00:0 | 001-01 🕫 |
|---------------|----------|
| SD CARD       |          |
| INFORMATION   |          |
| FORMAT        | Ŷ        |
|               |          |
|               |          |

3

Δ

Bewegen Sie den Cursor mit den [▲] [▼]-Tastern auf "FORMAT", und drücken Sie den [ENTER]-Taster.

00:00:00-00:0 001-01 \*\* FORMAT

#### Drücken Sie den [ENTER]-Taster.

Die Bestätigungs-Abfrage "Are you sure?" erscheint.

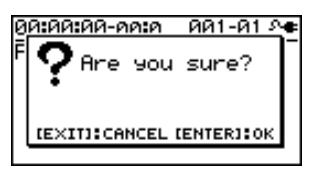

Wenn Sie den Vorgang abbrechen möchten, drücken Sie hier den [EXIT]-Taster.

#### 5

#### Drücken Sie erneut den [ENTER]-Taster, um den Vorgang auszuführen.

Nach Abschluss des Vorgangs erscheint wieder das Play-Display und darauf folgend die Anzeige "Keep power on! Song creating..". Es wird ein neuer Song auf der SD-Karte erstellt. Danach erscheint wieder das Play-Display.

## Abrufen der SD Card-Information (SD CARD INFORMATION)

Sie können Informationen über den Status der SD-Karte aufrufen.

1

Drücken Sie den [MENU]-Taster.

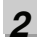

Bewegen Sie den Cursor mit den [▲][▼]-Tastern auf "SD CARD", und drücken Sie den [ENTER]-Taster.

#### 3

Bewegen Sie den Cursor mit den [▲] [▼]-Tastern auf "INFORMATION", und drücken Sie den [ENTER]-Taster.

| 00:00:00 | )-00:0 | 001-01 Aቀ |
|----------|--------|-----------|
| SD CARD  | ) INFO | RMATION   |
| TOTAL    | SIZE : | 954MB     |
| REMAIN   | SIZE:  | 117MB     |
| REMAIN   | TIME:  | 01:01:49  |
|          |        |           |

Die folgenden Informationen über die SD-Karte werden im Display angezeigt:

| SD CARD<br>INFORMATION | Beschreibung                  |
|------------------------|-------------------------------|
| TOTAL SIZE             | Gesamt-Kapazität der Karte    |
| REMAIN SIZE            | Freier Speicher auf der Karte |
| REMAIN TIME            | Verbleibende Aufnahmezeit     |

\* Die obigen Angaben sind Näherungswerte und nicht 100%ig exakt.

4

Drücken Sie den [EXIT]-Taster so oft, bis wieder das Play-Display erscheint.

## Verlängern der Lebensdauer der Batterien (POWER SAVE)

Der BR-800 besitzt eine **Power Save-Funktion**, mit der Sie die Lebensdauer der Batterien verlängern können.

Wenn die Power Save-Funktion aktiviert ist und Sie für einen bestimmten Zeitraum keine Bedienregler am BR-800 bewegen, schaltet der BR-800 in den Standby-Modus und dimmt die Beleuchtung des Displays und der Taster-Anzeigen. Außerdem erscheint im Display die folgende Meldung:

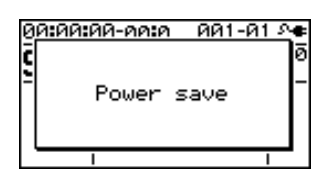

1

Drücken Sie den [MENU]-Taster.

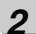

Bewegen Sie den Cursor mit den [▲] [▼]-Tastern auf "SYSTEM", und drücken Sie den [ENTER]-Taster.

#### 3

Bewegen Sie den Cursor mit den [▲] [▼]-Tastern auf "POWER SAVE", und stellen Sie mit dem Drehregler die Zeit ein, nach der die Beleuchtung automatisch reduziert werden soll.

| 00:00:00-00:0 | 001· | -01 ^+ |
|---------------|------|--------|
| SYSTEM        |      |        |
| PHANTOM POWE  | R:   | OFF    |
| AB QUANTIZE   | :    | OFF    |
| REMAIN INFO   | ·    | OFF    |
| POWER SAVE    | 8 5  | min.∎  |

Einstellung: OFF, 1min, 3min, 5min, 10min

#### 4

Drücken Sie den [EXIT]-Taster, um wieder das Play-Display anzuwählen.

#### Abschalten der Power Save-Funktion

Drücken Sie einen beliebigen Bedientaster bzw. bedienen Sie den Drehregler am BR-800. Die Beleuchtung wird wieder voll aktiviert.

Die Power Save-Funktion ist nicht aktiv, wenn der BR-800 aufnimmt bzw. während ein Song abgespielt wird.

## Anschließen eines Kondensator-Mikrofons (PHANTOM POWER)

Wenn Sie ein Kondensator-Mikrofon verwenden, dass eine Phantomspeisung benötigt, können Sie diese am BR-800 einschalten.

Die +48 V Phantomspeisung steht für den XLR-Anschluss des INPUT 4 zur Verfügung.

## 

- Wenn Sie ein Mikrofon verwenden, das keine Phantomspeisung benötigt, müssen Sie die Phantomspeisung ausschalten, ansonsten können Fehlfunktionen bzw. Beschädigungen auftreten. Lesen Sie dazu die Anleitung des verwendeten Mikrofons. (Die Phantomspeisung des BR-800 beträgt: 48 V DC, 10 mA Max.)
- Bevor Sie die Phantomspeisung ein- bzw. ausschalten, sollten Sie unbedingt den [MASTER]-Fader, den INPUT SENS [4/MIC R]-Regler und den [REC LEVEL]-Regler auf minimale Lautstärke stellen, ansonsten können durch laute Ein- bzw. Ausschaltgeräusche empfindliche Komponenten wie z.B. Lautsprecher oder Verstärker beschädigt werden.
- Da die Phantomspeisung den Stromverbrauch des BR-800 erhöht, sollten Sie den AC-Adapter anschließen.
- Wenn Sie den BR-800 einschalten, ist die Phantomspeisung immer ausgeschaltet.
- Wenn Sie einen externen Mikrofon-Vorverstärker oder eine externe Phantomspeisung einsetzen, können Sie die interne Phantomspeisung des BR-800 ausgeschaltet lassen.

#### 1

Drücken Sie den [MENU]-Taster.

2

Bewegen Sie den Cursor mit den [▲] [▼]-Tastern auf "SYSTEM", und drücken Sie den [ENTER]-Taster.

3

Bewegen Sie den Cursor mit den [  $\blacktriangle$  ] [  $\blacktriangledown$  ]-Tastern auf "PHANTOM POWER", und wählen Sie mit dem Drehregler die Einstellung "ON".

| 00:00:00-00:0 | 00  | 1-01 🚈 |
|---------------|-----|--------|
| SYSTEM        |     |        |
| LCD CONTRAST  | :   | 10     |
| FOOT SWITCH   | :   | PLAY   |
| LINE IN MIX   |     | OFF    |
| PHHNION POWER | < - | UNILI  |

| Einstellung | Beschreibung                                |  |
|-------------|---------------------------------------------|--|
| ON          | Die Phantomspeisung ist einge-<br>schaltet. |  |
| OFF         | Die Phantomspeisung ist ausge-<br>schaltet. |  |

4

Drücken Sie den [EXIT]-Taster so oft, bis wieder das Play-Display erscheint.

# Anhang

## SD-Karten, die mit dem BR-800 verwendet werden können

## ■ SD-Karten, die mit dem BR-800 verwendet werden können

- Der BR-800 arbeitet mit SD/SDHC-Karten bis zu 32 GB.
- Wenn Sie eine andere als die dem BR-800 beigefügte SD-Karte benutzen möchten, informieren Sie sich auf der Roland-Internetseite (http://www.roland.com/) über den letzten Stand der Dinge bezüglich der von Roland für den BR-800 getesteten SD-Karten.
- Roland übernimmt keine Gewährleistung für die reibungslose Funktionsfähigkeit von SD-Karten, die nicht von Roland getestet und als 100% zum BR-800 kompatibel ausgewiesen wurden.

### Die Aufnahmezeiten

Die folgende Tabelle zeigt die verfügbaren Aufnahmezeiten für eine Speicherkarte.

| Kapazität        | Aufnahmezeiten                  |                  |  |
|------------------|---------------------------------|------------------|--|
| der SD-<br>Karte | Normale Aufnahme<br>(eine Spur) | Song Sketch Mode |  |
| 1GB              | ca. 520 Minuten                 | ca. 90 Minuten   |  |
| 2GB              | ca. 17 Stunden                  | ca. 3 Stunden    |  |
| 4GB              | ca. 34 Stunden                  | ca. 6 Stunden    |  |
| 8GB              | ca. 68 Stunden                  | ca. 12 Stunden   |  |
| 16GB             | ca. 136 Stunden                 | ca. 24 Stunden   |  |
| 32GB             | ca. 272 Stunden                 | ca. 48 Stunden   |  |

## NOTE

- Die in der obigen Tabelle angegebenen Zeiten sind N\u00e4herungswerte. Die Zeiten k\u00f6nnen k\u00fcrzer sein, abh\u00e4ngig von auf der Karte gespeicherte Anzahl der Songs.
- Die Zeitangaben gelten immer für eine Spur. Bei z.B. einer Aufnahme auf 2 Spuren muss der Wert halbiert werden.
- Die Sampling Rate ist 44,1 kHz und kann nicht verändert werden.

### ■ Formatieren einer SD-Karte

Eine neue bzw. mit einem anderen Gerät verwendete SD-Karte muss mit dem BR-800 formatiert werden, damit diese mit dem BR-800 verwendet werden kann. Bei der Formatierung werden alle Daten der Karte gelöscht. Siehe "Formatieren der SD-Karte (FORMAT)" (S. 137).

## Entfernen der Karten-Abdeckung

Ab Werk ist der Kartenschacht mit einer Abdeckung versehen, die auf der Unterseite mit einer Schraube gesichert ist. Sie können diese Abdeckung wie folgt entfernen.

1

Drehen Sie den BR-800 um.

angegebene Schraube heraus.

**2** Drehen Sie die in der nachfolgenden Abbildung

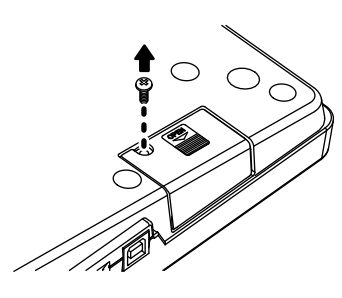

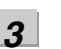

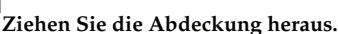

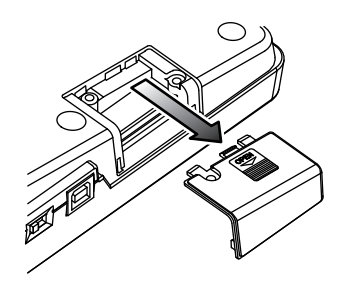

Drehen Sie die bei Schritt 2 gelöste Schraube wie folgt wieder ein, um sie nicht zu verlieren.

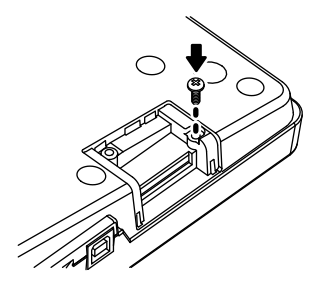

## NOTE

4

- Wenn Sie den BR-800 umdrehen, legen Sie ihn auf einen weichen Untergrund (z.B. Kissen), damit die Regler und Taster nicht beschädigt werden.
- Achten Sie darauf, dass das Gerät nicht herunter fällt.
- Wenn Sie Schrauben lösen, bewahren Sie diese Gegenstände immer ausserhalb der Reichweite von Kindern auf, um Unfällen wie z.B. das Verschlucken kleiner Gegenstände vorzubeugen.

### Einsetzen einer SD-Karte

Setzen Sie die SD-Karte so ein, dass die Kontakte nach oben gerichtet sind (siehe folgende Abbildung).

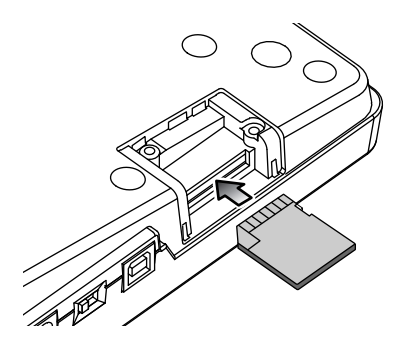

### Herausnehmen der SD-Karte

SD-Karten, die mit dem BR-800 verwendet werden können

Drücken Sie die SD-Karte etwas hinein. Bei Loslassen wird sie ausgeworfen, und Sie können sie dann heraus ziehen.

## NOTE

- Berühren Sie nicht die elektrischen Kontakte der Karte. Achten Sie darauf, dass die Kontakte nicht verschmutzen.
- Die SD-Karte darf nur eingesteckt bzw. heraus genommen werden, wenn der BR-800 ausgeschaltet ist, ansonsten können die Daten auf der Karte beschädigt werden.

#### Der Schreibschutzschalter der SD-Karte (LOCK)

Die SD-Karte besitzt einen Schreibschutzschalter, der verhindern soll, dass versehentlich Daten von der Karte gelöscht werden. Für die Arbeit mit dem BR-800 muss dieser Schalter auf "Daten schreiben möglich" gestellt sein, ansonsten ist keine Aufnahme möglich (siehe folgende Abbildung).

Daten schreiben möglich

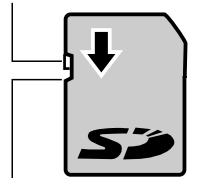

Schreibschutz aktiv (LOCK)

## **Preset Arrangement-Liste**

Jedes Preset-Arrangement (außer Metro4/4) ist so programmiert, dass nach dem Ending (E) ein 3taktiger BREAK und Vers (V1) folgt.

| No. | Arrangement | Initial | Beat | Starttakt |    |    |    |    |    | DDEAK | 1/4   | Drum |         |
|-----|-------------|---------|------|-----------|----|----|----|----|----|-------|-------|------|---------|
|     | Name        | Tempo   |      | IN        | V1 | F1 | V2 | F2 | V2 | END   | DREAK | VI   | Kit     |
| P01 | ROCK1       | 130     | 4/4  | 1         | 2  | 4  | 6  | 8  | 10 | 12    | 16    | 19   | ROOM    |
| P02 | ROCK2       | 130     | 4/4  | 1         | 3  | 5  | 7  | 9  | 11 | 13    | 17    | 20   | ROOM    |
| P03 | ROCK3       | 118     | 4/4  | 1         | 3  | 6  | 7  | 10 | 11 | 15    | 17    | 20   | ROOM    |
| P04 | ROCK4       | 118     | 4/4  | 1         | 5  | 8  | 9  | 12 | 13 | 15    | 19    | 22   | ROOM    |
| P05 | ROCK5       | 104     | 4/4  | 1         | 5  | 8  | 9  | 12 | 13 | 15    | 17    | 20   | ROOM    |
| P06 | ROCK6       | 86      | 4/4  | 1         | 2  | 9  | 10 | 17 | 18 | 22    | 24    | 27   | STD 2   |
| P07 | HdRck1      | 130     | 4/4  | 1         | 5  | 8  | 9  | 12 | 13 | 15    | 18    | 21   | ROOM    |
| P08 | HdRck2      | 98      | 4/4  | 1         | 3  | 10 | 11 | 18 | 19 | 23    | 25    | 28   | HARD    |
| P09 | HdRck3      | 126     | 4/4  | 1         | 5  | 8  | 9  | 12 | 13 | 15    | 20    | 23   | ROOM    |
| P10 | HdRck4      | 120     | 4/4  | 1         | 4  | 7  | 8  | 11 | 12 | 15    | 18    | 21   | ROOM    |
| P11 | HdRck5      | 118     | 4/4  | 1         | 2  | 5  | 6  | 9  | 10 | 12    | 13    | 16   | ROOM    |
| P12 | HEAVY1      | 210     | 4/4  | 1         | 5  | 11 | 13 | 19 | 21 | 25    | 29    | 32   | HARD    |
| P13 | HEAVY2      | 120     | 4/4  | 1         | 3  | 9  | 11 | 17 | 19 | 21    | 23    | 26   | HARD    |
| P14 | HEAVY3      | 120     | 4/4  | 1         | 3  | 9  | 11 | 17 | 19 | 21    | 24    | 27   | HARD    |
| P15 | HEAVY4      | 162     | 4/4  | 1         | 3  | 9  | 11 | 17 | 19 | 21    | 24    | 27   | ROOM    |
| P16 | HEAVY5      | 109     | 4/4  | 1         | 5  | 8  | 9  | 12 | 13 | 15    | 16    | 19   | ROOM    |
| P17 | POP1        | 118     | 4/4  | 1         | 3  | 6  | 7  | 10 | 11 | 13    | 17    | 20   | ROOM    |
| P18 | POP2        | 118     | 4/4  | 1         | 3  | 6  | 7  | 10 | 11 | 13    | 15    | 18   | STD1    |
| P19 | POP3        | 118     | 4/4  | 1         | 3  | 6  | 7  | 10 | 11 | 13    | 15    | 18   | ROOM    |
| P20 | POP4        | 118     | 4/4  | 1         | 3  | 6  | 7  | 10 | 11 | 13    | 17    | 20   | ROOM    |
| P21 | POP5        | 140     | 4/4  | 1         | 3  | 6  | 7  | 10 | 11 | 13    | 15    | 18   | ROOM    |
| P22 | POP6        | 96      | 4/4  | 1         | 3  | 6  | 7  | 10 | 11 | 13    | 15    | 18   | STD 1   |
| P23 | POP7        | 66      | 4/4  | 1         | 4  | 7  | 8  | 11 | 12 | 14    | 16    | 19   | STD 2   |
| P24 | POP8        | 151     | 4/4  | 1         | 5  | 8  | 9  | 16 | 17 | 21    | 24    | 27   | STD 1   |
| P25 | BALLAD1     | 70      | 4/4  | 1         | 5  | 8  | 9  | 12 | 13 | 15    | 18    | 21   | ROOM    |
| P26 | BALLAD2     | 89      | 4/4  | 1         | 2  | 5  | 6  | 9  | 10 | 12    | 14    | 17   | STD 2   |
| P27 | BLUES1      | 124     | 4/4  | 1         | 2  | 5  | 6  | 9  | 10 | 13    | 16    | 19   | STD 2   |
| P28 | BLUES2      | 192     | 4/4  | 1         | 5  | 12 | 13 | 20 | 21 | 25    | 29    | 32   | STD 1   |
| P29 | BLUES3      | 124     | 4/4  | 1         | 3  | 10 | 11 | 18 | 19 | 23    | 26    | 29   | STD 2   |
| P30 | BLUES4      | 148     | 4/4  | 1         | 5  | 8  | 9  | 12 | 13 | 15    | 17    | 20   | STD 1   |
| P31 | R&B1        | 110     | 4/4  | 1         | 5  | 8  | 9  | 12 | 13 | 15    | 18    | 21   | STD 1   |
| P32 | R&B2        | 154     | 4/4  | 1         | 3  | 6  | 7  | 10 | 11 | 13    | 18    | 21   | STD 1   |
| P33 | R&B3        | 108     | 4/4  | 1         | 5  | 8  | 9  | 12 | 13 | 15    | 18    | 21   | STD 2   |
| P34 | R&B4        | 96      | 4/4  | 1         | 5  | 12 | 13 | 20 | 21 | 25    | 26    | 29   | STD 1   |
| P35 | R&B5        | 94      | 4/4  | 1         | 5  | 8  | 9  | 12 | 13 | 15    | 19    | 22   | STD 1   |
| P36 | JAZZ1       | 140     | 4/4  | 1         | 3  | 5  | 7  | 9  | 11 | 13    | 15    | 18   | JAZZ    |
| P37 | JAZZ2       | 140     | 4/4  | 1         | 5  | 7  | 9  | 11 | 13 | 15    | 17    | 20   | JAZZ    |
| P38 | JAZZ3       | 140     | 4/4  | 1         | 5  | 12 | 13 | 20 | 21 | 25    | 30    | 33   | JAZZ    |
| P39 | FUSION1     | 120     | 4/4  | 1         | 5  | 12 | 13 | 20 | 21 | 25    | 29    | 32   | STD2    |
| P40 | FUSION2     | 118     | 4/4  | 1         | 2  | 5  | 6  | 9  | 10 | 12    | 15    | 18   | ROOM    |
| P41 | HipHop1     | 93      | 4/4  | 1         | 2  | 9  | 10 | 17 | 18 | 22    | 23    | 26   | HIP-HOP |
| P42 | HipHop2     | 102     | 4/4  | 1         | 3  | 10 | 11 | 18 | 19 | 23    | 25    | 28   | 808     |
| P43 | FUNK        | 110     | 4/4  | 1         | 2  | 4  | 6  | 8  | 10 | 12    | 13    | 16   | HIP-HOP |
| P44 | HOUSE       | 114     | 4/4  | 1         | 3  | 6  | 7  | 10 | 11 | 13    | 15    | 18   | HOUSE   |
| P45 | Cntry1      | 118     | 4/4  | 1         | 3  | 6  | 7  | 10 | 11 | 13    | 14    | 17   | JAZZ    |
| P46 | Cntry2      | 118     | 4/4  | 1         | 2  | 5  | 6  | 9  | 10 | 12    | 14    | 17   | JAZZ    |
| P47 | Other1      | 96      | 4/4  | 1         | 2  | 9  | 10 | 17 | 18 | 22    | 24    | 27   | REGGAE  |
| P48 | Other2      | 118     | 4/4  | 1         | 5  | 7  | 9  | 11 | 13 | 15    | 19    | 22   | STD 2   |
| P49 | Other3      | 125     | 4/4  | 1         | 2  | 5  | 6  | 9  | 10 | 12    | 14    | 17   | ROOM    |
| P50 | Metro4/4    | 120     | 4/4  | 1         | -  | -  | -  | -  | -  | -     | -     | -    | STD 1   |
# **Preset Pattern-Liste**

| Pattern Name           | Initial | _    | Takt (Measure) |    |    |    |    |   |
|------------------------|---------|------|----------------|----|----|----|----|---|
| (Abkürzung im Display) | Tempo   | Beat | IN             | V1 | F1 | V2 | F2 | Е |
| ROCK1                  | 130     | 4/4  | 1              | 2  | 2  | 2  | 2  | 4 |
| ROCK2                  | 130     | 4/4  | 2              | 2  | 2  | 2  | 2  | 4 |
| ROCK3                  | 118     | 4/4  | 2              | 2  | 1  | 2  | 1  | 2 |
| ROCK4                  | 118     | 4/4  | 4              | 2  | 1  | 2  | 1  | 4 |
| ROCK5                  | 104     | 4/4  | 4              | 2  | 1  | 2  | 1  | 2 |
| ROCK6                  | 86      | 4/4  | 1              | 4  | 1  | 4  | 1  | 2 |
| Hard Rock 1(HdRc1)     | 130     | 4/4  | 4              | 2  | 1  | 2  | 1  | 3 |
| Hard Rock 1(HdRc2)     | 98      | 4/4  | 2              | 4  | 1  | 4  | 1  | 2 |
| Hard Rock 1(HdRc3)     | 126     | 4/4  | 4              | 2  | 1  | 2  | 1  | 5 |
| Hard Rock 1(HdRc4)     | 120     | 4/4  | 3              | 2  | 1  | 2  | 1  | 3 |
| Hard Rock 1(HdRc5)     | 118     | 4/4  | 1              | 1  | 1  | 1  | 1  | 1 |
| HEAVY1 (HEVY1)         | 210     | 4/4  | 4              | 4  | 2  | 4  | 2  | 4 |
| HEAVY2 (HEVY2)         | 120     | 4/4  | 2              | 2  | 2  | 2  | 2  | 2 |
| HEAVY3 (HEVY3)         | 120     | 4/4  | 2              | 2  | 2  | 2  | 2  | 3 |
| HEAVY4 (HEVY4)         | 162     | 4/4  | 2              | 2  | 2  | 2  | 2  | 3 |
| HEAVY5 (HEVY5)         | 109     | 4/4  | 4              | 2  | 1  | 2  | 1  | 1 |
| POP1                   | 118     | 4/4  | 2              | 2  | 1  | 2  | 1  | 4 |
| POP2                   | 118     | 4/4  | 2              | 2  | 1  | 2  | 1  | 2 |
| POP3                   | 118     | 4/4  | 2              | 2  | 1  | 2  | 1  | 2 |
| POP4                   | 118     | 4/4  | 2              | 1  | 1  | 1  | 1  | 4 |
| POP5                   | 140     | 4/4  | 2              | 1  | 1  | 1  | 1  | 2 |
| POP6                   | 96      | 4/4  | 2              | 2  | 1  | 2  | 1  | 2 |
| POP7                   | 66      | 4/4  | 3              | 2  | 1  | 2  | 1  | 2 |
| POP8                   | 151     | 4/4  | 4              | 2  | 1  | 4  | 1  | 3 |
| BALLAD1 (BALD1)        | 70      | 4/4  | 4              | 2  | 1  | 2  | 1  | 3 |
| BALLAD2 (BALD2)        | 89      | 4/4  | 1              | 2  | 1  | 2  | 1  | 2 |
| BLUES1 (BLUS1)         | 124     | 4/4  | 1              | 4  | 1  | 4  | 1  | 3 |
| BLUES2 (BLUS2)         | 192     | 4/4  | 4              | 4  | 1  | 4  | 1  | 4 |
| BLUES3 (BLUS3)         | 124     | 4/4  | 2              | 2  | 1  | 2  | 1  | 3 |
| BLUES4 (BLUS4)         | 148     | 4/4  | 4              | 2  | 1  | 2  | 1  | 2 |
| R&B1                   | 110     | 4/4  | 4              | 2  | 1  | 2  | 1  | 3 |
| R&B2                   | 154     | 4/4  | 2              | 2  | 1  | 2  | 1  | 5 |
| R&B3                   | 108     | 4/4  | 4              | 2  | 1  | 2  | 1  | 3 |
| R&B4                   | 96      | 4/4  | 4              | 4  | 1  | 4  | 1  | 1 |
| R&B5                   | 94      | 4/4  | 4              | 2  | 1  | 2  | 1  | 4 |
| JAZZ1                  | 140     | 4/4  | 2              | 2  | 2  | 2  | 2  | 2 |
| JAZZ2                  | 140     | 4/4  | 4              | 2  | 2  | 2  | 2  | 2 |
| JAZZ3                  | 140     | 4/4  | 4              | 4  | 1  | 4  | 1  | 5 |
| FUSION1 (FUSN1)        | 120     | 4/4  | 4              | 4  | 1  | 4  | 1  | 4 |
| FUSION2 (FUSN2)        | 118     | 4/4  | 1              | 2  | 1  | 2  | 1  | 3 |
| HipHop1 (H.Hp1)        | 93      | 4/4  | 1              | 4  | 1  | 4  | 1  | 1 |
| HipHop2 (H.Hp2)        | 102     | 4/4  | 2              | 4  | 1  | 4  | 1  | 2 |
| FUNK                   | 110     | 4/4  | 1              | 2  | 2  | 2  | 2  | 1 |
| HOUSE                  | 114     | 4/4  | 2              | 2  | 1  | 2  | 1  | 2 |
| Cntry1 (Cnty1)         | 118     | 4/4  | 2              | 1  | 1  | 1  | 1  | 1 |
| Cntry2 (Cnty2)         | 118     | 4/4  | 1              | 2  | 1  | 2  | 1  | 2 |
| OTHER1 (Othr1)         | 96      | 4/4  | 1              | 4  | 1  | 2  | 1  | 2 |
| OTHER2 (Othr1)         | 118     | 4/4  | 4              | 2  | 2  | 2  | 2  | 4 |
| OTHER3 (Othr1)         | 125     | 4/4  | 1              | 2  | 1  | 2  | 1  | 2 |
| Metro                  | -       | -    | -              | -  | -  | -  | -  | - |
| BREAK                  | -       | -    | -              | -  | -  | -  | -  | - |

Zusätzliche Funktionen

# Mögliche Fehlerursachen

Falls der BR-800 nicht so funktioniert wie erwartet oder Sie einen Fehler vermuten, überprüfen Sie dieses anhand der nachfolgend beschriebenen Fehlerursachen. Hilft dieses nicht weiter, wenden Sie sich bitte an Ihren BOSS-Vertragspartner oder an eines Roland/BOSS Service Center.

# Stromversorgung

| Parameter                              | Beschreibung                                                                                                    | Seite |
|----------------------------------------|----------------------------------------------------------------------------------------------------|-------|
|                                        | Ist der Power-Schalter korrekt eingestellt?<br>Wählen Sie "USB" bei Versorgung über einen Rechner bzw. "ON" bei Nutzung des<br>Netzteils oder von Batterien.                                                                                                    | S. 18 |
| Das Gerät wird<br>nicht eingeschaltet. | <ul> <li>Stellt der Rechner über USB nicht genug Strom zur Verfügung?</li> <li>Stellen Sie sicher, dass:</li> <li>das bei Notebooks dieses ggf. mit Netzteil betrieben werden muss, wenn dessen Batterie nicht genügend Strom liefert oder die Stromversorgung instabil ist</li> <li>Die Energiespaar-Einstellungen des Rechners die dauerhafte Stromversorgung nicht blockieren</li> </ul> | _     |
|                                        | <ul> <li>der verwendete USB Hub ein Modell mit eigener Stromversorgung ist (einige USB<br/>Hubs können auch ohne Netzteil mit dem Rechner betrieben werden, sind dann<br/>aber nicht in der Lage, andere Geräte über USB mit Strom zu versorgen).</li> </ul>                                                                                                    |       |

# Sound

| Parameter                                                                           | Beschreibung                                                            | Seite  |
|-------------------------------------------------------------------------------------|-------------------------------------------------------------------------|--------|
|                                                                                     | Sind der BR-800 und die am BR-800 angeschlossenen Geräte eingeschaltet? | S. 34  |
|                                                                                     | Ist der PHONES LEVEL auf "0" gestellt?                                  | S. 133 |
|                                                                                     | Sind die Audiokabel korrekt angeschlossen?                              | S. 32  |
|                                                                                     | Sind eventuell Audiokabel defekt?                                       | -      |
| Es ist kein Sound                                                                   | Wurde die Lautstärke des Verstärkers bzw. Mixers herabgesetzt?          | -      |
| hörbar.                                                                             | Ist der [MASTER]-Fader auf "0" gestellt?                                | -      |
|                                                                                     | Ist eine Speicherkarte eingesetzt worden?                               | S. 142 |
|                                                                                     | Ist die Speicherkarte kompatibel zum BR-800?                            | S. 142 |
|                                                                                     | Ist die abzuspielende Phrase kürzer als 1 Sekunde?                      |        |
|                                                                                     | Phrasen, die kürzer als 1 Sekunde sind, können nicht abgespielt werden. | _      |
| Die WAV-Datei<br>wird nicht gespielt.                                               | Ist die WAV-Datei kompatibel zum BR-800?                                | S. 121 |
| Die Lautstärke des                                                                  | Verwenden Sie eventuell ein Kabel mit einem integriertem Widerstand?    |        |
| an der GUITAR/                                                                      | Benutzen Sie nur Kabel ohne eingebauten Widerstand.                     | -      |
| BASS- oder LINE<br>IN-Buchse ange-<br>schlossenen In-<br>strumentes ist zu<br>leise | Ist die Lautstärke des externen Gerätes zu gering?                      | -      |
| Das Signal einer                                                                    | Ist die Spur-Lautstärke zu niedrig eingestellt?                         | S. 38  |
| Spur ist nicht hör-                                                                 | Ist der falsche V-Track ausgewählt?                                     | S. 39  |
| bar.                                                                                | Ist die Spur stummgeschaltet?                                           | S. 13  |
|                                                                                     | Ist der Parameter INPUT SELECT korrekt eingestellt?                     | S. 37  |
| Das Eingangssig-                                                                    | Ist der INPUT SENS-Regler korrekt eingestellt?                          | S. 37  |
| nal ist nicht hörbar.                                                               | Ist der [REC LEVEL]-Regler zu niedrig eingestellt?                      | S. 38  |
|                                                                                     | Ist der Parameter DIR MONITOR auf "OFF" gestellt?                       | S. 125 |

## Mögliche Fehlerursachen

Anhang

| Parameter                                                    | Beschreibung                                                                                                    | Seite  |
|--------------------------------------------------------------|----------------------------------------------------------------------------------------------------|--------|
|                                                              | Ist der Song schreibgeschützt?                                                                                                    | S. 108 |
|                                                              | Ist eine Speicherkarte eingesetzt?                                                                                                    | S. 142 |
|                                                              | Ist die Speicherkarte eventuell schon voll?                                                                                                    | S. 138 |
| Die Aufnahme ist                                             | Ist die Speicherkarte schreibgeschützt?                                                                                                    | S. 143 |
| nicht möglich.                                               | Ist die Phrase Trainer-Funktion eingeschaltet?                                                                                                    | S. 134 |
|                                                              | Ist die Scrub Playback-Funktion eingeschaltet?                                                                                                    | S. 104 |
|                                                              | Ist der Control Surface Mode aktiviert?<br>Im Control Surface Mode ist keine Aufnahme möglich.                                                                                                    | S. 120 |
| Das Reverb ist<br>hörbar, soll aber<br>ausgeschaltet sein.   | Überprüfen Sie die Reverb Send Level-Einstellungen der Loop-Effekte.<br>Reverb ist in den Voreinstellungen aktiviert. Stellen Sie ggf. den/die Track Send Level-<br>Einstellungen auf "0".                                                                                                    | S. 83  |
| Die Aufnahme ist<br>verzerrt oder enthält<br>Nebengeräusche. | Wurde vor der Aufnahme die Eingangsempfindlichkeit zu hoch bzw. zu niedrig einge-<br>stellt?<br>Falls zu hoch, ist der aufgenommene Sound eventuell verzerrt. Falls zu niedrig, ist der<br>aufgenommene Sound mit starken Nebengeräuschen verbunden. Stellen Sie vor der<br>Aufnahme die Eingangsempfindlichkeit so ein, dass beim lautesten Eingangsignal die<br>PEAK-Anzeige nur kurz aufleuchtet.                                                                                                    | S. 37  |
|                                                              | Sind die Ausgangslautstärken der Spuren korrekt eingestellt?<br>Wenn die Verzerrung nach dem Mastering auftritt, war die Ausgangs-Lautstärke der<br>Spuren vor dem Überspielen zu hoch.                                                                                                    | -      |
|                                                              | Ist am BR-800 ein Mikrofon mit hoher Ausgangs-Impedanz angeschlossen?<br>Der BR-800 besitzt einen großen Headroom und die INPUT 1–4-Buchsen eine niedrige<br>Impedanz. Dieses kann dazu führen, dass bei einigen Mikrofonen der Pegel eventuell zu<br>niedrig ist. In diesem Fall müssen Sie das Mikrofon durch einen Mic-Vorverstärker im<br>Pegel erhöhen, bevor Sie das Mic-Signal im BR-800 aufnehmen.                                                                                                    | -      |
| Ein Rückkopplung<br>ist zu hören.                            | <ul> <li>Ist der INPUT SELECT-Parameter auf "USB" gestellt?</li> <li>Falls ja, kann es sein, dass das Audiosignal über die Verbindung zur Software sich in<br/>ener Dauerschleife (Loop) befindet. Gehen Sie dann wie folgt vor: <ul> <li>Stoppen Sie das Playback der Software bzw. schalten Sie in der Software die Soft<br/>Thru-Funktion aus.</li> <li>Schalten Sie den betroffenen Audioeingang innerhalb der Software aus.</li> <li>Stellen Sie den INPUT SELECT-Parameter auf einen anderen Wert als "USB".</li> </ul> </li> </ul> | S. 37  |

# **SD-Karte**

| Parameter                               | Beschreibung                                                                                                    | Seite  |
|-----------------------------------------|----------------------------------------------------------------------------------------------------|--------|
| Die Daten der Karte<br>sind beschädigt. | <ul> <li>In diesem Fall müssen Sie die Karte erneut mit dem BR-800 formatieren. Folgende<br/>Gründe sind möglich:</li> <li>Während eines laufenden Arbeitsvorgangs (z.B. mit Zugriff auf die Speicherkarte)<br/>wurde der BR-800 ausgeschaltet.</li> <li>Die Karte wurde physisch beschädigt.</li> <li>Der BR-800 wurde während des Datenzugriffs auf die Karte ausgeschaltet.</li> <li>Die Karte wurde mit einem externem Gerät (Rechner oder Digital-Kamera)<br/>formatiert.</li> </ul> | S. 137 |

# USB

| Parameter                                              | Beschreibung                                                                                                    | Seite  |
|--------------------------------------------------------|----------------------------------------------------------------------------------------------------|--------|
| Die Idling-Anzeige                                     | Ist das USB-Kabel korrekt angeschlossen?                                                                                                    | S. 32  |
| erscheint nicht.                                       | Ist das Betriebssystem des Rechners kompatibel zum BR-800?                                                                                                    | S. 118 |
| Der über USB ge-<br>leitete Sound ist<br>nicht hörbar. | Ist der INPUT MIX-Parameter auf "OFF" gestellt?                                                                                                    | S. 125 |
| Dor Control Sur-                                       | Wurde zuerst die DAW-Software und dann der BR-800 eingeschaltet?                                                                                                    | S. 120 |
| face Mode arbeitet<br>nicht korrekt.                   | Sind die Einstellungen innerhalb der DAW-Software korrekt?<br>Wählen Sie die Einstellung "Mackie Control". Lesen Sie dazu auch die Anleitung der<br>verwendeten DAW-Software. | -      |

# **Bedientaster**

Der BR-800 besitzt berührungsempfindliche Sensoren.

| Parameter       | Beschreibung                                                                          | Seite |
|-----------------|---------------------------------------------------------------------------------------|-------|
|                 | Tragen Sie Handschuhe?                                                                | -     |
|                 | Verwenden Sie einen Stift?                                                            |       |
|                 | Die Sensoren reagieren nur bei Berühren mit einem Finger.                             | _     |
|                 | Ist die Oberfläche feucht?                                                            |       |
| Die Tester-Son- | Schalten Sie den BR-800 aus, wischen Sie die Oberfläche mit einem weichen, trockenen  | -     |
| soren reagieren | Tuch trocken, und schalten Sie den BR-800 wieder ein.                                 |       |
| nicht oder nur  | Liegt ein Gegenstand auf dem BR-800?                                                  |       |
| träge           | Schalten Sie den BR-800 aus, nehmen Sie den Gegenstand herunter, und schalten Sie den | -     |
|                 | BR-800 wieder ein.                                                                    |       |
|                 | Berühren Sie zwei oder mehr Felder gleichzeitig?                                      |       |
|                 | Der BR-800 kann nur in einem Fall korrekt damit umgehen: während des Scrub-Play-      |       |
|                 | backs ([STOP]-Taster+ [PLAY]-Taster). In anderen Situationen wird nur das Berühren    | -     |
|                 | eines Feldes z. Zt. erkannt.                                                          |       |

Wenn ein Bedienvorgang nicht ausgeführt werden konnte oder eine Fehlbedienung vorliegt, erscheint im Display eine entsprechende Fehlermeldung. Folgen Sie dann dem entsprechenden Lösungsvorschlag.

| Meldung                  | Grund                                                                                                    | Abhilfe                                                                                                    | Seite  |
|--------------------------|----------------------------------------------------------------------------------------------------|----------------------------------------------------------------------------------------------------|--------|
| Already exists!          | Es existiert bereits eine gleichnamige<br>Datei.                                                                            | Verwenden Sie einen anderen Dateinamen.                                                                                                    | -      |
| Battery low!             | Die Batteriespannung lässt nach.                                                                                            | Ersetzen Sie die alten Batterien durch neue                                                                                                    | S. 19  |
| Cannot change file name! | Der Dateiname besitzt entweder nicht<br>zum BR-800 kompatible Zeichen oder<br>ist zu lang.                                  | Verändern Sie den Dateinamen am Rechner und verwenden Sie maximal 8 Zeichen.                                                                                                    | S. 123 |
| Cannot erasel            | Sie haben versucht, den ersten Step<br>im Song zu löschen, obwohl nur ein<br>Step existiert.                                | Steps können erst gelöscht werden, wenn zwei oder<br>Steps vorhanden sind.                                                                                                    | S. 96  |
| Calliot erase:           | Sie haben versucht, einen Step in<br>einem Song-Arrangement zu<br>löschen, der keine Daten enthält.                         | Sie können nur Steps löschen, die Daten enthalten.                                                                                                    | S. 96  |
| Cannot incort!           | Innerhalb des Song-Arrangements sind bereits 50 Steps vorhanden.                                                            | Ein Song-Arrangement kann nicht mehr als 50<br>Steps besitzen.                                                                                                    | S. 96  |
| Carnot insert:           | Das Song-Arrangement besitzt bereits 999 Takte                                                                              | Ein Song-Arrangement kann nicht mehr als 999<br>Takte besitzen.                                                                                                    | S. 96  |
| Cannot undo!/<br>redo!   | Undo/Redo ist nicht möglch, wenn<br>noch keine Editierung aufgeführt<br>wurde.                                              | Führen Sie mindestens eine Editierung aus.                                                                                                    | _      |
| Card full!               | Die Aufnahme bzw. das Kopieren ist<br>nicht möglich, weil die Karte nicht<br>mehr genügend Speicher besitzt.                | Sichern Sie die Daten auf einem Rechner bzw.<br>löschen Sie Daten von der Karte.                                                                                                    | S. 125 |
| Card locked!             | Der Scheibschutzschalter der SD-<br>Karte ist auf LOCK gestellt.                                                            | Schalten Sie den BR-800 aus, nehmen Sie die SD-<br>Karte heraus, und entriegeln Sie den Schreibschutz.                                                                                                    | S. 143 |
| Card read<br>error!      | Die Speicherkarte kann nicht erkannt<br>werden.                                                                             | Schalten Sie den BR-800 aus, nehmen Sie die Karte<br>heraus, stecken Sie diese wieder vollständig in den<br>Kartenschacht, und schalten Sie den BR-800 wieder<br>ein.                                                                  | S. 142 |
|                          |                                                                                                    | Initialisieren Sie die Karte.                                                                                                    | S. 137 |
| Card write<br>error!     | Während des Schreibvorgangs auf die Karte ist ein Fehler aufgetreten.                                                       | Die Speicherkarte muss initialisiert werden. Dabei<br>werden alle bisher auf der Karte gesicherten Daten<br>gelöscht.                                                                                                    | S. 137 |
| Data too short!          | Sie haben versucht, eine WAV-Datei<br>zu importieren, die kürzer ist als 1,0<br>Sekunden.                                   | Stellen Sie sicher, dass die WAV-Datei länger ist als<br>1,0 Sekunden                                                                                                    | _      |
| Drive busy!              | Die Daten auf der Karte sind frag-<br>mentiert, und daher entstehen<br>Verzögerungen beim Lesen und<br>Schreiben der Daten. | Kopieren Sie den gesamten Datenbestand der Karte<br>auf die Festplatte eines Rechners, formatieren Sie<br>die Karte dann mit dem BR-800, und kopieren Sie<br>danach die Daten von der Festplatte des Rechners<br>zurück auf die Karte. | S. 112 |
|                          | Die Karte besitzt einen zu langsamen<br>Datenzugriff.                                                                       | Reduzieren Sie Anzahl der gleichzeitig aufzuneh-<br>menden Spuren. Verwenden Sie ggf. die Mastering-<br>Funktion, um Spuren zusammen zu mischen.                                                                                       | S. 38  |

## Liste der Fehlermeldungen

| Meldung            | Grund                                                                                                    | Abhilfe                                                                                                    | Seite                                              |
|--------------------|----------------------------------------------------------------------------------------------------|----------------------------------------------------------------------------------------------------|----------------------------------------------------|
|                    | Der BR-800 hat keine freien Events<br>mehr zur Verfügung                                                                                                    | Löschen Sie nicht mehr benötigte Spuren.                                                                                                    | S. 105                                             |
| Event full!        | <b>Was ist ein Event?</b><br>Der BR-800 merkt sich jeden Editier<br>Events zur Verfügung. Beispiel: Für<br>Out oder das Kopieren werden eben<br>verbraucht ist, kann keine weitere <i>A</i><br>auf der Karte noch genügend Speich<br>"Event Full". | schritt in Form von "Events". Für jeden Song stehen ca<br>eine Aufnahme werden zwei Events benötigt, für ein Pr<br>falls Events gespeichert. Wenn die maximale Anzahl de<br>Aufnahme oder Editierung vorgenommen werden, auch<br>nerplatz frei ist. In diesem Fall erscheint die Fehlermeld | . 30.000<br>unch-In/<br>r Events<br>u wenn<br>lung |
| No card!           | Der BR-800 kann nicht auf die Karte<br>zugreifen, oder es befindet sich keine<br>Karte im Schacht.<br>Die Karte wurde nach Auswahl eines<br>Songs aus dem Schacht gezogen.                                                                         | Schalten Sie den BR-800 aus, setzen Sie die Karte<br>korrekt in den Schacht, und schalten Sie den BR-800<br>wieder ein.                                                                                                    | S. 142                                             |
| No file!           | Die zu importierende WAV-Datei<br>wurde nicht gefunden.                                                                                                    | Stellen Sie sicher, dass die gewünschte Datei sich auf der Karte befindet.                                                                                                    | -                                                  |
|                    | Es befinden sich keine Songs auf der<br>Karte.                                                                                                    | Erstellen Sie einen neuen Song.                                                                                                    | S. 36                                              |
| No song!           | Im Song-Ordner befinden sich falsche Daten, oder notwendige Daten en sind nicht vorhanden.                                                                                                    | Kopieren Sie die auf der Festplatte des Rechners ab-<br>gelegte Sicherheitskopie des Songs auf die Karte<br>des BR-800.                                                                                                    | S. 123                                             |
|                    |                                                                                                    | Im Song Sketch Mode: Drücken Sie den [SONG<br>SKETCH]-Taster, um den Song Sketch Mode zu<br>verlassen, und wiederholen Sie den Vorgang.                                                                                                    | S. 50                                              |
| Not available!     | Der Vorgang kann im aktuell aus-<br>gewählten Modus nicht ausgeführt<br>werden.                                                                                                    | Im Mastering Mode: Stellen Sie den Mastering-Pa-<br>rameter auf "OFF", und wiederholen Sie den Vor-<br>gang.                                                                                                    | S. 112                                             |
|                    |                                                                                                    | Im Control Surface Mode: Drücken Sie den [EXIT]-<br>Taster so oft, bis der Control Surface Mode de-ak-<br>tiviert ist, und wiederholen Sie den Vorgang.                                                                                                    | S. 120                                             |
| Power down!        | Die Stromversorgung ist zu niedrig.                                                                                                    | Bei Nutzung des Netzadapters: Der Netzadapter ist<br>eventuell beschädigt. Benachrichtigen Sie Ihren Ro-<br>land/BOSS-Vertragspartner.                                                                                                    | _                                                  |
|                    |                                                                                                    | Bei Nutzung von Batterien: Ersetzen Sie die alten<br>Batterien durch neue.                                                                                                    | S. 19                                              |
| Stop P.Trainer!    | Der Song ist schreibgeschützt.<br>Der Vorgang kann nicht ausgeführt<br>werden, solange der Phrase Trainer<br>eingeschaltet ist (S. 134).                                                                                                    | Stellen Sie den Song Protect-Schalter auf "OFF".<br>Schalten Sie die Funktionen "Time Stretch" und<br>"Center Cancel" auf "OFF".                                                                                                    | S. 108                                             |
| Stop recorder!     | Der Vorgang kann nicht ausgeführt<br>werden, solange der Recorder ab-<br>spielt oder aufnimmt.                                                                                                    | Drücken Sie den [STOP]-Taster, um das Playback<br>bzw. die Aufnahme zu stoppen.                                                                                                    | _                                                  |
| System error!      | Der Speichervorgang konnte nicht<br>ausgeführt werden.                                                                                                    | Es ist möglich, dass der BR-800 einen Fehler im Sys-<br>tem besitzt. Benachrichtigen Sie Ihren BOSS/Ro-<br>land-Vertragspartner oder Ihr Roland Service<br>Center.                                                                                                    | _                                                  |
| Too many files!    | Sie haben versucht, mehr als 1.000<br>Dateien im Song Sketch Mode zu er-<br>stellen.                                                                                                    | Löschen Sie nicht mehr benötigte Dateien.                                                                                                    | S. 51                                              |
| Too many<br>songs! | Sie haben versucht, mehr als 100<br>Songs zu erstellen.                                                                                                    | Löschen Sie nicht mehr benötigte Songs                                                                                                    | S. 107                                             |
| Unformatted card!  | Die Speicherkarte wird nicht erkannt<br>bzw. ist nicht korrekt formatiert.                                                                                                    | Schalten Sie den BR-800 aus, nehmen Sie die Karte heraus, und stecken Sie diese wieder hinein.                                                                                                    | _                                                  |
|                    |                                                                                                    | Formatieren Sie die Karte mit dem BR-800.                                                                                                    | S. 137                                             |

# Liste der Fehlermeldungen

| Meldung              | Grund                                                                                                    | Abhilfe                                                                           | Seite  |
|----------------------|----------------------------------------------------------------------------------------------------|-----------------------------------------------------------------------------------|--------|
| Unsupported<br>card! | Die Speicherkarte ist nicht kompati-<br>bel zum BR-600.                                                                                     | Verwenden Sie eine Karte, die zum BR-800 kompa-<br>tibel ist.                     | S. 142 |
| Unsupported          | Der BR-800 kann die Speicherkarte<br>nicht erkennen.                                                                                        | Formatieren Sie die Karte mit dem BR-800.                                         | S. 137 |
| format!              | Sie haben versucht, eine WAV-Datei<br>zu importieren, die der BR-800 nicht<br>erkennen kann.                                                | Überprüfen Sie das Format der WAV-Datei.                                          | S. 121 |
| USB buffer full!     | Der BR-800 hat über USB in zu kur-<br>zer Zeit zu viele MIDI-Daten emp-<br>fangen, die daher nicht korrekt ver-<br>arbeitet werden konnten. | Reduzieren Sie die Menge der gleichzeitig an den<br>BR-800 gesendeten MIDI-Daten. | -      |
|                      | Die Songgröße hat 1 GB erreicht.                                                                                                    | Löschen Sie nicht mehr benötigte Spuren.                                          | S. 106 |
| Memory full!         | Das Song-Arrangement besitzt be-<br>reits 50 Steps.                                                                                         | Ein Song-Arrangement kann nicht mehr als 50<br>Steps besitzen.                    | S. 96  |

Vorbereitungen

# **BR-800 : Digital Recorder**

|                                 | Track: 8                                                                                                    |  |  |
|---------------------------------|----------------------------------------------------------------------------------------------------|--|--|
| Tracks                          | Gleichzeitige Aufnahmespuren: 4                                                                                                    |  |  |
|                                 | V-Track: 64 (8 V-Tracks pro Spur)                                                                                                    |  |  |
| Sample Rate                     | 44.1 kHz                                                                                                    |  |  |
| Frequency Response              | 20 Hz bis 20 kHz (+1/-3 dB)                                                                                                    |  |  |
| AD-Konvertierung                | 24-bit<br>24-bit + AF-AD (GUITAR/BASS)                                                                                                    |  |  |
| DA-Konvertierung                | 24-bit                                                                                                    |  |  |
| Nominaler Eingangs-<br>pegel    | GUITAR/BASS-Buchse:-10 dBu<br>INPUT 1–4-Buchsen: -50 – -20 dBu (XLR)<br>-26 – +4 dBu (Klinke symmetrisch)<br>LINE IN-Buchse: -10 dBu                                                                                                    |  |  |
| Eingangswiderstand              | GUITAR/BASS-Buchse:1M ohm<br>INPUT 1–4-Buchsen: 3k ohms (XLR)<br>47k ohms (Klinke symmetrisch)<br>LINE IN-Buchse: 10 k ohm                                                                                                    |  |  |
| Nominaler Ausgangs-<br>pegel    | LINE OUT-Buchsen: -10 dBu                                                                                                    |  |  |
| Ausgangswiderstand              | LINE OUT-Buchsen: 1 k ohm                                                                                                    |  |  |
| Empfohlener Last-<br>widerstand | LINE OUT-Buchsen: 20 k ohms oder mehr<br>PHONES-Buchse: 32–100 ohm                                                                                                    |  |  |
| Rauschabstand                   | LINE OUT-Buchsen: -85 dBu oder weniger (IHF-A Typ)                                                                                                    |  |  |
| Display                         | 128 x 64 dots (beleuchtetes LCD)                                                                                                    |  |  |
| Anschlüsse                      | GUITAR/BASS-Buchse (Klinke)<br>INPUT 1–4-Buchsen (XLR / Klinke symmetrisch)<br>LINE IN-Buchse (Stereo-Miniklinke)<br>FOOT SW/EXP PEDAL-Buchse (Klinke symmetrisch)<br>LINE OUT-Buchsen (Cinch)<br>PHONES-Buchse (Stereoklinke)<br>USB-Anschluss<br>DC IN-Buchse |  |  |
| Stromversorgung                 | DC 9V: AC-Adapter, AA-Trockenbatterien x 6 (empfohlen: Alkaline-Batterien), USB Bus Power                                                                                                    |  |  |
| Stromverbrauch                  | 280 mA (DC IN), 480 mA (USB Bus Power)<br>Alkaline-Batterien: ca. 5,5 Stunden (abhängig von den Umgebungsbedingungen wie z.B. Phan-<br>tomspeisung ein/aus, Typ der Batterien, Typ der SD-Karte)                                                                |  |  |
| Abmessungen                     | 289 (W) x 184 (D) x 58 (H) mm<br>11-7/16 (W) x 7-1/4 (D) x 2-5/16 (H) inches                                                                                                    |  |  |
| Gewicht                         | ca. 890 g / 2 lbs (ohne Batterien)                                                                                                    |  |  |
| Beigefügtes Zubehör             | SD-Karte (1 GB)<br>AC-Adapter<br>USB-Kabel<br>BR-800 DVD-ROM<br>Bedienungsanleitung (dieses Handbuch)                                                                                                    |  |  |
| Options                         | Fußtaster:FS-5UPedal-Schalter:DP-2 (Roland)Expression Pedal:EV-5 (Roland), FV-500L/FV-500HSoftcase:BA-CB1                                                                                                    |  |  |

\* Änderungen der technischen Daten und des Designs sind möglich. Für Druckfehler wird keine Haftung übernommen.

\* 0 dBu = 0.775 Vrms

\* Die AF-Methode (Adaptive Focus) ist eine von Roland entwickelte Methode der AD-Wandlung. Sie eliminiert praktisch jedes Quantisierungs-Rauschen und verbessert erheblich die gesamte Dynamik-Bandbreite.

# Index

# **Nummern**

| 4-INPUT MULTI         |
|-----------------------|
| 8-TRACK COMP/LIM 64   |
| Α                     |
| A.GUITAR MULTI        |
| Abspielen             |
| Song 41               |
| Song Sketch 51        |
| AC-Adapter 18         |
| ACOUSTIC PROCESSOR 80 |
| ACOUSTIC SIM 59       |
| ACOUSTIC SIMULATOR 79 |
| Algorithmus 59        |
| AMP 68                |
| Anschlüsse 32         |
| Arrangement 96        |
| abspielen             |
| benennen              |
| kopieren 100          |
| löschen 101           |
| Step einfügen 98      |
| Step entfernen 98     |
| Arrangement Mode 90   |
| Audio Interface 119   |
| Aufnahmepegel 38      |
| Aufnahmezeit 49       |
| Aufnehmen             |
| Song 41               |
| Song Sketch 50        |
| AUTO PUNCH IN/OUT 46  |
| Auto Punch In/Out 46  |

# В

| BACKUP 123                |
|---------------------------|
| BANK                      |
| 4INPUT                    |
| 8TRACK COMP 64            |
| GUITAR 59                 |
| LINE                      |
| MICROPHONE 61             |
| SIMUL                     |
| Bank 54                   |
| BASS MULTI 60             |
| BASS SIM                  |
| Bass Simulator            |
| Batterie 19               |
| Batteriefach-Abdeckung 19 |
| Benennen                  |
| Arrangement               |
| Insert-Effekt             |
| Mastering-Effekt 115      |

| Song<br>Song Sketch  | 108<br>52 |
|----------------------|-----------|
| С                    |           |
| CATEGORY             | 30        |
| CENTER CANCEL        | 135       |
| CHO/DLY              | 83        |
| CHORUS               | 73, 78    |
| CHORUS/DELAY         | 85        |
| COMPRESSOR/LIMITER   | 64        |
| Contrast             | 128       |
| Control Surface Mode | 120       |
| СОРУ                 | 100       |
| COSM                 | 11        |

# D

| DBL DELAY        | 73, 78  |
|------------------|---------|
| DC IN            | 18      |
| DEFRETTER        |         |
| DELAY            |         |
| Display          | 15, 128 |
| Display-Kontrast | 128     |
| DISTORTION       | 67      |
| DOUBLE/HARMONY   | 81      |
| Drum Kit         | 95      |
| DYNAMICS         | 80      |
|                  |         |

# Ε

| E.GUITAR MULTI 59        |
|--------------------------|
| EFFECTS 14, 55–57        |
| Effekt                   |
| Insert-Effekt 54, 83     |
| Mastering-Effekt 112     |
| Track EQ                 |
| Effekt-Patch             |
| Eingangssignal           |
| ENHANCER                 |
| ENTER 14                 |
| EQ                       |
| EQUALIZER 72             |
| ERASE 101                |
| EXIT 14, 50              |
| Expression Pedal 33, 129 |
| EZ REC 14, 26            |
| EZ Recording 26          |
| EZ TONE                  |
|                          |

# F

| Factory Reset | 136    |
|---------------|--------|
| FF            | 13     |
| FLANGER       | 72, 76 |

#### Index

| FOOT SW/EXP PEDAL | 17, 129 |
|-------------------|---------|
| FOOT SWITCH       | 46, 129 |
| Frame             | 15      |
| FS-5U             | 33      |
| Fußschalter       | 129     |
|                   |         |

# G

| GTR SIM          | 72–73 |
|------------------|-------|
| Guitar Simulator | 72–73 |
| GUITAR TO BASS   | 60,79 |
| GUITAR/BASS      | 16    |

#### 

#### INFORMATION

| SD CARD       | 138        |
|---------------|------------|
| Information   |            |
| Song          | 49         |
| Song Sketch   |            |
| INPUT         | 17, 37, 58 |
| INPUT SENS    |            |
| Insert-Effekt |            |
| benennen      | 57         |
| einstellen    | 56         |
|               |            |

#### Κ

| Kabelsicherung | . 33 |
|----------------|------|
| Keep power on! | . 34 |
| KIT            | . 95 |
| Kopfhörer 16,  | 133  |
| Kopieren       |      |
| Arrangement    | 100  |
| Song           | 107  |
| Track          | 105  |

# L

| LINE IN       | 17     |
|---------------|--------|
| LINE IN MIX   | 132    |
| LINE OUT      | 17     |
| LOCATION      | 58     |
| LO-FI         | 82     |
| LOOP REC      | 41     |
| Loop-Aufnahme | 41     |
| Loop-Effekt   | 83     |
| Löschen       |        |
| Arrangement   | 101    |
| Song          | 107    |
| Song Sketch   | 51     |
| Track         | 106    |
| LOW CUT       |        |
| М             |        |
| MASTER        | 13, 58 |

# Mastering112Mastering Tool Kit112Mastering-Effekt115benennen115speichern115Measure15MEMORY CARD18MENU14MIC12MIC MULTI61MODULATION72

# Ν

| NAME             | 115 |
|------------------|-----|
| NOISE SUPPRESSOR | 72  |

# 0

| OCTAVE      |     |
|-------------|-----|
| OFFSET      |     |
| OUTPUT      | 133 |
| Overdubbing |     |

# Ρ

| ? SHIFTER 72           |
|------------------------|
| PAN                    |
| Pattern                |
| Play                   |
| Тетро 92, 94           |
| Pattern Mode 90        |
| PEAK 12                |
| PHASER 72, 76          |
| PHRASE TRAINER 134     |
| Phrase Trainer 134     |
| PITCH CORRECT 80       |
| PITCH SHIFTER 75       |
| PLAY 13                |
| lay-Display15          |
| POWER 18               |
| Power Save 139         |
| Preset Arrangement 144 |
| Preset Drum Kit 95     |
| Preset Pattern 145     |
| Preview 104            |
| Protect 108            |
| Punch In               |
| Punch Out 45           |
| 3                      |

#### 

#### R

| REC         |    | 13 |
|-------------|----|----|
| REC LEVEL 1 | 2, | 38 |
|             |    |    |

#### Index

Anhang

| Recording Level  |               |
|------------------|---------------|
| Recover          | 123           |
| REDO             |               |
| Redo-Funktion    |               |
| Referenz-Tonhöhe | 131           |
| REPEAT           | 13, 43–44     |
| Repeat           | 43            |
| RETRY            | 13, 41        |
| REVERB           | 83–84         |
| REW              | 13            |
| RHYTHM           | 13–14, 58, 90 |
| Rhythm Editor    | 88            |
| Rhythmus         | 88            |
| RING MOD         | 73, 77        |
| Ring Modulator   | 73, 77        |
| ROTARY           | 73, 77        |
| c                |               |

Mastering-Effekt ..... 115 Song ..... 109 

# т

# U

| UNDO          |     |
|---------------|-----|
| Undo-Funktion |     |
| UNI-V         |     |
| Uni-Vibe      |     |
| USB           |     |
| USB-Treiber   | 118 |

# ν

| VIBRATO             |    |
|---------------------|----|
| VO + AC.SIM         | 63 |
| VO + ACOUSTIC       | 63 |
| VO + GT.AMP         | 62 |
| VOCAL MULTI         | 61 |
| Volume-Swell-Effekt |    |
| V-Track             | 39 |
|                     |    |

# W

Werksvoreinstellungen ..... 136 Ζ

# ZERO ...... 13

# MEMO

# Der Rhythmus-Editor

Dieses Kapitel beschreibt die Funktionen sowohl für die Windows- als auch Mac-Version. Für die Computer-Tastatur werden die Bezeichnungen der Windows-Version verwendet. Wenn Sie die Mac-Version benutzen, ersetzen Sie die Tasterbezeichnungen wie folgt:

| Windows-Version     | Mac-Version       |
|---------------------|-------------------|
| Ctrl                | Command           |
| Enter               | Return            |
| Esc                 | Esc               |
| Maus rechts klicken | Control+Mausklick |

- \* Microsoft und Windows sind eingetragene Warenzeichen der Microsoft Corporation.
- \* Apple und Macintosh sind eingetragene Warenzeichen der Apple Inc.
- \* Mac OS ist ein Warenzeichen der Apple Inc.
- \* Das SD-Logo ( S) und das SDHC-Logo ( ind Warenzeichen der SD-3C, LLC.
- \* Alle anderen Produktbezeichnungen sind Warenzeichen bzw. eingetragene Warenzeichen des jeweiligen Herstellers.
- \* Erstellen Sie regelmäßig Sicherheitskopien Ihrer Daten. BOSS Corporation übernimmt keine Haftung für alle Arten von Datenverlusten.
- \* Das Vervielfältigen und Weitergeben der Software ist nicht gestattet.
- \* Änderungen der technischen Daten der Software durch Updates sind möglich.
- \* Die in diesem Kapitel verwendeten Graphiken dienen nur als Beispiele und müssen nicht zwangsläufig mit den Abbildungen im Display Ihres BR-800 bzw. Rechner-Monitors übereinstimmen.

# 1. Einleitung

Der BR-800 Rhythm Editor ist eine Software, mit der Sie am Rechner eigene Rhythmen für den BR-800 erstellen und verändern können.

# NOTE

Der Rhythm Editor kann nur für Rhythmus-Daten verwendet werden, nicht für andere Bereiche wie z.B. die Effekte oder die Audiospuren.

# <Erstellen eines Rhythmus>

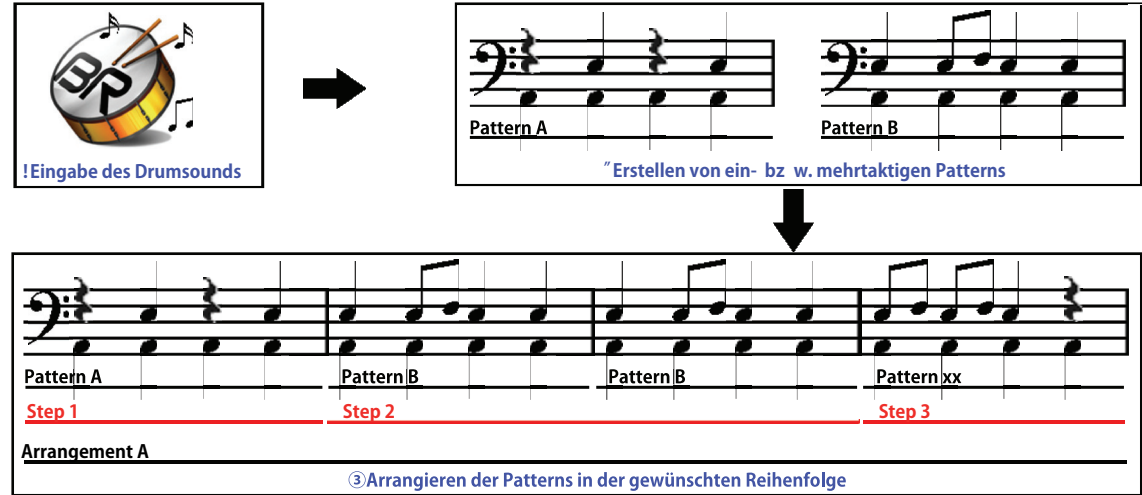

\* Ein "Step" ist eine wiederholte Abfolge eines Rhythmus mit gleichem Tempo und gleicher Taktart. Siehe auch S.170.

#### Übersicht der Bedienschritte von Starten der Software bis Fertigstellung des Rhythmus-Patterns

 1. Verbinden Sie den BR-800 mit dem Rechner, und starten Sie den Rhythmus-Editor.

 BR-800 und Rechner mit einem

 USB-Kabel verbinden

 Image: Comparison of the starten of the starten of the st

Siehe auch 2. Herstellen bzw. Unterbrechen der USB-Verbindung zum BR-800 (S. 161).

Zusätzlicl Funktione

2. Übertragen Sie die Daten des Songs vom BR-800 in den Rechner.

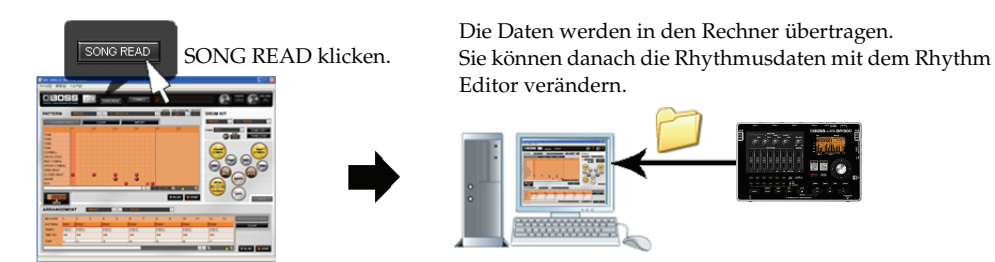

Siehe auch 4. Ubertragen von Songdaten aus dem BR-800 in das Editor-Programm (S. 162).

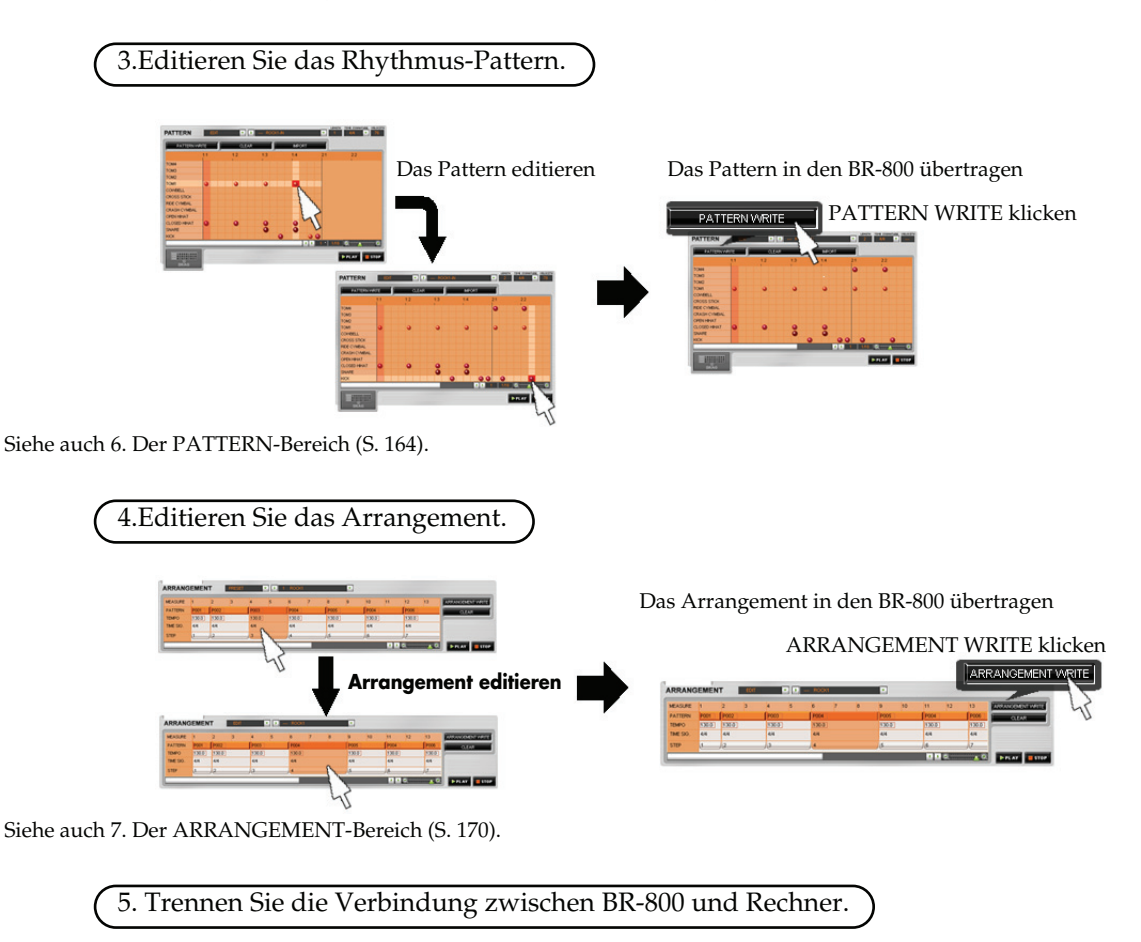

Die USB-Verbindung unterbrechen

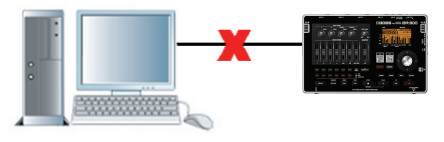

Siehe auch 2. Herstellen bzw. Unterbrechen der USB-Verbindung zum BR-800 (S. 161).

Anhang

# 2. Herstellen bzw. Unterbrechen der USB-Verbindung zum BR-800

# NOTE

Unterbrechen Sie die USB-Verbindung nicht, solange das Programm noch aktiv ist, ansonsten können Fehlfunktionen bzw. Datenverluste auftreten.

# 2-1. Herstellen der USB-Verbindung zum BR-800

- 1. Schalten Sie den BR-800 ein.
- 2. Verbinden Sie den BR-800 und den Rechner mit einem USB-Kabel und wählen Sie [MENU] [USB] [RHYTHM EDITOR].
- 3. Drücken Sie am BR-800 den [ENTER]-Taster.

(nur für die Mac-Version)

Öffnen Sie die "**Systemeinstellungen**", klicken Sie auf [**Sound**], und wählen Sie jeweils die Einstellung "**BR-800 44.1kHz**" für die folgenden Bereiche:

- "Play sound effects through" bei "Sound Effects"
- "Select a device for sound output" bei "Output"

#### 4. Starten Sie die BR-800 Rhythm Editor-Software.

Der BR-800 und die BR-800 Rhythm Editor-Software werden automatisch verbunden.

(nur für die Windows-Version) Klicken Sie auf **"Setup"** - **"Set Up Audio Device"**, und wählen Sie **"OUT (BR-800)"** für **"Output Device"**.

#### MEMO

Wenn der BR-800 und der Rechner korrekt verbunden sind, erscheint im **CONNECT-Feld** oben im Bildschirm die Anzeige [**DISCONNECT**]. Wenn der BR-800 und der Rechner nicht korrekt verbunden sind (d.h., die Anzeige [**CONNECT**] ist zu sehen), klicken Sie auf [**CONNECT**], um die Verbindung manuell herzustellen.

# 2-2. Unterbrechen der USB-Verbindung zum BR-800

## NOTE

Wenn Sie mit DISCONNECT die Verbindung unterbrochen haben, können Sie diese durch Klicken auf CONNECT wieder herstellen. Sie können entweder das USB-Kabel abziehen und wieder einsteeken oder am BR-800 den USB RHYTHM EDITOR erneut aktivieren.

# NOTE

Das Trennen der USB-Verbindung zum BR-800 führt dazu, dass alle bis dahin nicht gesicherten Daten gelöscht werden.

1. Klicken Sie auf DISCONNECT oben rechts im Bildschirm.

Eine Bestätigungs-Abfrage erscheint. Klicken Sie dann auf [OK].

#### 2. Drücken Sie am BR-800 den [EXIT]-Taster.

 Wenn am BR-800 die Meldung "Are you sure?" erscheint, drücken Sie am BR-800 den [ENTER]-Taster, Die Verbindung ist damit unterbrochen, und das [CONNECT]-Symbol erscheint anstelle des [DISCONNECT]-Symbols.

# 3. Die verschiedenen Bereiche innerhalb des Editors

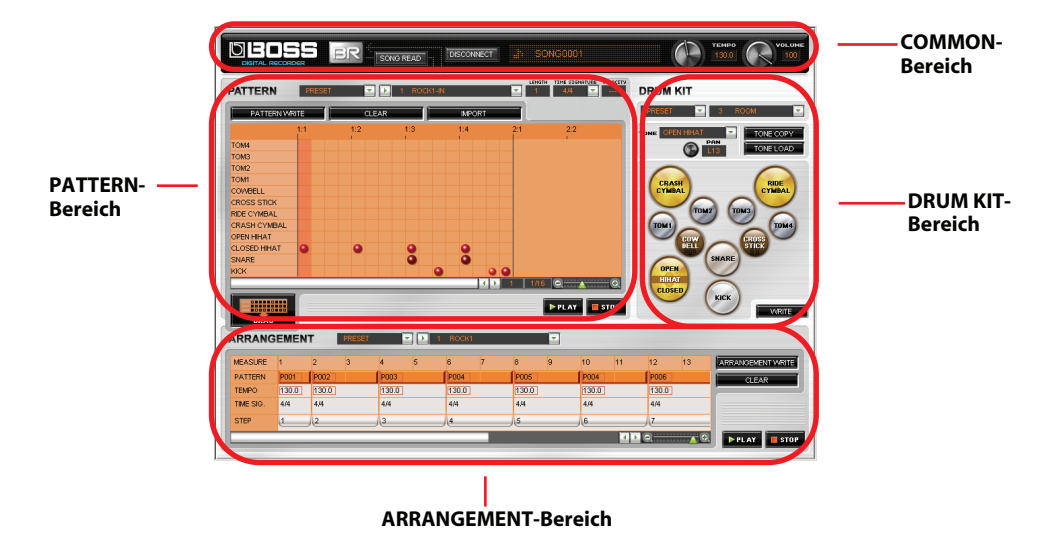

#### **COMMON-Bereich**

Hier können Sie allgemeine Parameter wie Abspiel-Lautstärke und Tempo einstellen. Siehe auch 5. COMMON-Bereich (S. 163).

#### **PATTERN-Bereich**

Hier können Sie Patterns erstellen bzw. editieren und diese danach in den BR-800 übertragen. Siehe auch 6. Der PATTERN-Bereich (S. 164).

#### **ARRANGEMENT-Bereich**

Hier können Sie Arrangements erstellen bzw. editieren und diese danach in den BR-800 übertragen. Siehe auch 7. Der ARRANGEMENT-Bereich (S. 170).

#### **DRUM KIT-Bereich**

Hier können Sie Drum-Kits erstellen und diese danach in den BR-800 übertragen. Siehe auch 8. Der DRUM KIT-Bereich (S. 175).

# 4. Übertragen von Songdaten aus dem BR-800 in das Editor-Programm

Sie müssen zuerst den gewünschten Song vom BR-800 auf den Rechner übertragen und können dann die Änderungen für die Rhythmen in der Rhythm Editor-Software sichern.

\* In einem Song können bis zu 5 Drum-Kits, 100 Patterns und 5 Arrangements enthalten sein.

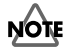

Bei Klicken von SONG READ werden alle bis dahin nicht im Rhythm Editor gesicherten Daten gelöscht.

- 1. Klicken Sie auf den SONG READ-Taster im COMMON-Bereich.
- 2. Wählen Sie den gewünschten Song aus der Songliste aus, und klicken Sie auf [OK].

Der ausgewählte Song wird in den Rhythm Editor übertragen, und der Songname erscheint im Song Name-Feld. Es kann immer nur einen Song z. Zt. im Editor geladen sein.

# 5. COMMON-Bereich

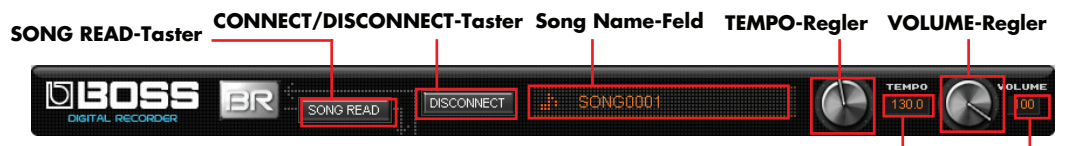

\* Der Name des ausgewählten Songs erscheint im Song Name-Feld.

TEMPO-Feld VOLUME-Feld

#### Einstellen des Abspiel-Tempos

 Stellen Sie das Tempo des Patterns bzw. des Arrangements mit dem TEMPO-Regler ein. Diese Einstellung glit für alle Patterns im ausgewählten Arrangement. Das aktuell eingestellte Tempo wird im TEMPO-Feld angezeigt.

#### HINT

Sie können den Wert im TEMPO-Feld auch über die Computer-Tastatur eingeben (25.0 bis 250.0). Wenn Sie die Ctrl-Taste halten und auf den Tempo-Regler klicken, wird wieder die Voreinstellung (120) angewählt.

#### Einstellen der Lautstärke

1. Stellen Sie die Abspiel-Lautstärke mit dem VOLUME-Regler ein.

Diese Einstellung gilt sowohl für die Sounds, die über die Tone-Pads gespielt werden als auch für das Playback der Patterns und Arrangements. Die aktuelle Einstellung wird im **VOLUME-Feld** angezeigt.

#### HINT

Sie können den Wert im VOLUME-Feld auch über die Computer-Tastatur eingeben (0 bis 100). Wenn Sie die Ctrl-Taste halten und auf den Volume-Regler klicken, wird wieder die Voreinstellung (100) angewählt.

# 6. Der PATTERN-Bereich

# 6-1. Grundsätzliche Bedienung

# NOTE

Preset Pattern-Daten können nicht gesichert werden.

Die vom BR-800 Rhythm Editor verwendeten Daten dürfen nicht umbenannt, in eine andere Ebene bewegt oder gelöscht werden, ansonsten funktioniert der Editor nicht korrekt und kann z.B. Daten nicht korrekt sichern Sie können maximal 4.999 Events pro Song eingeben. Wenn mehr Daten eingegeben werden, können die Daten nicht mehr gesichert werden.

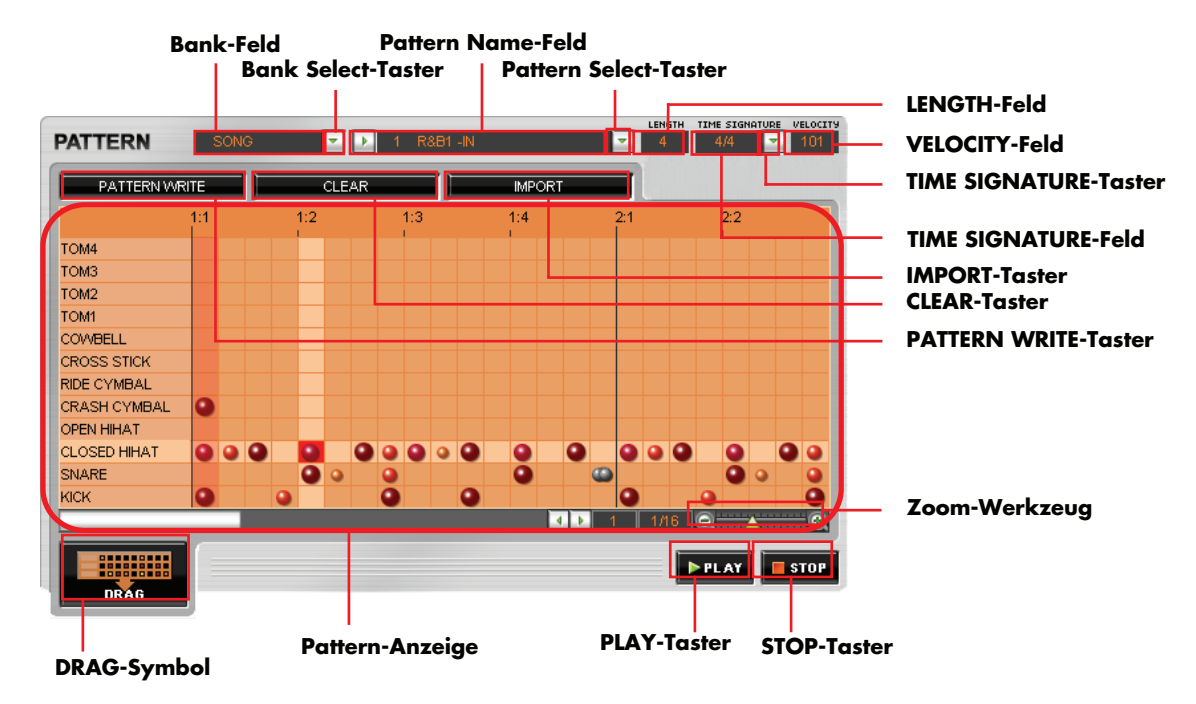

# ?

Die Pattern-Anzeige

In diesem Bereich werden die Daten des Patterns editiert, z.B. durch Eingabe von Events für Drumsounds oder Verändern der Lautstärke einzelner Events Die Größe eines Symbols in jedem Quadrat bezeichnet die Lautstärke (Velocity) des entsprechenden Drumsound-Events.

# **Auswahl eines Patterns**

- 1. Wählen Sie mit dem Bank Select-Taster entweder PRESET oder SONG aus.
- Wählen Sie mit dem Pattern Select-Taster das gewünschte Pattern aus. Der Name des aktuell gewählten Patterns erscheint im Pattern Name-Feld.
  - \* Während der Editierung wird von der Bank-Anzeige auf die EDIT-Anzeige umgeschaltet.

Anhang

# 165

## Abspielen des ausgewählten Patterns

#### 1. Klicken Sie auf den PLAY-Taster;

Das aktuell gewählte Pattern wird wiederholt abgespielt.

#### 2. Um das Playback zu stoppen, klicken Sie auf den STOP-Taster.

Wenn Sie nochmals auf den STOP-Taster klicken, wird entweder der Beginn des ganz links stehenden Taktes oder der Beginn des Taktes danach angewählt. Wenn Sie dann wiederum den STOP-Taster klicken, wird der Beginn des Patterns angewählt.

In der nachfolgenden Abbildung ist der links sichtbare Takt der zweite Takt (2.1 bis 2.4).

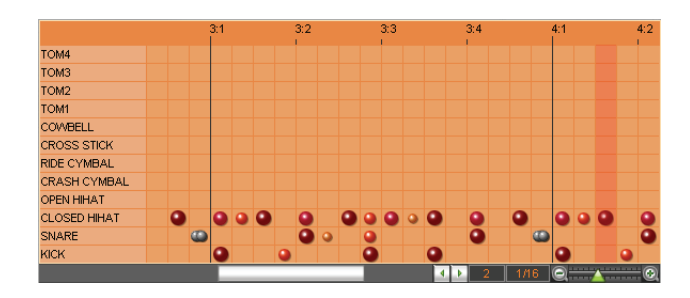

## Eingabe von Drumsounds und Editieren des Patterns

In der Pattern-Anzeige bezeichnet die senkrechte Achse den Drumsound und die waagerechte Achse die Eingabe-Position. Beispiel: Eingabe eines CROSS STICK-Sounds auf dem dritten Taktschlag des ersten Taktes - sowie - Eingabe des TOM1-Soundsauf dem ersten Taktschlag des zweiten Taktes.

1. Klicken Sie doppelt auf das unten gezeigte Quadrat, um den Crossstick-Sound einzugeben.

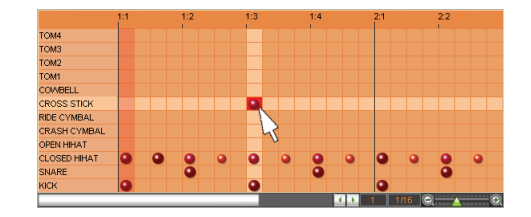

2. Bewegen Sie das Symbol mit dem Pfeil-Tasten der Computer-Tastatur auf das unten gezeigte Quadrat (TOM1), und drücken Sie die Enter-Taste, um die Eingabe zu bestätigen.

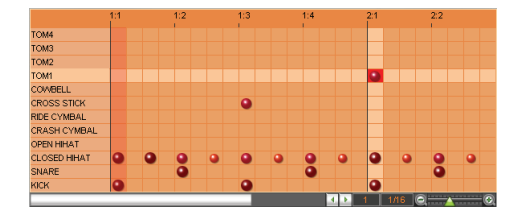

#### HINT

Sie können die Eingabe auch wie folgt durchführen: Klicken Sie die rechte Maustaste, und wählen Sie "Add".

#### Löschen einer Eingabe eines Drumsounds

- 1. Klicken Sie mit der rechten Maustaste auf das gewünschte Quadrat, und wählen Sie "Delete".
  - \* Alternative: Benutzen Sie die Delete-Taste der Computer-Tastatur.

#### Einstellen der Lautstärke eines Drumsounds

Nach Starten des Rhythm Editor-Programms werden alle neuen Events mit dem voreingestellten Wert "100" eingegeben. Wenn dieser Wert geändert wird, werden alle nachfolgenden Noten mit dem geänderten Wert eingegeben.

- 1. Klicken Sie auf das gewünschte Quadrat.
- **2.** Wenn die Cursor-Anzeige erscheint, stellen Sie die gewünschte Lautstärke mit dem Mausrad ein. Je größer das Symbol, desto lauter wird der Drumsound gespielt.
  - sehr hohe Lautstärke
  - hohe Lautstärke
  - mittlere Lautstärke
  - geringe Lautstärke
  - sehr geringe Lautstärke
  - mehrere Drumsounds. Für diese kann die Lautstärke nicht verändert werden.

Mit dem Zoom-Werkzeug können Sie eine höhere Auflösung einstellen und dann die Lautstärke der einzelnen Sounds editieren.

#### HINT

Sie können den Lautstärkewert auch über die Computer-Tastatur im VELOCITY-Feld eingeben (1-127).

#### MEMO

Quadrate, die mit "---" angezeigt, können in der Lautstärke nicht verändert werden.

## Die Einstellungen des aktuell gewählten Patterns

- Die Anzahl der Takte des Patterns erscheint im LENGTH-Feld.
   Sie können die Anzahl der Takte (1–999) mithilfe der Computer-Tastatur direkt im LENGTH-Feld eingeben.
- **2.** Die Taktart des Patterns erscheint TIME SIGNATURE-Feld.

Mithilfe des TIME SIGNATURE Select-Tasters kann die Taktart des Patterns geändert werden.

## Einstellen der Auflösung (Resolution)

# ?

Was bedeutet "Auflösung" (Resolution)?

Sie können die Anzeige eines Taktschlages mit bis zu 96 Segmenten anzeigen lassen und dann entsprechend feinere Einstellungen vornehmen. Je mehr Segmente angezeigt werden, desto höher ist die Auflösung.

#### 1. Stellen Sie die gewünschte Auflösung mit dem Zoom-Werkzeug ein.

Jedes Klicken auf [+] erhöht die Auflösung, jedes Klicken auf [-] verringert die Auflösung. Der aktuell eingestellte Wert wird links des Zoom-Werkzeugs angezeigt. Beispiel: Eingabe einer 1/16-Note auf dem ersten Taktschlag des dritten Taktes

2. Wählen Sie mit dem Zoom-Werkzeug die Einstellung "1/16".

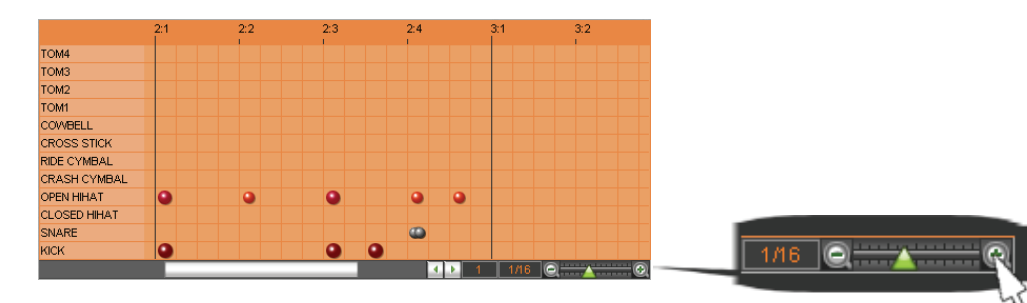

3. Klicken Sie auf das Quadrat "erster Taktschlag des dritten Taktes".

An dieser Position wird eine 1/16-Note eingegeben.

|              | 2:1 | 2:2 | 2:3 | 2:4  | 3:1    | 3:2 |
|--------------|-----|-----|-----|------|--------|-----|
| TOM4         |     |     |     |      |        |     |
| TOM3         |     |     |     |      |        |     |
| TOM2         |     |     |     |      |        |     |
| TOM1         |     |     |     |      |        |     |
| COMBELL      |     |     |     |      |        |     |
| CROSS STICK  |     |     |     |      |        |     |
| RIDE CYMBAL  |     |     |     |      | 4      |     |
| CRASH CYMBAL |     |     |     |      | 0      |     |
| OPEN HIHAT   | •   | •   | •   | •    |        |     |
| CLOSED HIHAT |     |     |     |      |        |     |
| SNARE        |     |     |     |      |        |     |
| KICK         | 0   |     | 0 0 |      |        |     |
|              |     |     |     | 4. 1 | 1 1/16 | 00  |

#### HINT

Wenn Sie die Ctrl-Taste gedrückt halten und auf das Zoom-Werkzeug klicken, wird die Voreinstellung (1/16) ausgewählt.

#### Verändern des Pattern-Namens

Sie können für einen Pattern-Namen bis zu 8 Zeichen eingeben.

- \* Doppel-byte Zeichen, Einzel-byte Katakana und Einzel-byte " 🛶 " Zeichen können nicht verwendet werden.
- \* Das Symbol "\" im Rhythm Editor erscheint im BR-800 als  $\downarrow$  (Yen-Symbol).
- 1. Klicken Sie auf 🕨 im Pattern Name-Feld.
- **2.** Verändern Sie den Namen, und drücken Sie die Enter-Taste, um die Eingabe zu bestätigen. Lesen Sie azu auch die folgenden Abschnitte:

| PATTERN WRITE-Taster 6-4. Übertragen der Pattern-Daten in den BR-800 (S. 169) |                                                       |
|-------------------------------------------------------------------------------|-------------------------------------------------------|
| CLEAR-Taster                                                                  | 6-5. Löschen aller Daten eines Patterns (S. 169)      |
| IMPORT-Taster                                                                 | 6-3. Importieren von SMF-Daten (S. 168)               |
| DRAG-Symbol                                                                   | 7-2. Einfügen von Patterns mit "Drag & Drop" (S. 172) |

#### 6-2. Eingabe von Drum-Sounds und Erstellen von Patterns

- 1. Wählen Sie das gewünschte Drum-Kit aus.
- 2. Legen Sie die Anzahl der Takte fest.

Klicken Sie dafür auf das LENGTH-Feld, und geben Sie über die Computer-Tastatur den gewünschten Wert ein (1-999).

- Stellen Sie die Taktart ein.
   Verwenden Sie dafür den TIME SIGNATURE Select-Taster.
- **4.** Stellen Sie die Auflösung ein.

Verwenden Sie dafür das Zoom-Werkzeug.

5. Geben Sie das Event für den gewünschten Drumsound ein.

#### MEMO

Es ist nicht möglich, Events für Quadrate einzugeben bzw. zu löschen, die mit dem Symbol 🌑 gekennzeichnet sind.

Mithilfe des Zoom-Werkzeugs können Sie die Auflösung soweit verfeinern, bis das Symbol **e**rscheint und Sie dann die Lautstärke verändern bzw. das Event löschen können.

#### 6. Stellen Sie die Lautstärke ein.

Geben Sie den gewünschten Wert im VELOCITY-Feld ein.

#### MEMO

Sie können den gewünschten Lautstärkewert auch über die Computer-Tastatur eingeben. Siehe "Einstellen der Lautstärke eines Drumsounds" (S. 166).

#### 7. Wiederholen Sie die Schritte 5-6 nach Bedarf.

#### HINT

Sie können eingegebene Events wieder löschen. Siehe "Löschen einer Eingabe eines Drumsounds" (S. 166).

#### HINT

Sie können während des Pattern-Playbacks die Anzahl der Takte, den Zeitwert, die Auflösung und die Velocity-Einstellungen verändern.

#### 6-3. Importieren von SMF-Daten

Wenn Sie GM/GS/XG-kompatible SMF-Daten importieren, finden Sie normalerweise die Schlagzeug-Spieldaten auf MIDI-Kanal 10. Entsprechend werden nur die Spieldatendes MIDI-Kanals "10" isoliert und importiert. Die Daten aller anderen MIDI-Kanäle werden ignoriert.

- Es ist nicht möglich, SMF-Daten mit mehr als 999 Takten zu importieren.
- SMF-Daten mit mehr als 4.999 Evetns können nicht importiert werden.
- Sie können SMF-Daten des Formats "0" und "1" importieren.
- Es werden nur "Note On"-Meldungen importiert.

| Die | <b>BR-800</b> | Rhythmus | <b>Editor-Software</b> |
|-----|---------------|----------|------------------------|
|-----|---------------|----------|------------------------|

| U U      |
|----------|
| 5        |
| É        |
| -        |
|          |
| ወ        |
|          |
| ക        |
| 0        |
| <u>.</u> |
| 0        |

|  |  | I |
|--|--|---|
|  |  |   |
|  |  | 1 |
|  |  | 1 |
|  |  |   |
|  |  | l |
|  |  |   |
|  |  | 1 |
|  |  | 1 |

Die Notennummern der Drumsounds sind in der nachfolgenden Tabelle beschrieben.

| Drumsound   | Notennummer | Drumsound    | Notennummer |
|-------------|-------------|--------------|-------------|
| TOM 4       | 41          | RIDE CYMBAL  | 51          |
| TOM 3       | 45          | CRASH CYMBAL | 49          |
| TOM 2       | 48          | OPEN HIHAT   | 46          |
| TOM 1       | 50          | CLOSED HIHAT | 42          |
| COWBELL     | 56          | SNARE        | 38 (40)     |
| CROSS STICK | 31 (37)     | KICK         | 36 (35)     |

- 1. Klicken Sie auf den IMPORT-Taster im PATTERN-Bereich.
- **2.** Wählen Sie die gewünschte SMF-Datei aus, und klicken Sie auf [open]. Um den Vorgang abzubrechen, klicken Sie auf [cancel].

Die Bank-Feld-Anzeige wechselt zur EDIT-Anzeige.

# 6-4. Übertragen der Pattern-Daten in den BR-800

# NOTE

Preset Pattern-Daten können nicht gesichert werden. Das Pattern kann erst in einem Arrangement verwendet werden, nachdem es gesichert wurde.

#### 1. Klicken Sie auf den PATTERN WRITE-Taster.

Wenn der Song schreibgeschützt ist, erscheint eine Bestätigungs-Abfrage. Um die vorherigen Daten zu überschreiben, klicken Sie auf **[OK]**. Um den Vorgang abzubrechen, klicken Sie auf **[CANCEL]**. Die Pattern Select-Anzeige des Ziel-Speicherbereiches erscheint.

#### 2. Wählen Sie die gewünschte Ziel-Speichernummer aus, und klicken Sie auf [OK].

Alternative: Klicken Sie doppelt auf die Ziel-Speichernummer. Um den Vorgang abzubrechen, klicken Sie auf [CANCEL]. Das Pattern Select-Display wird geschlossen.

Nach Abschluss des Speichervorgangs wechselt die Bank-Feld-Anzeige auf das SONG-Display.

# 6-5. Löschen aller Daten eines Patterns

Wenn Sie ein neues Pattern erstellen möchten, können Sie alle bisherigen Events eines Patterns mit einem Arbeitsschritt löschen.

#### 1. Klicken Sie auf den CLEAR-Taster im PATTERN-Bereich.

Damit werden alle Event-Einträge in der Pattern-Anzeige gelöscht.

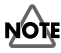

Dieser Vorgang kann nicht rückgängig gemacht werden.

# 7. Der ARRANGEMENT-Bereich

# 7-1. Grundsätzliche Bedienung

# NOTE

Preset Arrangement-Daten können nicht gesichert werden.

Die vom BR-800 Rhythm Editor verwendeten Daten dürfen nicht umbenannt, in eine andere Ebene bewegt oder gelöscht werden, ansonsten funktioniert der Editor nicht korrekt und kann z.B. Daten nicht korrekt sichern.

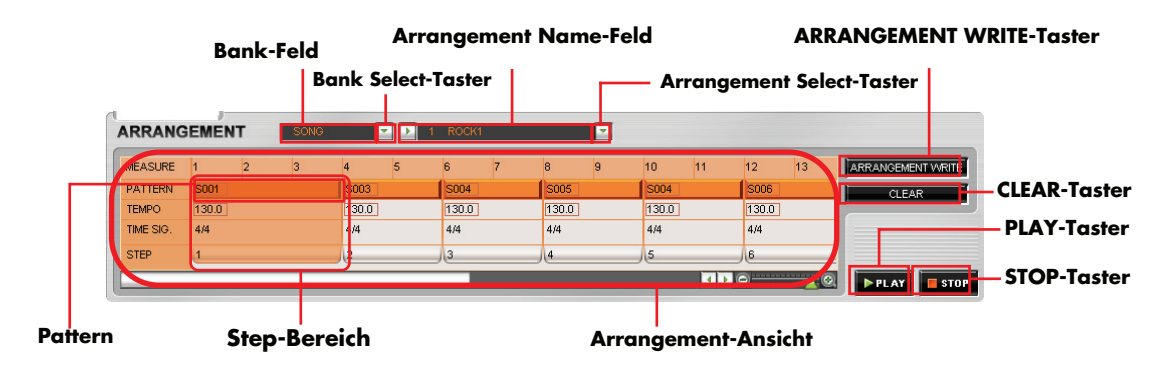

# ?

Die Arrangement-Anzeige

In diesem Bereich werden die Daten des Arrangements editiert, z.B. durch Verschieben der Step-Einträge oder Auswechseln von Patterns.

# ?

Was ist ein Step?

Ein "Step" ist ein Rahmen mit Einstellungen für ein Pattern, wie Tempo und Anzahl der Takte innerhalb des Arrangements. Ein Arrangement kann bis zu 50 Steps enthalten. Pro Step kann ein Pattern (das bis zu 999 Takte lang sein kann) zugeordnet werden.

#### Beispiel:

| STEP 1    | STEP 2    | STEP 3    | STEP 4    |
|-----------|-----------|-----------|-----------|
| Pattern A | Pattern B | Pattern C | Pattern D |
| (2 Takte) | (1 Takt)  | (5 Takte) | (1 Takt)  |

#### HINT

Wenn ein Step eine Pause enthalten soll, wählen Sie die Einstellung BREAK (Pause).

#### Die Step-Diagramm-Anzeige

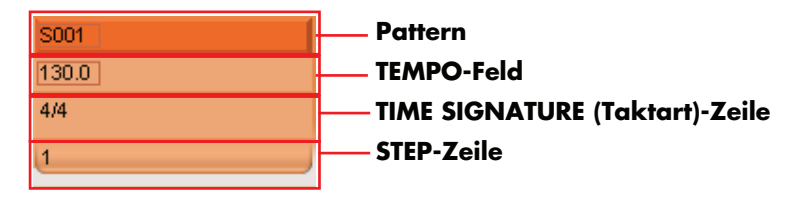

Lesen Sie dazu auch die folgenden Abschnitte:

| Pattern | 7-4. Austauschen eines Patterns im Arrangement (S. 172) |
|---------|---------------------------------------------------------|
| ТЕМРО   | 7-9. Einstellen des Tempos für einzelne Steps (S. 174)  |

#### HINT

Ein Doppelklick auf den Step-Bereich ruft die Anzeige des aktuell gewählten Patterns auf.

# **Auswahl eines Arrangements**

- 1. Wählen Sie mit dem Bank Select-Taster entweder PRESET oder SONG aus.
- Wählen Sie mit dem Arrangement Select-Taster das gewünschte Arrangement aus. Der Name des aktuell gewählten Arrangements erscheint im Arrangement Name-Feld.
  - \* Während der Editierung wird von der Bank-Anzeige auf die EDIT-Anzeige umgeschaltet.

# Abspielen des ausgewählten Arrangements

1. Klicken Sie auf den PLAY-Taster;

Das aktuell gewählte Arrangement wird abgespielt.

**2.** Um das Playback zu stoppen, klicken Sie auf den STOP-Taster.

Wenn Sie nochmals auf den STOP-Taster klicken, wird der Beginn des Arrangement angewählt.

#### MEMO

Das Tempo können Sie mit dem TEMPO-Regler im COMMON-Bereich verändern.

#### MEMO

Das letzte Pattern im Arrangement wird wiederholt abgespielt.

# Verändern des Arrangment-Namens

Sie können für einen Arrangement-Namen bis zu 8 Zeichen eingeben.

- \* Doppel-byte Zeichen, Einzel-byte Katakana und Einzel-byte " 👡 " Zeichen können nicht verwendet werden.
- \* Das Symbol "\" im Rhythm Editor erscheint im BR-800 als ¥ (Yen-Symbol).
- 1. Klicken Sie auf 🕨 im Arrangement Name-Feld.
- **2.** Verändern Sie den Namen, und drücken Sie die Enter-Taste, um die Eingabe zu bestätigen. Lesen Sie dazu auch die folgenden Abschnitte:

| ARRANGEMENT WRITE-Taster | 7-8. Übertragen eines Arrangements in den BR-800 (S. 173) |
|--------------------------|-----------------------------------------------------------|
| CLEAR-Taster             | 7-10. Löschen aller Daten eines Arrangements (S. 174)     |

#### 7-2. Einfügen von Patterns mit "Drag & Drop"

Sie können ein Pattern mit "Drag&Drop" an die gewünschte Position im Arrangement-Feld ziehen und einfügen.

# NOTE

Sie können ein Pattern erst dann in einem Arrangement nutzen, nachdem es gesichert wurde.

- Wählen Sie das gewünschte Pattern im PATTERN-Bereich aus. Der Inahlt des gewählten Patterns wird im Pattern-Feld angezeigt.
- 2. Klicken Sie auf das DRAG-Symbol, und ziehen Sie das Pattern an die gewünschte Position im Arrangement-Feld.

#### MEMO

Das DRAG-Symbol ist nur dann aktiv, wenn im Bank-Feld im PATTERN-Bereich nicht das EDIT-Display zu sehen ist.

## 7-3. Hinzufügen von Steps und Einfügen von Patterns

# NOTE

Sie können ein Pattern erst dann in einem Arrangement nutzen, nachdem es gesichert wurde.

1. Klicken Sie mit der rechten Maustaste auf den gewünschten Step im Arrangement-Feld.

#### 2. Wählen Sie im Menu die Option "Insert".

Vor dem aktuell gewählten Step-Feld wird ein neues Step-Feld mit den gleichen Einträgen hinein kopiert.

\* Die Länge des neu eingefügten Steps muss einen Takt betragen.

#### HINT

Sie können den Step auch mit der Insert-Taste einfügen (nur Windows-Version).

**3.** Wählen Sie das gewünschte Pattern aus, und stellen Sie das Tempo und die Länge des Steps ein. Lesen Sie dazu auch die folgenden Abschnitte.

| Auswahl des Patterns      | 7-4. Austauschen eines Patterns im Arrangement (S. 172) |
|---------------------------|---------------------------------------------------------|
| Verändern des Tempos      | 7-9. Einstellen des Tempos für einzelne Steps (S. 174)  |
| Ändern der Länge des Step | 7-7. Verändern der Länge eines Steps (S. 173)           |

#### HINT

Wenn ein Step eine Pause enthalten soll, wählen Sie die Einstellung BREAK (Pause).

#### MEMO

Die Länge des letzten Step des Arrangements entspricht der Anzahl der Takte des dem Step zugewiesenen Patterns.

#### 7-4. Austauschen eines Patterns im Arrangement

- Klicken Sie doppelt auf das gewünschte Pattern im Arrangement-Feld. Klicken Sie auf den umrandeten Part innerhalb des Patterns.
- 2. Geben Sie die gewünschte Pattern-Nummer über die Computer-Tastatur ein, und drücken Sie die Enter-Taste, um die Eingabe zu bestätigen.

# 1. Klicken Sie mit der rechten Maustaste auf das gewünschte Step-Feld in der Arrangement-Anzeige.

\* Die nachfolgenden Steps werden in Richtung "Anfang des Arrangements" verschoben und die Step-Nummern entsprechend aktualisiert.

Die Step-Nummern werden aktualisiert. Die Länge des letzten Step des Arrangements entspricht der Anzahl der Takte

Die Pattern-Anzeige im PATTERN-Bereich wird aktualisiert und der Inhalt des neuen Patterns angezeigt. Die Länge des

letzten Step des Arrangements entspricht der Anzahl der Takte des dem Step zugewiesenen Patterns.

#### HINT

2.

MEMO

2.

3.

MEMO

Sie können auch die Delete-Taste der Computer-Tastatur verwenden.

Wählen Sie "Delete", um den ausgewählten Step zu löschen.

#### MEMO

Das im Step eingetragene Pattern wird nicht gelöscht, sondern nur der Eintrag im Arrangement-Feld entfernt. Die Länge des letzten Step des Arrangements entspricht der Anzahl der Takte des dem Step zugewiesenen Patterns.

# 7-7. Verändern der Länge eines Steps

Sie können die folgenden Patterns auswählen:

7-5. Neuordnen der Abfolge von Steps

Wiederholen Sie die Schritte 1-2 nach Bedarf.

des dem Step zugewiesenen Patterns.

7-6. Löschen von Steps

1. Klicken Sie auf das gewünschte Step-Feld in der Arrangement-Anzeige.

Ziehen Sie das aktivierte Step-Feld mit "drag&drop" an die gewünschte Position.

• Für Preset-Patterns: P001 bis P327 • Für Song-Patterns: S001 bis S100

- 1. Bewegen Sie den Cursor an das rechte Ende des gewünschten Step-Bereiches.
- Wenn der Cursor mit dem Symbol + + angezeigt wird, können Sie die Länge des Steps verändern. 2.
  - \* Die Länge des letzten Step innerhalb des Arrangements kann nicht verändert werden. Das dem letzten Step zugewiesene Pattern wird solange wiederholt abgespielt, bis das Playback manuell gestoppt wird.

# 7-8. Übertragen eines Arrangements in den BR-800

Preset-Arrangement-Daten können nicht gesichert werden.

1. Klicken Sie auf den ARRANGEMENT WRITE-Taster.

Wenn der Song schreibgeschützt ist, erscheint eine Bestätigungs-Abfrage. Um die vorherigen Daten zu überschreiben, klicken Sie auf [OK]. Um den Vorgang abzubrechen, klicken Sie auf [CANCEL]. Die Arrangement Select-Anzeige des Ziel-Speicherbereiches erscheint.

2. Wählen Sie die gewünschte Ziel-Speichernummer aus, und klicken Sie auf [OK].

Alternative: Klicken Sie doppelt auf die Ziel-Speichernummer.

Um den Vorgang abzubrechen, klicken Sie auf [CANCEL]. Das Arrangement Select-Display wird geschlossen.

Nach Abschluss des Speichervorgangs wechselt die Bank-Feld-Anzeige auf das SONG-Display.

# 7-9. Einstellen des Tempos für einzelne Steps

Sie können pro Step ein individuelles Tempo einstellen.

- 1. Klicken Sie auf den gewünschten Step-Bereich im Arrangement-Feld.
- **2.** Klicken Sie doppelt auf das TEMPO-Feld des gewählten Step-Bereiches. Klicken Sie auf den umrandeten Part.
- **3.** Geben Sie mit der Computer-Tastatur den gewünschten Wert ein, und drücken Sie die Enter-Taste. Einstellbereich: 25.0–250.0.

#### MEMO

Wenn Sie das Tempo mit dem TEMPO-Regler im COMMON-Bereich verändern, werden alle Patterns des Arrangements auf den gleichen Tempowert gesetzt.

#### 7-10. Löschen aller Daten eines Arrangements

Wenn Sie ein neues Arrangement erstellen möchten, können Sie alle bisherigen Einträge eines Arrangements mit einem Arbeitsschritt löschen.

#### 1. Klicken Sie auf den CLEAR-Taster im ARRANGEMENT-Bereich.

Damit werden alle Steps ab Step 2 gelöscht. Der Step 1 wird auf "P314 (Metronom)" gesetzt.

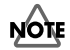

Dieser Vorgang kann nicht rückgängig gemacht werden.

# 8. Der DRUM KIT-Bereich

# 8-1. Grundsätzliche Bedienung

```
NOTE
```

Preset Drum-Kit-Daten können nicht gesichert werden.

Die vom BR-800 Rhythm Editor verwendeten Daten dürfen nicht umbenannt, in eine andere Ebene bewegt oder gelöscht werden, ansonsten funktioniert der Editor nicht korrekt und kann z.B. Daten nicht korrekt sichern.

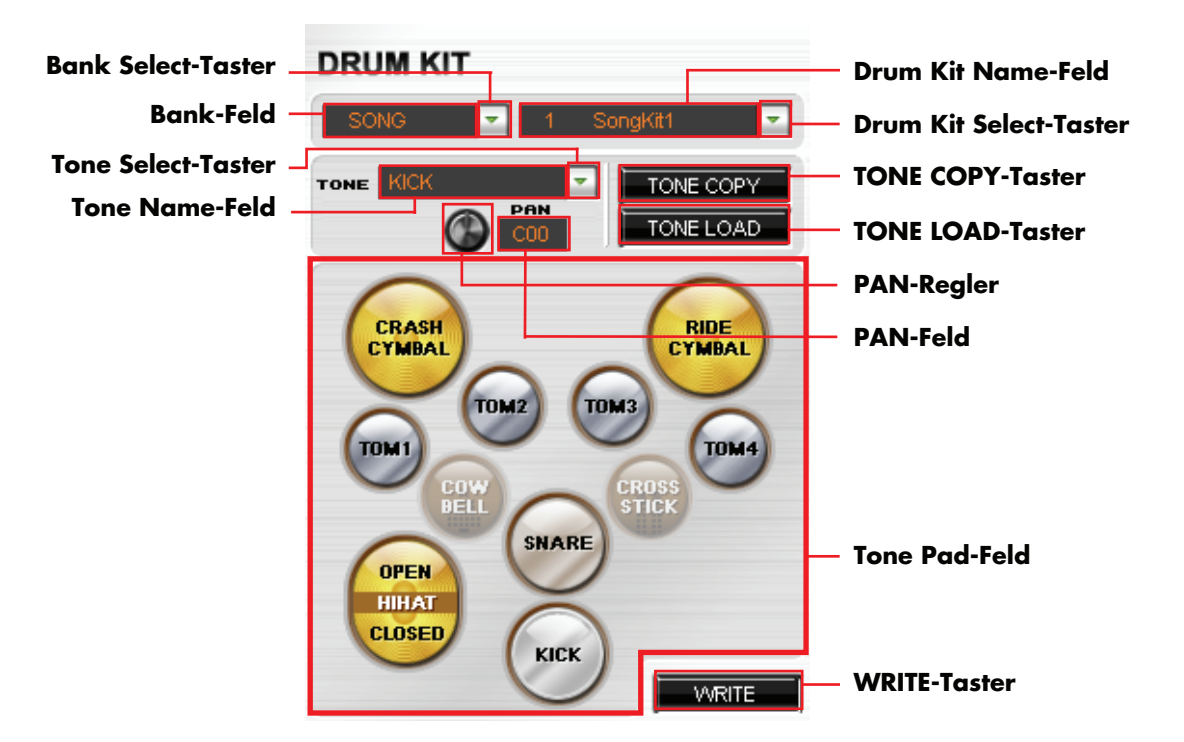

\* Ein Tone-Pad, dem kein Drumsound zugeordnet ist, wird mit Text wie z.B. "COWBELL" und "CROSS STICK" angezeigt.

#### Auswahl eines Drum-Kits

1. Wählen Sie mit dem Bank Select-Taster entweder PRESET oder SONG aus.

#### 2. Wählen Sie mit dem Drum Kit Select-Taster das gewünschte Drum-Kit aus.

Der Name des aktuell gewählten Arrangements erscheint im Drum Kit Name-Feld.

Das Wechseln eines Drum-Kits bedeutet, dass die Patterns und Arrangements mit anderen Drumsounds erklingen.

#### MEMO

Während der Editierung wird von der Bank-Anzeige auf die EDIT-Anzeige umgeschaltet. Bei Auswahl eines Arrangements wird das im Arrangement zugeordnete Drum-Kit ausgewählt.

#### Prüfen der Sounds der Tone-Pads des aktuell gewählten Drum-Kits

1. Klicken Sie auf das gewünschte Tone-Pad im Tone Pad-Feld.

Der Name des gewählten Tones erscheint im Tone Name-Feld, und der Sound des Tone-Pads wird gespielt.

#### Einstellen der Stereo-Position der Sounds der Tone Pads

 Klicken Sie auf das gewünschte Tone-Pad im Tone Pad-Feld. Der Name des gewählten Tones erscheint im Tone Name-Feld.

#### 2. Stellen Sie die Stereo-Position mit dem Pan-Regler ein.

Der Wert wird im Pan-Feld angezeigt. Der Einstelbereich ist "L-50-L01–C00 (Mitte)–R01-R50". Wenn Sie nur eine Zahl eingeben, wird die Einstellung "C00 (Mitte)" ausgewählt.

#### HINT

Sie können im Pan-Feld den gewünschten Wert auch über die Computer-Tastatur eingeben. Wenn Sie die Ctrl-Taste gedrückt halten und auf den Pan-Regler klicken, wird die Voreinstellung (C00) ausgewählt.

Lesen Sie dazu auch die folgenden Abschnitte.

| TONE COPY-Taster | 8-3. Kopieren von Drumsounds aus anderen Drum-Kits (S. 177)             |  |
|------------------|-------------------------------------------------------------------------|--|
| TONE LOAD-Taster | 8-2. Laden von WAV/AIFF-Audiodaten als Drum Sounds (Tone Load) (S. 176) |  |
| WRITE-Taster     | 8-5. Übertragen der Drum Kit-Daten in den BR-800 (S. 178)               |  |

# 8-2. Laden von WAV/AIFF-Audiodaten als Drum Sounds (Tone Load)

Sie können WAV- und AIFF-Daten importieren und diese als Drumsounds verwenden.

Je größer die Audiodatei, desto länger dauert der Speichervorgang.

Auf der SD-Karte muss genügend freier Speicher vorhanden sein, um den Tone Load-Vorgang ausführen zu können.

Folgende Wave-Daten können importiert werden: WAV/AIFF (unkomprimiert), mono/stereo, 8/16 bit, 44.1 kHz, Länge: 100 ms oder mehr (bis zu 13 sek. pro Drum-Kit).

Beispiel: Kick: 3 sek., Snare: 3 sek., Crash Cymbal: 7 sek. -> Summe: 13 Sekunden

#### 1. Wählen Sie das gewünschte Drum-Kit aus.

2. Klicken Sie auf das gewünschte Tone-Pad, dem der Sound zugewiesen werden soll.

Der Name des Tones erscheint im Tone Name-Feld.

#### **3.** Klicken Sie auf den TONE LOAD-Taster.

Die WAV File Select-Anzeige erscheint.

#### 4. Wählen Sie die gewünschte WAV-Datei aus, und klicken Sie auf [open].

Um den Vorgang abzubrechen, klicken Sie auf [**cancel**]. Das WAV File Select-Display wird geschlossen, und die Bank-Feld-Anzeige wechselt zur EDIT-Anzeige.

#### HINT

Wenn Sie den TONE COPY-Taster klicken, können Sie die Zuordnung des Sounds zum Tone-Pad wieder löschen. Siehe 8-4. Löschen von Drum-Sounds eines Tone-Pads (S. 177).

# Effekte

Rhythmen

#### Die BR-800 Rhythmus Editor-Software

#### 8-3. Kopieren von Drumsounds aus anderen Drum-Kits

Sie können Drumsounds aus anderen Drum-Kits auswählen und diese den Tone-Pads des aktuell gewählten Drum-Kits zuweisen.

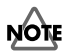

Sie können bis zu 13 Sekunden Spielzeit pro Drum-Kit kopieren.

- 1. Wählen Sie das gewünschte Drum-Kit aus.
- **2.** Klicken Sie auf das gewünschte Ziel Tone-Pad.

Der Name des Tones erscheint im Tone Name-Feld.

**3.** Klicken Sie auf den TONE COPY-Taster.

Das Drum Kit Select-Anzeige erscheint.

\* Bis zu 14 Drum-Kits können in der Liste angezeigt werden: 9x PRESET und 5x SONG.

#### 4. Wählen Sie das gewünschte Drum-Kit aus, und klicken Sie auf [OK].

Um den Vorgang abzubrechen, klicken Sie auf [CANCEL].

Das Drum Kit Select-Display wird geschlossen, und die Bank-Feld-Anzeige wechselt zur EDIT-Anzeige.

#### HINT

Wenn Sie den TONE COPY-Taster klicken, können Sie die Zuordnung des Sounds zum Tone-Pad wieder löschen. Siehe den nachfolgenden Abschnitt 8-4. Löschen von Drum-Sounds eines Tone-Pads (S. 177).

## 8-4. Löschen von Drum-Sounds eines Tone-Pads

Sie können die Zuordnung eines Sounds zu einem Tone-Pad wieder löschen.

# NOTE

Stellen Sie sicher, die neuen Einstellungen zu sichern. Die nicht mehr benötigten Tones werden gelöscht, so dass auf der SD-Karte entsprechend mehr freier Speicher zur Verfügung steht.

#### 1. Klicken Sie auf das gewünschte Tone-Pad im Tone Pad-Feld.

Der Name des Tones erscheint im Tone Name-Feld.

#### **2.** Klicken Sie auf den TONE COPY-Taster.

Die Drum Kit Select-Anzeige erscheint.

\* Bis zu 14 Drum-Kits können in der Liste angezeigt werden: 9x PRESET und 5x SONG.

#### **3.** Klicken Sie auf [NO ASSIGN].

Der Drumsound wird gelöscht, und das entsprechende Tone-Pad ist wieder frei. Die Bank-Feld-Anzeige wechselt zum EDIT-Display, und die Farbe des Tone-Pads ist heller als vorher. Beispiel: Löschen des Drumsounds des Feldes "SNARE" im "STD 1" Drum-Kit

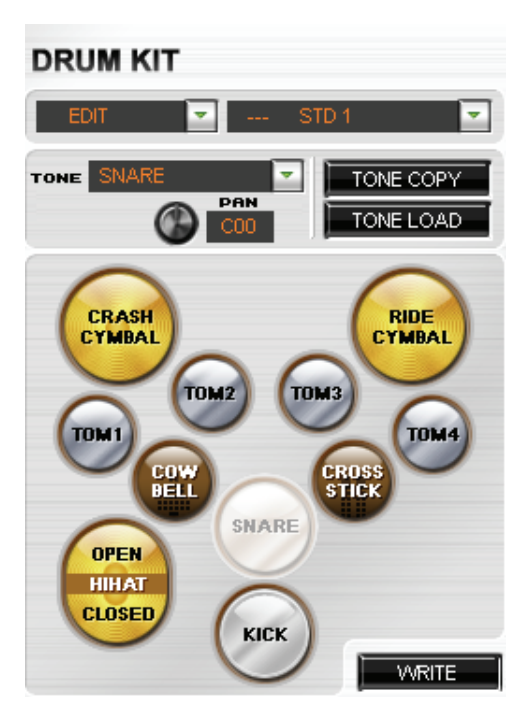

# 8-5. Übertragen der Drum Kit-Daten in den BR-800

# NOTE

Preset Drum-Kit-Daten können nicht gesichert werden. Ein Drum-Kit kann erst in einem Pattern bzw. Arrangement verwendet werden, nach dem es gesichert wurde.

#### 1. Klicken Sie auf den WRITE-Taster im DRUM KIT-Bereich.

Wenn der Song schreibgeschützt ist, erscheint eine Bestätigungs-Abfrage. Um die vorherigen Daten zu überschreiben, klicken Sie auf **[OK]**. Um den Vorgang abzubrechen, klicken Sie auf **[CANCEL]**. Die Drum Kit Select-Anzeige des Ziel-Speicherbereiches erscheint.

#### 2. Wählen Sie die gewünschte Ziel-Speichernummer aus, und klicken Sie auf [OK].

Alternative: Klicken Sie doppelt auf die Ziel-Speichernummer.

Um den Vorgang abzubrechen, klicken Sie auf **[CANCEL]**. Das Drum Kit Select-Display wird geschlossen. Nach Abschluss des Speichervorgangs wechselt die Bank-Feld-Anzeige auf das SONG-Display.

# Fehlermeldungen

#### Not connected to the BR-800.

- Grund: Daten sollen importiert werden, ob wohl die Verbindung zum BR-800 nicht hergestellt ist.
- Lösung 1: Drücken Sie den CONNECT-Taster, um die Verbindung zum BR-800 herzustellen.
- Lösung 2: Ziehen Sie das USB-Kabel ab und stecken Sie dieses dann wieder an den BR-800.

#### Could not connect to the BR-800.

| Grund:    | Die Verbindung zum BR-800 konnte nicht hergestellt werden.                    |
|-----------|-------------------------------------------------------------------------------|
| Lösung 1: | Überprüfen Sie, ob Songs in den BR-800 importiert werden können.              |
| Lösung 2: | Ziehen Sie das USB-Kabel ab und stecken Sie dieses dann wieder an den BR-800. |

#### Multiple connections are available. Use the [CONNECT]-Taster to select one.

Grund:Es wurden mehrere Verbindungen erkannt.Lösung:Stellen Sie sicher, dass nur die Verbindung zum BR-800 drive as the connection target.

#### The file could not be loaded.

| Grund:    | Das Importieren der Songdaten ist fehlgeschlagen.                               |
|-----------|---------------------------------------------------------------------------------|
| Lösung 1: | Überprüfen Sie, ob die Verbindung zum BR-800 korrekt aufgebaut ist.             |
| Lösung 2: | Überprüfen Sie, ob die Daten des zu importierenden Songs eventuell defekt sind. |

#### The song list could not be loaded.

| Grund:    | Die Songliste konnte nicht aufgerufen werden.                                   |
|-----------|---------------------------------------------------------------------------------|
| Lösung 1: | Überprüfen Sie, ob die Verbindung zum BR-800 korrekt aufgebaut ist.             |
| Lösung 2: | Überprüfen Sie, ob die Daten des zu importierenden Songs eventuell defekt sind. |

#### No song has been loaded.

| Grund:  | Sie haben versucht, einen Song zu verwenden bzw. zu sichern, obwohl kein Song geladen ist.          |
|---------|----------------------------------------------------------------------------------------------------|
| Lösung: | Überprüfen Sie, ob die Verbindung zum BR-800 korrekt aufgebaut ist, und importieren Sie einen Song. |

#### Specify a name.

Grund:Sie haben versucht, eine Datei zu sichern, die noch nicht benannt wurde.Lösung:Benennen Sie die Datei, und wiederholen Sie den Speichervorgang.

#### The file could not be saved.

- Grund: Die Daten konnten nicht gesichert werden.
- Lösung:Überprüfen Sie die Einstellungen für den Ziel-Speicherbereich. Stellen Sie sicher, dass die SD-Karte nicht<br/>schreibgeschützt ist und genügend freien Speicher besitzt.

#### The audio device cannot be used.

| Grund:  | Es konnte kein Audiogerät gefunden werden.   |
|---------|----------------------------------------------|
| Lösung: | Überprüfen Sie die Einstellungen am Rechner. |

#### Only numerical values und values starting with "P" (Preset Pattern) oder "S" (Song Pattern) can be input.

| Grund:  | Es wurde ein anderes Zeichen als die zulässigen "P" bzw. "S" verwendet. |
|---------|-------------------------------------------------------------------------|
| Lösung: | Geben Sie einen Wert im Bereich von "P001–P327" oder "S001–S100" ein.   |

Up to 50 steps can be handled.Grund:Die maximal zulässige Anzahl von 50 Steps in einem Arrangment ist erreicht.Lösung:Löschen Sie nicht mehr benötigte Steps.

#### Too many drum sounds.

#### Delete any unneeded song patterns.

| Grund:  | Die maximal zulässige Anzahl von 4.999 Events für alle Patterns ist erreicht. |
|---------|-------------------------------------------------------------------------------|
| Lösung: | Löschen Sie nicht mehr benötigte Patterns.                                    |

#### The SMF could not be imported.

Grund:Sie haben versucht, eine nicht zum BR-800 Rhythm Editor kompatible SMF-Datei zu laden.Lösung:Überprüfen Sie das Format der SMF-Datei. Folgende SMF-Daten können importiert werden: Format: 0/1,<br/>Taktanzahl: bis zu 999, Events: bis zu 4.999.

#### The tone load operation failed.

| Grund:    | Sie haben versucht, eine nicht zum BR-800 Rhythm Editor kompatible Audiodatei zu laden.                    |
|-----------|----------------------------------------------------------------------------------------------------|
| Lösung 1: | Überprüfen Sie das Format der Audiodatei. Folgende Audiodaten können importiert werden: WAV/AIFF           |
|           | (unkomprimiert), mono/stereo, 8/16 bit, 44.1 kHz, Länge: 100 ms oder mehr (bis zu 13 sek. pro Drum-Kit)    |
| Lösung 2: | Überprüfen Sie die Einstellungen für den Ziel-Speicherbereich. Stellen Sie sicher, dass die SD-Karte nicht |
|           | schreibgeschützt ist und genügend freien Speicher besitzt.                                                 |

#### Tone Copy failed.

| Grund:  | Sie haben versucht, Sounds zu kopieren, welche die maximal zulässige Kapazität von 13 Sekunden       |
|---------|----------------------------------------------------------------------------------------------------|
|         | überschreiten.                                                                                       |
| Lösung: | Klicken Sie auf das entsprechende Tone-Pad und überprüfen Sie die Gesamtlänge des Sounds. Sie können |
|         | mit Tone Copy bis zu 13 Sekunden an Sounds pro Drum-Kit kopieren.                                    |

#### For the final pattern, the highest-numbered starting measure that can be set is 999.

- Grund: Die Editierung des Arrangements hätte dazu geführt, dass der Starttakt bei Takt "1.000" oder später gelegen hätte.
- Lösung 1: Löschen Sie nicht mehr benötigte Patterns (Steps) aus dem Arrangement.
- Lösung 2: Kürzen Sie die Patterns (Steps) used im Arrangement.
- Lösung 3: Verringern Sie die Anzahl der Takte der Patterns innerhalb des Arrangements.

#### The amount of data is too large und cannot be imported.

Grund:Sie haben versucht, mehr Daten als zulässig zu importieren.Lösung 1:Überprüfen Sie die Größe der Datei, die importiert werden soll.Lösung 2:Wählen Sie eine andere Datei aus.
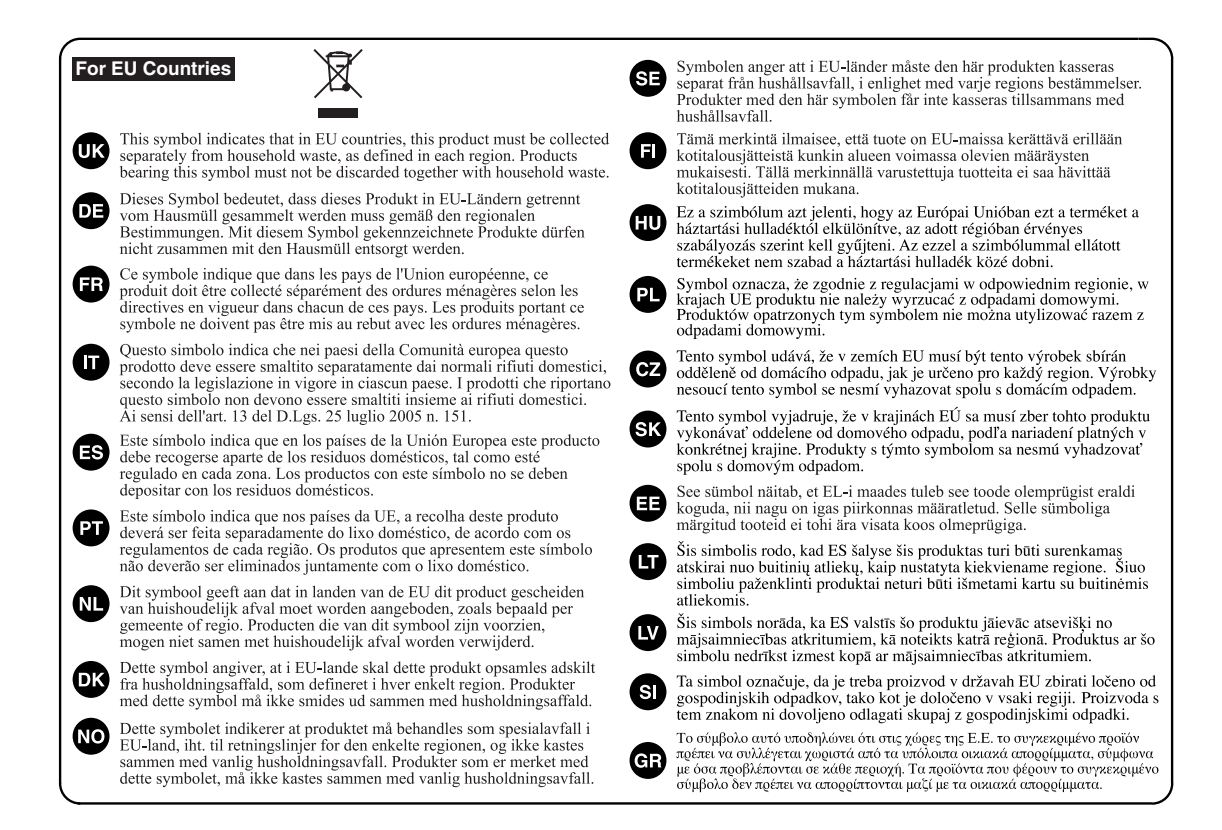

#### For China-

## 有关产品中所含有害物质的说明

本资料就本公司产品中所含的特定有害物质及其安全性予以说明。

本资料适用于 2007 年 3 月 1 日以后本公司所制造的产品。

#### 环保使用期限

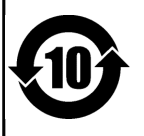

此标志适用于在中国国内销售的电子信息产品,表示环保使用期限的年数。所谓环保使用期限是指在自制造日起的规 定期限内,产品中所含的有害物质不致引起环境污染,不会对人身、财产造成严重的不良影响。 环保使用期限仅在遵照产品使用说明书,正确使用产品的条件下才有效。 不当的使用,将会导致有害物质泄漏的危险。

#### 产品中有毒有害物质或元素的名称及含量

| 如件友称                                                     | 有毒有害物质或元素 |       |       |             |           |             |  |
|----------------------------------------------------------|-----------|-------|-------|-------------|-----------|-------------|--|
| 百01十3日 4小                                                | 铅(Pb)     | 汞(Hg) | 镉(Cd) | 六价铬(Cr(VI)) | 多溴联苯(PBB) | 多溴二苯醚(PBDE) |  |
| 外壳 (壳体)                                                  | ×         | 0     | 0     | 0           | 0         | 0           |  |
| 电子部件(印刷电路板等)                                             | ×         | 0     | ×     | 0           | 0         | 0           |  |
| 附件(电源线、交流适配器等)                                           | ×         | 0     | 0     | 0           | 0         | 0           |  |
| O: 表示该有毒有害物质在该部件所有均质材料中的含量均在 SJ/T11363-2006 标准规定的限量要求以下。 |           |       |       |             |           |             |  |

×:表示该有毒有害物质至少在该部件的某一均质材料中的含量超出 SJ/T11363-2006 标准规定的限量要求。

因根据现有的技术水平,还没有什么物质能够代替它。

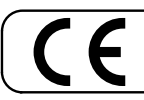

Dieses Produkt entspricht der europäischen Verordnung EMC 2004/108/EC.

For the USA -

#### FEDERAL COMMUNICATIONS COMMISSION RADIO FREQUENCY INTERFERENCE STATEMENT

This equipment has been tested and found to comply with the limits for a Class B digital device, pursuant to Part 15 of the FCC Rules. These limits are designed to provide reasonable protection against harmful interference in a residential installation. This equipment generates, uses, and can radiate radio frequency energy and, if not installed and used in accordance with the instructions, may cause harmful interference to radio communications. However, there is no guarantee that interference will not occur in a particular installation. If this equipment does cause harmful interference to radio or television reception, which can be determined by turning the equipment off and on, the user is encouraged to try to correct the interference by one or more of the following measures:

- Reorient or relocate the receiving antenna.
- Increase the separation between the equipment and receiver.
- Connect the equipment into an outlet on a circuit different from that to which the receiver is connected.
- Consult the dealer or an experienced radio/TV technician for help.

This device complies with Part 15 of the FCC Rules. Operation is subject to the following two conditions: (1) this device may not cause harmful interference, and (2) this device must accept any interference received, including interference that may cause undesired operation.

Unauthorized changes or modification to this system can void the users authority to operate this equipment. This equipment requires shielded interface cables in order to meet FCC class B Limit.

- For Canada

#### NOTICE

This Class B digital apparatus meets all requirements of the Canadian Interference-Causing Equipment Regulations.

#### AVIS

Cet appareil numérique de la classe B respecte toutes les exigences du Règlement sur le matériel brouilleur du Canada.

- For C.A. US (Proposition 65) -

#### WARNING

This product contains chemicals known to cause cancer, birth defects and other reproductive harm, including lead.

-For the USA -

#### DECLARATION OF CONFORMITY Compliance Information Statement

Model Name : BR-800 Type of Equipment : Digital Recorder Responsible Party : Roland Corporation U.S. Address : 5100 S.Eastern Avenue, Los Angeles, CA 90040-2938 Telephone : (323) 890-3700

# Liste der Effekt-Patches

## Insert-Effekte

| BANK: GUITAR |                       |  |
|--------------|-----------------------|--|
| Algo         | rithm: E.GUITAR MULTI |  |
| 1            | StckLead              |  |
| 2            | 70HrdRck              |  |
| 3            | ERUPTING              |  |
| 4            | TexasDrv              |  |
| 5            | WahBoost              |  |
| 6            | DS DRIVE              |  |
| 7            | UNI-V Ld              |  |
| 8            | FZ BOOST              |  |
| 9            | 90Grunge              |  |
| 10           | DRIVEN                |  |
| 11           | GRN PUNK              |  |
| 12           | MS+OD-1               |  |
| 13           | 80s Solo              |  |
| 14           | HeavyRff              |  |
| 15           | ModernHM              |  |
| 16           | SldScoop              |  |
| 17           | HiGain'd              |  |
| 18           | ProMetal              |  |
| 10           | Fat Riff              |  |
| 20           | MetalCin              |  |
| 20           | GroovCln              |  |
| 21           | BhythmGt              |  |
| - 22         | FunkWab               |  |
| 23           |                       |  |
| 24           | CleanPH               |  |
| 25           |                       |  |
| 20           |                       |  |
| -27          | WostClp               |  |
| 20           |                       |  |
| 29           |                       |  |
| 21           |                       |  |
| 27           | BroCrach              |  |
| 22           |                       |  |
| 24           | Smoothl d             |  |
| 25           | WarmDry               |  |
| 26           |                       |  |
| 27           | ChiPlues              |  |
|              |                       |  |
| 20           | US Combo              |  |
| 29           | Blues I d             |  |
| 40           | ComboDry              |  |
| 41           | RhugoDry              |  |
| 42           | DrugTuria             |  |
| 45           |                       |  |
| 44           | Chtry Bg              |  |
| 45           |                       |  |
| 46           | IKEMOLO               |  |
| 47           | RUTARY                |  |
| 48           | SPACY                 |  |
| 49           | OCI LEAD              |  |
| 50           | PedalWah              |  |

| Algo   | rithm: ACOUSTIC SIM   |
|--------|-----------------------|
| 51     | for LP                |
| 52     | for ST                |
| 53     | Bright                |
| 54     | forSlide              |
| 55     | Dream                 |
| Algo   | rithm: GUITAR TO BASS |
| 56     | TigtBass              |
| 57     | LoosBass              |
| 58     | DrvBass               |
| 59     | FrtlssBs              |
| 60     | OctWahBs              |
| Algo   | rithm: A.GUITAR MULTI |
| 61     | Natural               |
| 62     | AG Solo               |
| 63     | Mic'd AG              |
| 64     | Nice                  |
| 65     | Wide                  |
| Algo   | rithm: BASS MULTI     |
| 66     | ScoopSlp              |
| 67     | 60s R&B               |
| 68     | PUNK                  |
| 69     | ToACTIVE              |
| 70     | LoPickBs              |
| 71     | 4BandLMT              |
| 72     | TWahFUNK              |
| 73     | Fltr Slp              |
| 74     | Chrs Slp              |
| 75     | OctGroov              |
| 76     | FRETLESS              |
| 77     | DRIVE810              |
| 78     | Vntg Drv              |
| 79     | METAL                 |
| 80     | EARTHQAK              |
| BAN    | K: MICROPHONE         |
| Algo   | Prithm: VOCAL MULTI   |
| 1      |                       |
| 2      |                       |
| د<br>۸ |                       |
| 4      |                       |
| 5      | 6 VOICE               |
| 7      | 5th HRM               |
| י<br>א | 3rd HRM               |
| 9      | 5th+DBL               |
| 10     | 3rd+DBI               |
| 11     | 3+51 OW               |
| 12     | 3rd+5th               |
| 13     | 3+5 HIGH              |
| 14     | DIST                  |
| 15     | RADIO                 |

16 STROBE 17 FLANGER

| 18   | PCH COR             |  |  |  |
|------|---------------------|--|--|--|
| 19   | ELECTRIC            |  |  |  |
| 20   | ROBOT               |  |  |  |
| Algo | rithm: MIC MULTI    |  |  |  |
| 21   | Vo COMP1            |  |  |  |
| 22   | Vo COMP2            |  |  |  |
| 23   | Kick CMP            |  |  |  |
| 24   | SnareCMP            |  |  |  |
| 25   | BrassCMP            |  |  |  |
| 26   | FatBRASS            |  |  |  |
| 27   | Dark EQ             |  |  |  |
| 28   | Vocal EQ            |  |  |  |
| 29   | BrightEQ            |  |  |  |
| 30   | ENH+BCUT            |  |  |  |
| BAN  | K: LINE             |  |  |  |
| Algo | rithm: STEREO MULTI |  |  |  |
| 1    | CM+FatEQ            |  |  |  |
| 2    | CM+ThnEQ            |  |  |  |
| 3    | TIGHT EQ            |  |  |  |
| 4    | CM+BigEQ            |  |  |  |
| 5    | SMALL EQ            |  |  |  |
| 6    | R.MOD               |  |  |  |
| 7    | DEEP FLG            |  |  |  |
| 8    | ROTARY              |  |  |  |
| 9    | StCHORUS            |  |  |  |
| 10   | ENHANCER            |  |  |  |
| 11   | MdrnPHAS            |  |  |  |
| 12   | PS:DETUN            |  |  |  |
| 13   | PS:-10CT            |  |  |  |
| 14   | PS:+10CT            |  |  |  |
| 15   | ST DOUBL            |  |  |  |
| 16   | SLOW PAN            |  |  |  |
| 17   | CHRS+DLY            |  |  |  |
| 18   | 120 RMOD            |  |  |  |
| 19   | PAN+DLY             |  |  |  |
| 20   | ST TREM             |  |  |  |
| 21   | 60sRADIO            |  |  |  |
| 22   | PHONGRPH            |  |  |  |
| 23   | VntgSMPL            |  |  |  |
| 24   | RModSMPL            |  |  |  |
| 25   | 2-BIT DS            |  |  |  |

| BAN  | K: SIMUL                 |
|------|--------------------------|
| Algo | rithm: VO + GT.AMP       |
| 1    | Clean                    |
| 2    | Bluesy                   |
| 3    | Crunch                   |
| 4    | HardRock                 |
| 5    | Metal                    |
| Algo | rithm: VO + AC.SIM       |
| 6    | for LP                   |
| 7    | for ST                   |
| 8    | Bright                   |
| 9    | forSlide                 |
| 10   | Dream                    |
| Algo | rithm: VO + ACOUSTIC     |
| 11   | Natural                  |
| 12   | AG Solo                  |
| 13   | Mic'd AG                 |
| 14   | Nice                     |
| 15   | Wide                     |
| BAN  | K: 4INPUT                |
| Algo | rithm: 4-INPUT MULTI (*) |
| 1    | 4CH LMT                  |
| 2    | 4CH COMP                 |
| 3    | Drums                    |
| 4    | RockBand                 |
| 5    | JazzBand                 |
| BAN  | K: 8TRACK COMP           |
| Algo | rithm: 8-TRACK COMP/LIM  |
| 1    | Natural                  |
| 2    | Soft LMT                 |
| 3    | Hard LMT                 |
| 4    | Soft CMP                 |
| -    | Hard CMD                 |

 \* Siehe "Empfehlungen f
ür die Anschl
üsse (4-INPUT MULTI)".

### Empfehlungen für die Anschlüsse (4-INPUT MULTI)

| No. | Patch Name | Empfehlung für die Anschlüsse |
|-----|------------|-------------------------------|
| 1   | 4CH LMT    | INPUT1: beliebig              |
|     |            | INPUT2: beliebig              |
|     |            | INPUT3: beliebig              |
|     |            | INPUT4: beliebig              |
| 2   | 4CH COMP   | INPUT1: beliebig              |
|     |            | INPUT2: beliebig              |
|     |            | INPUT3: beliebig              |
|     |            | INPUT4: beliebig              |
| 3   |            | INPUT1: Kick (Mic)            |
|     | Davara     | INPUT2: Snare (Mic)           |
|     | Drums      | INPUT3: Top L (Mic)           |
|     |            | INPUT4: Top R (Mic)           |
|     |            | INPUT1: Guitar Amp (Mic)      |
| 4   | RockBand   | INPUT2: Bass Amp (Mic)        |
|     |            | INPUT3: Drums (Mic)           |
|     |            | INPUT4: Vocal (Mic)           |
| 5   | JazzBand   | INPUT1: Guitar Amp (Mic)      |
|     |            | INPUT2: Bass Amp (Mic)        |
|     |            | INPUT3: Drums (Mic)           |
|     |            | INPUT4: Piano (Mic)           |

## Mastering-Effekte

| 1  | Mix Down |
|----|----------|
| 2  | PreMastr |
| 3  | Live Mix |
| 4  | Pop Mix  |
| 5  | DanceMix |
| 6  | JinglMix |
| 7  | HardComp |
| 8  | SoftComp |
| 9  | CleanCmp |
| 10 | DanceCmp |
| 11 | OrchComp |
| 12 | VocalCmp |
| 13 | Acoustic |
| 14 | RockBand |
| 15 | Orchestr |
| 16 | LowBoost |
| 17 | Brighten |
| 18 | DJsVoice |
| 19 | PhoneVox |